## Ολοκληρωμένο Πληροφοριακό Σύστημα Ταμείου Ανάκαμψης (ΟΠΣ ΤΑ) Διαχείριση Δελτίων

Εισηγητές: Αλέκα Βλαχοκώστα Τμήμα Ψηφιακής Υποστήριξης Ειδική Υπηρεσία Συντονισμού Ταμείου Ανάκαμψης (ΕΥΣΤΑ)

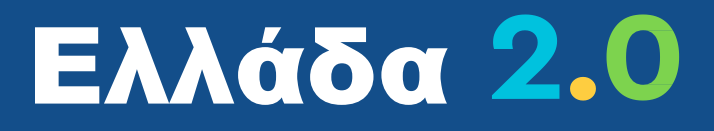

Εθνικό Ταμείο Ανάκαμψης και Ανθεκτικότητας

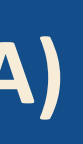

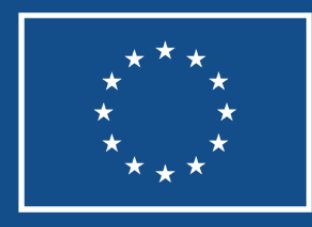

Funded by the European Union

### ΠΡΟΓΡΑΜΜΑ

11.45 – 12.00: Υλοποίηση Έργων Γενικά, Στοιχεία Πυρήνα του ΟΠΣ ΤΑ 12.00 – 12.30: Τεχνικό Δελτίο Έργου & Δελτίο Ωρίμανση Έργου 12.30 – 13.00: Έλεγχος Νομιμότητας (Προεγκρίσεις) & Ex Ante Έλεγχος Μη-Σύγκρουσης Συμφερόντων 13.00 – 13.30: Τεχνικό Δελτίο Σύμβασης (Υποέργου) & Δελτίο Παρακολούθησης Δημόσιας Σύμβασης/Πρόσκλησης Ενισχύσεων 13.30 – 13.45: Ερωτήσεις - Απαντήσεις

13.45 - 14.00: Διάλλειμα

14.00 – 14.30: Δελτίο Επίτευξης Οροσήμων & Στόχων, Ενδιάμεσων Βημάτων Παρακολούθησης, Κοινών Δεικτών 14.30 – 15.00: Αναφορές ΟΠΣ ΤΑ μέσω BI Publisher 15.00 – 15.30: Ερωτήσεις - Απαντήσεις

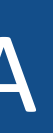

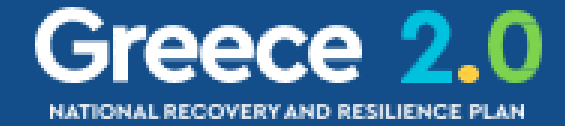

### 🖹 Περιεχόμενα Παρουσίασης

Υλοποίηση Έργων Γενικά Πυρήνας του ΟΠΣ Δελτία Αναλυτικά ⊳ <u>2.2 ΤΔΕ</u> ► <u>3.7 ΔΩΕ</u> ⊳ <u>3.1 ΠΡΟΕΓΚΡΙΣΗ</u> ► <u>3.2 ΤΔΣ</u> ► <u>3.4 ΔΕΛΤΙΟ ΠΑΡΑΚΟΛΟΥΘΗΣΗΣ</u>

 ${} \vartriangleright \ \underline{3.6 \ \Delta E \ A TIO \ E \ \Pi ITEY \Xi H \Sigma}$ 

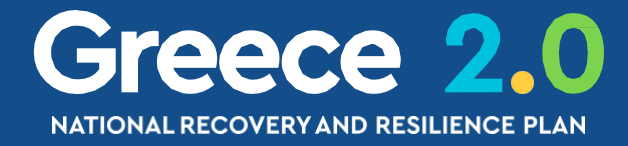

### Υλοποίηση Έργων Γενικά

A

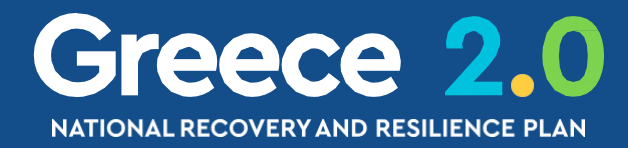

### Αντιστοίχιση ΣΔΕ - ΟΠΣ

### Διαδικασίες ΣΔΕ ΤΑ

Δ01 Ένταξη Έργων

Δ02 Ωρίμανση Έργων

Δ03 Έγκριση Διακήρυξης

Δ04 Έγκριση Πρόσκλησης Ενισχύσεων

Δ05 Έγκριση Σύμβασης

Δ06 Παρακολούθηση Έργων

Δ07 Επίτευξη Οροσήμων & Στόχων

Δ19 Εκθέσεις Προόδου

Δ18 Ολοκλήρωση Έργου

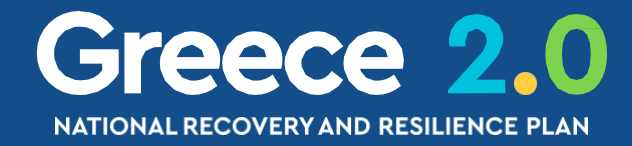

### Δελτία ΟΠΣ ΤΑ

**2.2 ΤΔΕ** 

**2.3** ΛΕΠ

2.5 ΑΠΟΦΑΣΗ ΕΝΤΑΞΗΣ

**3.7** ΔΩΕ

3.1 ΕΛΕΓΧΟΣ ΝΟΜΙΜΟΤΗΤΑΣ (ΠΡΟΕΓΚΡΙΣΗ)

**3.2** ΤΔΣ

Ex antes

3.4 ΔΕΛΤΙΟ ΠΑΡΑΚΟΛΟΥΘΗΣΗΣ

#### 3.6 ΔΕΛΤΙΟ ΕΠΙΤΕΥΞΗΣ

3.11 ΑΠΟΦΑΣΗ ΟΛΟΚΛΗΡΩΣΗΣ

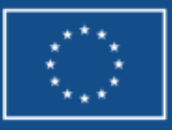

### Ο Κύκλος Ζωής ενός Έργου

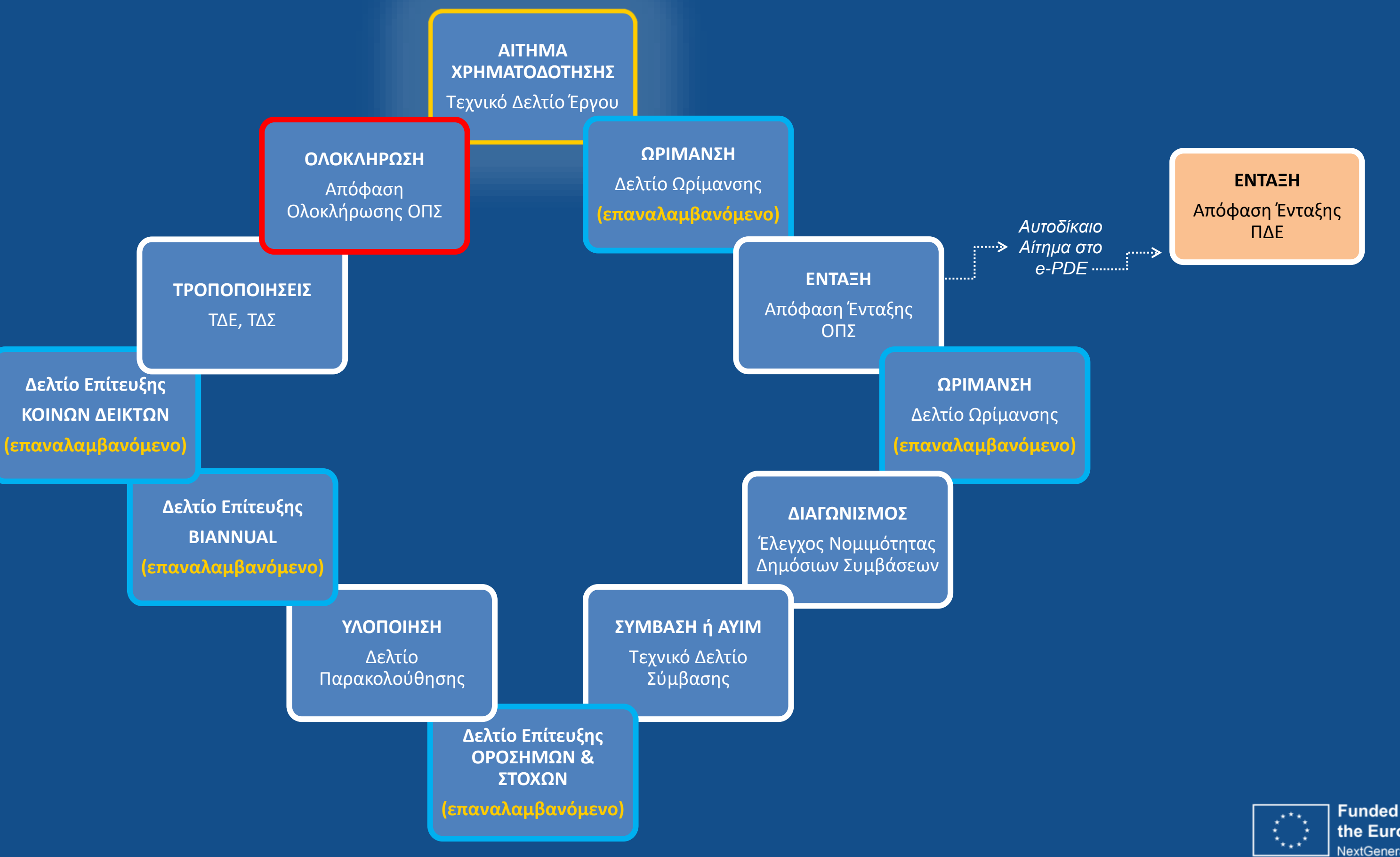

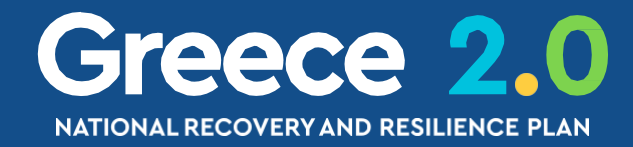

### Δομή Έργων στο ΟΠΣ

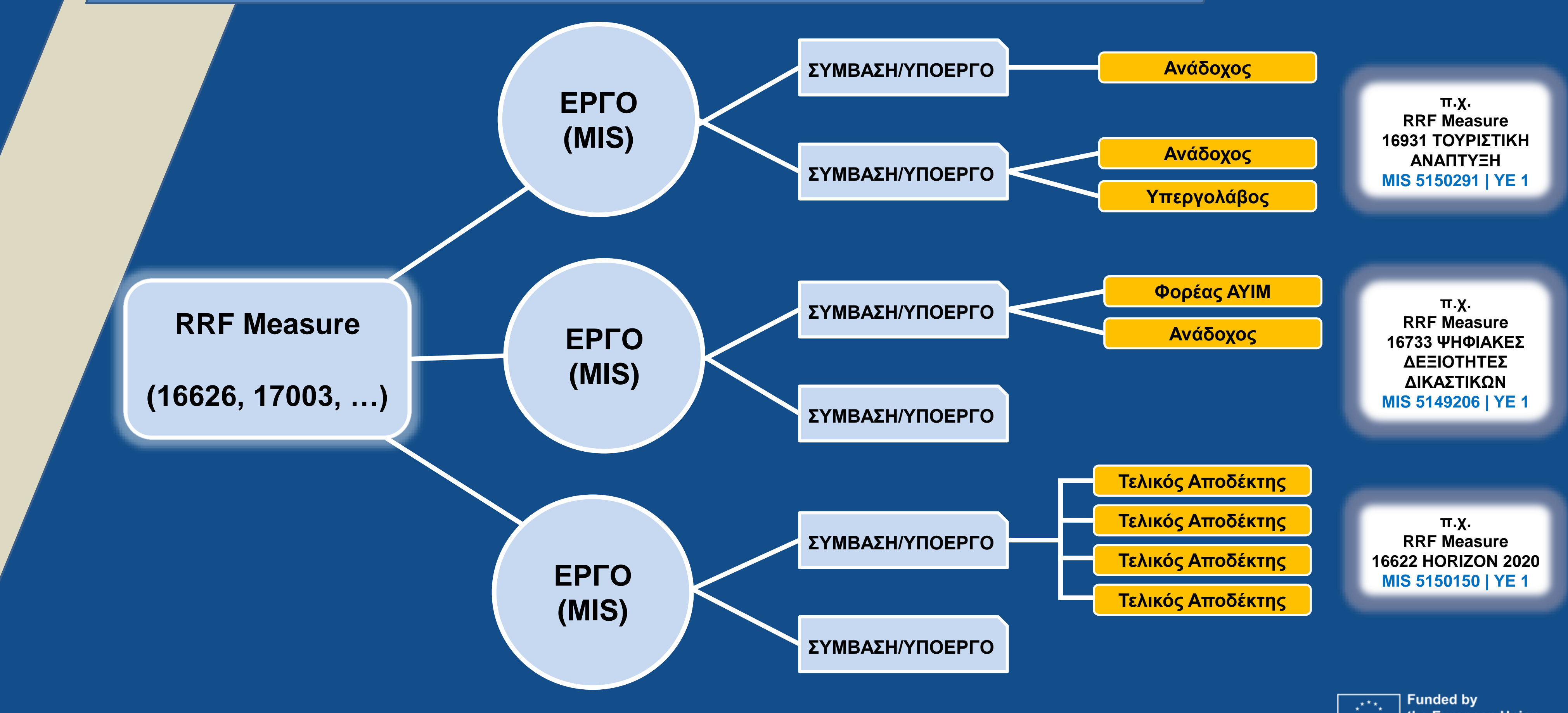

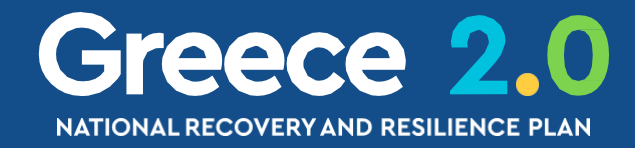

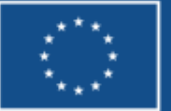

### Μενού Διαχείρισης Δελτίων Λειτουργικές Περιοχές και Δελτία

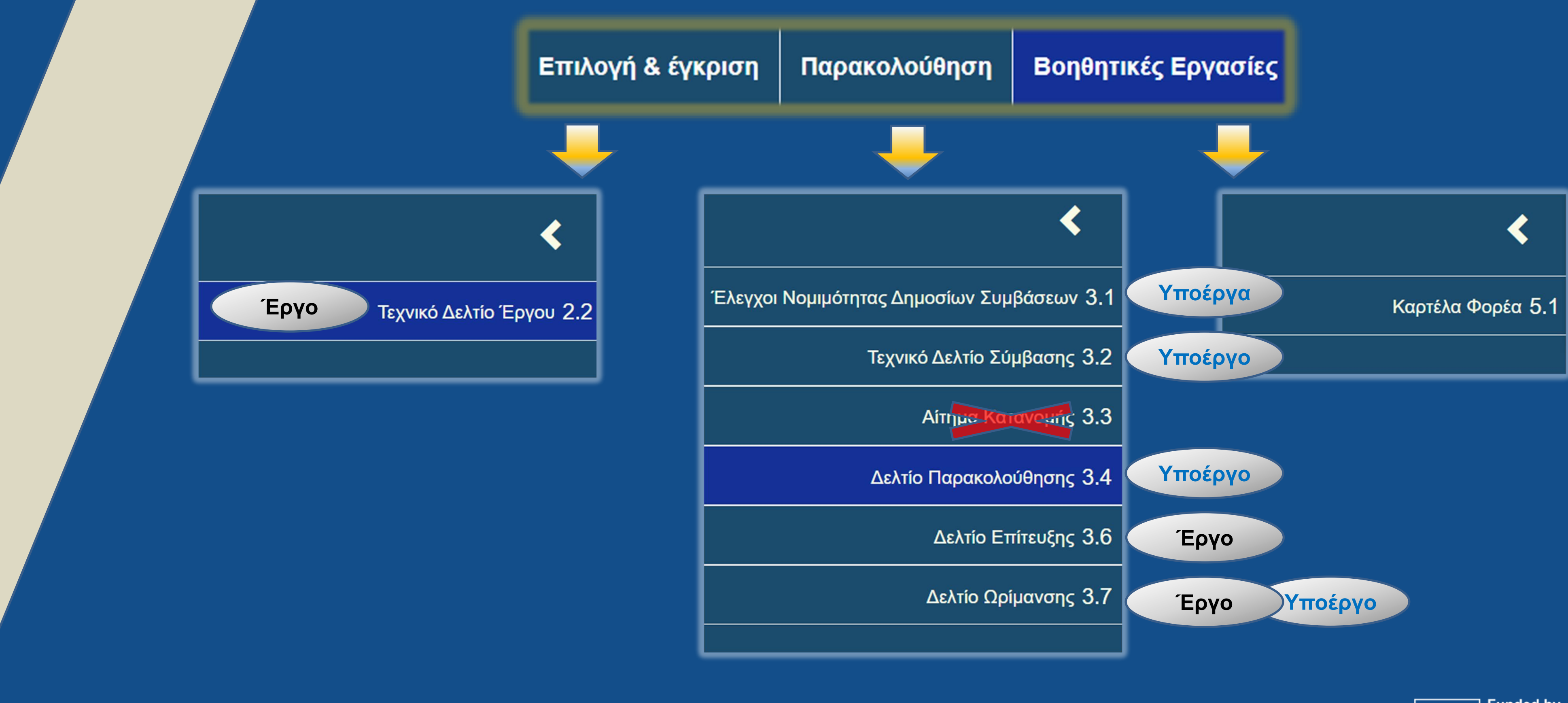

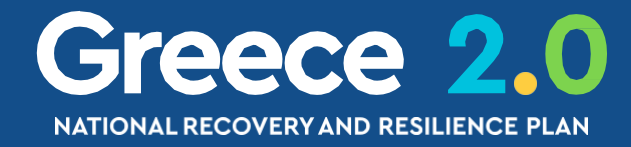

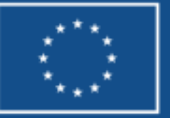

### <u>Πυρήνας του ΟΠΣ</u>

B

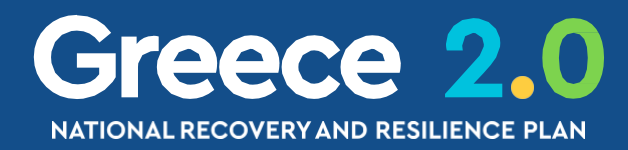

### Πυρήνας του ΟΠΣ (1/2)

Για την συμπλήρωση πολλών πεδίων στα ΔΕΛΤΙΑ οι Λίστες Τιμών φέρνουν ως υποχρεωτική επιλογή τις τιμές που έχουν ορισθεί σε **ιεραρχικά ανώτερο** Δελτίο π.χ. Πεδία Παρέμβασης (Intervention Fields)

Δράση (Measure) Τεχνικό Δελτίο Έργου (ΤΔΕ)

Τεχνικό Δελτίο Σύμβασης (ΤΔΣ)

Είδη Υποέργου Είδη Παραστατικών Γεωγραφική Χωροθέτηση Ορόσημα & Στόχοι, Κοινοί Δείκτες

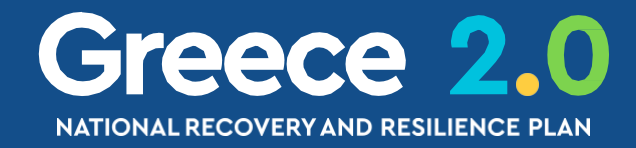

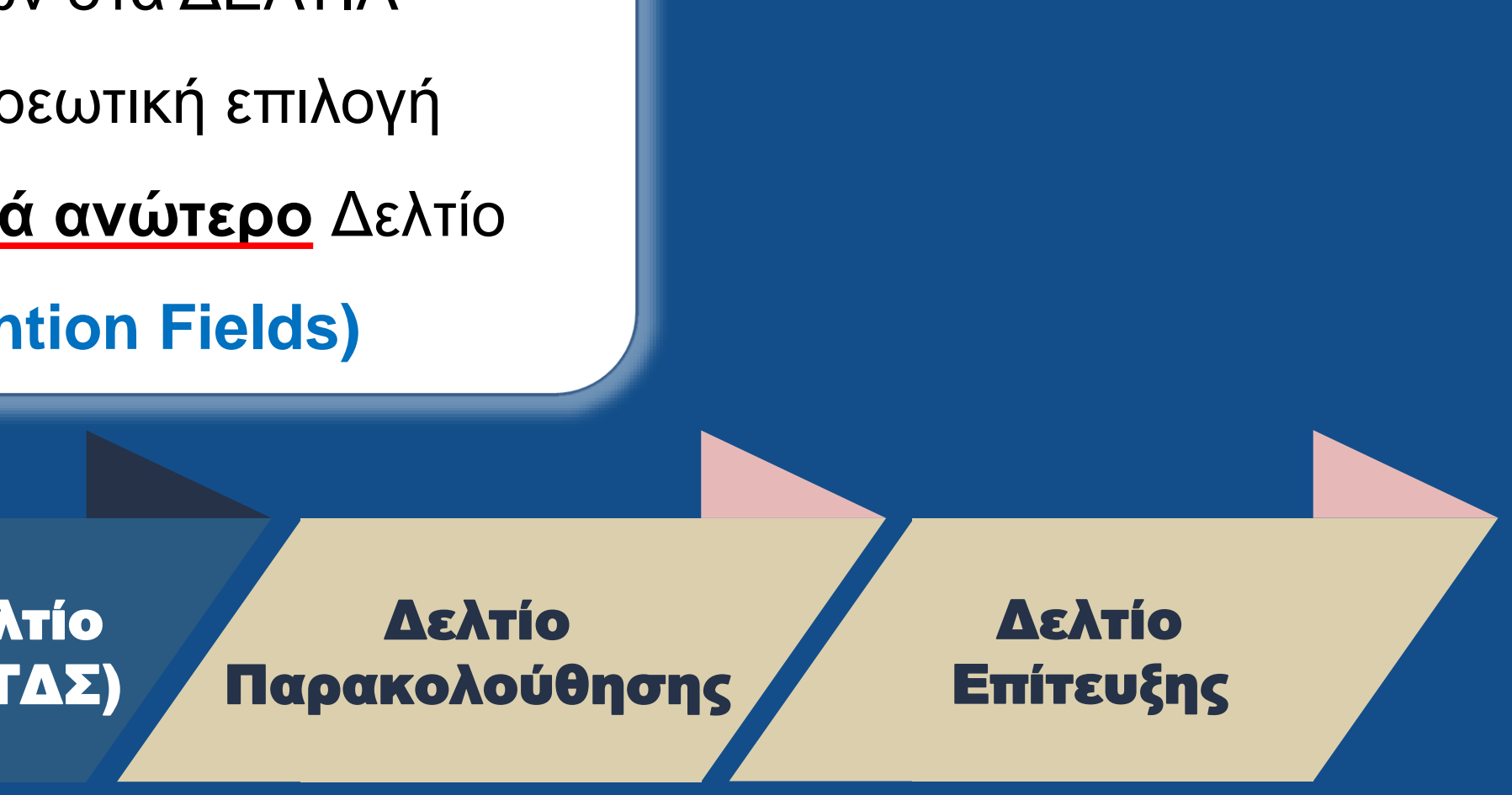

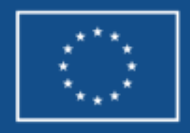

### Πυρήνας του ΟΠΣ (2/2) π.χ. Είδος Υποέργου

Για κάθε Σύμβαση/Υποέργο

το **ΕΙΔΟΣ ΥΠΟΕΡΓΟΥ** 

ορίζεται στο ΤΔΕ στο Τμήμα...

Τεχνικό Έργο / Εργολαβία

🔳 Προμήθειες

....

- Παροχή Υπηρεσιών
- Μελέτες Τεχνικών Έργων

Αμιγώς Δημόσιες Συμβάσεις

- Επιχορήγηση για εκτέλεση έργου με Ίδια Μέσα ή για Λειτουργία Φορέα
- Αρχαιολογικές Έρευνες/ Εργασίες μέσω αυτεπιστασίας
- Εργασίες Ο.Κ.Ω.

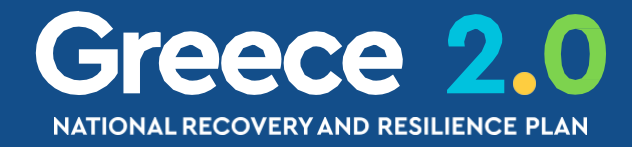

• ΣΤ. Προγραμματισμός Υλοποίησης Έργου - Ωριμότητα Έργου

...η επιλογή αυτή επηρεάζει την συμπλήρωση άλλων Δελτίων όπως το ΤΔΣ κλπ

Απαλλοτρίωση / Αγορά Εδαφικών Εκτάσεων

Ενισχύσεις

Επιχειρηματικότητας

📨 Άλλα είδη ειδικού τύπου

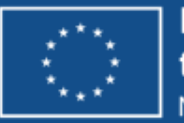

the European Union

### Δελτία Αναλυτικά

**2.2 ΤΔΕ** 3.7 ΔΩΕ 3.1 ΠΡΟΕΓΚΡΙΣΗ

3.2 ΤΔΣ 3.4 ΔΕΛΤΙΟ ΠΑΡΑΚΟΛΟΥΘΗΣΗΣ 3.6 ΔΕΛΤΙΟ ΕΠΙΤΕΥΞΗΣ

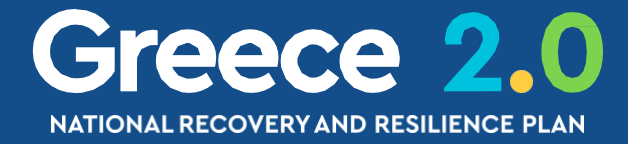

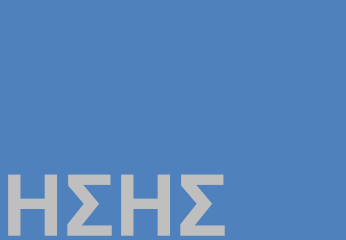

### ΤΔΕ – Διαδικασία Πότε?

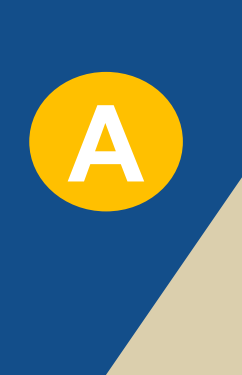

Υποβολή πρότασης σύμφωνα με το εγκεκριμένο ΕΣΑΑ Συμπλήρωση και Υποβολή Αρχικού ΤΔΕ

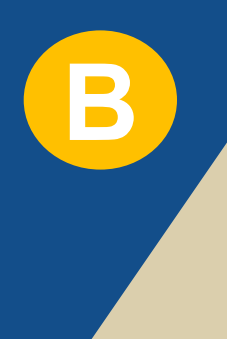

Τροποποίηση ή Επικαιροποίηση ενταγμένου Έργου Συμπλήρωση και Υποβολή Νέας Έκδοσης ΤΔΕ

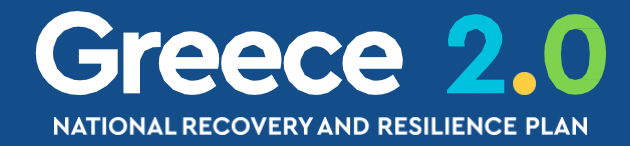

Αξιολόγηση και Ένταξη ή Απόρριψη του Έργου

Αξιολόγηση και Τροποποίηση της Απόφασης Ένταξης

Έγκριση της Επικαιροποίησης

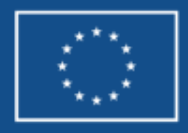

### ΤΔΕ – Διαδικασία Πώς? (1/2)

|              | ERG©RAMA                        |                                                   |
|--------------|---------------------------------|---------------------------------------------------|
|              | 🟠 архікн                        | ВІВЛЮӨНКН                                         |
|              | Ελλάδα 2.0                      | k<br>K<br>Helpdesk<br>Κ                           |
|              |                                 |                                                   |
| Πληροφοριακά | ο Σύστημα Ταμείου Ανάκαμψης     | Εκκρεμότητες                                      |
|              |                                 |                                                   |
| > Τεχνικ     | ό Δελτίο Έργου                  |                                                   |
| 2.2 Κωδικά   | ος Έργου (MIS) <b>Q</b> ΑΑ Δράσ | σης ΙD Δελτίου                                    |
|              |                                 | Επιπλέον Κριτήρια 👻                               |
|              |                                 | <ul> <li>Αναζήτηση</li> <li>Καθαρισμός</li> </ul> |

#### Δεν υπάρχουν αποτελέσματα

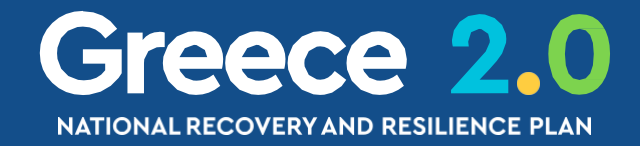

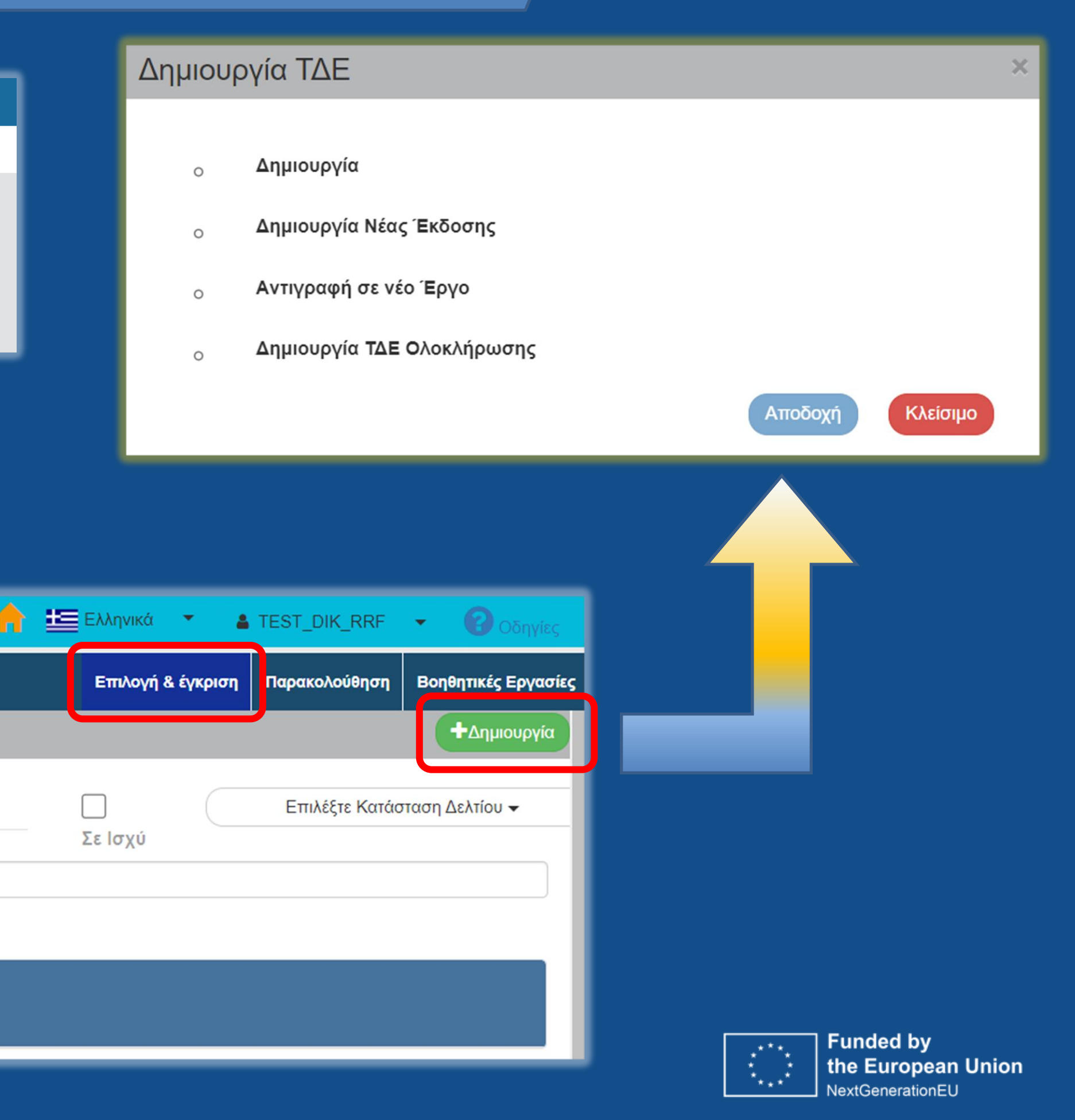

### ΤΔΕ – Διαδικασία Πώς? (2/2)

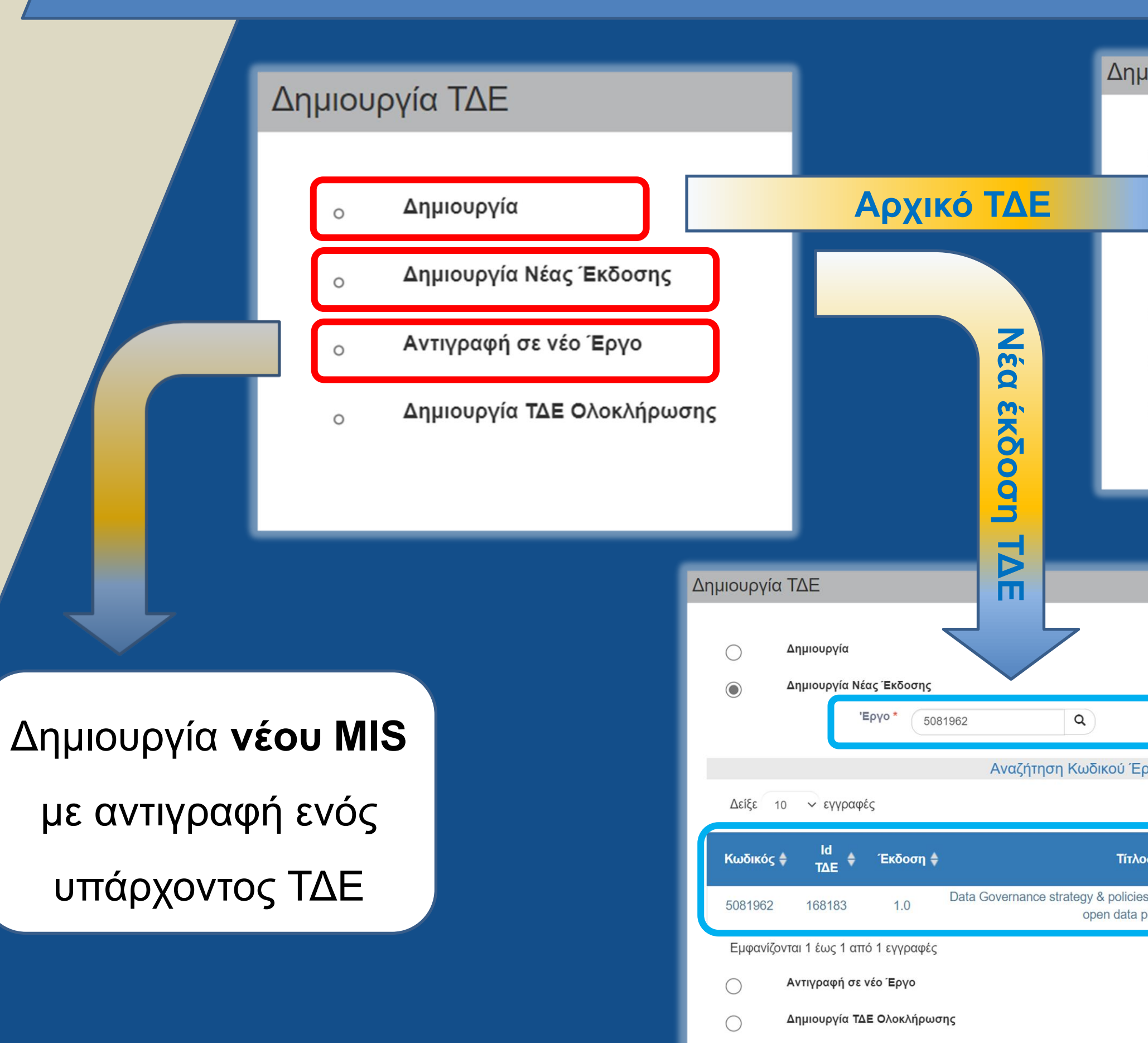

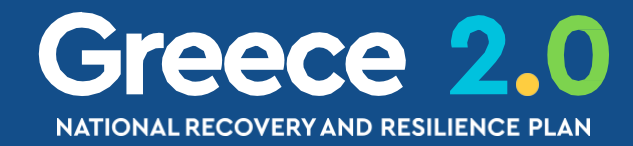

#### Δημιουργία ΤΔΕ

|            | Δημιουργία     |                    |   |                                                               |
|------------|----------------|--------------------|---|---------------------------------------------------------------|
|            |                | <b>ράση *</b> 5108 | Q | 16779 ΔΙΑΛΕΙΤΟΥΡΓΙΚΟΤΗΤΑ ΚΑΙ ΑΝΑΠΤΥΞΗ<br>ΥΠΗΡΕΣΙΩΝ ΔΙΑΔΙΚΤΥΟΥ |
|            | "              | Еруо * 1           | ٩ | Interoperability and web services development                 |
| $\bigcirc$ | Δημιουργία Νέα | <b>ις Έκδοση</b> ς |   |                                                               |
| <b>A</b>   | Αντιγραφή σε ν | έο Έργο            |   |                                                               |
| $\bigcirc$ | Δημιουργία ΤΔΕ | Ξ Ολοκλήρωσης      |   |                                                               |
|            |                |                    |   | Αποδοχή Κλείσιμο                                              |

| Data Governance<br>Sector (including                        | e strategy & policies for the Public<br>g open data policies)                                                                                                    | ]                        |
|-------------------------------------------------------------|----------------------------------------------------------------------------------------------------|--------------------------|
| γου (MIS)                                                   |                                                                                                    |                          |
| Αναζ                                                        | ήτηση: Αναζήτηση                                                                                                    | $\supset$                |
|                                                             |                                                                                                    |                          |
| s                                                           | \$ Κατάσταση \$ Ισ                                                                                                    | Ξε<br>χύ                 |
| <b>S</b><br>for the Public Sector (ir<br>olicies)           | <b>♦ Κατάσταση ♦ Ισ</b><br>Iσ<br>ncluding Εγκεκριμένο Ν                                                                                                    | Ξε<br>χύ 🗘<br>Ιαι        |
| ς<br>s for the Public Sector (ir<br>olicies)<br>Πρώτη Προηγ | Κατάσταση ζίστος Κατάσταση ζίστος και και το και το κα | <b>Ξε</b><br>χύ<br>Ιαι   |
| ς<br>s for the Public Sector (ir<br>olicies)<br>Πρώτη Προηγ | ★ Κατάσταση ★ Ισ Including Εγκεκριμένο Ν γούμενη 1 Επόμενη Τελευτο                                                                                                    | <b>ξε</b><br>χύ<br>Ιαι   |
| ς<br>s for the Public Sector (ir<br>olicies)<br>Πρώτη Προηγ | <mark>♦ Κατάσταση ♦ Ισ</mark><br>ncluding Εγκεκριμένο Ν<br>γούμενη 1 Επόμενη Τελευτα                                                                                                    | <b>ξε</b><br>χύ ♦<br>Ιαι |

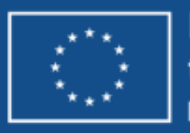

### ΤΔΕ – Δημιουργία (1/2)

### Ενεργοποιείται η οθόνη νέας καταχώρησης «Τεχ

### Προσυμπληρώνονται από την Δράση δεδομένα

Απάν

#### 

- Η Β. Στοιχεία Φορέων Υλοποίησης/Εμπλεκόμενοι Φορείς
- 🛨 Γ. Στοιχεία Δράσης
- Δ. Φυσικό Αντικείμενο
- Ε1. Ορόσημα/Στόχοι/Δείκτες Έργου
- Ε2. Συνέργεια Συμπληρωματικότητα Επέκταση
- ΣΤ. Προγραμματισμός Υλοποίησης Έργου Ωριμότητα Έργου
- Ζ. Χρηματοδοτικό Σχέδιο
- Υπεύθυνη Δήλωση
- 🛨 🕑 Ιστορικό μεταβολών

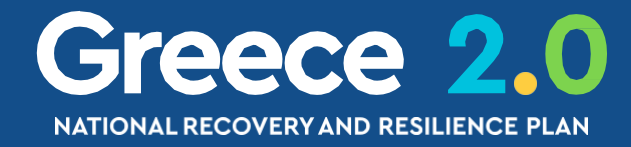

| νικό Δελτίο Έργου – Δημιουργία»                             |         |
|-------------------------------------------------------------|---------|
| σε πεδία των τμημάτων Α, Β και Γ                            |         |
| Άνοιγμα όλων Κλείσιμο όλων<br>Α. Β. Γ. Δ. Ε1. Ε2. ΣΤ. Ζ. ΥΔ |         |
| τηση Συστήματος                                             | ×       |
| Δημιουργήθηκε νέο Δελτίο με ID: 170883 και MIS: 5083602     | ок      |
| Funded by<br>the Europe                                     | an Unio |

### ΤΔΕ – Δημιουργία (2/2)

### Από «Τεχνικό Δελτίο Έργου – Δημιουργία» σε «Τεχνικό Δελτίο Έργου – Επεξεργασία»

| Από 🔽                       | 🖫 Δημιουργία                                                                                                    | σε                 | Αποθήκευση                                                    |                                   |
|-----------------------------|----------------------------------------------------------------------------------------------------|--------------------|---------------------------------------------------------------|-----------------------------------|
| Τεχνικό Δελ                 | τίο Έργου - Επεξε                                                                                                    | ργασία             |                                                               |                                   |
| ΗΑποθήκευση<br>Έργο: 508360 | <ul> <li>Επικύρωση</li> <li>Ε</li> <li>Ε</li> <li< th=""><td>κτύπωση<br/>Έκδοση:</td><td><ul> <li>ΚΠροηγούμενη Σ</li> <li>1.0 (Υπό Υποβολή)</li> </ul></td><td>Σελίδα<br/>Υποβολή έως: 31-12-2029</td></li<></ul> | κτύπωση<br>Έκδοση: | <ul> <li>ΚΠροηγούμενη Σ</li> <li>1.0 (Υπό Υποβολή)</li> </ul> | Σελίδα<br>Υποβολή έως: 31-12-2029 |
| 🕂 Α. Ταυτότητ               | τα Έργου                                                                                                    |                    |                                                               |                                   |
| 🛨 Β. Στοιχεία               | Φορέων Υλοποίησης/Ει                                                                                                    | μπλεκόμενα         | οι Φορείς                                                     |                                   |
| 🕂 Γ. Στοιχεία Δ             | Δράσης                                                                                                    |                    |                                                               |                                   |
| 🔁 Δ. Φυσικό Α               | Αντικείμενο                                                                                                    |                    |                                                               |                                   |
| 🛨 Ε1. Ορόσημ                | ια/Στόχοι/Δείκτες Έργοι                                                                                                    | J                  |                                                               |                                   |
| 🕂 Ε2. Συνέργε               | εια – Συμπληρωματικότι                                                                                                    | ητα – Επτέκτ       | αση                                                           |                                   |
| 🕂 ΣΤ. Προγρα                | μματισμός Υλοποίησης                                                                                                    | Έργου - Ω          | ριμότητα Έργου                                                |                                   |
| 🕂 Ζ. Χρηματο                | δοτικό Σχέδιο                                                                                                    |                    |                                                               |                                   |
| Υπεύθυνη Δ                  | Δήλωση                                                                                                    |                    |                                                               |                                   |
| 🛨 🖉 Συνημμέ                 | να (0)                                                                                                    |                    |                                                               |                                   |
| 🕂 🤊 Іоторіко́               | μεταβολών                                                                                                    |                    |                                                               |                                   |

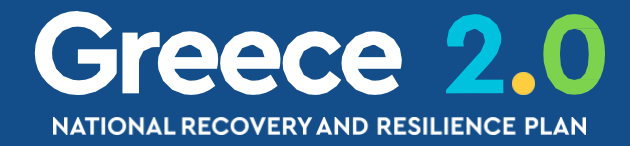

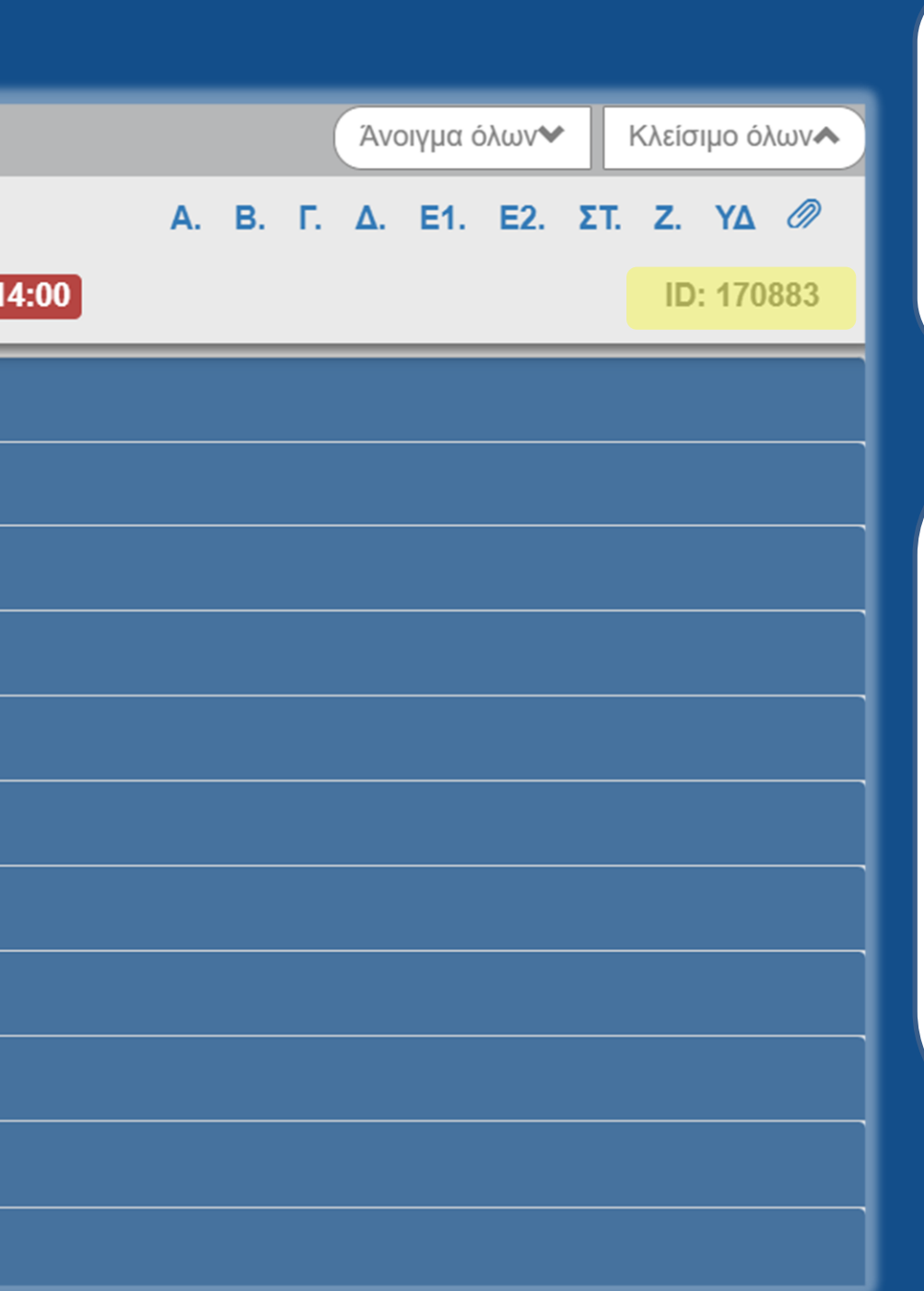

…το έργο λαμβάνει **ΜΙS** και την **Κατάσταση** (Υπό Προετοιμασία)

...το δελτίο λαμβάνει την **Έκδοση (1.0)** την **Κατάσταση (Υπό Υποβολή)** και μοναδικό αριθμό συστήματος **ΙD** 

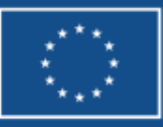

### ΤΔΕ - Β. Στοιχεία Εμπλεκόμενων Φορέων

Β. Στοιχεία Φορέων Υλοποίησης/Εμπλεκόμενοι Φορείς

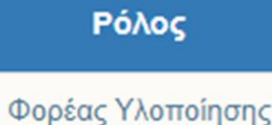

40105005-ΔΗΜΟΣ ΑΘΗΝΑΙΩΝ

Φορέας

Υπεύθυνος Έργου/ Αρμόδιος Επικοινωνίας

| προσθηκή / Επεξεργασία Ζισιχείων Δικαιουχου/Εμπλεκομένου Φορέα |
|----------------------------------------------------------------|
|----------------------------------------------------------------|

| Ρόλος *<br>Φορέας *                                     | Φορέας Υλοποίησης<br>40105005 |                | Είδος Φορέα<br>ΜΟΣ ΑΘΗΝΑΙΩΝ | Επιλέξτε 🗸            |          |
|---------------------------------------------------------|-------------------------------|----------------|-----------------------------|-----------------------|----------|
| Υπεύθυνος Έργου/ Αρ                                     | ομόδιος Επικοινωνίας          |                |                             | Δημοσιος<br>Ιδιωτικός |          |
| Ονοματεπώνυμο                                           | Γρηγόρης Σβέλτος              |                |                             |                       |          |
| Θέση στο Φορέα                                          | Προϊστάμενος Διεύθυνσης       |                |                             |                       |          |
| Διεύθυνση                                               | Συγγρού 44                    |                |                             |                       |          |
| Τηλέφωνο                                                | 210 333                       |                | Email                       | email@email.gr        |          |
| Νομική Βάση<br>Αρμοδιοτήτων/<br>Επιπλέον<br>Πληροφορίες | Απόφαση Υπουργού υπ' αριθμό 1 | 234/01.01.2023 |                             |                       |          |
|                                                         |                               |                |                             | Αποδοχή               | Κλείσιμο |

Η αλλαγή του Φορέα Υλοποίησης ενός έργου γίνεται σε συνεργασία με την ΕΥΣΤΑ

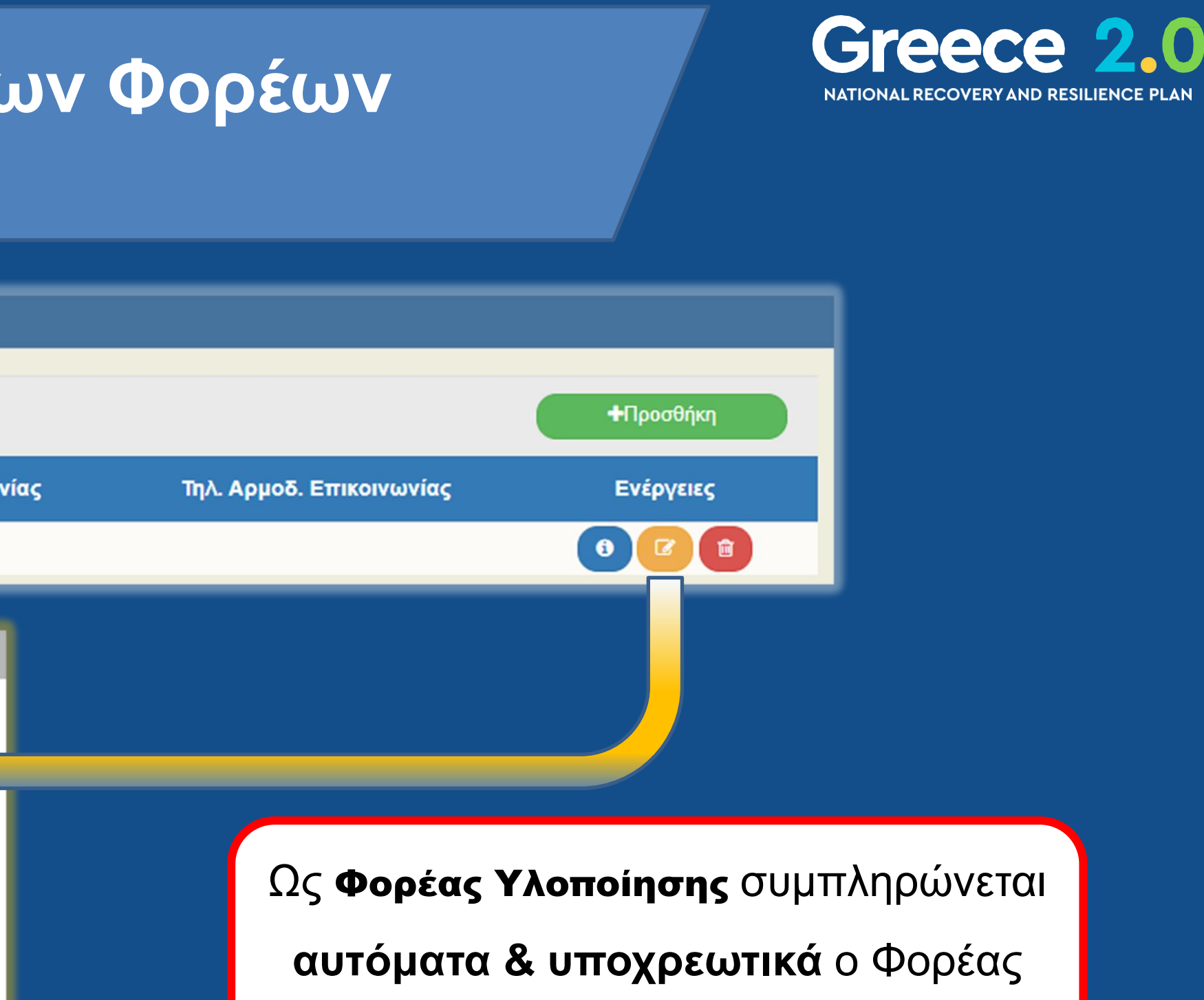

του χρήστη που δημιουργεί το δελτίο!

...προσοχή στο email επικοινωνίας καθώς σε αυτό θα στέλνονται οι ενημερώσεις του συστήματος!

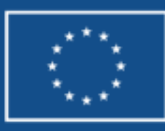

### ΤΔΕ - Γ. Στοιχεία Δράσης Γεωγραφική Θέση (1/2)

Περιφέρεια

Περιφέρεια

Περιφέρεια

Περιφέρεια

Περιφέρεια

28 33

38

42

48

Εμφανίζονται 1 έως 10 από 407 εγγραφές

| - Γ. Στοιχεία Δ                                      | ράσης                                               |                                                                 |                                        |                 |                   |                |                             |
|------------------------------------------------------|-----------------------------------------------------|-----------------------------------------------------------------|----------------------------------------|-----------------|-------------------|----------------|-----------------------------|
| Χρηματοδοτικό Γ<br>Φορέας Έγκριστ<br>Χειριστής Φορέα | Ιρόγραμμα ΤΑΜΕ<br>Ις 10<br>ι Έγκρισης<br>Έργο       | 20220<br>Ο ΔΝΑΚΑΜΨΗΣ<br>90220<br>Ο<br>Κωδικός Κατανομής οριζόντ | ΕΙΔΙΚΗ ΥΠΗΡΕΣΙΑ<br><br>ΓΙΟυ έργου<br>Q | ΣΥΝΤΟΝΙΣΜΟΥ ΤΑΝ | ΙΕΙΟΥ ΑΝΑΚΑΜΨΗΣ   |                |                             |
| Γεωγραφική<br>κη Γεωγραφικής                         | ι Θέση<br>; Θέσης<br>ωση με τις Περιφέρειες της Δρο | άσης                                                            |                                        | ×               | A                 | ναζήτηση: Αναζ | ζήτηση<br><b>+</b> Προσθήκη |
| Κωδ.Γεωγρ.Θέσης/ΑΤΠ<br>Ποσοστ                        | * 1<br>ó                                            | <b>Q</b> Ελλάδα                                                 |                                        | \$              | Ποσοστό<br>100.00 | \$             | Ενέργειες                   |
|                                                      | 1                                                   | Γεωγραφική Θέση                                                 |                                        |                 | 100,00            |                |                             |
| ε 10 🗸 εγγραφές                                      |                                                     | Αναζήτηση:                                                      | ιναζήτηση                              |                 | 100,00            |                |                             |
| Κωδικός 🔶                                            | Επίπεδο 🚽                                           | Περιγραφή                                                       | 🔶 NUTS 🔶                               |                 | riport            | ιροηγουμενη    |                             |
| 1                                                    | Χώρα                                                | Ελλάδα                                                          | EL                                     |                 |                   |                |                             |
|                                                      | DI30301031                                          | Ανατολικής Μακεδονίας, Θράκης                                   | EL11                                   |                 |                   |                |                             |
| 3                                                    |                                                     | Μαιστουχά ο Μαικο Σου ήσιο                                      | 51.40                                  |                 |                   |                |                             |
| 3<br>9<br>17                                         | Περιφέρεια<br>Περιφέρεια                            | Κεντρικής Μακεδονίας                                            | EL12                                   |                 |                   |                |                             |

EL21

EL22

EL23

EL24 EL25

3 4 5 ... 41

Ηπείρου

Ιονίων Νήσων

Δυτικής Ελλάδας

Στερεάς Ελλάδας

Πελοποννήσου

Πρώτη Προηγούμενη

Επόμενη Τελευταία

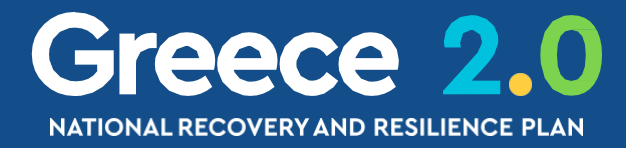

Η επιλογή του **«Επιπέδου»** Γεωγραφικής Χωροθέτησης που επιλέγεται στο ΤΔΕ οφείλει να τηρείται και <u>σε κάθε ΤΔΣ</u>του Έργου

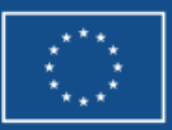

### ΤΔΕ - Γ. Στοιχεία Δράσης Γεωγραφική Θέση (2/2)

#### - Γ. Στοιχεία Δράσης

| ηματοδοτικό Πρόγραμ<br>ορέας Έγκρισης<br>ιριστής Φορέα Έγκρισ<br>Οριζόντιο Έργο | μα ΤΑΜΕΙΟ Α<br>109022<br>νης | ΝΑΚΑΜΨΗΣ<br>Ο<br>Κωδικός Κατα | ΕΙΔΙΚΗ ΥΠΗΡΕΣΙΑ Σ             | ΥΝΤΟΝΙΣΜΟΥ ΤΑΜΕΙΟΥ <i>Ι</i> | ανακαμψης           |                   |
|---------------------------------------------------------------------------------|------------------------------|-------------------------------|-------------------------------|-----------------------------|---------------------|-------------------|
| Γεωγραφική Θέση                                                                 |                              |                               |                               |                             |                     |                   |
| Δείξε 10 <b>v</b> ε                                                             | εγγραφές                     |                               |                               |                             | Αναζήτηση: Αναζήτ   | ηση               |
|                                                                                 |                              |                               |                               |                             |                     | <b>+</b> Προσθήκη |
| Δράση 🔺                                                                         | Κωδικός 🖨                    | Επίπεδο 🝦                     | Περιγραφή                     | ♦ NUTS ♦                    | Ποσοστό 🔶           | Ενέργειες 🔶       |
| 968                                                                             | 55                           | Περιφέρεια                    | Αττικής                       | EL30                        | 40,00               |                   |
| 968                                                                             | 22                           | Περιφέρεια                    | Θεσσαλίας                     | EL14                        | 30,00               |                   |
| 968                                                                             | 3                            | Περιφέρεια                    | Ανατολικής Μακεδονίας, Θράκης | EL11                        | 20,00               |                   |
| 968                                                                             | 33                           | Περιφέρεια                    | Ιονίων Νήσων                  | EL22                        | 10,00               |                   |
|                                                                                 |                              |                               |                               | ΣΥΝΟΛΑ                      | 100,00              |                   |
| Εμφανίζονται 1 έω                                                               | ως 4 από 4 εγγραφ            | ές                            |                               |                             | Πρώτη Προηγούμενη 1 | Επόμενη Τελευταία |

| Δράση | 🔺 Κωδικός | 🔷 Επίπεδο  | ¢ | Περιγραφή                     | ¢ | NUTS   |
|-------|-----------|------------|---|-------------------------------|---|--------|
| 968   | 55        | Περιφέρεια | ï | Αττικής                       |   | EL30   |
| 968   | 22        | Περιφέρεια | ï | Θεσσαλίας                     |   | EL14   |
| 968   | 3         | Περιφέρεια | ï | Ανατολικής Μακεδονίας, Θράκης |   | EL11   |
| 968   | 33        | Περιφέρεια | X | Ιονίων Νήσων                  |   | EL22   |
|       |           |            |   |                               |   | ΣΥΝΟΛΑ |

Για κάθε Γεωγραφική Θέση συμπληρώνετε και το αντίστοιχο ποσοστό (%)

της Συμμετοχής ΤΑΑ (επιλέξιμης ΔΔ) του Έργου

(τα ποσοστά αθροίζουν στο 100%)

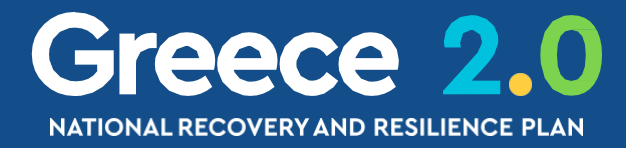

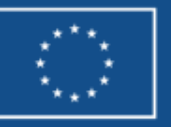

### ΤΔΕ - Ε1. Ορόσημα-Στόχοι-Δείκτες Έργου (1/2)

#### Ξ Ε1. Ορόσημα/Στόχοι/Δείκτες Έργου

| Ορός | σημα/Στο   | όχοι/Δείι | κτες Έργου |   |
|------|------------|-----------|------------|---|
| ίзΔ  | ξε 10      | 🗸 εγγρ    | αφές       |   |
|      | 🗅 Δελτία 🗅 | Γαυτότητα | 3          |   |
|      | Είδος      |           | Κωδικός    | ¢ |
|      |            |           |            |   |
|      |            |           |            |   |

### Με την επιλογή

#### Δελτία Ταυτότητας

ο χρήστης βλέπει τα

#### Δελτία Ταυτότητας Δείκτη

που έχουν αναρτηθεί στην Δράση (Measure) από την EYΣTA

| Κωδικός *                          | ٩                                                                                                    |                        |                                |                         |                   |            | Αναζή | τηση    |           |
|------------------------------------|----------------------------------------------------------------------------------------------------|------------------------|--------------------------------|-------------------------|-------------------|------------|-------|---------|-----------|
| Είδος<br>Διάσταση Φύ<br>Τιμή Βάσης | Μονάδα<br>ύλου Δεκαδικ<br>Τιμή Στό                                                                                                    | μέτρησης<br>ά τ        | ŊХI                            | Ημερομηνία<br>Εκπλήρωση | -                 |            |       | + Прос  | σθήκη     |
|                                    |                                                                                                    | Επιλέξτε Κ             | ωδικό                          |                         |                   |            | 1     |         |           |
| Δείξε 10                           | <ul> <li>εγγραφές</li> </ul>                                                                                                    |                        |                                | Αναζήτηση:              | Αναζήτηση         |            | ¢     | Evé     | ργειες    |
| Κωδικός ▲                          | Περιγραφή                                                                                                    | 🔶 Είδος 🖨              | Μονάδα<br>μέτρησης 🔶           | Δείκτης<br>από ΕΠ 🗘     | Διάσταση<br>Φύλου | Δεκαδικά 🜲 |       |         |           |
| RRF_148                            | Ολοκλήρωση εγκατάστασης διαδραστικώ<br>συστημάτων                                                                                                    | V Target RRF           | Αριθμός                        | Ναι                     | ĭχσ               | ĭχσ        | μενη  | Επόμενη | Τελευταία |
| RF_148_1                           | Installation of at least 20 000 interactive<br>learning systems (including white-boards<br>laptops, interactive projectors and interna<br>cables) for classrooms of primary and<br>secondary schools | al RRF                 | Αριθμός                        | Ναι                     | ıχσ               | Όχι        |       |         |           |
| RRFC01.1                           | Εξοικονόμηση στην ετήσια κατανάλωση<br>πρωτογενούς ενέργειας                                                                                                    | Κοινός<br>δείκτης      | Εκατομύρια<br>βατώρες κατ'έτος | Ναι                     | υχσ               | ΰχι        |       |         |           |
| RRFC02.1                           | Εγκατεστημένη πρόσθετη λειτουργική<br>ικανότητα για ενέργεια από ανανεώσιμες πι<br>- ικανότητα παραγωγής ενέργειας από<br>ανανεώσιμες πηγές                                                          | ηγές Κοινός<br>δείκτης | Εκατομύρια Watt                | Ναι                     | ιχσ               | Όχι        |       |         |           |
| RFC02.2                            | Εγκατεστημένη πρόσθετη λειτουργική<br>ικανότητα για ενέργεια από ανανεώσιμες πι<br>- ικανότητα παραγωγής υδρογόνου των<br>ηλεκτρολυτικών κυψελών                                                     | ηγές Κοινός<br>δείκτης | Εκατομύρια Watt                | Ναι                     | ıχσ               | Όχι        |       |         |           |
| Εμφανίζοντ                         | αι 1 έως 5 από 5 εγγραφές                                                                                                    |                        | Πρώτη                          | Προηγούμενη             | 1 Επόμενη         | Τελευταία  |       |         |           |
| т                                  | μή Στόγου Σύνολο                                                                                                    | Τιμή Στόνου Γ          | ωναίκες                        | т                       | ιμή Στόνομ Άνδο   | 50         |       |         |           |

| οσθήκη /                                       | Επεξεργασία Οροσήμω                                                                                                    | ν/Στόχων                                            | /Δεικτών                  | Έργου            |                   |                                       |                     |            | ×     |                              |                 |  |
|------------------------------------------------|----------------------------------------------------------------------------------------------------|-----------------------------------------------------|---------------------------|------------------|-------------------|---------------------------------------|---------------------|------------|-------|------------------------------|-----------------|--|
| Κωδικός *<br>Είδος<br>Διάσταση Φ<br>Τιμή Βάσης | ύλου                                                                                                    | <b>Q</b><br>Μονάδα μέτη<br>Δεκαδικά<br>Τιμή Στόχος  | ρησης<br>τ<br>Ξπιλέξτε Κα | Οχι<br>ωδικό     |                   | Ημερομηνία<br>Εκπλήρωση<br>Αναζήτηση: | ς                   |            | Αναζή | τηση<br><b>+</b> Προσ<br>Ενέ | σθήκη<br>Φγειες |  |
| Κωδικός 🔺                                      | Περιγραφή                                                                                                    | ¢                                                   | Είδος 🖨                   | Μον<br>υέτοι     | άδα<br>απο 🗘      | Δείκτης<br>από ΕΠ ♦                   | Διάσταση<br>Φύλου ♦ | Δεκαδικά 🜲 | ₹     |                              |                 |  |
| RRF_148                                        | Ολοκλήρωση εγκατάστασης δια<br>συστημάτων                                                                                                    | δραστικών                                           | Target RRF                | Αριθ             | μός               | Ναι                                   | ΰχι                 | νχσ        | μενη  | Επόμενη                      | Τελευταία       |  |
| RRF_148_1                                      | Installation of at least 20 000 in<br>learning systems (including whi<br>laptops, interactive projectors a<br>cables) for classrooms of prin<br>secondary schools | nteractive<br>te-boards,<br>nd internal<br>nary and | Monitoring<br>RRF         | Αριθ             | μός               | Ναι                                   | νχσ                 | ıχσ        |       |                              |                 |  |
| RRFC01.1                                       | Εξοικονόμηση στην ετήσια κατ<br>πρωτογενούς ενέργεια                                                                                                    | ανάλωση<br>Ις                                       | Κοινός<br>δείκτης         | Εκατο<br>βατώρες | μύρια<br>κατ'έτος | Ναι                                   | ıχσ                 | ιχσ        |       |                              |                 |  |
| RRFC02.1                                       | Εγκατεστημένη πρόσθετη λει<br>ικανότητα για ενέργεια από ανανει<br>- ικανότητα παραγωγής ενέργ<br>ανανεώσιμες πηγές                                               | τουργική<br>ύσιμες πηγές<br>ειας από                | Κοινός<br>δείκτης         | Εκατομύ          | ρια Watt          | Ναι                                   | νχσ                 | ıχσ        |       |                              |                 |  |
| RRFC02.2                                       | Εγκατεστημένη πρόσθετη λει<br>ικανότητα για ενέργεια από ανανει<br>- ικανότητα παραγωγής υδρογ<br>ηλεκτρολυτικών κυψελι                                           | τουργική<br>ώσιμες πηγές<br>όνου των<br>ών          | Κοινός<br>δείκτης         | Εκατομύ          | ρια Watt          | Ναι                                   | ıχσ                 | ıχσ        |       |                              |                 |  |
| Εμφανίζον                                      | ται 1 έως 5 από 5 εγγραφές                                                                                                    |                                                     |                           |                  | Πρώτη             | Προηγούμενη                           | 1 Επόμενη           | Τελευταία  |       |                              |                 |  |
| T                                              | Γιμή Στόχου Σύνολο                                                                                                    | Ti                                                  | ιμή Στόχου Γ              | υναίκες          |                   | Т                                     | ιμή Στόχου Άνδρι    | ες         |       |                              |                 |  |
|                                                |                                                                                                    |                                                     |                           |                  |                   |                                       |                     |            |       |                              |                 |  |
|                                                |                                                                                                    |                                                     |                           |                  |                   | Αποδοχή                               | Κλεία               | ομιτ       |       |                              |                 |  |

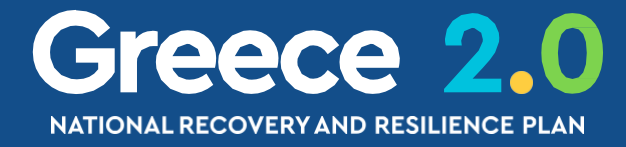

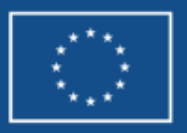

### ΤΔΕ - Ε1. Ορόσημα-Στόχοι-Δείκτες Έργου (2/2)

Προσθήκη / Επεξεργασία Οροσήμων/Στόχων/Δεικτών Έργου (id: 16

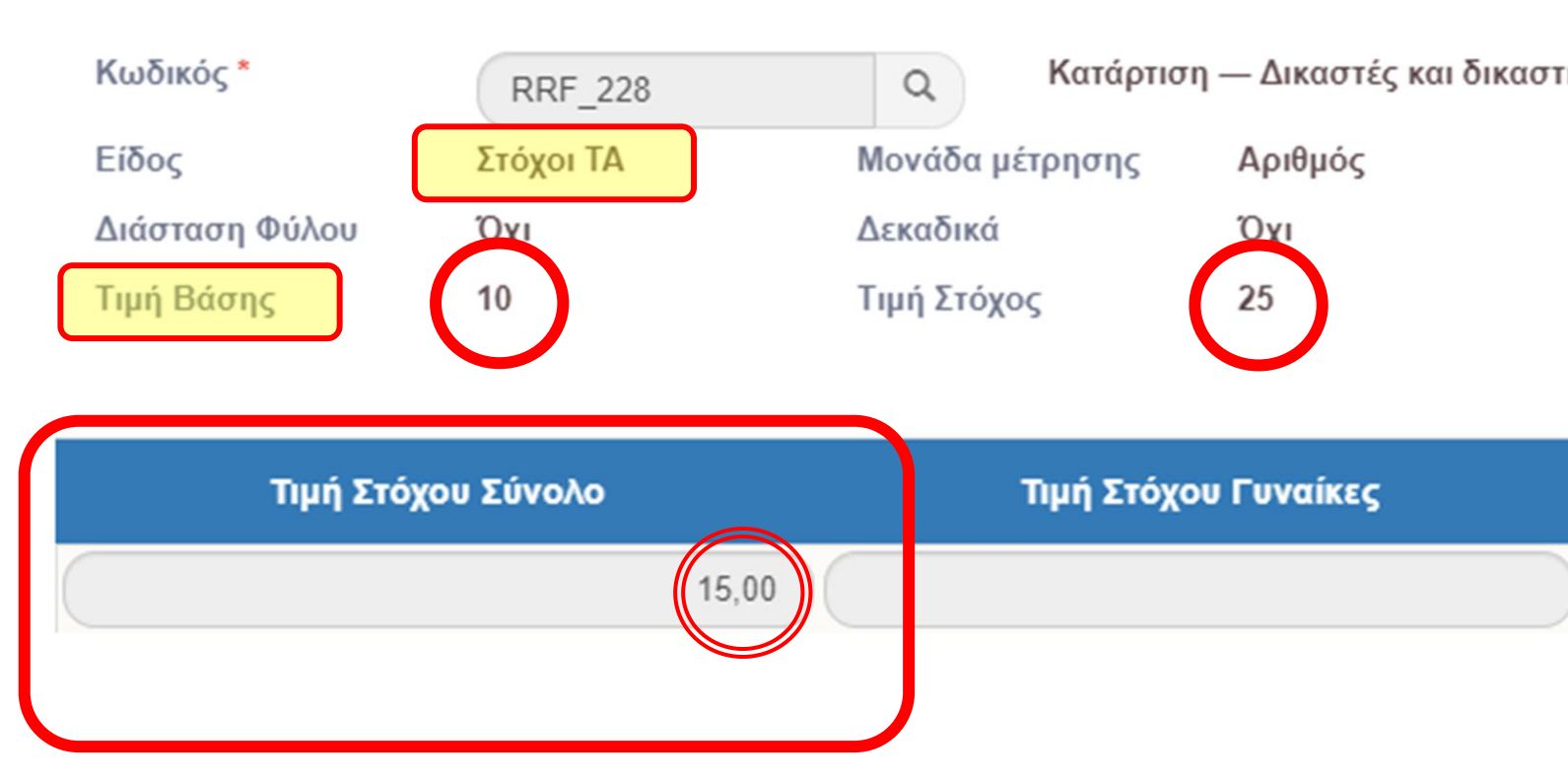

Ειδικά για τους Στόχους

οφείλει να συμπληρώνεται

η Τιμή Στόχου (Συνολική)

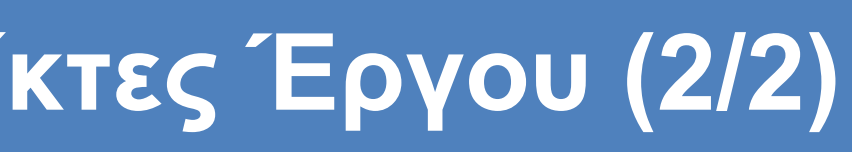

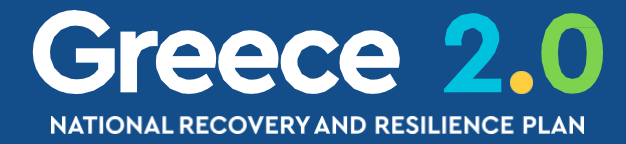

| 310359)                  |                 | × |  |  |  |  |  |  |
|--------------------------|-----------------|---|--|--|--|--|--|--|
| τικοί υπάλληλοι.         |                 |   |  |  |  |  |  |  |
| Ημερομηνία<br>Εκπλήρωσης | 1ο τρίμηνο/2023 |   |  |  |  |  |  |  |
| Τιμή Στόχου Άνδρες       |                 |   |  |  |  |  |  |  |
|                          |                 |   |  |  |  |  |  |  |
| Αποδοχή                  | Κλείσιμο        |   |  |  |  |  |  |  |
|                          |                 |   |  |  |  |  |  |  |

**Προσοχή!** Στην περίπτωση όπου υπάρχει **Τιμή Βάσης**... τότε η **Τιμή Στόχου (Συνολική)** που συμπληρώνει ο χρήστης οφείλει να είναι η διαφορά Τιμή Στόχος – Τιμή Βάσης…

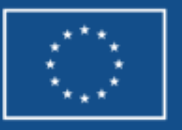

### ΤΔΕ - Ε2. Συνέργεια - Συμπληρωματικότητα/

😑 Ε2. Συνέργεια – Συμπληρωματικότητα – Επέκταση

| <ul> <li>Υτάρχουν συσχετιζόμενες πράξεις</li> <li>Δειζε 10 • εγγραφές</li> </ul> |                 |   |                           |          |           |
|----------------------------------------------------------------------------------|-----------------|---|---------------------------|----------|-----------|
| Συσχέτιση 🔶 Έργο (MIS) 🜲                                                         | Τίτλος<br>Έργου | ¢ | Συγχρηματοδοτούμενη από   | ¢        | Ημ/νία Ολ |
|                                                                                  |                 |   | Δεν υπάρχουν δεδομένα στο | ν πίνακο | L.        |
| Εμφανίζονται 0 έως 0 από 0 εγγραφές                                              |                 |   |                           |          |           |

| Σχέση με άλλη<br>πράξη *     Επιλέξτε     Συγχρηματοδοτούμενη<br>από *     Επιλέξτε       Κωδικός ΟΠΣ     Επιλέξτε     Αλλος Κωδικός       Τίτλος Έργου     Συμπλήρωση/ Επέκταση άλλης πράξης | Σχέση με άλλη<br>πράξη *<br>Κωδικός ΟΠΣ<br>Τίτλος Έργου<br>Γίτλος Έργου                                                                            |
|----------------------------------------------------------------------------------------------------|----------------------------------------------------------------------------------------------------|
| Κωδ. Φορέα<br>Υλοποίησης         Βρίσκεται σε συνέργεια με άλλη πράξη         //                                                                                                    | Κωδ. Φορέα<br>Υλοποίησης     Περιγραφή Φορέα<br>Υλοποίησης     Ε.Ε. (εκτός ΟΠΣ)       Κατάσταση Έργου     Ημ/νία<br>Ολοκλήρωσης     Τχ: 30-12-2000 |
| οσοχή! Με επιλογή σχέσης <b>Συμπλήρωση/Επέκταση</b>                                                                                                    | Eπεξήγηση της<br>συσχέτισης e.g. European Space Programme<br>Αποδοχή Κλείσιμο                                                                      |

Πρ

η Συνολική ΔΔ του συσχετιζόμενου έργου

εμφανίζεται στον πίνακα

ΠΗΓΕΣ ΧΡΗΜΑΤΟΔΟΤΗΣΗΣ ΕΚΤΟΣ ΤΑ

#### (στο Εκτυπωτικό του ΤΔΕ)

## Επέκταση

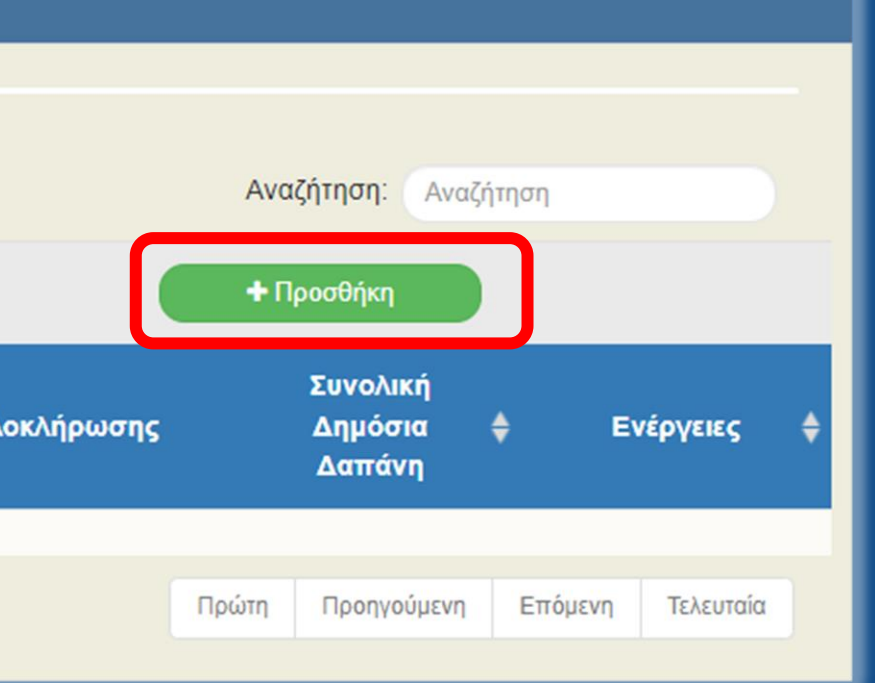

Greece 2.0 NATIONAL RECOVERY AND RESILIEN

Η καρτέλα συμπληρώνεται <u>και</u> για να δηλώσουμε πληροφορίες για **Other EU** Funding

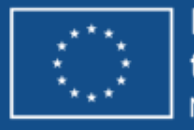

### ΤΔΕ - ΣΤ. Προγραμματισμός Υλοποίησης & Ωριμότητα Έργου (1/4)

😑 ΣΤ. Προγραμματισμός Υλοποίησης Έργου - Ωριμότητα Έργου

#### Κατάλογος Υποέργων/Συμβάσεων

Δείξε 10 🗸 εγγραφές

| AA 🔺 | Κωδικός<br>Υποέργου | 🔷 Τίτλος                                                              | ; Είδος 🔶                                 | Φορέας<br>Υλοποίησης/<br>Εταίρος | Κύριο 🌲 | Κρατική<br>Ενίσχυση 🗘 | Σ |
|------|---------------------|-----------------------------------------------------------------------|-------------------------------------------|----------------------------------|---------|-----------------------|---|
| 1    | 385584              | Έργα οδοποιίας και κατασκευή<br>δικτύων ομβρίων και αποχέτευση        | ΤΕΧΝΙΚΟ ΕΡΓΟ/<br>ς ΕΡΓΟ/\ΑΒΙΑ             | 40105005                         | Ναι     | IXQ                   | 3 |
| 2    | 385585              | Ωρίμανση και ολοκλήρωση των<br>μελετών και των τευχών<br>δημοπράτησης | ΜΕΛΕΤΗ ΤΕΧΝΙΚΩΝ<br>ΕΡΓΩΝ                  | 40105005                         | Ναι     | IXQ                   | 0 |
| 3    | 385586              | Απαλλοτριώσεις για διάνοιξη οδώ                                       | ΑΠΑΛΛΟΤΡΙΩΣΗ - ΑΓΟΡΑ<br>ΕΔΑΦΙΚΩΝ ΕΚΤΑΣΕΩΝ | 40105005                         | IXQ     | ιχσ                   | 0 |
|      |                     |                                                                       |                                           |                                  |         |                       |   |

#### Εμφανίζονται 1 έως 3 από 3 εγγραφές

Αναφέρατε τους λόγους επιλογής του πλαισίου υλοποίησης των υποέργων (θεσμικό πλαίσιο και εφαρμοζόμενη διαδικασία)

Η παρέμβαση αποτελεί τεχνικό έργο η υλοποίηση του οποίου υπόκειται στις διατάξεις του Ν.4412/2016, όπως έχει τροποποιηθεί και ισχύει.

| Ημερομηνία έναρξης έργου                                | 01-08-2022 |   | Ημερομηνία λήξης έργου | 31-12-2025 | Διάρκεια |
|---------------------------------------------------------|------------|---|------------------------|------------|----------|
| Το ΤΔΕ συνδέεται με Δελτίο<br>ωρίμανσης Έργου με κωδικό | 6905       | ٩ | Ημερομηνία Υποβολής    | 25-07-2022 |          |

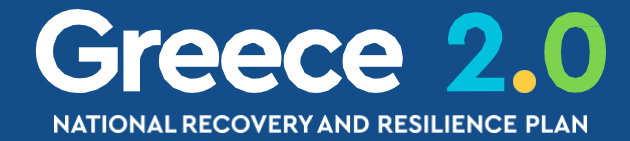

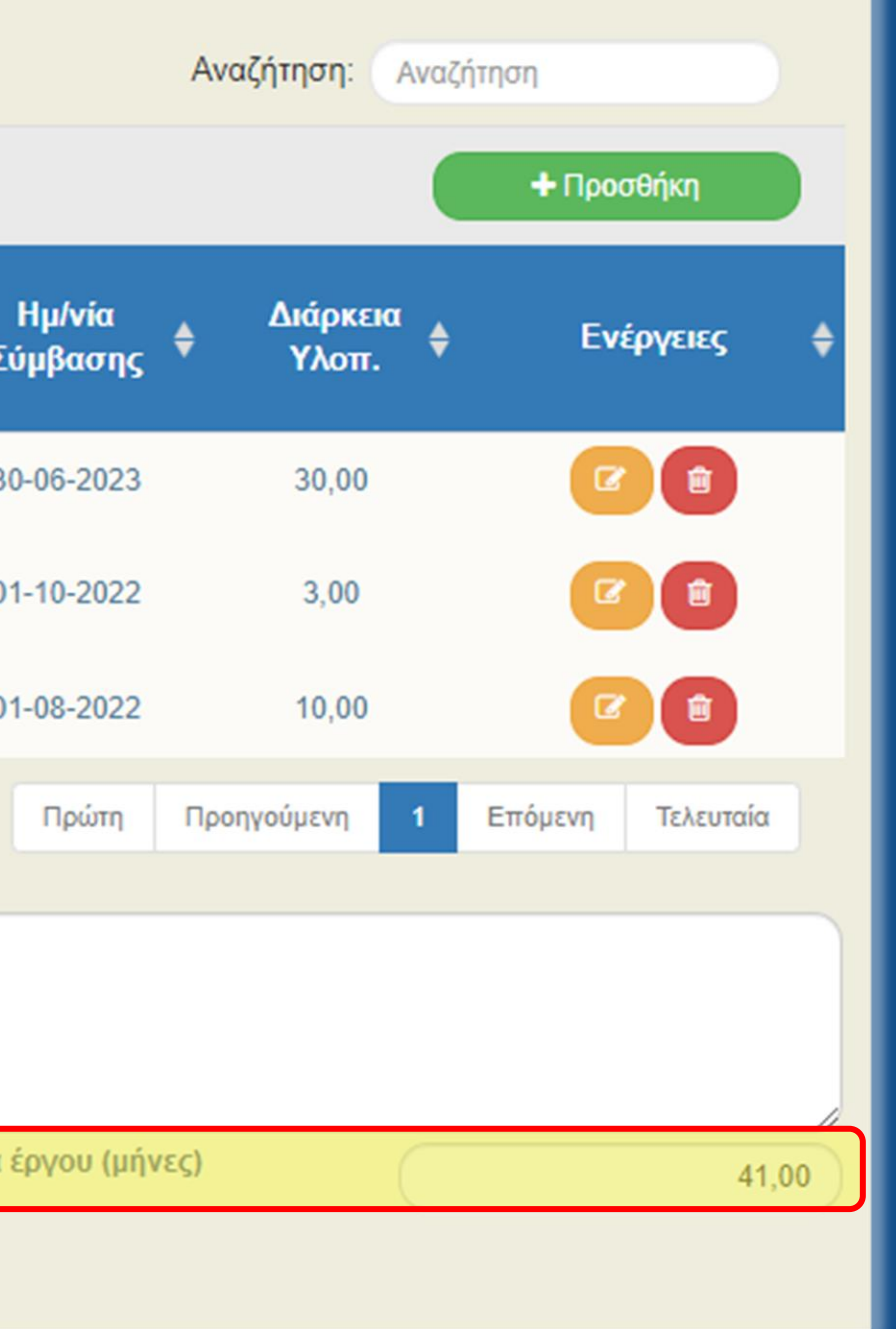

Οι Ημερομηνίες Έναρξης & Λήξης του Έργου οφείλουν να εμπίπτουν εντός της διάρκειας του εγκεκριμένου ΕΣΑΑ \* Διάρκεια Έργου: αυτόματα υπολογιζόμενη

Σύνδεση του ΤΔΕ με **υποβληθέν** Δελτίο Προόδου Ενεργειών Ωρίμανσης Έργου

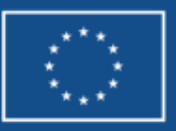

## ΤΔΕ - ΣΤ. Προγραμματισμός Υλοποίησης & Ωριμότητα Έργου (2/4)

| Προσθήκη / Προβολι                              | ή / Επεξεργασία Στοιχείων Υποέργου/Σύμβασης ×                                                                                                    |  |  |  |  |  |  |  |
|-------------------------------------------------|----------------------------------------------------------------------------------------------------|--|--|--|--|--|--|--|
| ΑΑ Υποέργου/<br>Σύμβασης *                      | 1 Κωδικός Υποέργου/Σύμβασης 385584                                                                                                    |  |  |  |  |  |  |  |
| Φορεας<br>Υλοποίησης *                          | 40105005   ΔΗΜΟΣ ΑΘΗΝΑΙΩΝ                                                                                                    |  |  |  |  |  |  |  |
| Τίτλος *                                        | Έργα οδοποιίας και κατασκευή δικτύων ομβρίων και αποχέτευσης                                                                                                    |  |  |  |  |  |  |  |
| Είδος Υποέργου/<br>Σύμβασης                     | ΤΕΧΝΙΚΟ ΕΡΓΟ/ ΕΡΓΟΛΑΒΙΑ · Τύπος Υποέργου/<br>Σύμβασης · · · · · · · · · · · · · · · · · · ·                                                                                             |  |  |  |  |  |  |  |
| Εφαρμοζόμενη<br>Διαδικασία                      | Διαγωνισμός Π/Υ άνω των όριων (441; 🗸 Θεσμικό Πλαίσιο Ν. 4412/2016 (Δημόσιες Συμβάσεις -Ε' 🗸                                                                                            |  |  |  |  |  |  |  |
| Δράση Υποέργου                                  | 51-1.2-ΤΑ-5 - Στρατηγικές αστικές αναπλάσεις (16873) 🗸 Οριζόντιο Υποέργο                                                                                                    |  |  |  |  |  |  |  |
| Κρατική Ενίσχυση                                | Καθεστώς<br>Ενίσχυσης                                                                                                    |  |  |  |  |  |  |  |
| Εκτιμώμενες Ημερομηνί                           | ίες Εξέλιξης                                                                                                    |  |  |  |  |  |  |  |
| Δημοσίευσης Διακήρυξης<br>Πρόσκλησης            | 30-09-2022         Αποσφράγισης Προσφορών         30-11-2022                                                                                                    |  |  |  |  |  |  |  |
| Σύμβασης                                        | 30-06-2023         Διάρκεια Υλοποίησης(μήνες)         30,00                                                                                                    |  |  |  |  |  |  |  |
| Οικονομικά Στοιχεία                             |                                                                                                    |  |  |  |  |  |  |  |
| Συνολική Δημόσια Δαπάν                          | 26.976.206,00 Επιλέξιμη Δημόσια Δαπάνη                                                                                                    |  |  |  |  |  |  |  |
| Ποσό Φ.Π.Α.                                     | 6.474.289,00 ΦΠΑ Μη Επιλέξιμος                                                                                                    |  |  |  |  |  |  |  |
| Ιδιωτική Συμμετοχή                              | 0,00                                                                                                    |  |  |  |  |  |  |  |
| Σύντομη περιγραφή φυσι<br>αντικειμένου Σύμβασης | ικού Η παρούσα σύμβαση αφορά τα έργα οδοποιίας και των δικτύων ομβρίων και αποχέτευσης στην ευρύτερη περιοχή του Ελαιώνα. Η συνολική παρέμβαση περιλαμβάνει την κατασκευή οδών (υπόβαση |  |  |  |  |  |  |  |
|                                                 | Αντιγραφή Αποδοχή Κλείσιμο                                                                                                    |  |  |  |  |  |  |  |

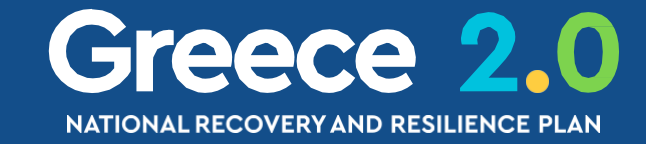

Συμπληρώνονται όλα τα ΠΟΙΟΤΙΚΑ και ΟΙΚΟΝΟΜΙΚΑ στοιχεία της Σύμβασης/Υποέργου

Τα ΠΟΙΟΤΙΚΑ στοιχεία εμφανίζονται στον πίνακα Κατάλογος Υποέργων/Συμβάσεων (Τμήμα ΣΤ)

Τα ΠΟΣΟΤΙΚΑ στοιχεία εμφανίζονται στον πίνακα Οικονομικά Στοιχεία Υποέργων/Συμβάσεων (Τμήμα Ζ)

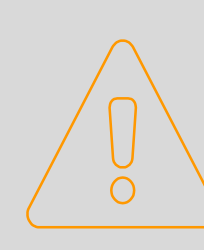

Προσοχή! Το άθροισμα των Π/Υ των Υποέργων οφείλει να ισούται με τον Π/Υ του Έργου

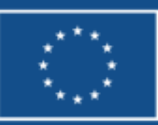

### ΤΔΕ - ΣΤ. Προγραμματισμός Υλοποίησης & Ωριμότητα Έργου (3/4)

ΣΤ. Προγραμματισμός Υλοποίησης Έργου - Ωριμότητα Έργου

#### Κατάλογος Υποέργων/Συμβάσεων

Δείξε 10 🗸 εγγραφές

| AA - | Κωδικός<br>Υποέργου | \$ Τίτλος                                                            | 🔶 Είδος                          | \$                  | Φορέας<br>Υλοποίησης/<br>Εταίρος | Κύριο 🜲 | Κραι<br>Ενίσχ |
|------|---------------------|----------------------------------------------------------------------|----------------------------------|---------------------|----------------------------------|---------|---------------|
| 1    | 385584              | Έργα οδοποιίας και κατασκει<br>δικτύων ομβρίων και αποχέτευ          | υή ΤΕΧΝΙΚΟ ΕΙ<br>σης ΕΡΓΟΛΑΒ     | PFO/<br>BIA         | 40105005                         | Ναι     | D)            |
| 2    | 385585              | Ωρίμανση και ολοκλήρωση το<br>μελετών και των τευχών<br>δημοπράτησης | ων ΜΕΛΕΤΗ ΤΕΧ<br>ΕΡΓΩΝ           | ΝΙΚΩΝ               | 40105005                         | Ναι     | Ö             |
| 3    | 385586              | Απαλλοτριώσεις για διάνοιξη ο                                        | δών ΑΠΑΛΛΟΤΡΙΩΣΗ<br>ΕΔΑΦΙΚΩΝ ΕΚΤ | Ι - ΑΓΟΡΑ<br>ΓΑΣΕΩΝ | 40105005                         | IXO     | Ő             |
|      |                     |                                                                      |                                  |                     |                                  |         |               |

Εμφανίζονται 1 έως 3 από 3 εγγραφές

#### - Ζ. Χρηματοδοτικό Σχέδιο

Οικονομικά Στοιχεία Συμβάσεων/Υποέργων

#### Δείξε 10 🗸 εγγραφές

| <b>AA</b> | Δράση 🜲 | Φορέας<br>Υλοποίησης <sup>♦</sup> | Μη<br>επιλέξιμος <b>≜</b><br>Φ.Π.Α. | Συνολική Δημόσια<br>Δαπάνη | Ποσό Φ.Π.Α. 👙 | Επιλέξιμη Δι<br>Δαπάν |
|-----------|---------|-----------------------------------|-------------------------------------|----------------------------|---------------|-----------------------|
| 1         | 16873   | 40105005                          | Ναι                                 | 33.450.495,00              | 6.474.289,00  | 26.9                  |
| 2         | 16873   | 40105005                          | Ναι                                 | 250.000,00                 | 48.387,00     | 2                     |
| 3         | 16873   | 40105005                          | IXO                                 | 7.140.000,00               | 0,00          | 7.1                   |
|           |         |                                   | ΣΥΝΟΛΑ                              | 40.840.495,00              | 6.522.676,00  | 34.3                  |

Εμφανίζονται 1 έως 3 από 3 εγγραφές

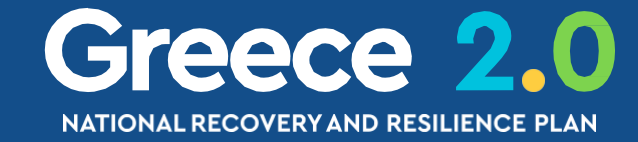

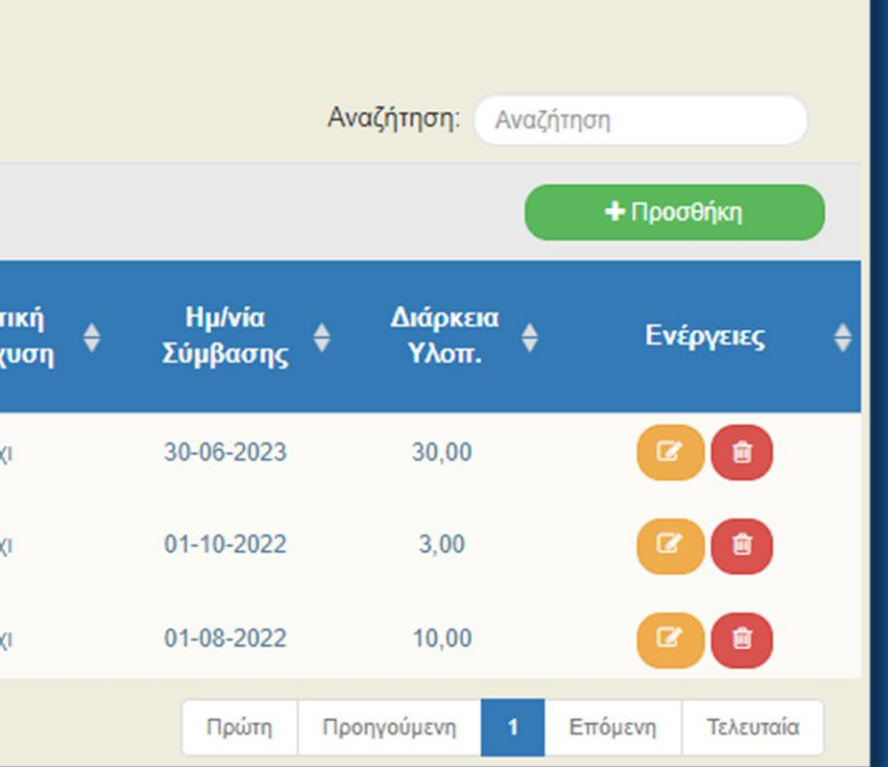

#### ΠΟΙΟΤΙΚΑ ΣΤΟΙΧΕΙΑ

Κατάλογος Υποέργων/Συμβάσεων

### ΠΟΣΟΤΙΚΑ ΣΤΟΙΧΕΙΑ

## Δημόσια γη Ιδιωτική Συμμετοχή Ποσοστό Ενίσχυσης ♦ 976.206,00 0,00 100,00 100,00 201.613,00 0,00 100,00 100,00 140.000,00 0,00 100,00 100,00 317.819,00 0,00 1 Επόμενη Τελευταία

Αναζήτηση: Αναζήτηση

#### Οικονομικά Στοιχεία Υποέργων/Συμβάσεων

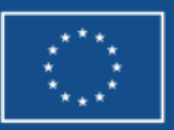

## ΤΔΕ - ΣΤ. Προγραμματισμός Υλοποίησης & Ωριμότητα Έργου (4/4)

### ΕΙΔΙΚΗ ΠΕΡΙΠΤΩΣΗ --- Πρόσκληση Ενισχύσεων

| 😑 Α. Ταυτότητα Έργου   |                                           |                                      |           |                             |  |  |  |  |  |
|------------------------|-------------------------------------------|--------------------------------------|-----------|-----------------------------|--|--|--|--|--|
| Πυλώνας                | Πράσινη Μετάβα                            | ση                                   | Άξονας    | 1.2 - Ενεργε<br>και χωροταξ |  |  |  |  |  |
| Δράση                  | 16872 - Εξοικονομώ κατ' οίκον             |                                      |           |                             |  |  |  |  |  |
| Τίτλος Έργου           | Εξοικονομώ κατ' οίκον - Κύκλοι 2021, 2022 |                                      |           |                             |  |  |  |  |  |
| Τίτλος Έργου (Αγγλικά) | Energy renovation                         | on residential buildings - Circle 20 | 021, 2022 |                             |  |  |  |  |  |
| Είδος Έργου            | Επένδυση                                  |                                      |           |                             |  |  |  |  |  |
| Τύπος Έργου            | Ενισχύσεις ΤΑ                             |                                      |           |                             |  |  |  |  |  |

#### Προσθήκη / Προβολή / Επεξεργασία Στοιχείων Υποέργου/Σύμβασης

1

| ΑΑ Υποέργου/<br>Σύμβασης *<br>Φορέας<br>Υλοποίησης * | 7 Κωδικός Υποέρ<br>101150100   ΕΠΙΤΕΛΙΚΗ ΔΟΜΗ ΕΣΠΑ | ογου/Σύι<br>ΥΠΟΥΡΓ | μβασης 342671<br>ΈΙΟΥ ΠΕΡΙΒΑΛΛΟΝΤΟΣ | ΚΑΙ ΕΝΕΡΓΕΙΑΣ, ΤΟΜΕΑ ΕΝΕ           |  |  |  |  |
|------------------------------------------------------|----------------------------------------------------|--------------------|-------------------------------------|------------------------------------|--|--|--|--|
| Τίτλος *                                             | Συντονισμός - Πρόγραμμα «Εξοικονομώ 2021»          |                    |                                     |                                    |  |  |  |  |
| Είδος Υποέργου/<br>Σύμβασης                          | ΑΛΛΑ ΕΙΔΗ ΥΕ                                       | ~                  | Τύπος Υποέργου/<br>Σύμβασης         | Κύριο                              |  |  |  |  |
| Εφαρμοζόμενη<br>Διαδικασία                           | Άλλο                                               | ~                  | Θεσμικό Πλαίσιο                     | ΑΛΛΟ                               |  |  |  |  |
| Δράση Υποέργου                                       | 51-1.2-ΤΑ-2 - Εξοικονομώ κατ' οίκον (16            | 6872)              | ~                                   | Οριζόντιο Υποέργο                  |  |  |  |  |
| <b>Κ</b> ι ατική Ενίσχυση                            | Καθεστώς<br>Ενίσχυσης                              |                    | Q                                   |                                    |  |  |  |  |
| Ξκτιμώμενες Ημερομηνί                                | ες Εξέλιξης                                        |                    |                                     |                                    |  |  |  |  |
| Δημοσίευσης Διακήρυξης<br>Πρόσκλησης                 | 06-12-2021                                         |                    | Αποσφράγισης Προσφ                  | <b>φορών</b> π <u>χ</u> : 30-12-20 |  |  |  |  |
| Σύμβασης                                             | 10-12-2021                                         |                    | Διάρκεια Υλοποίησης(                | μήνες)                             |  |  |  |  |

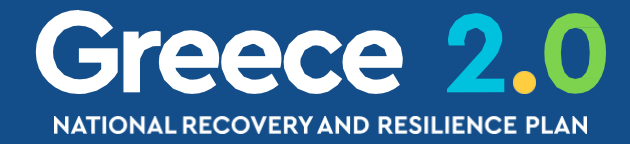

α κή αναβάθμιση του κτιριακού αποθέματος της χώρας ική μεταρρύθμιση

~

36,50

Τμήμα Α: το πεδίο Τύπος Έργου οφείλει να είναι Ενισχύσεις ΤΑ

Τμήμα ΣΤ: το πεδίο Είδος Υποέργου οφείλει να είναι Ενισχύσεις Επιχ/τητας ή Άλλα Είδη ΥΕ

Τμήμα ΣΤ: το πεδίο Κρατική Ενίσχυση οφείλει να είναι ΝΑΙ

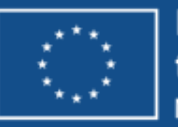

Funded by the European Union VextGenerationEU

### ΤΔΕ - Ζ. Χρηματοδοτικό Σχέδιο (1/3)

#### - Ζ. Χρηματοδοτικό Σχέδιο

Κατανομή Δημόσιας Δαπάνης Έργου Ανά Κατηγορία Δαπάνης

| Είδος<br>δαπάνης    | Κωδικός Κατηγορίας Δαπάνης  |                                         | Συνολική<br>Δημόσια<br>Δαπάνη | Επιλέξιμη<br>Δημόσια<br>Δαπάνη | Μη Ετ<br>Δη<br>Δα |
|---------------------|-----------------------------|-----------------------------------------|-------------------------------|--------------------------------|-------------------|
|                     | ΕΙ Ανορά Εδορικών Εκτάσει ν | α. ποσό χωρίς ΦΠΑ                       | 13.860.000,00                 | 13.860.000,00                  | )                 |
| Βάσει Γιάραστατικών | Τ ΤΑγορά Εσαφικών Εκτάσεων  | ΦΠΑ                                     | 0,00                          | 0,00                           | )                 |
| Βάσει Παραστατικών  | Α.1   Άμεσες δαπάνες        | α. ποσό χωρίς ΦΠΑ                       | 33.910.523,00                 | 29.803.565,00                  | 4.1               |
|                     |                             | ΦΠΑ                                     | 8.138.525,00                  | 0,00                           | 8.1               |
|                     |                             | Σύνολα Δαπάνης<br>Βάσει<br>Παραστατικών | 55.909.048,00                 | 43.663.565,00                  | 12.2              |
|                     |                             | ΣΥΝΟΛΑ                                  | 55.909.048,00                 | 43.663.565,00                  | 12.2              |

#### Προσθήκη / Επεξεργασία Στοιχείων Κατανομής Δημόσιας Δαπάνης Έργου Ανά Κατηγορία Δαπάνης

| Κωδικός Κατηγορία | ς Δαπάνης          | ٩      |                   |                                                             |
|-------------------|--------------------|--------|-------------------|-------------------------------------------------------------|
|                   |                    | Κωδικό | ς Κατηγορίας Δαπά | νης                                                         |
| Δείξε 10 🗸 ε      | γγραφές            |        |                   | Αναζήτηση:                                                  |
|                   |                    |        |                   |                                                             |
| Ka                | ωδικός             | *      |                   | Περιγραφή                                                   |
| K                 | ωδικός<br>Α.1      | *      |                   | <b>Περιγραφή</b><br>Άμεσες δαπάνες                          |
| K                 | ωδικός<br>Α.1<br>Γ | *      | Αγ                | <b>Περιγραφή</b><br>Άμεσες δαπάνες<br>ορά Εδαφικών Εκτάσεων |

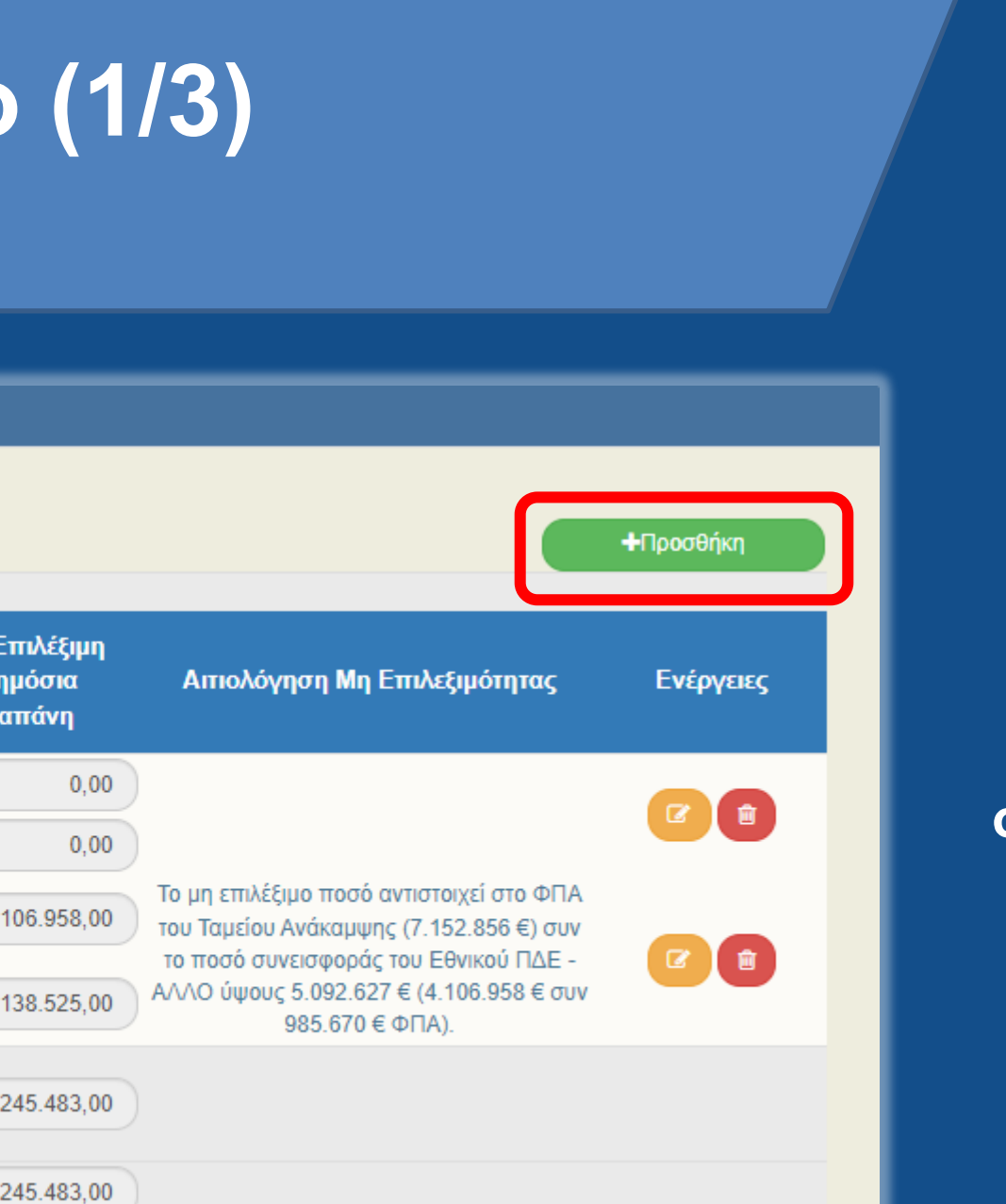

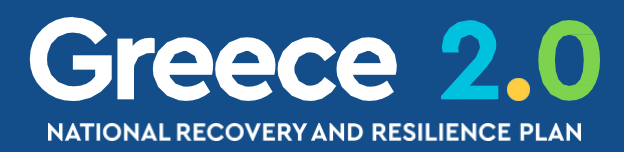

### Στα Έργα του ΤΑΑ προβλέπονται μόνο οι Κατηγορίες Δαπάνης ...

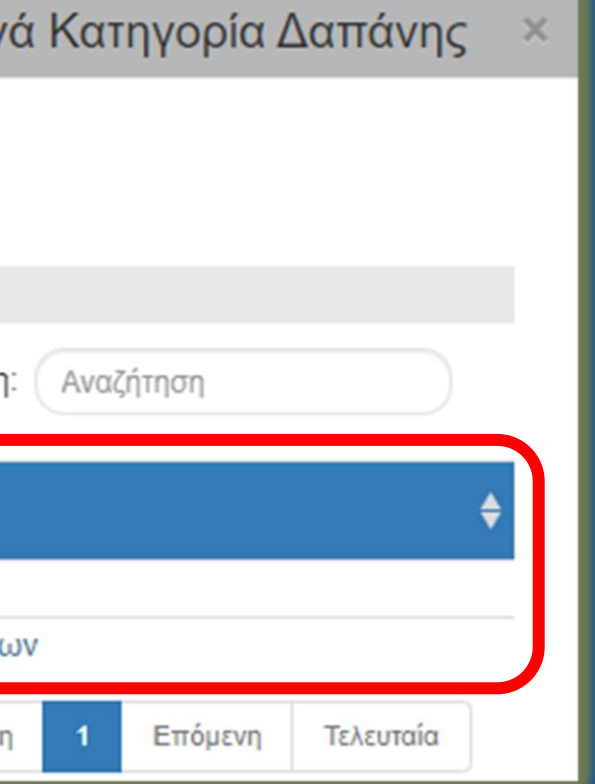

### Α.1 Άμεσες Δαπάνες

**Γ Αγορά Εδαφικών Εκτάσεων** (εάν έχουμε ΑΠΑΛΛΟΤΡΙΩΣΕΙΣ)

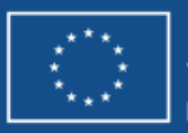

### ΤΔΕ - Ζ. Χρηματοδοτικό Σχέδιο (2/3)

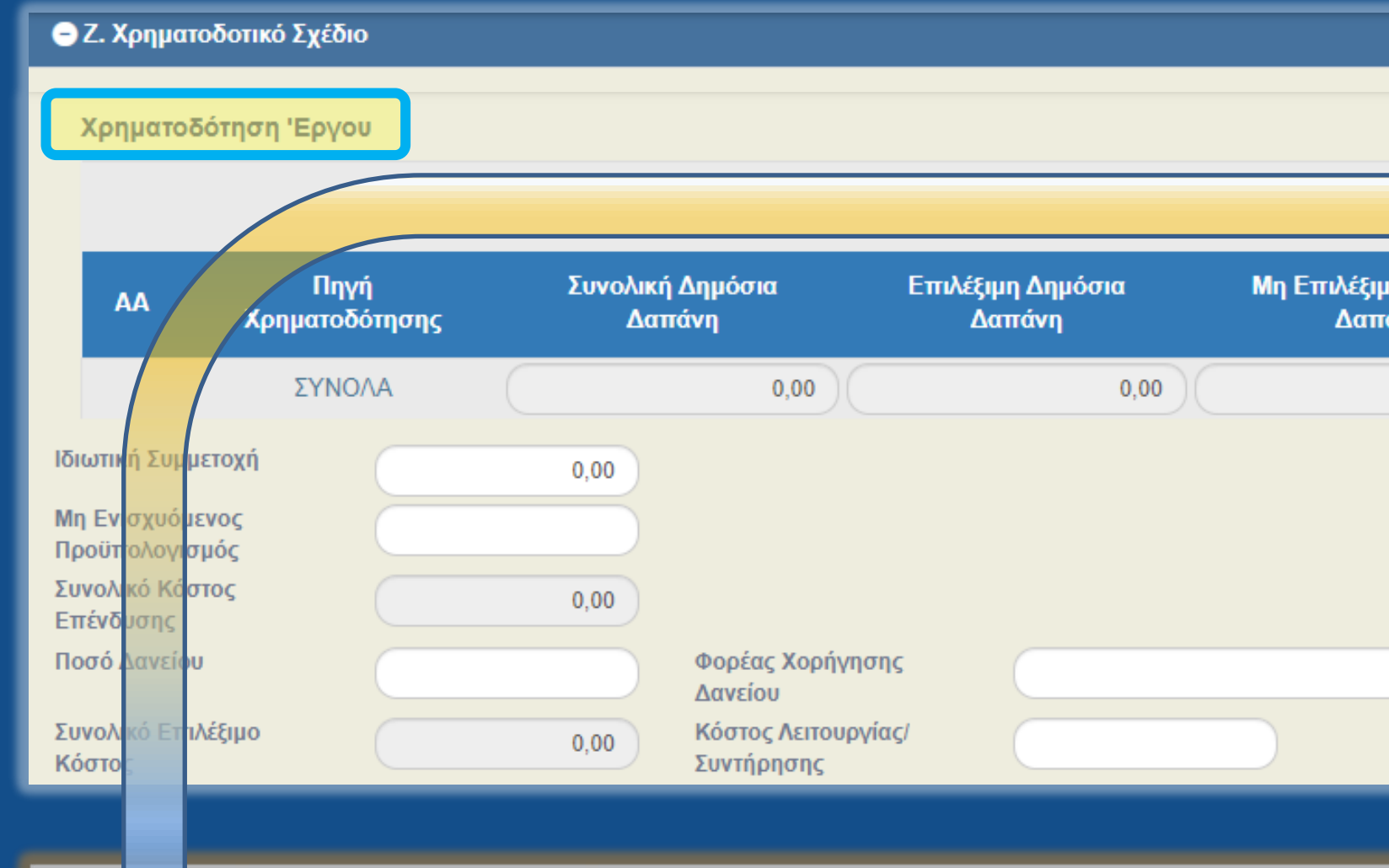

#### θήκη / Επεξεργασία Χρηματοδότησης Έργου Προσ

Πηγή Επιλέξτε Χρηματοδότησης Επιλέξτε Ποσό Συμμετοχή φορέα Πρόγραμμα Δημοσίων Επενδύσεων (ΠΔΕ Επιλέξιμη Δημόσια Τακτικό Π/Υ Δαπάνη Μη Επιλέξιμη 0,00 Δημόσια Δαπάνη Σχόλια

Κλείσιμο

Αποδοχή

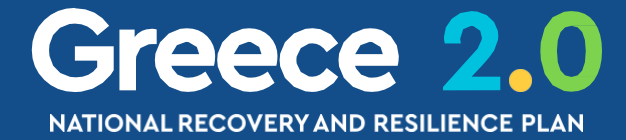

|               |        | οσθόκο    |  |
|---------------|--------|-----------|--|
| Δημόσια<br>νη | Σχόλια | Ενέργειες |  |
| 0,00          |        |           |  |
|               |        |           |  |

### Τα Έργα του ΤΑΑ <u>κατά κανόνα</u> έχουν ως Πηγή Χρηματοδότησης το...

#### Πρόγραμμα Δημοσίων Επενδύσεων (ΠΔΕ)

Με τον όρο Επιλέξιμη Δημόσια Δαπάνη εννοούμε το τμήμα του Π/Υ του Έργου που αποτελεί Συνεισφορά του ΤΑΑ

Το ποσό της Μη Επιλέξιμης Δημόσιας Δαπάνης χρηματοδοτείται μεν από το Εθνικό σκέλος του ΠΔΕ

αλλά δεν αποτελεί Συνεισφορά του ΤΑΑ

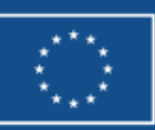

### ΤΔΕ - Ζ. Χρηματοδοτικό Σχέδιο (3/3)

- Ζ. Χρηματοδοτικό Σχέδιο

Ετήσια Κατανομή

Δείξε 10 🗸 εγγραφές

| Έτος 🔺 | Συνολική Δημόσια Δαπάνη 🛛 🌲 | Επιλέξιμη Δημόσια Δαπάνη 🝦 Ιδιωτικ |
|--------|-----------------------------|------------------------------------|
| 2022   | 10.230.000,00               | 8.250.000,00                       |
| 2023   | 17.608.000,00               | 14.200.000,00                      |
| 2024   | 15.562.000,00               | 12.550.000,00                      |
| 2025   | 12.509.048,00               | 8.663.565,00                       |
| ΣΥΝΟΛΑ | 55.909.048,00               | 43.663.565,00                      |
|        |                             |                                    |

Εμφανίζονται 1 έως 4 από 4 εγγραφές

Προσοχή! Τα έτη που συμπληρώνονται στην

Ετήσια Κατανομή οφείλουν να βρίσκονται σε συμφωνία με τις Ημερομηνίες Έναρξης & Λήξης του Έργου

όπως δηλώθηκαν στο Τμήμα ΣΤ

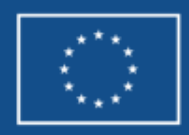

Αναζήτηση: Αναζήτηση ΗΠροσθήκη Ενέργειες κή Συμμετοχή ( 🗊 0,00 0,00 0,00 Û 0,00 0,00 Τελευταία Πρώτη Προηγούμενη Επόμενη

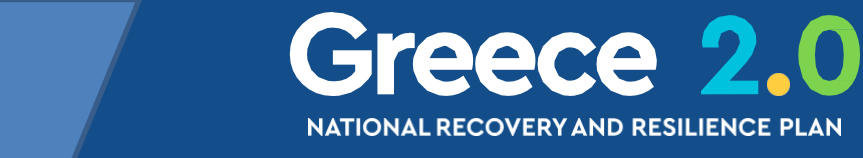

### ΤΔΕ - Ιστορικό μεταβολών

#### 😑 🔊 Ιστορικό μεταβολών

#### Ιστορικό Μεταβολών Καταστάσεων Δελτίου 🔂 Εκτύπωση Ιστορικού Μεταβολών Δελτίου

| Ημερομηνία και Ώρα<br>Συστήματος | Κατάσταση<br>Δελτίου | Όνομα<br>Χρήστη  | Σχόλια Ενέργειας                                                                       |
|----------------------------------|----------------------|------------------|----------------------------------------------------------------------------------------|
| 08-03-2023 15:12                 | Εγκεκριμένο          | TEST_DA_RRF      | Επικαιροποίηση ΤΔΠ                                                                     |
| 08-03-2023 15:12                 | Ελεγμένο             | TEST_DA_RRF      |                                                                                        |
| 08-03-2023 15:10                 | Υποβληθέν            | NEK_SPLIT_TASY_1 |                                                                                        |
| 08-03-2023 15:09                 | Αποστολή Εισήγησης   | NEK_DIK_TASY_40  |                                                                                        |
| 08-03-2023 14:31                 | Αποστολή Εισήγησης   | TEST_DIK_RRF     |                                                                                        |
| 08-03-2023 14:22                 | Υπό Υποβολή          | TEST_DIK_RRF     | Δημιουργήθηκε νέο Τ.Δ.Π. με id: 170903 κα<br>MIS: 5081922 (αντινραφή από το id: 168484 |

#### Ιστορικό Μεταβολών Καταστάσεων Έργου

|             | Όνομα Χρήστη | Κατάσταση Έργου  | Ημερομηνία       |
|-------------|--------------|------------------|------------------|
|             | TEST_DA_RRF  | Ενταγμένη        | 05-01-2022 00:00 |
| Έλεγ        | TEST_DA_RRF  | Αξιολογημένη     | 05-01-2022 00:00 |
|             | TEST_DA_RRF  | Παραδεκτή        | 05-01-2022 00:00 |
|             | TEST_DIK_RRF | Υποβληθείσα      | 05-01-2022 00:00 |
| Δημιουργήθι | TEST_DIK_RRF | Υπό προετοιμασία | 05-01-2022 00:00 |
|             |              |                  |                  |

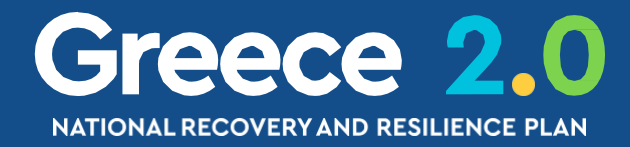

#### Αποδέκτες

----

nekskev@gmail.com, nekskev@yahoo.gr, marhavli@mnec.gr nektarios.skevis@intrasoft-intl.com, nekskev@gmail.com, nektarios.skevis@intrasoft-intl.com, marhavli@mnec.gr nekskev@gmail.com, nektarios.skevis@intrasoft-intl.com, nekskev@gmail.com, marhavli@mnec.gr Πίνακας Μεταβολών Καταστάσεων Δελτίου
Αποτυπώνονται οι Ενέργειες και οι αλλαγές Καταστάσεων & Σχόλια της συγκεκριμένης έκδοσης του ΤΔΕ

#### Σχόλια Ενέργειας

χος Δελτίου με Α/Α:131536 μέσω ελέγχου ΛΕΠ

αριθμός δελτίου :168123 ηκε νέα Πράξη με MIS: 5081922 (Ημ/νίες Συστήματος) Πίνακας Μεταβολών Καταστάσεων Έργου Αποτυπώνονται οι Ενέργειες και οι αλλαγές Καταστάσεων & Σχόλια του Έργου (του MIS)

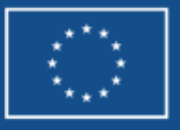

### Δελτία Αναλυτικά

**2.2 ΤΔΕ** 3.7 ΔΩΕ 3.1 ΠΡΟΕΓΚΡΙΣΗ

3.2 ΤΔΣ 3.4 ΔΕΛΤΙΟ ΠΑΡΑΚΟΛΟΥΘΗΣΗΣ 3.6 ΔΕΛΤΙΟ ΕΠΙΤΕΥΞΗΣ

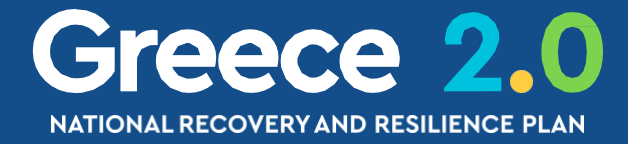

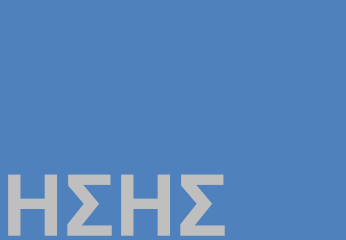

### ΔΩΕ – Διαδικασία Γότε?

Δημιουργείται από τον Φορέα Υλοποίησης (ΦΥ) Υποβάλλεται από το Υπουργείο Ευθύνης (ΥΕ)

μία ενέργεια παρουσιάζει πρόβλημα ή εμπλοκή

Ο ΦΥ ενημερώνει το ΔΩΕ

μια φορά τον μήνα

αλλά και κάθε φορά που...

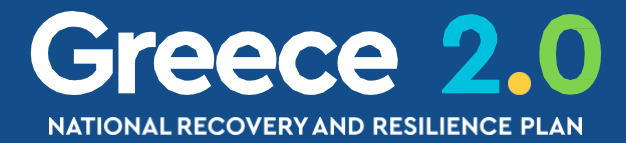

# κατά την ένταξη του έργου και μέχρι την υπογραφή της Σύμβασης

- √ μία ενέργεια **δεν επιτυγχάνεται** εντός της προβλεπόμενης
  - χρονικής προθεσμίας ώστε να δηλώνεται
  - η νέα εκτιμώμενη ημερομηνία ολοκλήρωσής της

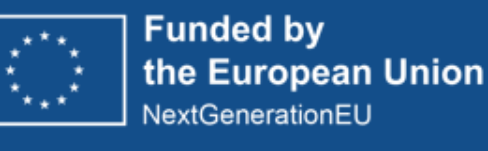

- στην υλοποίησή της ώστε να δηλώνονται
- οι προτεινόμενες διορθωτικές ενέργειες της

### ΔΩΕ – Διαδικασία Πώς? (1/3)

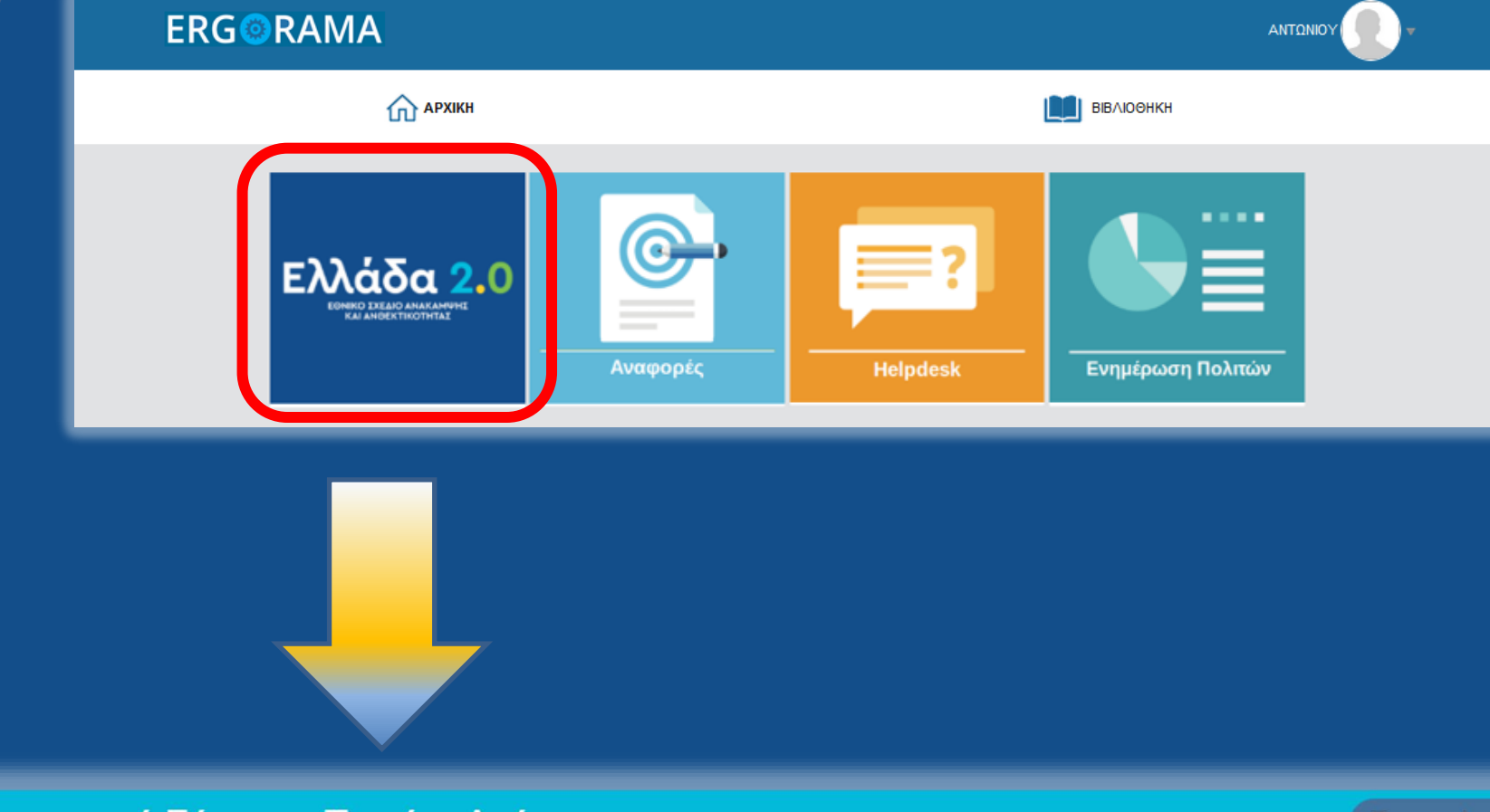

#### Πληροφοριακό Σύστημα Ταμείου Ανάκαμψης

Εκκρεμότητε

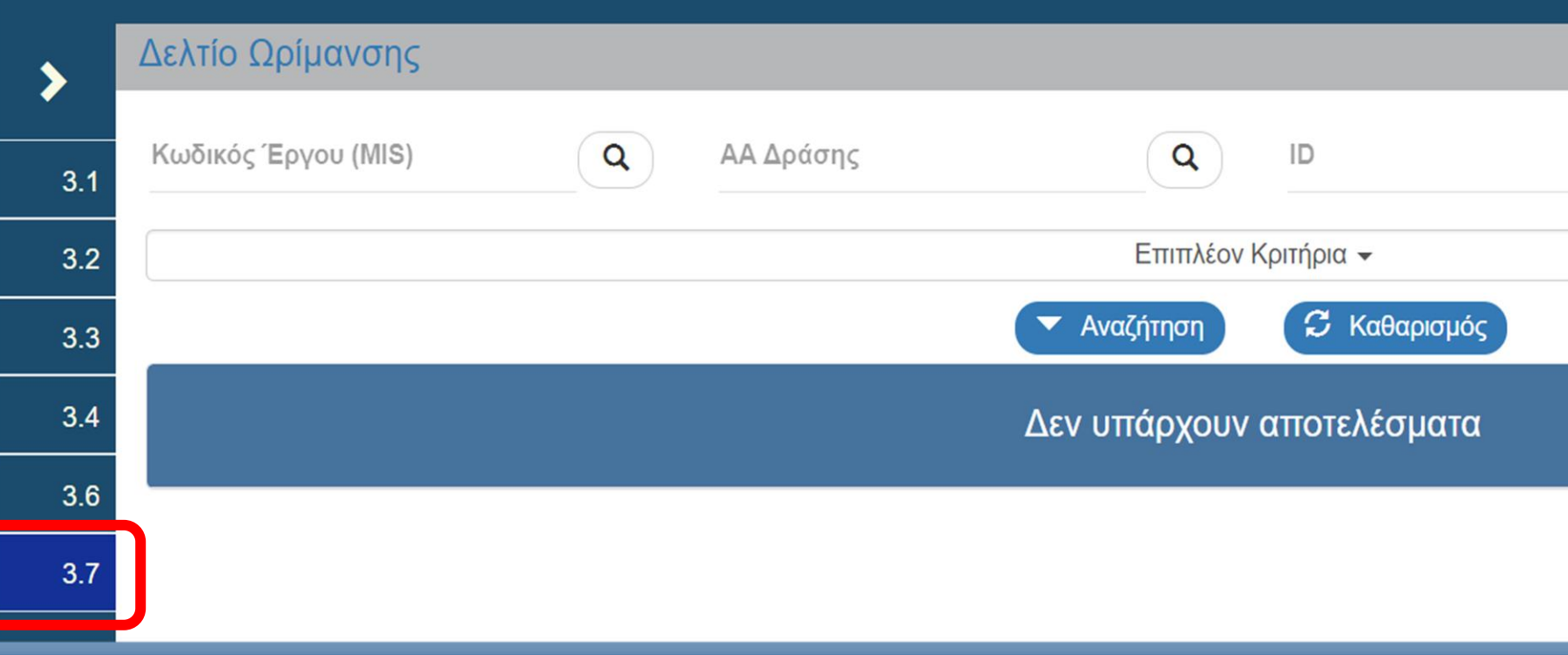

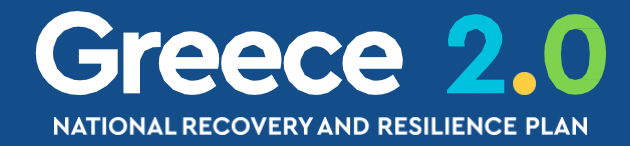

| Δημιομονία Νέομ                                 |                 |                             |         |                  |
|-------------------------------------------------|-----------------|-----------------------------|---------|------------------|
| Έργο (MIS) *<br>ΑΑ Δελτίου *<br>Τύπος Δελτίου * | Επιλέξτε        | Q<br>~                      |         |                  |
|                                                 |                 |                             | Αποδοχή | Κλείσιμ          |
|                                                 |                 |                             |         |                  |
|                                                 |                 |                             |         |                  |
| 🛉 🏣 Ελληνικά 🔹                                  | LEST_DIK_RRF    | <ul> <li>Οδηγίες</li> </ul> |         |                  |
| Επιλογή & έγκρισ                                | Παρακολούθηση   | 3οηθητικές Εργασίες         |         |                  |
|                                                 |                 | <b>↑</b> Δημιουργία         | _       |                  |
| Επιλέξτε Κατά                                   | σταση Δελτίου ◄ | $\supset$                   |         |                  |
|                                                 |                 |                             |         |                  |
|                                                 |                 |                             |         |                  |
|                                                 |                 |                             |         |                  |
|                                                 |                 |                             | Funded  | by<br>opean Unio |

### ΔΩΕ – Διαδικασία Γώς? (2/3)

#### Δημιουργία Νέου ΔΠΠΩΠ

| Έργο (MIS) *    | 5083962                  | Q ORE_55: Athenian                         |
|-----------------|--------------------------|--------------------------------------------|
| ΑΑ Δελτίου *    | 1                        |                                            |
| Τύπος Δελτίου * | Επιλέξτε<br>Επιλέξτε     | ~                                          |
|                 | Δελτίο παρακολούθησης (ά | όλες οι ενέργειες) <mark>\έξτ</mark> ε MIS |
| Δείξε 10 🗸 εγγρ | αφές                     |                                            |
|                 |                          |                                            |
| Έργο (MIS)      | \$                       |                                            |
| 5083962         |                          | ORE_55: Athenian Riv                       |
|                 |                          |                                            |

Εμφανίζονται 1 έως 1 από 1 εγγραφές

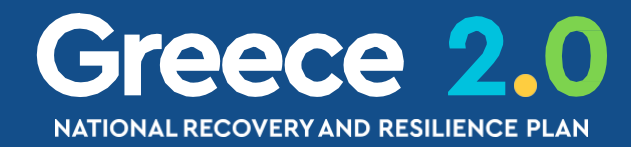

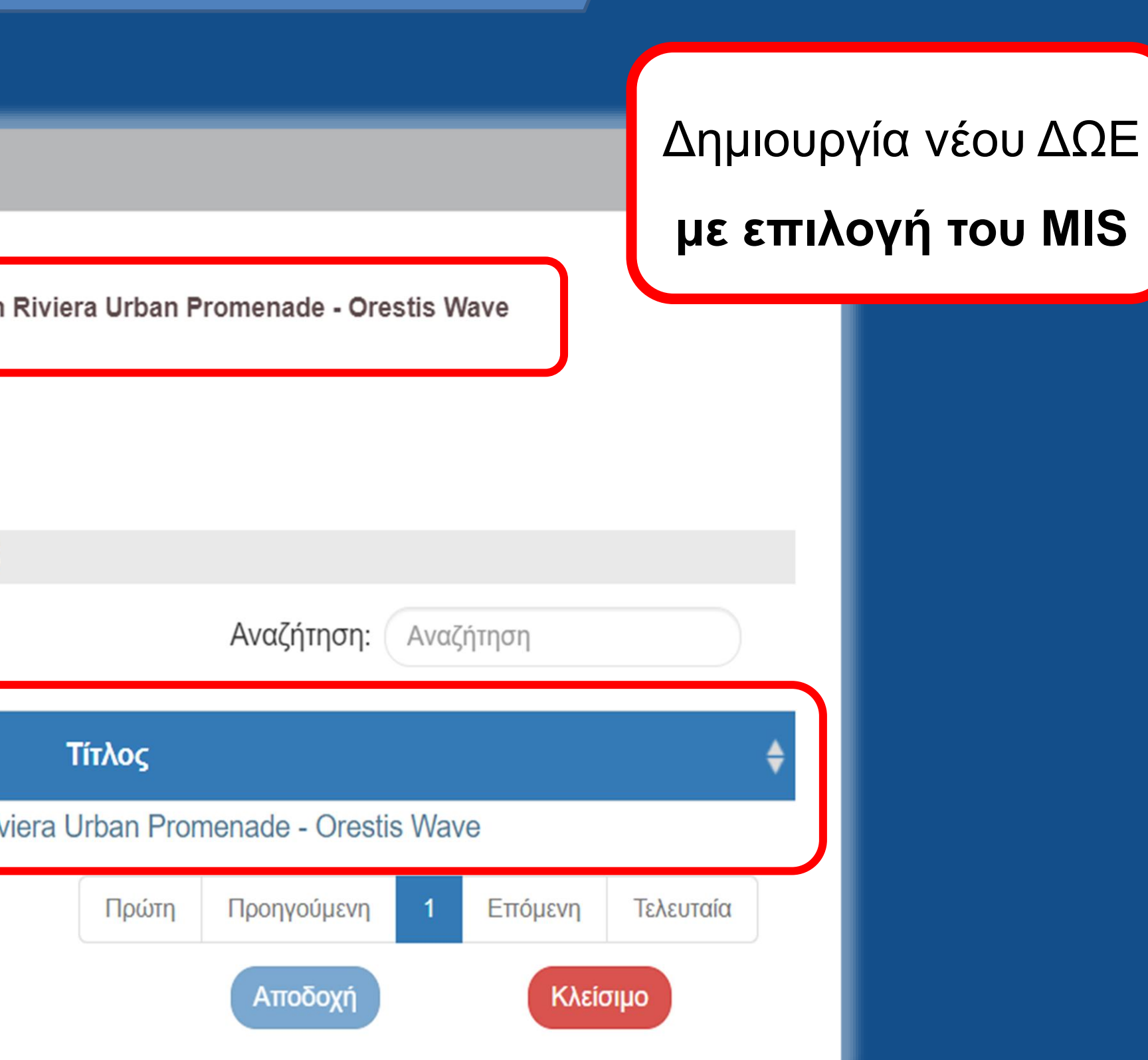

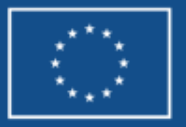

### ΔΩΕ – Διαδικασία Πώς? (3/3)

Πληροφοριακό Σύστημα Ταμείου Ανάκαμψης Απάντηση Συστήματος Δελτίο Ωρίμανσης - Επεξεργ ≻ Δημιουργήθηκε νέο Δελτίο με Α/Α: 8279 (5083 🛛 🛱 Αποθήκευση 🍸 🕑 Επικύρωση 🍸 🚔 Ε Έργο: 5083962 (Υπό προετοιμασία) 3.2 Α. Γενικά Στοιχεία 3.3 Α Β Ανάλημη Νουμείν Αεσμεύσει-ν 3.4 🕒 Γ. Απαλλοτριώσεις, Απόκτηση Γης 3.6 🔁 Δ. Αδειοδοτήσεις - Εγκρίσεις 🔁 Ε. Προβλήματα και Εμπλοκές 3.7 🔁 🖉 Συνημμένα (0) 🔁 🔊 Ιστορικό μεταβολών Σχόλια Καταχώρισης Φορέα Υλοποίησης Σχόλια Καταχώρισης Φορέα Διαχείρισης

Προσοχή! Το Τμήμα Β δεν συμπληρώνεται για έργα του ΤΑΑ

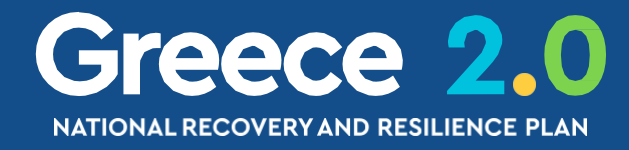

|       | Εκκρεμότητες | <b>Η Ε</b> λλη | νικά 🔻 🛔       | TEST_DIK_RRF  | <ul> <li>Οδηγίες</li> </ul> |
|-------|--------------|----------------|----------------|---------------|-----------------------------|
|       |              | ×              | ιογή & έγκριση | Παρακολούθηση | Βοηθητικές Εργασίες         |
| 962)  |              |                |                | Άνοιγμα όλων  | Κλείσιμο όλων               |
| (302) |              |                |                | A. E          | 3. Г. Д. Е. 🖉               |
|       |              | ОК             |                | ID: 827       | 9 (Υπό Υποβολή)             |
|       |              |                |                |               |                             |
|       |              |                |                |               |                             |
|       |              |                |                |               |                             |
|       |              |                |                |               |                             |
|       |              |                |                |               |                             |
|       |              |                |                |               |                             |
|       |              |                |                |               |                             |
|       |              |                |                |               |                             |
|       |              |                |                |               |                             |
|       |              |                |                |               |                             |
|       |              |                |                |               |                             |
|       |              |                |                |               |                             |

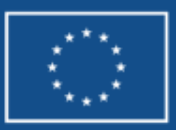
## ΔΩΕ – Τμήμα Δ. Αδειοδοτήσεις - Εγκρίσεις

- Δ. Αδειοδοτήσεις - Εγκρίσεις

AA Ενέργειας ΑΑ Σύμβασης (Υποέργου)

Κατηγορία Ενέργειας

Περιγραφή Ενέργειας

Ο ΦΥ ενημερώνει για τις διαδοχικές Ενέργειες Ωρίμανσης

του κάθε Υποέργου

1 - ΜΕΛΕΤΕΣ (ΠΡΟΕΤΟΙΜΑΣΙΑ - ΥΠΟΒΟΛΗ - ΕΓΚΡΙΣΗ)

2 - ΑΔΕΙΟΔΟΤΗΣΕΙΣ (ΠΡΟΕΤΟΙΜΑΣΙΑ - ΥΠΟΒΟΛΗ - ΕΓΚΡΙΣΗ/ΕΚΔΟΣΗ)

3 - ΔΙΟΙΚΗΤΙΚΕΣ ΕΝΕΡΓΕΙΕΣ ΔΙΚΑΙΟΥΧΟΥ-ΩΡΙΜΑΝΣΗ

4 - ΕΝΕΡΓΕΙΕΣ ΝΟΜΙΚΗΣ ΔΕΣΜΕΥΣΗΣ

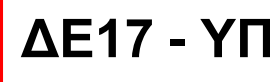

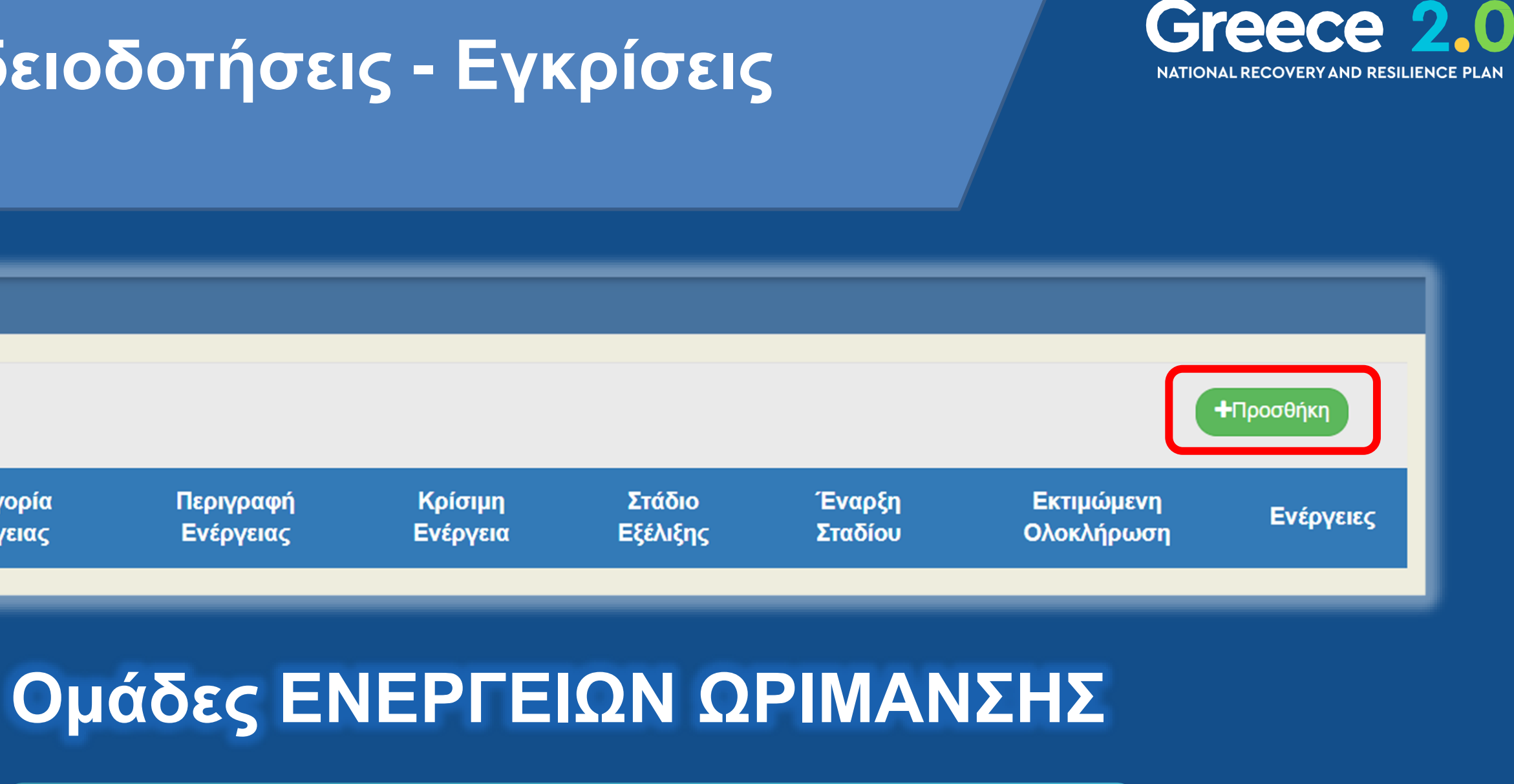

ΔΕ17 - ΥΠΟΓΡΑΦΗ ΣΥΜΒΑΣΗΣ ΜΕ ΑΝΑΔΟΧΟ

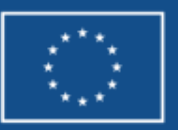

Funded by the European Union NextGenerationEU

## ΔΩΕ – Τμήμα Δ. Αδειοδοτήσεις Συμπλήρωση ενεργειών ωρίμανσης (1

Προσθήκη / Επεξεργασία Ενεργειών Αδειοδότησης - Έγκρισης - /

| Κατηγορία Ενέργειας *   |                                                                                                    |
|-------------------------|----------------------------------------------------------------------------------------------------|
| Περιγραφή Ενέργειας *   | Παραλαβή οριστικής μελέτης έργου από Αναθέτουσα Αρχή                                                                                 |
| Σύμβαση (Υποέργο)       | 2 - 2o Green Civic Hub                                                                                                    |
| Κρίσιμη Ενέργεια        | Επιλέξτε<br>1 - 1o Marina Tower                                                                                                    |
| Αναλυτικά Στοιχεία Σταδ | 2 - 20 Green Civic Hub<br>3 - 30 ΑΠΑΛΛΟΤΡΙΩΣΕΙΣ<br>4 - 40 Casino (Κρατική Ενίσχυση)<br>5 - 50 Experience Park<br>8 - 80test for 5005 |

Επιλέγει την Ενέργεια Ωρίμανσης από λίστα για ΔΗΜΟΣΙΑ ΕΡΓΑ Ι ΠΡΟΣΚΛΗΣΕΙΣ ΕΝΙΣΧΥΣΕΩΝ Ι ΜΕΤΑΡΡΥΘΜΙΣΕΙΣ

Επιλέγει την συγκεκριμένη ΣΥΜΒΑΣΗ / ΥΠΟΕΡΓΟ του έργου

| _                 | Εγκρίσεις |
|-------------------|-----------|
| <mark>/4</mark> ) |           |

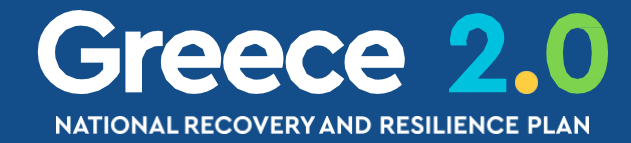

| Αναλυτικά | Στοιχεία |
|-----------|----------|
|-----------|----------|

| ετες | ΑΑ Ενέργειας * | 2361 |
|------|----------------|------|
|      |                |      |
|      |                | ~    |
|      |                |      |
|      |                |      |
|      |                |      |

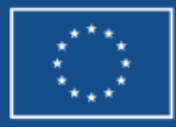

## Ο ΔΩΕ – Τμήμα Δ. Αδειοδοτήσεις – Εγκρίσεις Συμπλήρωση ενεργειών ωρίμανσης (2/4)

### Προσθήκη / Επεξεργασία Ενεργειών Αδειοδότησης - Έγκρισης - Αναλυτικά Στοιχεία

| Κατηγορία Ενέργειας *   | ΜΕ02 - ΟΡΙΣΤΙΚΕΞ Ο ΜΕ02 - ΟΡΙΣΤΙΚΕΣ ΜΕΛΕΤΕΣ          | ΑΑ Ενέργειας *                    | 2361 |
|-------------------------|------------------------------------------------------|-----------------------------------|------|
| Περιγραφή Ενέργειας *   | Παραλαβή οριστικής μελέτης έργου από Αναθέτουσα Αρχή |                                   |      |
| Σύμβαση (Υποέργο)       | 2 - 2o Green Civic Hub                               |                                   | ~    |
| Κρίσιμη Ενέργεια        | Έναρξη Ενέργειας<br>(εκτιμώμενη) * 01-04-2023        | Εκτιμώμενη Ολοκλήρωση Ενέργειας * |      |
| Αναλυτικά Στοιχεία Σταδ | δίου                                                 |                                   |      |
| Στάδιο Εξέλιξης *       | Επιλέξτε                                             | Έναρξη Σταδίου                    |      |
| Ταυτοποίηση Μέσω        | Επιλέξτε<br>Σε εξέλιξη                               | Κωδ. Συστήματος ή αρ. πρωτοκ.     |      |
| Αρμόδιος Φορέας         | Ολοκληρωμένο                                         | Τηλέφωνο                          |      |

### Συμπληρώνει τις τρέχουσες εκτιμήσεις ως προς την Έναρξη & Λήξη της κάθε ενέργειας ωρίμανσης

### Συμπληρώνει το τρέχον στάδιο εξέλιξης που βρίσκεται η κάθε ενέργειας ωρίμανσης

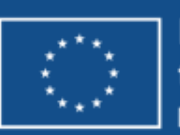

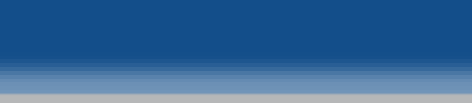

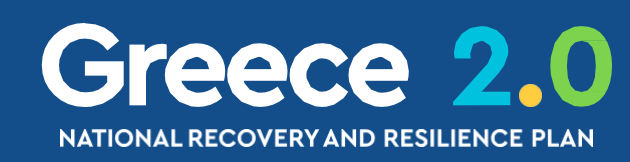

## ΔΩΕ – Τμήμα Δ. Αδειοδοτήσεις – Εγκρίσεις Συμπλήρωση ενεργειών ωρίμανσης (3/4)

| οσθήκη / Επεξεργασί    | α Ενεργειών Αδειοδότη   | σης - Έγκρισης - Αναλυτικά Στο    | ιχεία                                  |                   |
|------------------------|-------------------------|-----------------------------------|----------------------------------------|-------------------|
|                        |                         |                                   |                                        |                   |
|                        |                         |                                   |                                        |                   |
| Κατηγορία Ενέργειας *  | EN17 - 0/0K/HP: Q       | ΕΝ17 - ΟΛΟΚΛΗΡΩΣΗ ΕΝΤΑΞΕΩΝ        | ΑΑ Ενέργειας *                         | 2024              |
|                        |                         |                                   |                                        |                   |
| Ιεριγραφή Ενέργειας *  | ΥΠΟΕΡΙ Ο 1 ΕΒΕΡΙ ΕΙΑ 2η |                                   |                                        |                   |
| τίμβαση (Υποέονο)      | 1 - 10 YPOERGO - ATHENS | RIVIERA - ΕΝΙΣΧΥΣΗ                |                                        | ~                 |
|                        |                         |                                   |                                        |                   |
| τριστμη Ενεργεία       | Έναρξη Ενέργ            | τειας 15-06-2021                  | Εκτιμώμενη Ολοκλήρωση Ενέργειας *      | 01-01-2022        |
|                        | (cruhohral)             |                                   |                                        |                   |
|                        |                         |                                   |                                        | ΗΠροσθήκη Σταδιου |
|                        |                         |                                   |                                        |                   |
|                        |                         |                                   |                                        |                   |
|                        |                         |                                   |                                        | Αποδοχή Κλείσιμο  |
|                        |                         |                                   |                                        |                   |
| ορικό Σταοίων          |                         |                                   |                                        |                   |
|                        |                         |                                   |                                        |                   |
| Ημερομηνία Έναρξης Στα | αδίου Στάδιο Εξέλιξης   | Ολοκλήρωση Ενέργειας (εκτιμώμενη) | Κωδικός Συστήματος/Αριθμός Πρωτοκόλλου | Αρμόδιος Φορέας   |
| 15-06-2021             | Σε εξέλιξη              | 01-01-2022                        | 4711                                   | ΦΟΡΕΑΣ 1          |
| 01.06.2021             |                         | 01 11 2021                        | 4744                                   |                   |
| 01-06-2021             | Ζε εςελιςη              | 01-11-2021                        | 4711                                   | ΦΟΡΈΑΣ Τ          |

| Ιστ | ιορικό Σταδίων             |                 |                                   |    |
|-----|----------------------------|-----------------|-----------------------------------|----|
|     | Ημερομηνία Έναρξης Σταδίου | Στάδιο Εξέλιξης | Ολοκλήρωση Ενέργειας (εκτιμώμενη) | κι |
|     | 15-06-2021                 | Σε εξέλιξη      | 01-01-2022                        |    |
|     | 01-06-2021                 | Σε εξέλιξη      | 01-11-2021                        |    |

... εμφανίζεται το στορικό Σταδίων της κάθε ενέργειας ωρίμανσης από προηγούμενα ΔΩΕ

### ... ενημερώνουμε με τα τρέχοντα δεδομένα εξέλιξης της κάθε ενέργειας ωρίμανσης

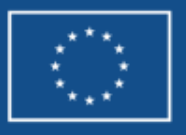

Funded by the European Union extGenerationEU

Greece 2.0

| 55 | λ<br>λ<br>Συ                                   | ΩΕ – Τι<br>μπλήρω                                      | μήμα Δ. Α<br>ση ενεργει                                  | λδειοδοτήσεις -<br>ών ωρίμανσης (4/4                                                                                             |
|----|------------------------------------------------|--------------------------------------------------------|----------------------------------------------------------|----------------------------------------------------------------------------------------------------|
|    |                                                |                                                        | φ                                                        | Όταν μια ενέργε<br>τάσει σε Στάδιο Εξέλιξη<br>θα πάψει να εμφανίζετ                                                              |
|    | Δελτίο Ωρίμαν<br>Η Αποθήκευση<br>Έργο: 5162349 | /σης - Επισκόπη<br>ঔΕπικύρωση ఊΕκ<br>(Ενταγμένη) ΑΑ: 6 | ση<br>πύπωση - ΚΠροηγούμενι                              | η Σελίδα                                                                                                    |
|    | Ο Δ. Αδειοδοτήσ                                | εις - Εγκρίσεις                                        |                                                          |                                                                                                    |
|    | ΑΑ<br>Ενέργειας                                | ΑΑ Σύμβασης<br>(Υποέργου)                              | Κατηγορία Ενέργειας                                      | Περιγραφή Ενέργειας                                                                                                    |
|    | 2324                                           | 1                                                      | ΔΕ03 - ΣΥΝΤΑΞΗ<br>ΠΡΟΚΗΡΥΞΗΣ / ΤΕΥΧΩΝ<br>ΔΗΜΟΠΡΑΤΗΣΗΣ    | Η ΣΥΝΤΑΞΗ ΤΩΝ ΤΕΥΧΩΝ ΔΗΜΟΠΡΑΤΗΣΗΣ ΓΙΑ Τ<br>ΜΕΛΕΤΕΣ ΓΙΑ ΟΡΙΟΘΕΤΗΣΗ ΟΙΚΙΣΜΩΝ ΒΡΙΣΚΕΤ                                               |
|    | 5112                                           | 1                                                      | ΔΕ05 - ΠΡΟΕΓΚΡΙΣΗ<br>ΠΡΟΚΗΡΥΞΗΣ / ΤΕΥΧΩΝ<br>ΔΗΜΟΠΡΑΤΗΣΗΣ | - Το ΚΕΣΥΠΟΘΑ ΈΧΕΙ ΕΓΚΡΙΝΕΙ ΤΗΝ ΔΙΑΚΗΡΥΞΗ ΓΙ.<br>ΜΕΛΕΤΕΣ ΓΙΑ ΟΡΙΟΘΕΤΗΣΗ ΟΙΚΙΣΜΩΝ - ΤΑ ΤΕ<br>ΑΠΟΣΤΑΛΛΕΙ ΣΤΟ ΕΛΕΓΚΤΙΚΟ ΣΥΝΕΔΡΙΟ ΠΡ |

Σε κάθε ενέργεια ωρίμανσης αποδίδεται ένα μοναδικό ΑΑ Ενέργειας

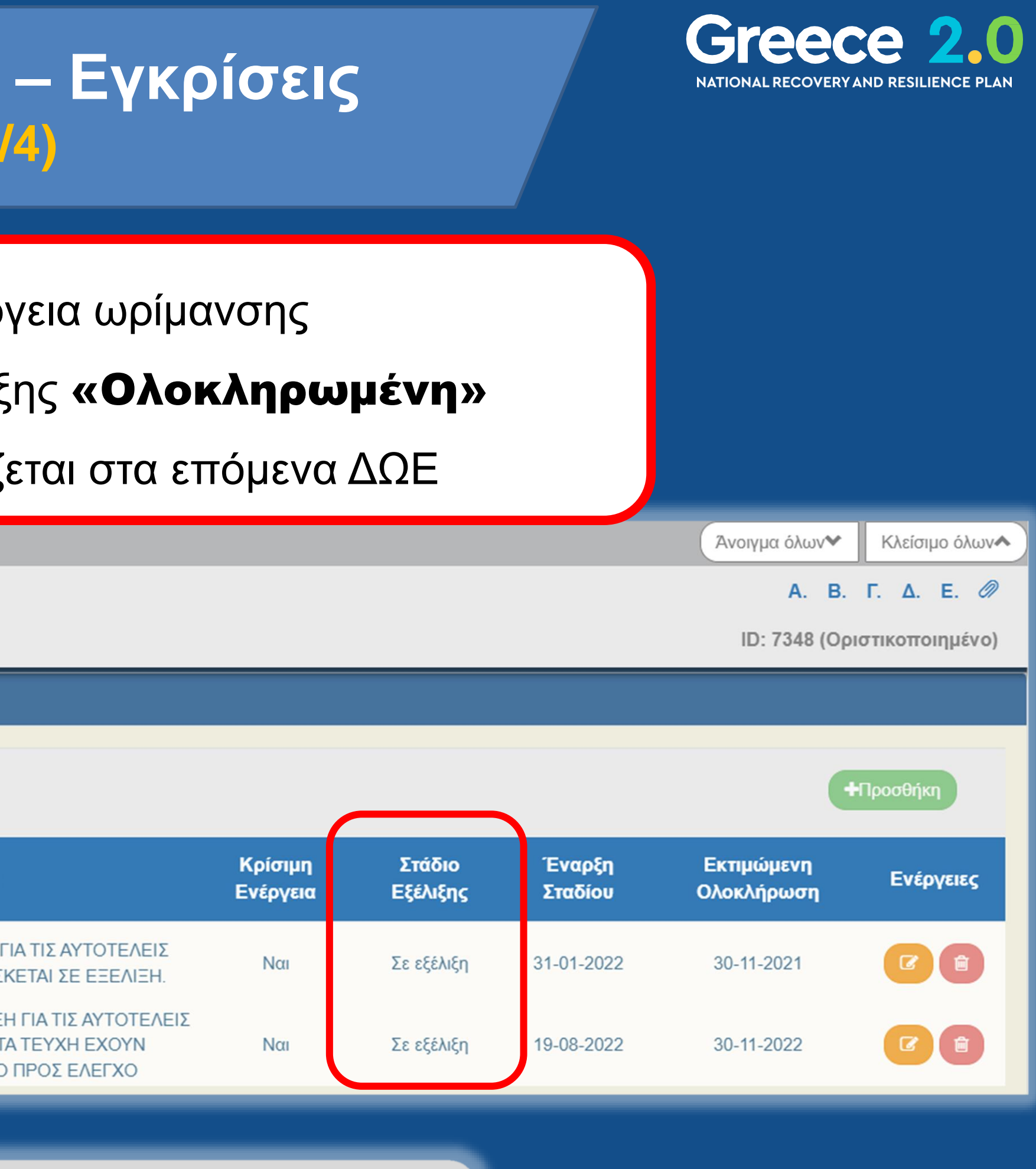

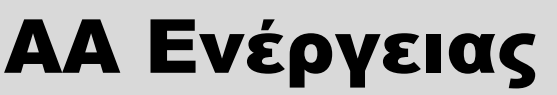

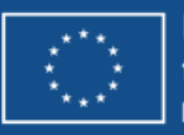

## ΔΩΕ – Τμήμα Ε. Προβλήματα και Εμπλοκές Συμπλήρωση προβλημάτων & εμπλοκών (1/2)

Παρομοίως ο ΦΥ ενημερώνει για

τυχόν Προβλήματα & Εμπλοκές

που παρουσιάζονται στην πορεία

σε συγκεκριμένες Ενέργειες Ωρίμανσης

### Δελτίο Ωρίμανσης - Επεξεργασία

Επικύρωση

Αποθήκευση

Εκτύπωση Προηγούμενη Σελίδα

Έργο: 5082226 (Ενταγμένη) ΑΑ: 3

😑 Ε. Προβλήματα και Εμπλοκές

| ΑΑ Προβλήματος | Κατηγορία                        | Περιγραφή                        | Σχετική |
|----------------|----------------------------------|----------------------------------|---------|
| 2029           | Προβλήματα - Εμπλοκές ΔΩΠ Γενικά | ΠΡΟΒΛΗΜΑ 1 ΥΠΟΕΡΓΟ 1 ΕΝΕΡΓΕΙΑ 2η | 2       |
| 2027           | Προβλήματα - Εμπλοκές ΔΩΠ Γενικά | ΠΡΟΒΛΗΜΑ 1 ΥΠΟΕΡΓΟ 2 ΕΝΕΡΓΕΙΑ 2η | 2       |

Το κάθε Πρόβλημα & Εμπλοκή συσχετίζεται με συγκεκριμένο ΑΑ Ενέργειας Ωρίμανσης

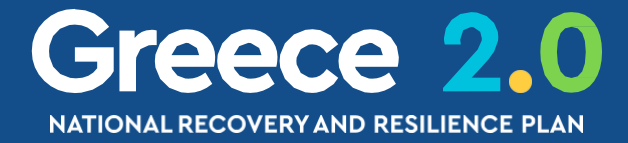

|          |                 |                | Άνοιγμα όλων          | Κλείσιμο όλων🛧    |
|----------|-----------------|----------------|-----------------------|-------------------|
|          |                 |                | A. B.                 | Г. Д. Е. 🖉        |
|          |                 |                | ID: 736               | 1 (Υπό Υποβολή)   |
|          |                 |                |                       |                   |
|          |                 |                |                       |                   |
|          |                 |                |                       | <b>+</b> Προσθήκη |
| Ενέργεια | Στάδιο Εξέλιξης | Έναρξη Σταδίου | Εκτιμώμενη Ολοκλήρωση | Ενέργειες         |
| 024      | Σε εκκρεμότητα  | 01-08-2021     | 01-12-2021            |                   |
| 025      | Σε εκκρεμότητα  | 01-04-2022     | 22-04-2022            |                   |

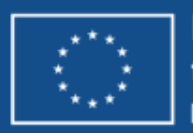

### ΑΩΕ – Τμήμα Ε. Προβλήματα και Εμπλοκές Συμπλήρωση προβλημάτων & εμπλοκών (2/2)

### Προσθήκη / Επεξεργασία Προβλήματος / Εμπλοκής - Αναλυτικά Στοιχεία

| Κατηγορία Ενέργειας *              | Π-Ε ΔΩΠ Γενικά | <b>Q</b> Προβλή |
|------------------------------------|----------------|-----------------|
| Σχετική Ενέργεια                   | 2024           | Q YNOEPI        |
| Περιγραφή Ενέργειας *              | ПРОВЛНМА 1 ҮП  | ΟΕΡΓΟ 1 ΕΝΕΡΓ   |
| Προτεινόμενη Διορθωτική Ενέργεια * | ΔΙΟΡΘΩΣΗ ΕΥΣΤΑ |                 |
|                                    |                |                 |
| Εκτιμωμενή Ολοκληρωσή Ενεργείας    | 01-12-2021     |                 |

Ο ΦΥ υποχρεωτικά συσχετίζει κάθε Πρόβλημα & Εμπλοκή με συγκεκριμένη ενέργειας ωρίμανσης

Ο ΦΥ για κάθε **Πρόβλημα & Εμπλοκή** υποχρεωτικά συμπληρώνει την **προτεινόμενη Διορθωτική Ενέργεια** και την **εκτιμώμενη Ημερομηνία Διόρθωσης** 

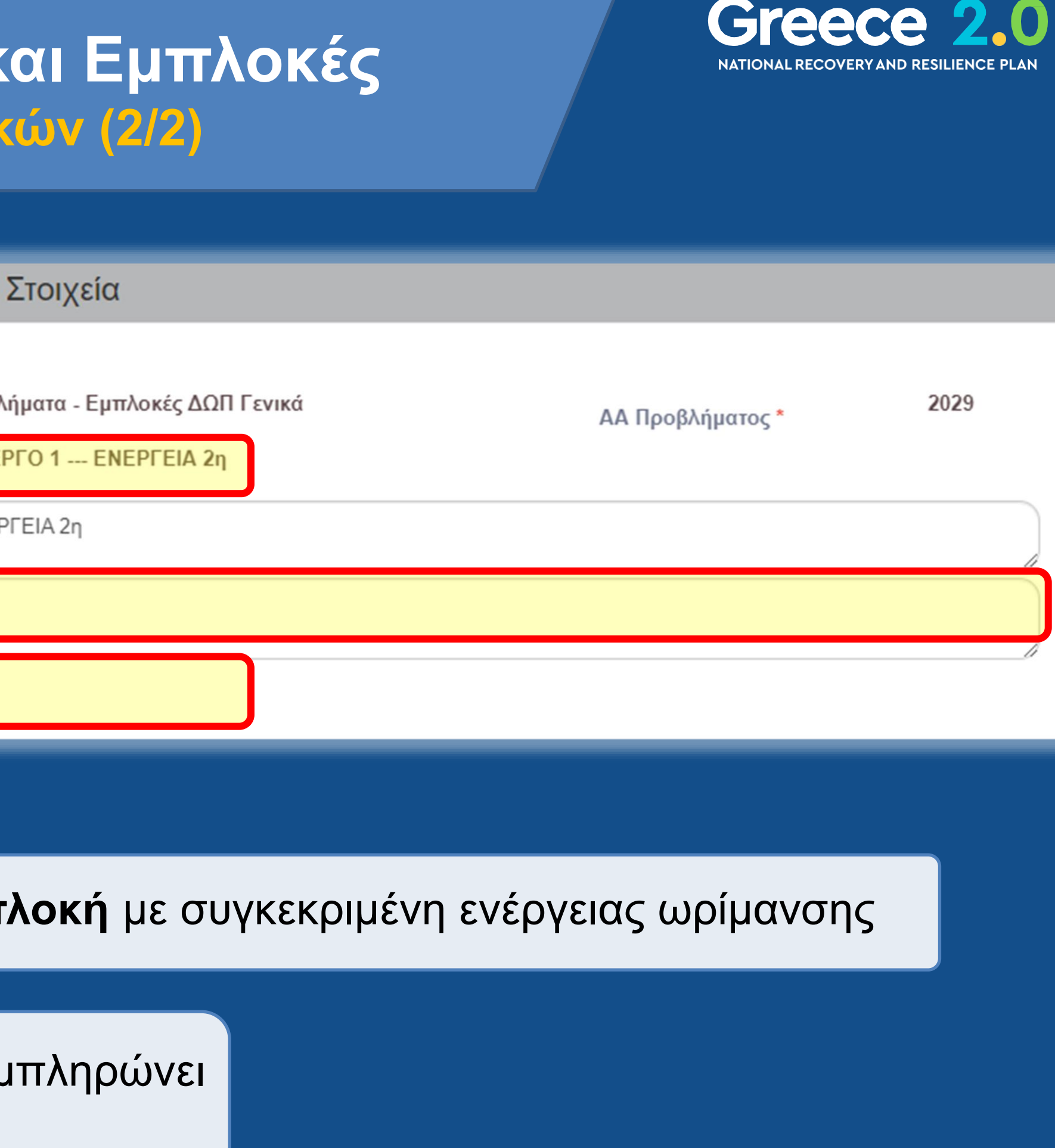

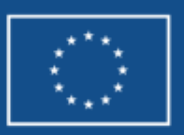

## Δελτία Αναλυτικά

**2.2 ΤΔΕ** 3.7 ΔΩΕ 3.1 ΠΡΟΕΓΚΡΙΣΗ

3.2 ΤΔΣ 3.4 ΔΕΛΤΙΟ ΠΑΡΑΚΟΛΟΥΘΗΣΗΣ 3.6 ΔΕΛΤΙΟ ΕΠΙΤΕΥΞΗΣ

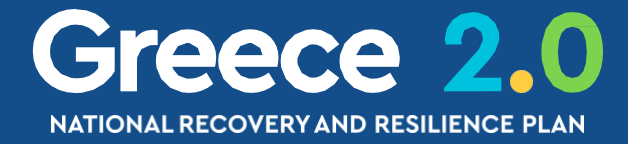

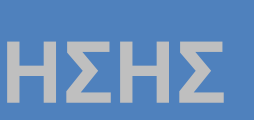

## ΠΡΟΕΓΚΡΙΣΗ – Διαδικασία Πότε? (1/3)

Δημιουργείται και υποβάλλεται από τον Φορέα Υλοποίησης (ΦΥ) μετά την ένταξη του έργου προκειμένου να διασφαλιστεί η νομιμότητα...

...της διακήρυξης για την ανάθεση δημοσίων συμβάσεων

έργων, προμηθειών και υπηρεσιών

Δ...της σύναψης δημοσίων συμβάσεων
 Δ...της
 Δ...της
 Δ...της
 Δ...της
 Δ...της
 Δ...της
 Δ...της
 Δ...της
 Δ...της
 Δ...της
 Δ...της
 Δ...της
 Δ...της
 Δ...της
 Δ...της
 Δ...της
 Δ...της
 Δ...της
 Δ...της
 Δ...της
 Δ...της
 Δ...της
 Δ...της
 Δ...της
 Δ...της
 Δ...της
 Δ...της
 Δ...της
 Δ...της
 Δ...της
 Δ...της
 Δ...της
 Δ...της
 Δ...της
 Δ...της
 Δ...της
 Δ...της
 Δ...της
 Δ...της
 Δ...της
 Δ...της
 Δ...της
 Δ...της
 Δ...της
 Δ...της
 Δ...της
 Δ...της
 Δ...της
 Δ...της
 Δ...της
 Δ...της
 Δ...της
 Δ...της
 Δ...της
 Δ...της
 Δ...της
 Δ...της
 Δ...της
 Δ...της
 Δ...της
 Δ...της
 Δ...της
 Δ...της
 Δ...της
 Δ...της
 Δ...της
 Δ...της
 Δ...της
 Δ...της
 Δ...της
 Δ...της
 Δ...της
 Δ...της
 Δ...της
 Δ...της
 Δ...της
 Δ...της
 Δ...της
 Δ...της
 Δ...της
 Δ...της
 Δ...της
 Δ...της
 Δ...της
 Δ...της
 Δ...της
 Δ...της
 Δ...της
 Δ...της
 Δ...της
 Δ...της
 Δ...της
 Δ...της
 Δ...της
 Δ...της
 Δ...της
 Δ...της
 Δ...της
 Δ...της
 Δ...της
 Δ...της
 Δ...της
 Δ...της
 Δ...της
 Δ...της
 Δ...της
 Δ...της
 Δ...της
 Δ...της
 Δ...της
 Δ...της
 Δ...της
 Δ...της
 Δ...της
 Δ...της
 Δ...της
 Δ...της
 Δ...της
 Δ...της
 Δ...της
 Δ...της
 Δ...της
 Δ...της
 Δ...της
 Δ...της
 Δ...της
 Δ...της
 Δ...της
 Δ...της
 Δ...της
 Δ...της
 Δ...της
 Δ...της
 Δ...της
 Δ...της
 Δ...της
 Δ...της
 Δ...της
 Δ...της
 Δ...της
 Δ...της
 Δ...της
 Δ...της
 Δ...της
 Δ...της
 Δ...της
 Δ...της
 Δ...της
 Δ...της
 Δ...της
 Δ...της
 Δ...της
 Δ...της
 Δ...της
 Δ...της
 Δ...της
 Δ...της
 Δ...της
 Δ...της
 Δ...της
 Δ...της
 Δ...της
 Δ...της
 Δ...της
 Δ...της
 Δ...της
 Δ...τη

έργων, προμηθειών και υπηρεσιών

…των προσκλήσεων έργων/δράσεων ενισχύσεων

προς φυσικά και νομικά πρόσωπα Ιδιωτικού & Δημοσίου Δικαίου

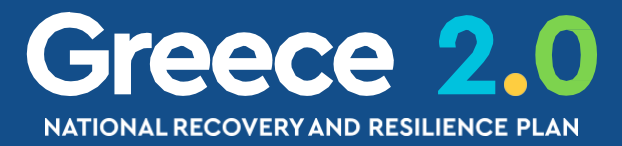

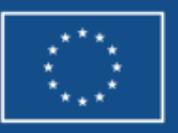

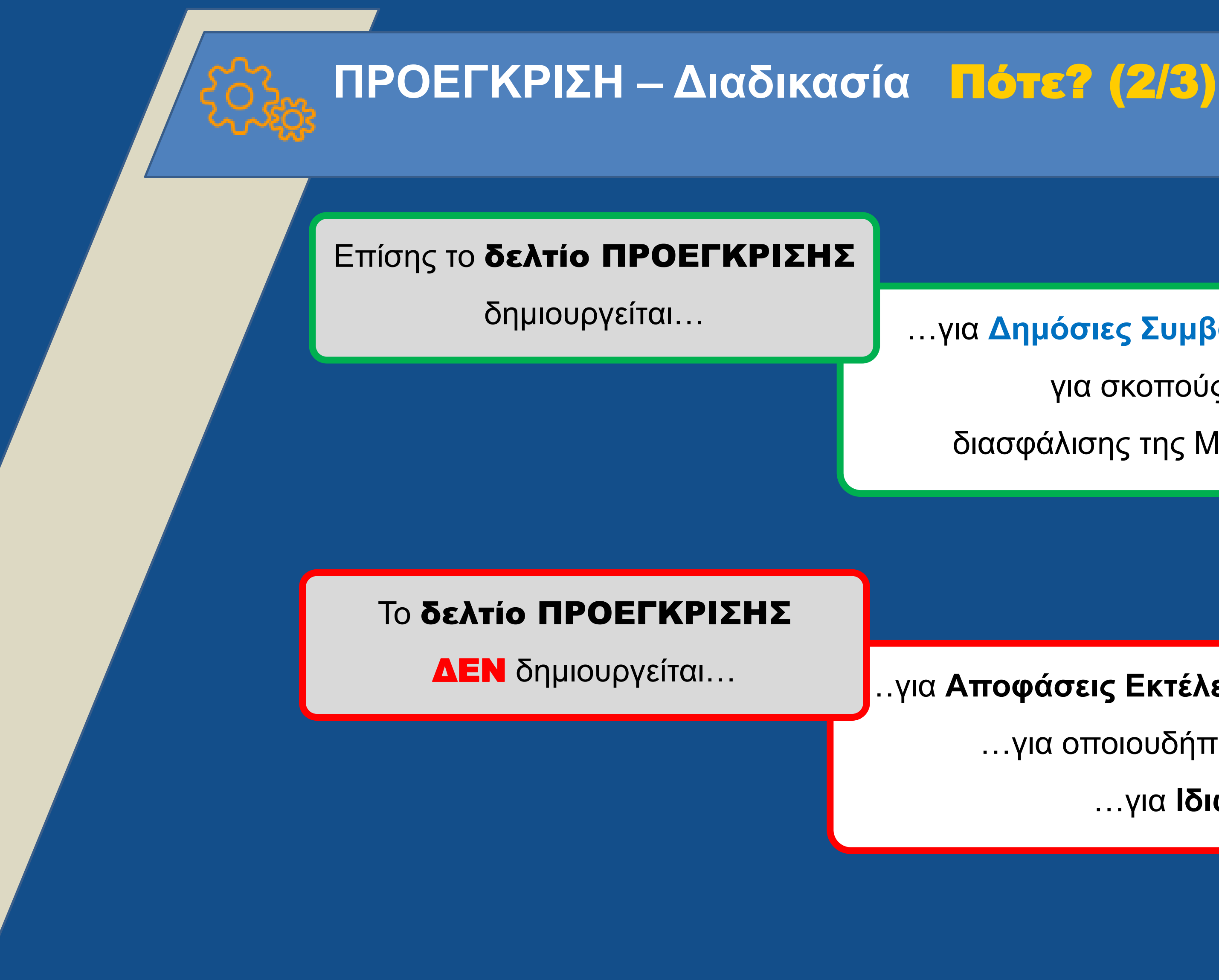

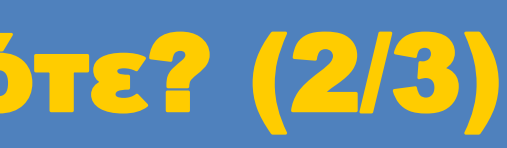

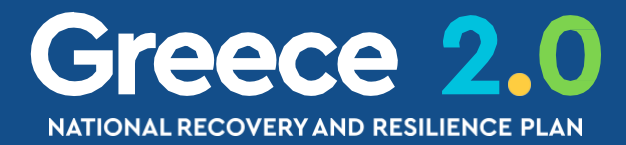

## ...για Δημόσιες Συμβάσεις ΚΑΤΩ των ορίων της ΕΕ

### για σκοπούς **Εχ Αnte Ελέγχων**

### διασφάλισης της Μη-Σύγκρουσης Συμφερόντων

### ..για Αποφάσεις Εκτέλεσης Έργου με Ίδια Μέσα (ΑΥΙΜ)

### ...για οποιουδήποτε είδους Αυτεπιστασίες

### ...για Ιδιωτικές Συμβάσεις

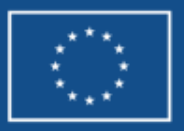

# ΠΡΟΕΓΚΡΙΣΗ – Διαδικασία Πότε? (3/3)

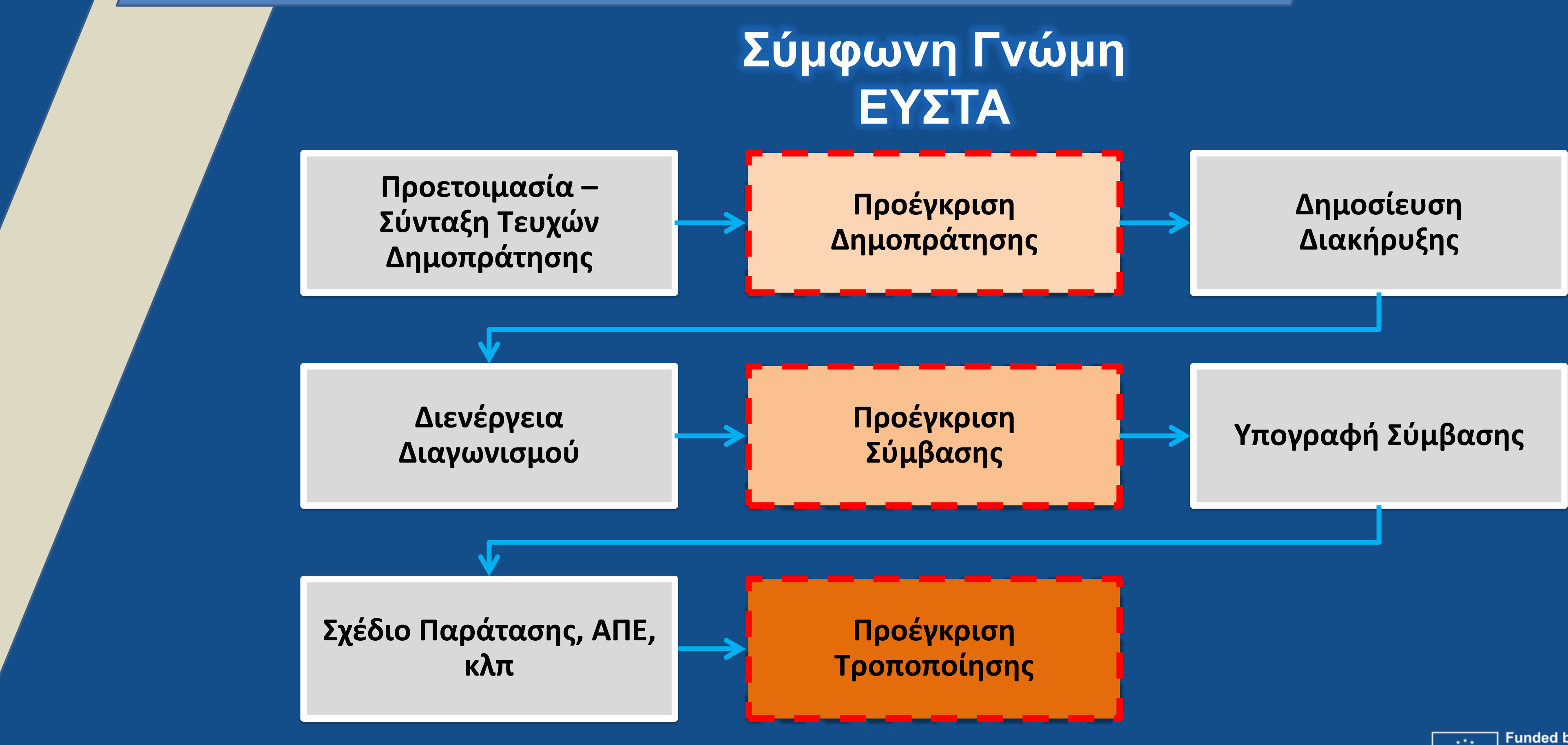

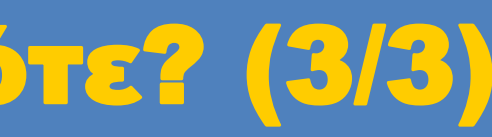

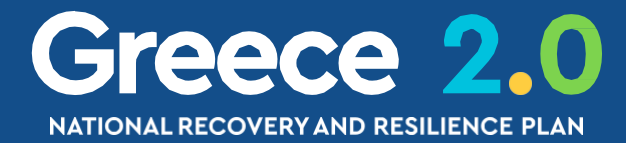

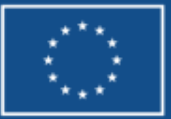

## ΠΡΟΕΓΚΡΙΣΗ – Διαδικασία Πώς? (1/3)

|        | ERG©RAMA                                                   | ļ                                                    | <sup>τωνογ</sup> Ων Δημιουργία Αιτήματος Ελέγχου Νομιμότητας Δημοσίων Συμβάσεων ×                                                                                                    |
|--------|------------------------------------------------------------|------------------------------------------------------|----------------------------------------------------------------------------------------------------|
|        | Ф АРХІКН                                                   | ВІВЛЮӨНКН                                            |                                                                                                    |
|        | EXACASe 2.0<br>DEMON DESAID AMARAMENT<br>KAIAHOEKTINOTHTAX | οτικούς<br>καφορές<br>Ηelpdesk<br>Γενημέρωση Πολιτών | Επιλέξτε 'Δημιουργία Αρχικού Αιτήματος ' ΜΟΝΟ αν ΔΕΝ ΥΠΑΡΧΕΙ ΚΑΝΕΝΑ άλλο αίτημα στο ΟΠΣ για το συγκεκριμένο υποέργο<br>Δημιουργία Αρχικού Αιτήματος Ελέγχου<br>Επιλέξτε 'Δημιουργία Νέας Έκδοσης', αν υπάρχει ήδη ένα αίτημα για το συγκεκριμένο υποέργο (πχ στάδιο Δημοπράτησης ) |
|        |                                                            |                                                      | Αποδοχή Κλείσιμο                                                                                                    |
|        |                                                            |                                                      |                                                                                                    |
| плпрос | οριακό Συστημά ταμείου Ανακαμψης                           |                                                      |                                                                                                    |
|        |                                                            |                                                      | Επιλογή & έγκριση Παρακολούθηση Βοηθητικές Εργασίες                                                                                                    |
| >      | Έλεγχοι Νομιμότητας Δημοσίων Συμβάσεω                      | V                                                    | ★Δημιουργία                                                                                                    |
| 3.1    | ΑΑ Ελέγχου Q Κωδικό                                        | ς Έργου (MIS) <b>Q</b> ΑΑ Υποέργου                   | Q         Δράση (ΑΑ)         Q         Επιλέξτε Κατάσταση Δελτίου ▼                                                                                                    |
| 3.2    |                                                            | Επιπλέον Κριτήρια                                    |                                                                                                    |
| 3.3    |                                                            | <ul> <li>Αναζήτηση</li> <li>Αναζήτηση</li> </ul>     | αθαρισμός                                                                                                    |
| 3.4    |                                                            | Δεν υπάρχουν αποτε/                                  | έσματα                                                                                                    |
| 3.6    |                                                            |                                                      |                                                                                                    |
|        |                                                            |                                                      |                                                                                                    |

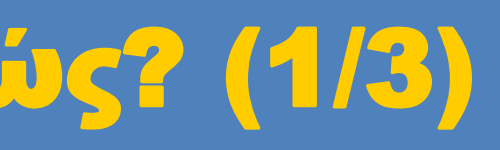

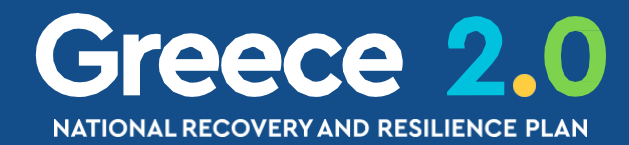

## ΠΡΟΕΓΚΡΙΣΗ – Διαδικασία Πώς? (2/3)

Δημιουργία Αιτήματος Ελέγχου Νομιμότητας Δημοσίων Συμβάσεων

Επιλέξτε 'Δημιουργία Αρχικού Αιτήματος ' ΜΟΝΟ αν ΔΕΝ ΥΠΑΡΧΕΙ ΚΑΝΕΝΑ άλλο αίτημα στο ΟΠΣ για το συγκεκριμένο υποέργο

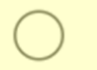

 $\bigcirc$ 

Δημιουργία Αρχικού Αιτήματος Ελέγχου

Επιλέξτε 'Δημιουργία Νέας Έκδοσης', αν υπάρχει ήδη ένα αίτημα για το συγκεκριμένο υποέργο (πχ στάδιο Δημοπράτησης )

Δημιουργία Νέας έκδοσης του Ελέγχου με ΑΑ:

... όταν θέλουμε να υποβάλουμε αίτημα Προέγκρισης για Στάδιο ΔΙΑΚΗΡΥΞΗΣ / ΔΗΜΟΠΡΑΤΗΣΗΣ

… όταν θέλουμε να υποβάλουμε αίτημα Προέγκρισης για **Στάδιο ΣΥΜΒΑΣΗΣ <u>Κατά Τμήματα (LOTS)</u>** 

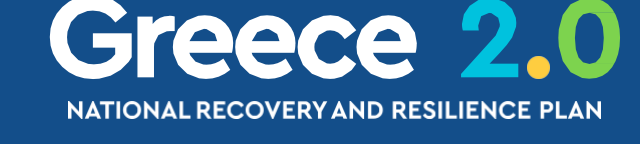

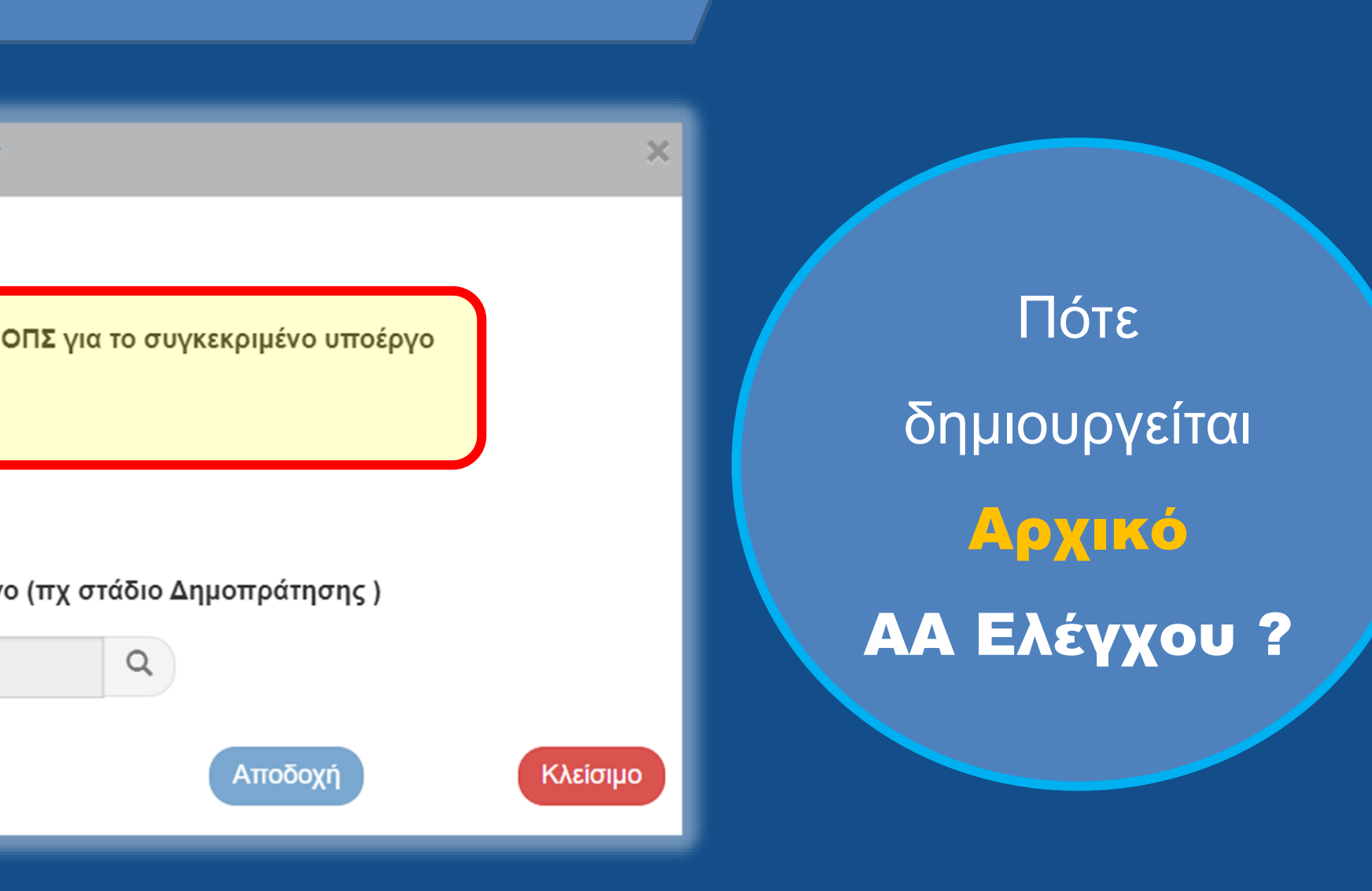

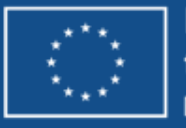

## ΠΡΟΕΓΚΡΙΣΗ – Διαδικασία Γώς? (3/3)

### Δημιουργία Αιτήματος Ελέγχου Νομιμότητας Δημοσίων Συμβάσεων

Επιλέξτε 'Δημιουργία Αρχικού Αιτήματος ' ΜΟΝΟ αν ΔΕΝ ΥΠΑΡΧΕΙ ΚΑΝΕΝΑ άλλο αίτημα στο ΟΠΣ για το συγκεκριμένο υποέργο

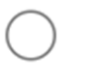

Δημιουργία Αρχικού Αιτήματος Ελέγχου

Επιλέξτε 'Δημιουργία Νέας Έκδοσης', αν υπάρχει ήδη ένα αίτημα για το συγκεκριμένο υποέργο (πχ στάδιο Δημοπράτησης )

Δημιουργία Νέας έκδοσης του Ελέγχου με ΑΑ:

... όταν θέλουμε να υποβάλουμε αίτημα Προέγκρισης για Στάδιο ΣΥΜΒΑΣΗΣ

... όταν θέλουμε να υποβάλουμε αίτημα Προέγκρισης για Τροποποίηση ΑΡΧΙΚΟΥ ΑΙΤΗΜΑΤΟΣ

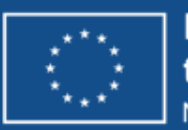

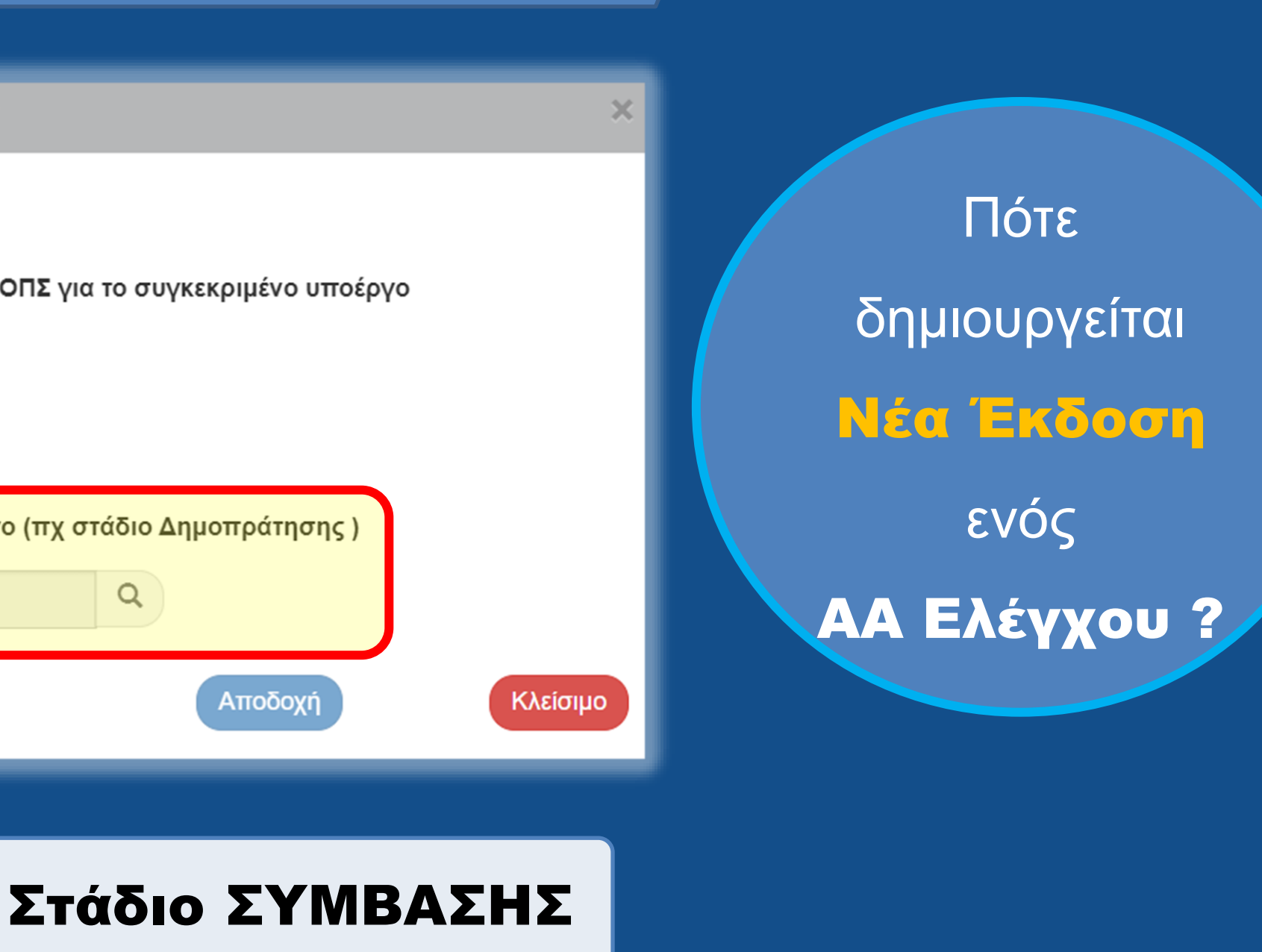

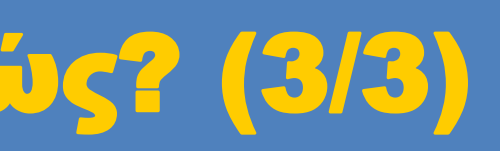

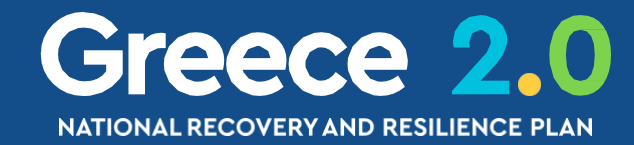

## ΠΡΟΕΓΚΡΙΣΗ – Τμήμα Α. Βασικά Στοιχεία Τύπος Ελέγχου

Έλεγχοι Νομιμότητας Δημοσίων Συμβάσεων - Δημιουργία

| Η∆ημιουργία                 | 🖶 Εκτύπωση 🚽 🖌 Προηγούμενη                      | Σελίδα                |              |
|-----------------------------|-------------------------------------------------|-----------------------|--------------|
| ΑΑ Ελέγχου: Έκδοση: 1. 0 () | Τίτλος Ελέγχου:                                 |                       |              |
| – Α. Βασικά Στοιχεία        |                                                 |                       |              |
| Φορέας Υλοποίησης *         | 40105005                                        | ٩                     | ΔHI          |
| Φορέας Έγκρισης: *          | 1090220                                         | Q                     | EΙΔ          |
| Τύπος Ελέγχου: *            | Επιλέξτε                                        | ~                     |              |
| Στάδιο ελέγχου: *           | Επιλέξτε<br>1. Προληπτικός Ελεγχος (Προέγκριση) |                       |              |
|                             |                                                 | ύμβασης (<br>(Πιοέκδο | 00.0<br>011) |

Στο πεδίο Τύπος Ελέγχου ο χρήστης επιλέγει <u>πάντοτε</u> την τιμή «1. Προληπτικός Έλεγχος (Προέγκριση)»

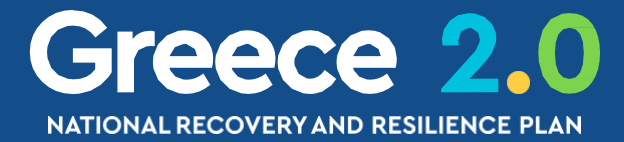

### ΜΟΣ ΑΘΗΝΑΙΩΝ

ΙΚΗ ΥΠΗΡΕΣΙΑ ΣΥΝΤΟΝΙΣΜΟΥ ΤΑΜΕΙΟΥ ΑΝΑΚΑΜΨΗΣ

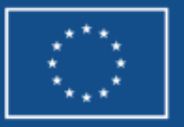

## ΠΡΟΕΓΚΡΙΣΗ – Τμήμα Α. Βασικά Στοιχεία Στάδιο Ελέγχου

| Έλεγχοι Νομιμότητας Δημ                                                                                                    | Έλεγχοι Νομιμότητας Δημοσίων Συμβάσεων - Δημιουργία |    |                 |  |
|----------------------------------------------------------------------------------------------------|-----------------------------------------------------|----|-----------------|--|
| <ul> <li>ΗΔημιουργία Ε΄Επικύρωση ΕΕκτύπωση - ΚΠροηγούμενη Σελίδα</li> <li>ΑΑ Ελέγχου: Έκδοση: 1.0 () Τίτλος Ελέγχου:</li> </ul> |                                                     |    |                 |  |
| ο Α. Βασικά Στοιχεία                                                                                                    |                                                     |    |                 |  |
| Φορέας Υλοποίησης *                                                                                                    | 40105005                                            | ٩  | ΔΗΜΟΣ ΑΘΗΝΑΙΩ   |  |
| Φορέας Έγκρισης: *                                                                                                    | 1090220                                             | ٩  | ΕΙΔΙΚΗ ΥΠΗΡΕΣΙΑ |  |
| Τύπος Ελέγχου: *                                                                                                    | 1. Προληπτικός Ελεγχος (Προέγκριση)                 | ~  |                 |  |
| Στάδιο ελέγχου: *                                                                                                    | Επιλέξτε                                            | ~  |                 |  |
|                                                                                                    | Επιλέξτε                                            |    |                 |  |
|                                                                                                    | 1. Δημοπράτηση/Πρόσκληση Ενισχύσεων για             | TA |                 |  |
| Στοιχεία πράξεων/ Υποέρ                                                                                                    | 2. Σύμβαση                                          |    |                 |  |
|                                                                                                    | 3. Τροποποίηση                                      |    |                 |  |

### Στο πεδίο Στάδιο Ελέγχου ο χρήστης επιλέγει...

Δημοπράτηση/Πρόσκληση Ενισχύσεων για Σύμφωνη Γνώμη Διακήρυξης
 Δι

√ …Σύμβαση για Σύμφωνη Γνώμη Σύμβασης

√ … Τροποποίηση για Σύμφωνη Γνώμη Τροποποίησης Σύμβασης

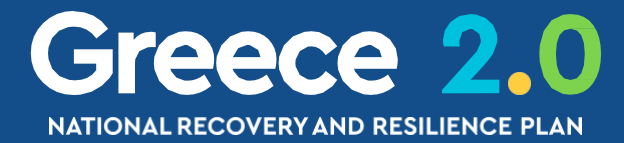

ΣΥΝΤΟΝΙΣΜΟΥ ΤΑΜΕΙΟΥ ΑΝΑΚΑΜΨΗΣ

### Για Τροποποίηση

### Διακήρυξης

απλά δημιουργούμε νέα έκδοση ελέγχου (π.χ. 2.0) με...

Τύπο Ελέγχου 1. Προληπτικός... Στάδιο Ελέγχου 1. Δημοπράτηση...

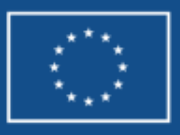

### Ο ΠΡΟΕΓΚΡΙΣΗ – Τμήμα Α. Βασικά Στοιχεία Διαγωνισμοί (1/2)

### Μέσω της ενέργειας

### «Παρακολούθηση»

είναι δυνατή η συμπλήρωση

στοιχείων του Διαγωνισμού

σε Οριστικοποιημένο δελτίο

| ΑΑ<br>Ελ. ≑ | Екδ. 🜲     | Τίτλος Ελέγχοι                                                  |
|-------------|------------|-----------------------------------------------------------------|
| 12989       | 1.0        | Έγκριση Διακήρυξης για το Υποέργο « ΥΠΟΕΡΓΟ<br>της Πράξης 50810 |
| Ξμφανίζοι   | νται 1 έως | 1 από 1 εγγραφές                                                |
|             |            |                                                                 |
|             |            |                                                                 |
|             |            |                                                                 |
|             |            |                                                                 |

| Πληροα     | φοριακό Σύστημα Ταμείου Α              | Ανάκαμψης                                                      |                              |                                                   | Εκκρεμότητες    | Ελληνικά | · 4       | TEST_DIK_RRF  | <ul> <li>Οδηγίες</li> </ul> |
|------------|----------------------------------------|----------------------------------------------------------------|------------------------------|---------------------------------------------------|-----------------|----------|-----------|---------------|-----------------------------|
|            |                                        | Προσθήκη / Επεξεργασία                                         | Διαγωνισμού                  |                                                   |                 | ×        | & έγκριση | Παρακολούθηση | Βοηθητικές Εργασίες         |
| >          | Έλεγχοι Νομιμότητας Δημα               | Επιλογή ήδη καταχωρημένου διαγωνια                             | σμού: Q                      |                                                   |                 |          | (         | Άνοιγμα όλων❤ | Κλείσιμο όλων<br>Α. Β. Γ. Ø |
| 3.1        | ΑΑ Ελέγχου: 12989 Έκδοση: 1. Ο         | η νεα καταχωριση :<br>ΑΑ Διαγωνισμού:<br>Έλεγχος Δημοπράτησης: | 9704                         |                                                   |                 |          |           |               | ID: 22725                   |
| 3.2<br>3.3 | Ιδιωτική συμμετοχή:                    | Έγκριση Διακήρυξης για το Υποέργο « ΥΓ                         | ΠΟΕΡΓΟ 1 ΔΗΜΟΣΙΑ ΣΥΜΒΑΣΗ» Α/ | Α 1 της Πράξης 5081082                            |                 |          |           |               |                             |
| 3.4        | Σύνολο:                                | Δημοσιευση:<br>ΑΑ εΣΗΔΗΣ:                                      | 4711                         | Κωδ. ΑΔΑΜ:                                        | 2022PROC0076935 | 568      |           |               |                             |
| 3.6        | Διαγωνισμοί:                           | Ημερομηνία Δημοσίευσης:                                        | 05-03-2022                   | Αρ. Φύλλου Δημοσίευσης στην<br>ΕΕ:                |                 |          |           |               | <b>+</b> Προσθήκη           |
| 3.7        | ΑΑ Διαγωνισμού                         | Π/Υ Δημοπράτησης (Χωρίς ΦΠΑ):                                  | 10.000.000,00                | Ποσό Προαίρεσης χωρίς ΦΠΑ (αν<br>περιλαμβάνεται): |                 | 0,00     | 5         | Ενέρ          | γειες                       |
|            | <ul> <li>9704</li> <li>9724</li> </ul> | Διενέργεια:<br>Ημερομηνία Διενέργειας:                         | 04-04-2022                   | Πλήθος Συμμετεχόντων:                             | 3<br>Αποδοχή    | Κλείσιμο |           | 8             |                             |

### Greece 2.0 NATIONAL RECOVERY AND RESILIENCE PLAN

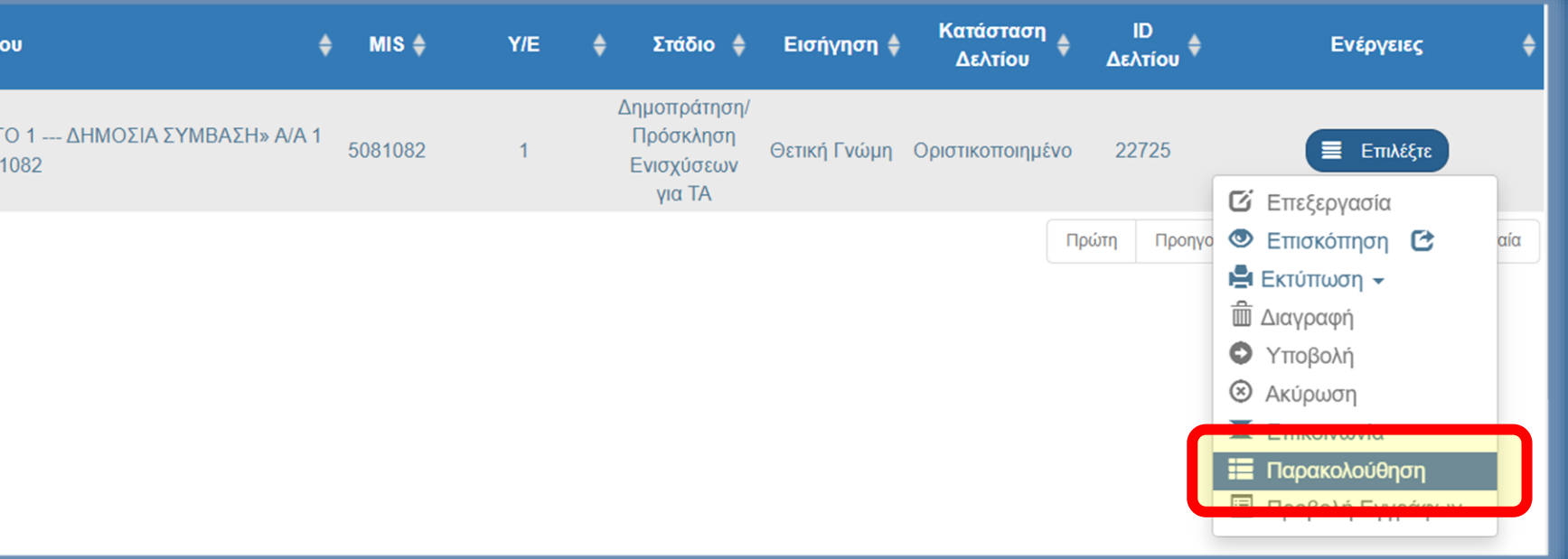

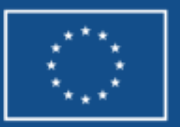

### ΠΡΟΕΓΚΡΙΣΗ – Τμήμα Α. Βασικά Στοιχεία Διαγωνισμοί (2/2)

| ΗΠαρ<br>ΑΑ Ελέ | ακολούθηση 🕑Επικύρωα<br>έγχου: 12989 Έκδοση: 1 | ση 🖶 Εκτύπωση 🗸 Κ Προηγ<br>1. 0 (Οριστικοποιημένο) Τίτλος Β | ούμενη Σελίδα<br>Ελέγχου: Έλεγχοι νομιμότη |
|----------------|------------------------------------------------|-------------------------------------------------------------|--------------------------------------------|
| Διαγω          | ονισμοί:                                       |                                                             |                                            |
|                | ΑΑ Διαγωνισμού                                 | Αρ.Φύλλου Δημο/σης                                          | Ημ.νία Δημοσίευσης                         |
| 0              | 9704                                           |                                                             | 05-03-2022                                 |
| 0              | 9724                                           | 5723                                                        | 15-04-2022                                 |
|                |                                                |                                                             | Αποτελέσματα για το /                      |

|                                      | Έλεγχοι Ν          | νομιμότητας Δημ                                                    | ιοσίων Συμβάσεων - Παρ                                                                               | οακολούθηση                        |                              |                    | Άνοιγμα όλων      | <ul> <li>Κλείσιμο όλων</li> </ul> |
|--------------------------------------|--------------------|--------------------------------------------------------------------|----------------------------------------------------------------------------------------------------|------------------------------------|------------------------------|--------------------|-------------------|-----------------------------------|
|                                      | ΗΠαρακολ           | ούθηση 🕑 Επικύρωα                                                  | ση 🚔Εκτύπωση 🚽 🕅 Προηγ                                                                               | γούμενη Σελίδα                     |                              |                    |                   | А. В. Г. 🖉                        |
|                                      | ΑΑ Ελέγχο          | ου: 12989 Έκδοση: ΄                                                | 1. 0 (Οριστικοποιημένο) Τίτλος                                                                       | Ελέγχου: Έλεγχοι νομιμότητας για   | ι τα MIS 5081082 και τους αν | τίστοιχους κωδικοι | ύς των υποέργων 1 | ID: 22725                         |
|                                      | Διαγωνια           | σμοί:                                                              |                                                                                                    |                                    |                              |                    |                   | Η Προσθήκη                        |
|                                      | A                  | Α Διαγωνισμού                                                      | Αρ.Φύλλου Δημο/σης                                                                                   | Ημ.νία Δημοσίευσης                 | Π/Υ Δημοπράτησης             | Ημ/νία Διενέρ      | γειας             | Ενέργειες                         |
|                                      | 0                  | 9704                                                               |                                                                                                    | 05-03-2022                         | 10.000.000,00                | 04-04-202          | 22                |                                   |
|                                      | 0                  | 9724                                                               | 5723                                                                                                 | 15-04-2022                         | 10.000.000,00                | 04-05-202          | 22                |                                   |
|                                      |                    |                                                                    |                                                                                                    | Αποτελέσματα για το ΑΑ διαγ        | /ωνισμού: 9724               |                    |                   |                                   |
| Προσθήκη /                           | Επεξεργα           | ασία Διαγωνισ                                                      | μού                                                                                                  |                                    |                              | χ Αναζ             | ήτηση: Αναζήτηση  |                                   |
| ΕΛΕΓΧΟΣ ΝΟΜ/ΤΑ                       | Σ ΣΥΜΒΑΣΗΣ         | E:                                                                 | Q                                                                                                    |                                    |                              |                    | Ενέρνειες         | <b>+</b> Προσθήκη<br>▲            |
| Κατάσταση/ Αποτέ                     | έλεσμα:            | Επιλέξτε                                                           |                                                                                                    |                                    |                              | ~                  |                   |                                   |
| Περιγραφή Αποτε/<br>Σχόλια Παρατηρήα | λέσματος:<br>σεις: | Επιλέξτε<br>1. Σε εξέλιξι<br>2. Συμβασια<br>3. Ματαίωσ             | η<br>οποιημένος<br>η. Αναβολή (Δεν προγώρησε ο ζ                                                     | διανωνισμός για τον οποίο δόθηκε ή | δη.                          | Πρώτη              | Προηγούμενη Επόμ  | ενη Τελευταία                     |
|                                      |                    | 4. Αγονος<br>5. Μη αποδ<br>6. Μη ολοκλ<br>7. Μερικώς<br>8. Προσωρι | εκτές προσφορές<br>\ήρωση για άλλους λόγους<br>Συμβασιοποιημένος<br>νή Εμπλοκή που απαιτεί νέο Ελεγχ | χο Νομιμότητας Σταδίου Σύμβασης    | Αποδοχή Κλα                  | είσιμο             |                   |                                   |
|                                      |                    | 9. Συμβασια                                                        | οποιημένο χωρίς διαγωνισμό (Απεί                                                                     | υθείας Ανάθεση)                    |                              |                    | [                 | Funded by<br>the Europea          |

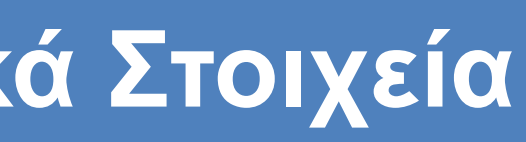

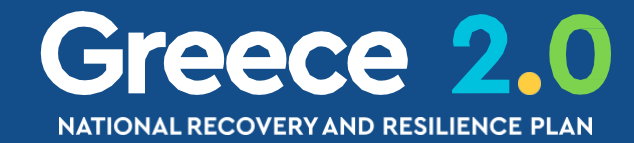

Union

## Δελτία Αναλυτικά

**2.2 ΤΔΕ** 3.7 ΔΩΕ 3.1 ΠΡΟΕΓΚΡΙΣΗ

3.2 ΤΔΣ 3.4 ΔΕΛΤΙΟ ΠΑΡΑΚΟΛΟΥΘΗΣΗΣ 3.6 ΔΕΛΤΙΟ ΕΠΙΤΕΥΞΗΣ

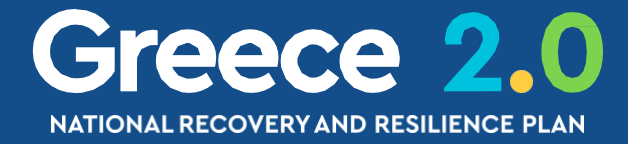

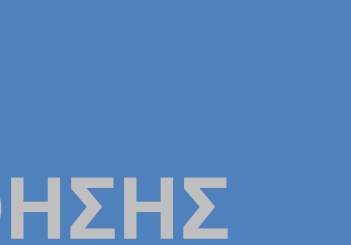

## ΤΔΣ – Διαδικασία Γότε?

## Δημιουργείται και υποβάλλεται από τον Φορέα Υλοποίησης (ΦΥ) αμελλητί μετά από...

√ …την υπογραφή της Δημόσιας Σύμβασης

√ …την υπογραφή της Απόφασης Αυτεπιστασίας

√ ...την υπογραφή της Απόφασης Υλοποίησης με Ίδια Μέσα (AYIM)

√...την ολοκλήρωση των εντάξεων των έργων της **Πρόσκλησης Ενισχύσεων** 

Το ΤΔΣ δεν υποβάλλεται για Υποέργα Μεταρρυθμίσεων με μηδενικό Π/Υ

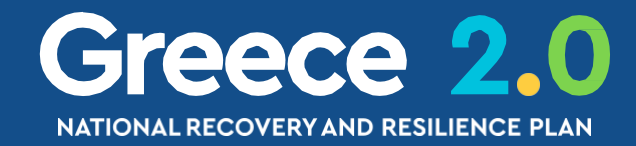

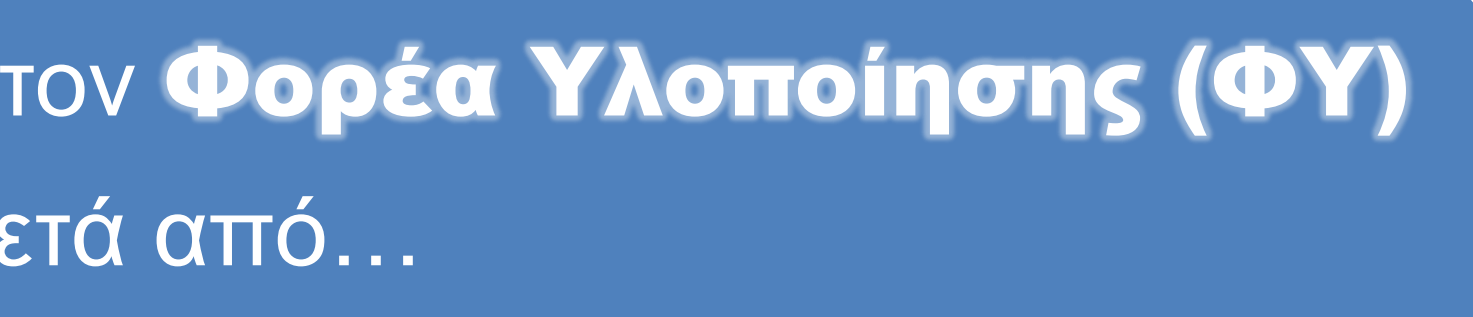

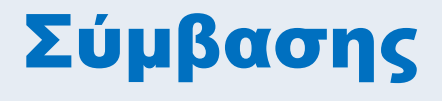

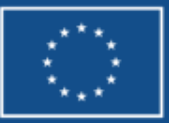

unded by the European Union

# ΤΔΣ – Διαδικασία Γροϋποθάσεις (1/2)

## Απαραίτητες Προϋποθέσεις Υποβολής

ΤΔΣ

ΟΛΕΣ οι Δημόσιες Συμβάσεις

συλλογή στοιχείων

Πραγματικών Δικαιούχων

ΑΝΑΔΟΧΩΝ | ΥΠΕΡΓΟΛΑΒΩΝ | ΤΕΛΙΚΩΝ ΑΠΟΔΕΚΤΩΝ

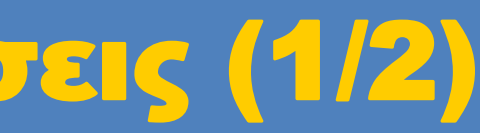

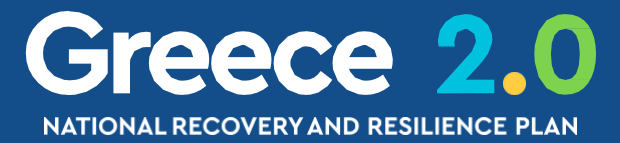

## Δημόσιες Συμβάσεις ΑΝΩ των ορίων της ΕΕ οριστικοποιημένο δελτίο ΠΡΟΕΓΚΡΙΣΗΣ Σταδίου ΣΥΜΒΑΣΗΣ

### Δημόσιες Συμβάσεις ΚΑΤΩ των ορίων της ΕΕ

### οριστικοποιημένο δελτίο ΠΡΟΕΓΚΡΙΣΗΣ

### για σκοπούς Ex Ante Ελέγχων

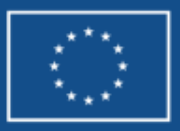

## <u> ΤΔΣ – Διαδικασία Προϋποθέσεις (2/2)</u>

Αναθέτουσα Αρχή Δημόσιας Σύμβασης

Π/Δ

Ναι

### Ανάδοχος

Υπεργολάβος (τύπου Α)

> Υπεργολάβος (τύπου Β)

### ΙΔΙΩΤΙΚΗ ΣΦΑΙΡΑ

Δημόσια Σύμβαση

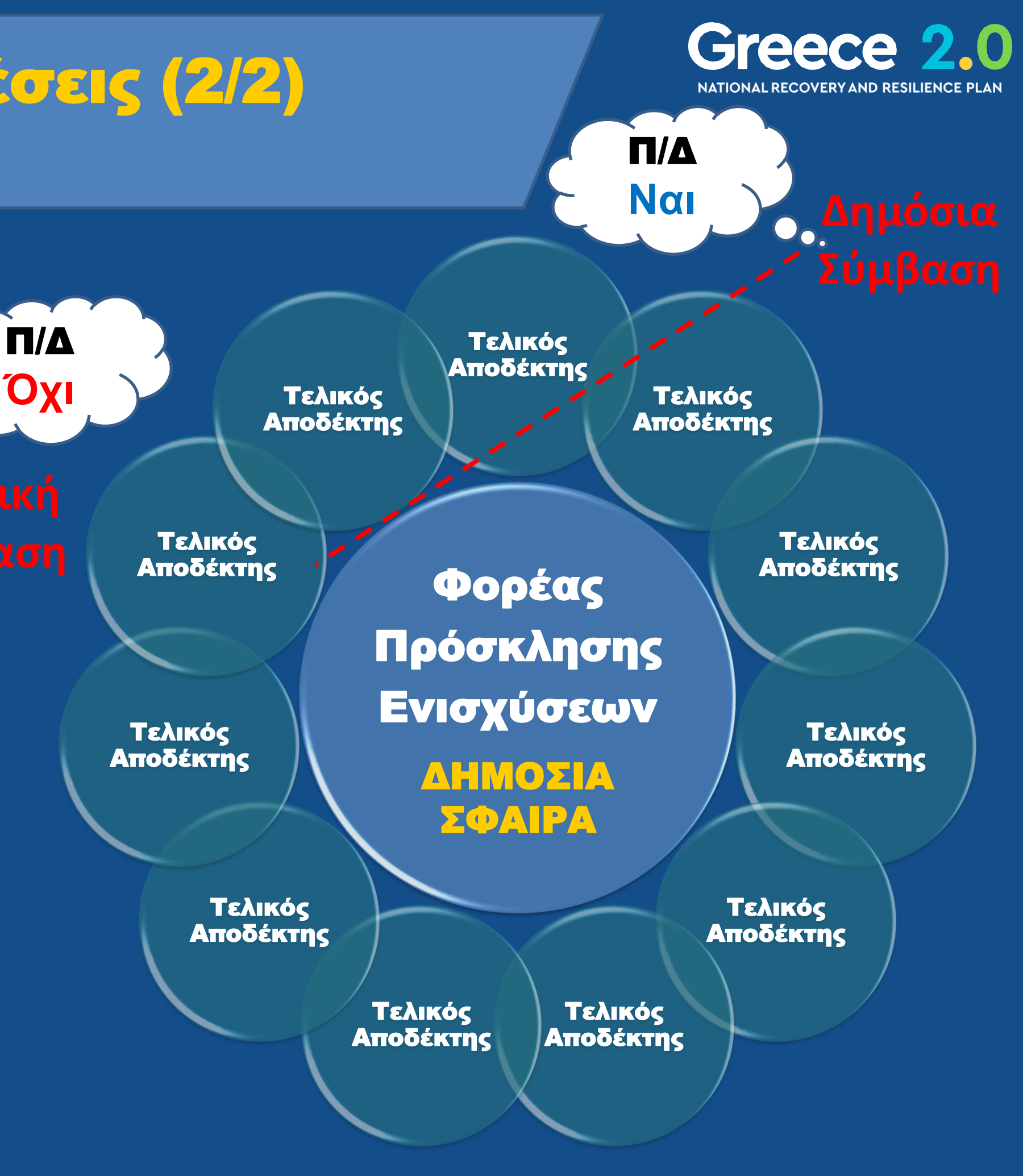

### ΙΔΙΩΤΙΚΗ ΣΦΑΙΡΑ

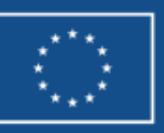

# ΤΔΣ – Διαδικασία Γώς?

|             | ERG©RAMA                          |                                                   |                                                                                                    |                                 |
|-------------|-----------------------------------|---------------------------------------------------|----------------------------------------------------------------------------------------------------|---------------------------------|
|             | С АРХІКН                          | ВІВЛЮЄНКН                                         |                                                                                                    |                                 |
|             | <b>Ελλάδα 2.0</b><br>Ματορές      | Helpdesk                                          | Δημιουργία Τεχνικού Δελτίου Υποέργου<br>Κωδικός Έργου (MIS)*                                                                                                    | ×                               |
| Πληροα      | ροριακό Σύστημα Ταμείου Ανάκαμψης | Εκκρεμότητες                                      | Νοτισματικά το μετισματικό το μετισματικό το με | Αποδοχή<br>Κλείσιμο             |
|             |                                   |                                                   | Επιλογή & έγκριση Παρακολούθηση Βοηθητικές Εργασίες                                                                                                    |                                 |
| <b>&gt;</b> | Τεχνικό Δελτίο Σύμβασης           |                                                   | <b>+</b> Δημιουργία                                                                                                    |                                 |
| 3.1         | Κωδικός Έργου (MIS) Q ΑΑ Υποέργου | <b>Q</b> Δράση (ΑΑ)                               | Επιλέξτε Κατάσταση Δελτίου <del>▼</del><br>Σε Ισχύ                                                                                                    |                                 |
| 3.2         |                                   | Επιπλέον Κριτήρια 👻                               |                                                                                                    |                                 |
| 3.3         |                                   | <ul> <li>Αναζήτηση</li> <li>Καθαρισμός</li> </ul> |                                                                                                    |                                 |
| 3.4<br>3.6  |                                   | Δεν υπάρχουν αποτελέσματα                         |                                                                                                    |                                 |
| 3.7         |                                   |                                                   |                                                                                                    | Funded by<br>the European Union |

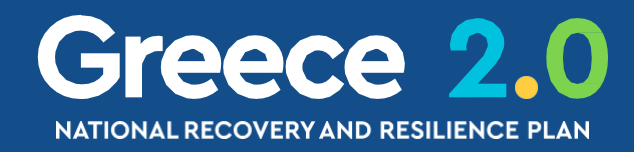

## ΤΔΣ – Τμήμα Α. Ταυτότητα Σύμ Ημερομηνίες

### Τεχνικό Δελτίο Σύμβασης - Επεξεργασία

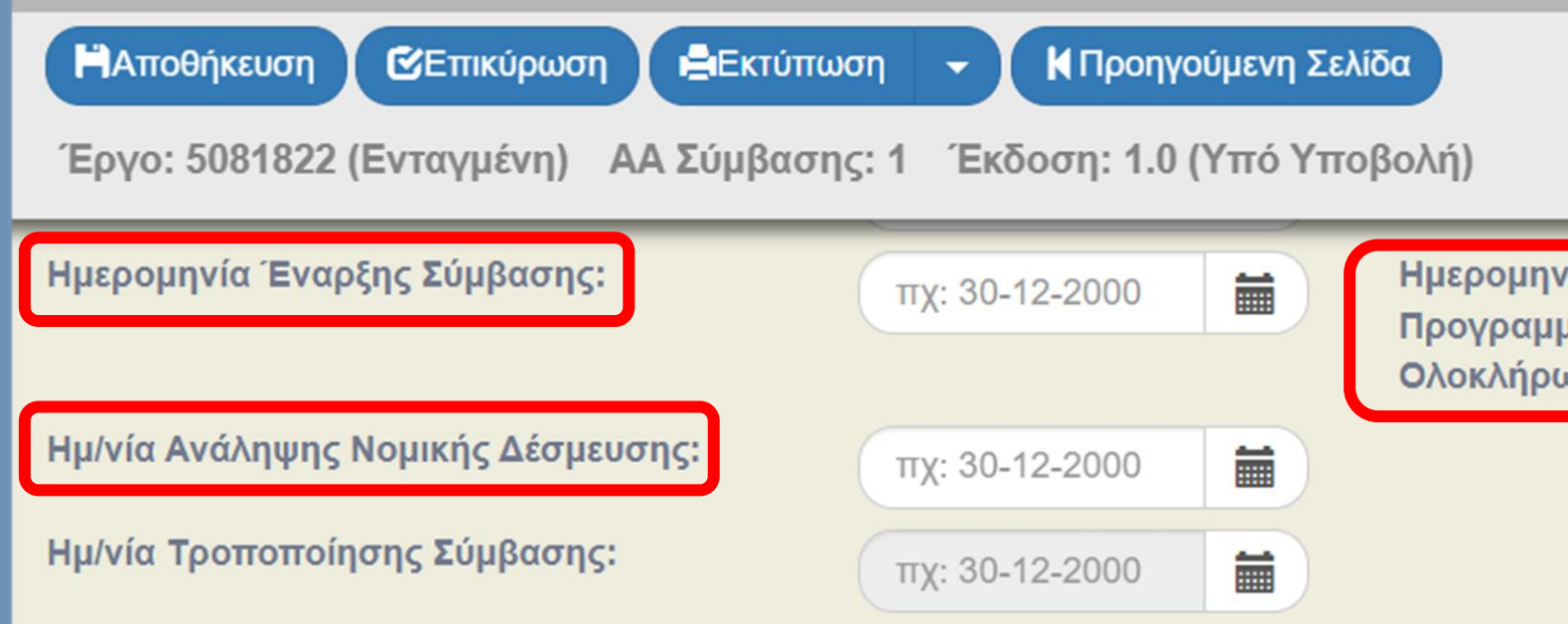

### Ημερομηνία Έναρξης Σύμβασης

Η ημερομηνία υπογραφής της Δημόσιας Σύμβασης | ΑΥΙΜ | Απόφασης Αυτεπιστασίας

Ημερομηνία

η ημερομηνί

(δεν συμπληρώνεται για ΑΥΙΜ κλπ)

Οι Ημερομηνίες Έναρξης – Λήξης οφείλουν να είναι εντός

της Έναρξης – Λήξης του Έργου (από το ΤΔΕ)

| <b>Σύμβασης</b>                                                     | Greece 2.0<br>National recovery and resilience plan                            |
|---------------------------------------------------------------------|--------------------------------------------------------------------------------|
| ελίδα                                                               | Άνοιγμα όλων❤ Κλείσιμο όλων∧<br>Α. Β1. Β2. Γ. Δ. Ø                             |
| τοβολή)<br>Ημερομηνία<br>Προγραμματισμένης<br>Ολοκλήρωσης Σύμβασης: | 00                                                                             |
| οομηνία Ανάληψης ΝοΔε                                               | Ημερομηνία Ολοκλήρωσης                                                         |
| <u>Αποκλειστικά</u><br>ιερομηνία υπογραφής της<br>Δημόσιας Σύμβασης | Η ημερομηνία λήξης<br>του Φυσικού Αντικειμένου της<br>Δημόσιας Σύμβασης   ΑΥΙΜ |

Απόφασης Αυτεπιστασίας

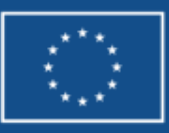

| ΔοΥ     1206     ΔΟΥ     1206     ΔΟΥ     1206     ΔΟΥ     1206     ΔΟΥ     1206     ΔΟΥ     1206     ΔΟΥ     ΔΟΥ     1206     ΔΟΥ     ΔΟΥ     1206     ΔΟΥ     ΔΟΥ     ΔΟΥ     1206     ΔΟΥ     ΔΟΥ     ΔΟΥ     ΔΟΥ     ΔΟΥ     ΔΟΥ     1206     ΔΟΥ     ΔΟΥ | υθηκή / Επεζερ               | γασία Αναδόχου / Φορέα                                  |                                              |                                 | >                  |
|----------------------------------------------------------------------------------------------------|------------------------------|---------------------------------------------------------|----------------------------------------------|---------------------------------|--------------------|
| ΜΑΥFΑΙR CLUB ΑΝΩΝΥΜΗ ΕΜΠΟΡΙΚΗ ΕΤΑΙΡΕΙΑ ΟΙΚΙΑΚΩΝ ΣΥΣΚΕΥΩΝ ΥΠΗΡΕΣΙΩΝ ΚΑΙ ΕΜΠΟΡΙΟΥ ΕΞΑΡΤΗΜΑΤΩΝ ΚΙΝΗΤΗΣ ΤΗΛΕΦΩΝΙΑΣ           οσώπου         Νομικό           1*         ΠΡΑΛΛΗ Α ΟΡΟΦΟΣ ΥΠΟΓΕΙΟ 351           Τ.Κ         18450           Οσό Αναδόχου / Φορέα (Συνολική ΔΔ):         Πόλη *           187.066,35           ΤΑΥ:         Ναι           Ναι         Σχέση με το υποέργο:           1. Ανάδοχος                                                                                                    |                              | 099791003 ΔΟΥ<br>1 Q Ελλάδα                             | 1206 Q ФАЕ ПЕІРАІА                           | Ενημέρωση Στοιχείω              | ον από TAXIS       |
| Π ΡΑΛΛΗ Α ΟΡΟΦΟΣ ΥΠΟΓΕΙΟ 351<br>Τ.Κ 18450<br>Ποσό Αναδόχου / Φορέα (Συνολική ΔΔ):<br>Σχέση με το υποέργο:<br>1. Ανάδοχος                                                                                                    | ιία *<br>Ιροσώπου            | ΜΑΥFAIR CLUB ΑΝΩΝΥΜΗ ΕΜΠΟΡΙΚΗ ΕΤΑΙΡΕ                    | ΕΙΑ ΟΙΚΙΑΚΩΝ ΣΥΣΚΕΥΩΝ ΥΠΗΡΕΣΙΩΝ ΚΑΙ ΕΜΠΟΡΙΟΥ | ΕΞΑΡΤΗΜΑΤΩΝ ΚΙΝΗΤΗΣ ΤΗΛΕΦΩΝΙΑΣ  |                    |
| το ταγ:<br>Ναι<br>Δ225ΥΜV011913149<br>Ναι<br>Ναι<br>Ναι<br>Ναι<br>Ναι<br>Ναι<br>Ναι<br>Ναι                                                                                                    | יעסן *                       | Π ΡΑΛΛΗ Α ΟΡΟΦΟΣ ΥΠΟΓΕΙΟ 351                            | т.к 18450                                    | Πόλη *                          |                    |
| στο ΤΔΥ:<br>Ναι Σχέση με το υποέργο:<br>Ανάδοχος<br>με το ΑΦΜ γίνεται έλεγχος εάν υπάρχει ήδη στον Πυρήνα του ΟΠΣ                                                                                                    | ς Σύμβασης:                  | 22SYMV011913149                                         | Ποσό Αναδόχου / Φορέα (Συνολική ΔΔ):         |                                 | 167.666,35         |
| με το <b>ΑΦΜ</b> γίνεται έλεγχος εάν υπάρχει ήδη στον Πυρήνα του ΟΠΣ                                                                                                    | στο ΤΔΥ:                     | Ναι                                                     | Σχέση με το υποέργο:                         | 1. Ανάδοχος                     | ~                  |
|                                                                                                    |                              |                                                         |                                              |                                 |                    |
|                                                                                                    | με το <b>Α</b><br>τα στοιχεί | <b>Μ</b> γίνεται έλεγχος εάν τ<br>ά του Αναδόχου θα συμ | υπάρχει ήδη στον Πυρŕ<br>ιπληρωθούν αυτόματα | ίνα του ΟΠΣ<br>μέσω web-service | με το <b>ΤΑΧ</b> Ι |

Όταν εισά Διαφορετι

Εάν τα στ

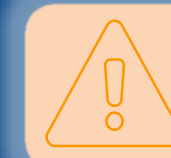

Εάν ε

## ΤΔΣ – Τμήμα Β1. Στοιχεία Αναδόχων Σχέση με το Υποέργο (1/3)

| Προσθήκη / Επεξει                     | ογασία Αναδόχου / Φορέα |                                                                                    | ×        |
|---------------------------------------|-------------------------|------------------------------------------------------------------------------------|----------|
|                                       | Σχέση με το υποέργο:    | 1. Ανάδοχος                                                                        |          |
| ΑΦΜ *<br>Χώρα *<br>Επωνυμία *         |                         | Επιλέξτε<br>1. Ανάδοχος<br>2. Πολλοί ανάδοχοι σε πολλές συμβάσεις<br>3. Δικαιούχος |          |
| Τύπος Προσώπου<br>Διεύθυνση *         |                         | 4. Φορέας<br>5. Τελικός αποδέκτης<br>6. Υπεργολάβος                                |          |
| Αριθμός Σύμβασης:<br>Ενεργός στο ΤΔΥ: | Ναι                     | Ποσό Αναδόχου / Φορέα (Συνολική ΔΔ): Σχέση με το υποέργο: Επιλέξτε                 | ~        |
| Σχόλια:                               |                         |                                                                                    |          |
|                                       |                         | Αποδοχή                                                                            | Κλείσιμο |

Η ορθή συμπλήρωση του πεδίου Σχέση με το Υποέργο είναι πολύ σημαντική για λόγους Αναφορών (ARACHNE, 100-Final Recipients) αλλά και για λόγους αυτόματης διασύνδεσης με το σύστημα e-PDE

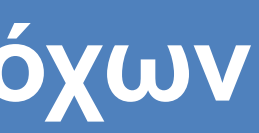

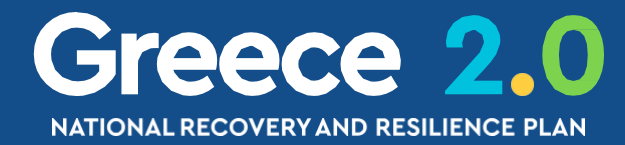

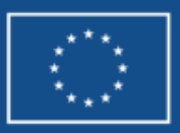

## ΤΔΣ – Τμήμα Β1. Στοιχεία Αναδόχων Σχέση με το Υποέργο (2/3)

| Σχέση με το υποέργο: | 1. Ανάδοχος              |
|----------------------|--------------------------|
|                      | Επιλέξτε                 |
|                      | 1. Ανάδοχος              |
|                      | 2. Πολλοί ανάδοχοι σε πα |
|                      | 3. Δικαιούχος            |
|                      | 4. Φορέας                |
|                      | 5. Τελικός αποδέκτης     |
|                      | 6. Υπεργολάβος           |

## Περίπτωση Υποέργου

ΔΗΜΟΣΙΑ ΣΥΜΒΑΣΗ - Ανάδοχος

ΔΗΜΟΣΙΑ ΣΥΜΒΑΣΗ - Υπεργολάβος

ΠΡΟΣΚΛΗΣΗ – Φορέας Πρόσκλησης

ΠΡΟΣΚΛΗΣΗ – Αποδέκτης Ενίσχυσης

ΑΥΙΜ | ΑΥΤΕΠΙΣΤΑΣΙΑ – Φορέας

ΑΥΙΜ | ΑΥΤΕΠΙΣΤΑΣΙΑ – Ανάδοχος Σύμβασης

ΑΠΑΛΛΟΤΡΙΩΣΗ – Φορέας

ΕΡΓΑΣΙΕΣ Ο.Κ.Ω.

1. Ανάδοχος 6. Υπεργολάβος

4. Φορέας

5. Τελικός Αποδέκτης

4. Φορέας

1. Ανάδοχος

4. Φορέας

4. Φορέας

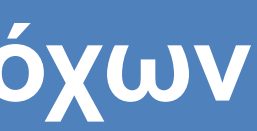

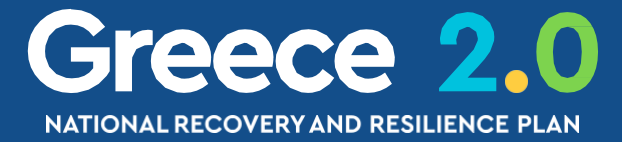

ολλές συμβάσεις

## Πεδίο Σχέση με το Υποέργο

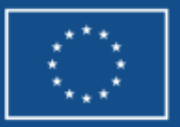

| ΤΔΣ – Τμήμ<br>Σχέση με το Υ                                                         | ια Β1. Στο<br>/ποέργο (3/3                                                     | ιχεία Αν<br>)                                    | ναδόχι                                              | JV                                                           |                                                                                                    | Grennational                                           | RECOVERY AND RESILIENCE PLAN                        |
|-------------------------------------------------------------------------------------|--------------------------------------------------------------------------------|--------------------------------------------------|-----------------------------------------------------|--------------------------------------------------------------|----------------------------------------------------------------------------------------------------|--------------------------------------------------------|-----------------------------------------------------|
| Προσθήκη / Επεξεργασ                                                                | ία Αναδόχου / Φορέα                                                            | (                                                |                                                     |                                                              |                                                                                                    |                                                        | ×                                                   |
| ΑΦΜ *<br>Χώρα *<br>Επωνυμία *<br>Τύπος Προσώπου<br>Διεύθυνση *<br>Αριθμός Σύμβασης: | 099791003<br>1 Q<br>ΜΑΥΓΑΙR CLUB ΑΝΩΝΥΜΗ Β<br>Νομικό<br>Π ΡΑΛΛΗ Α ΟΡΟΦΟΣ ΥΠΟΓΕ | ΔΟΥ<br>Ελλάδα<br>ΕΜΠΟΡΙΚΗ ΕΤΑΙΡΕΙΑ ΟΙΙ<br>10 351 | 1206<br>ΚΙΑΚΩΝ ΣΥΣΚΕΥΩΝ<br>Γ.Κ<br>Ιοσό Αναδόχου / Φ | ΦΑΕ ΠΕΙΡΑΙΑ ΥΠΗΡΕΣΙΩΝ ΚΑΙ ΕΜΠΟΡΙΟΥ 18450 ορέα (Συνολική ΔΔ): | ΕΞΑΡΤΗΜΑΤΩΝ ΚΙΝΙ<br>Πόλη *                                                                                                    | <b>Ενημέρωση Στοιχείω</b><br>ΗΤΗΣ ΤΗΛΕΦΩΝΙΑΣ<br>ΝΙΚΑΙΑ | ov από TAXIS                                        |
| Σχόλια:<br>Πραγματικοί Δικαιούχοι:                                                  | Ναι                                                                            |                                                  |                                                     |                                                              | <ol> <li>Ανάδοχος</li> <li>Πολλοί ανάδοχα</li> <li>Δικαιούχος</li> <li>Φορέας</li> <li>Τελικός αποδέκ</li> <li>Υπεργολάβος</li> </ol> | οι σε πολλές συμβάσει<br>της<br>Αποδο                  | ς<br>οχή Κλείσιμο                                   |
| ΑΦΜ Επών                                                                            | υμο Όνομα                                                                      | Ημ/νία Γέννησης                                  | Ποσοστό                                             | Ενη<br>Είδος Δικαιώματος                                     | μέρωση από Μητρώ<br>Είδος<br>Ελέγχου                                                                                                  | ο 😱 🗖<br>Ημ/νία<br>Δήλωσης                             | + Προσθήκη<br>Ενέργειες                             |
| 028340298 ΧΡΗΣΤΟΥ<br>046918072 ΠΑΧΙΔΟΥ                                              | ΧΡΗΣΤΟΣ<br>ΕΥΑΓΓΕΛΙΑ                                                           | 07-11-1959 <b>1</b><br>13-01-1962 <b>1</b>       | 80,00                                               | Έλεγχος μέσω ιδιοκτη · ·                                     | Άμεσος Υ<br>Άμεσος Υ                                                                                                    | 10-01-20 💼<br>10-01-20 💼                               |                                                     |
|                                                                                     |                                                                                |                                                  |                                                     |                                                              |                                                                                                    | καταχώ<br>*••                                          | ρηση ΠΔ<br>★ the European Union<br>NextGenerationEU |

| ΤΔΣ — 1<br>Σχέση με                                                            | Γμήμα Ι<br>το Υπο  | Β1. Στο<br>έργο (3/3   | ιχεία Αν                | αδόχι                                      | νV                                       |                                                                                                   |                                                           | Greece 2.0<br>NATIONAL RECOVERY AND RESILIENCE PLAN           |
|--------------------------------------------------------------------------------|--------------------|------------------------|-------------------------|--------------------------------------------|------------------------------------------|---------------------------------------------------------------------------------------------------|-----------------------------------------------------------|---------------------------------------------------------------|
| Ίροσθήκη / Επ                                                                  | εξεργασία Ανο      | αδόχου / Φορέα         | (                       |                                            |                                          |                                                                                                   |                                                           | ×                                                             |
| ΦΜ *<br>ώρα *<br>πωνυμία *                                                     | 09979<br>1         |                        | ΔΟΥ<br>Ελλάδα           |                                            |                                          |                                                                                                   | Ενημέρωση                                                 | Στοιχείων από TAXIS                                           |
| ύπος Προσώπου<br>μεύθυνση *<br>Αριθμός Σύμβασης:<br>ένεργός στο ΤΔΥ:<br>χόλια: | Νομικ              | ώ<br>ΛΗ Α ΟΡΟΦΟΣ ΥΠΟΓΕ | LIO 351<br>ΣΙΟ 351<br>Σ | Κ<br>οσό Αναδόχου / Φ<br>(έση με το υποέργ | 18450<br>ορέα (Συνολική ΔΔ):<br>/o:      | Πόλη *<br>Επιλέξτε<br>1. Ανάδοχος<br>2. Πολλοί ανά<br>3. Δικαιούχος<br>4. Φορέας<br>5. Τελικός απ | ΝΙΚΑΙΑ<br>άδοχοι σε πολλές σ<br>οδέκτης<br>3ος            | υμβάσεις                                                      |
| Πραγματικοί Δικα                                                               | ιούχοι:            | Όνουσ                  | Ηυ/νία Γέννησης         | Ποσοστό                                    | Είδος Αικαιώμα                           | Ενημέρωση από Μι<br>Είδος                                                                         | ητρώο<br>Ημ/νία                                           | Αποδοχή Κλείσιμο<br>+ Προσθήκη                                |
| 028340298<br>046918072                                                         | ΧΡΗΣΤΟΥ<br>ΠΑΧΙΔΟΥ | ΧΡΗΣΤΟΣ<br>ΕΥΑΓΓΕΛΙΑ   | 07-11-1959              | 80,00                                      | Έλεγχος μέσω ιδιοκ<br>Έλεγχος μέσω ιδιοκ | τος Ελέγχου<br>τηι Υ Αμεσος<br>τηι Υ Αμεσος                                                       | Δήλωσης<br><ul> <li>10-01-20</li> <li>10-01-20</li> </ul> |                                                               |
|                                                                                |                    |                        |                         |                                            |                                          |                                                                                                   |                                                           | Καταχώρηση ΠΔ<br>★ ★ ★ the European Union<br>NextGenerationEU |

## ΤΔΣ – Τμήμα Γ. Φυσικό Αντικείμενο Πακέτα Εργασίας/Παραδοτέα

## Δημόσια Σύμβαση / ΑΥΙΜ κλπ

Πακέτα Εργασίας/Παραδοτέα:

|   |                    |                  | AA | Περιγραφή Πακέτων<br>Εργασίας |
|---|--------------------|------------------|----|-------------------------------|
| 0 | Προβολή            | η παραδοτέων     | 1  |                               |
|   |                    |                  |    |                               |
|   | Πακέτο<br>Εργασίας | ΑΑ<br>Παραδοτέου |    | Περιγραφή Παραδοτέου          |
|   | 1                  | 1.1              |    |                               |
|   |                    |                  |    |                               |

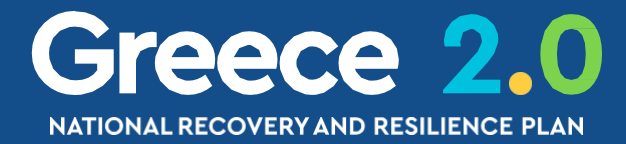

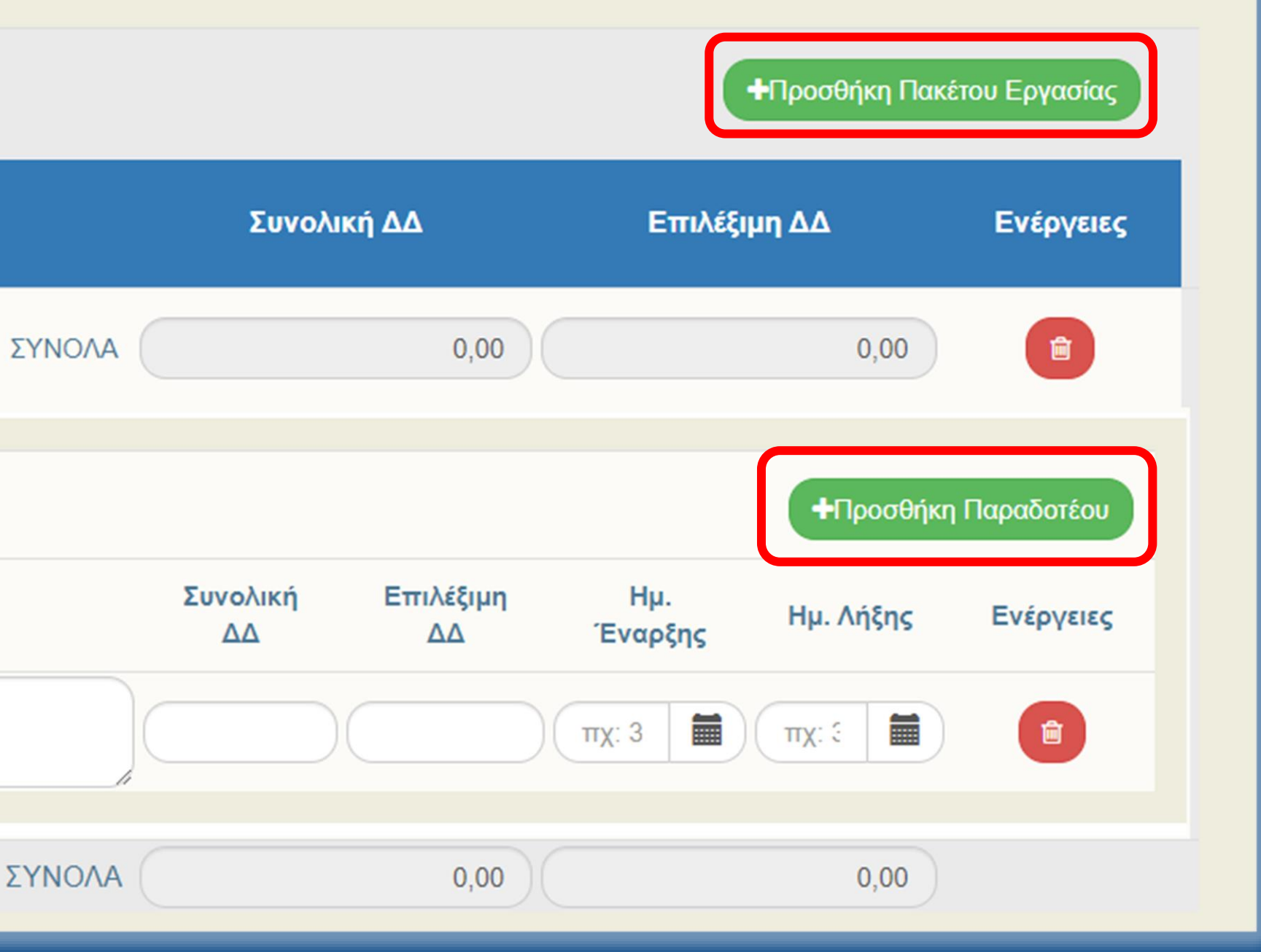

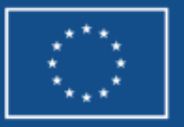

## ΤΔΣ – Τμήμα Γ. Φυσικό Αντικείμενο Πακέτα Εργασίας/Παραδοτέα

## Δημόσια Σύμβαση / ΑΥΙΜ κλπ

Πακέτα Εργασίας/Παραδοτέα:

|   |         |            | AA | Περιγραφή Πακέτων Εργασίας       |     |
|---|---------|------------|----|----------------------------------|-----|
| > | Προβολή | παραδοτέων | 1  | Μελέτη - Προμήθεια - Εγκατάσταση | ΣΥΝ |
|   |         |            |    |                                  |     |

| Πακέτο Εργασίας | ΑΑ Παραδοτέου | Περιγραφή Παραδοτέου |   |
|-----------------|---------------|----------------------|---|
| 1               | 1.1           | Μελέτη εφαρμογής     |   |
| 1               | 1.2           | Προμήθεια υλικών     |   |
| 1               | 1.3           | Εγκατάσταση υποδομής |   |
|                 |               |                      |   |
|                 |               | Σ                    | Y |

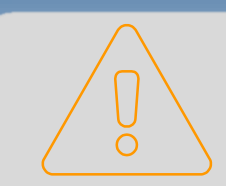

Οι Ημερομηνίες Παραδοτέων πρέπει να είναι εντός της Έναρξης-Λήξης Υποέργου

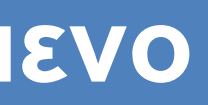

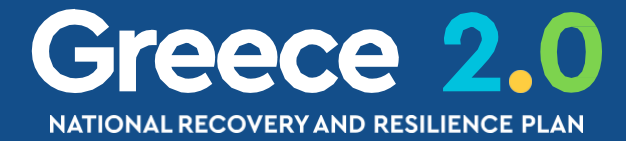

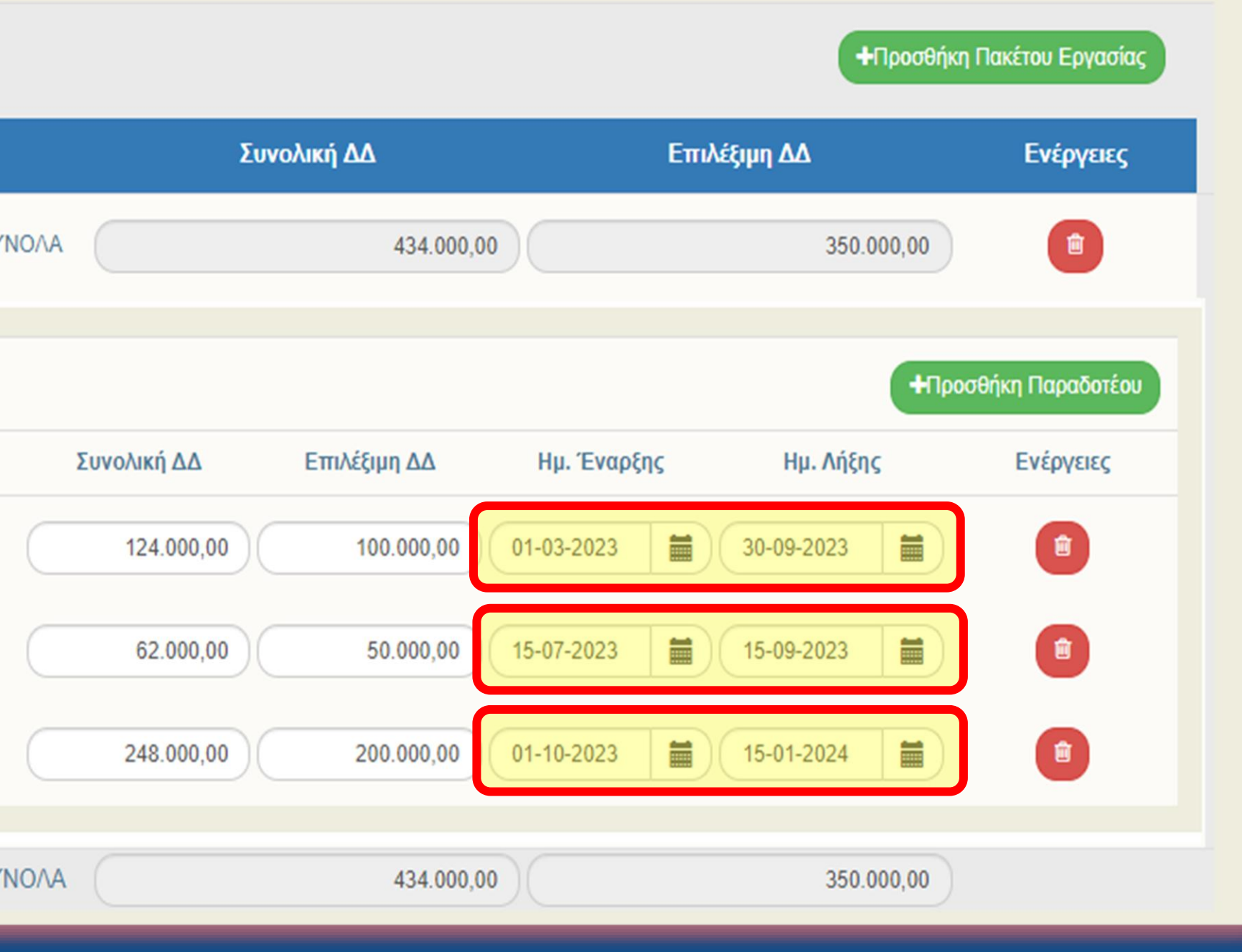

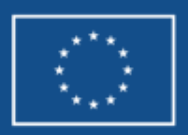

### ΤΔΣ – Τμήμα Γ. Φυσικό Αντικείμενο Πακέτα Εργασίας/Παραδοτέα

## Πρόκληση Ενισχύσεων

Πακέτα Εργασίας/Παραδοτέα:

|   |         |            | AA | Περιγραφή Πακέτων Εργασίας            |        | Συνολική ΔΔ  | Επιλέξιμη ΔΔ | Ενέργειες |
|---|---------|------------|----|---------------------------------------|--------|--------------|--------------|-----------|
| 0 | Προβολή | παραδοτέων | 1  | Αιτήματα Προκαταβολών Δικαιούχων      | ΣΥΝΟΛΑ | 0,00         | 0,00         | 8         |
| 0 | Προβολή | παραδοτέων | 2  | Εγκεκριμμένες Προκαταβολές Δικαιούχων | ΣΥΝΟΛΑ | 0,00         | 0,00         | B         |
| 0 | Προβολή | παραδοτέων | 3  | Απορριφθείσες Προκαταβολές Δικαιούχων | ΣΥΝΟΛΑ | 0,00         | 0,00         | B         |
| 0 | Προβολή | παραδοτέων | 4  | Αιτήματα Καταβολής Ενίσχυσης          | ΣΥΝΟΛΑ | 0,00         | 0,00         | æ         |
| 0 | Προβολή | παραδοτέων | 5  | Διοικητικές Επαληθεύσεις              | ΣΥΝΟΛΑ | 0,00         | 0,00         | <b>E</b>  |
| 0 | Προβολή | παραδοτέων | 6  | Επιτόπιες Επαληθεύσεις                | ΣΥΝΟΛΑ | 0,00         | 0,00         | Ê         |
| 0 | Προβολή | παραδοτέων | 7  | Πιστοποιήσεις<br>//                   | ΣΥΝΟΛΑ | 0,00         | 0,00         | Ê         |
| 0 | Προβολή | παραδοτέων | 8  | Θετικά Αξιολογημένες Αντιρρήσεις      | ΣΥΝΟΛΑ | 0,00         | 0,00         | Ê         |
| 0 | Προβολή | παραδοτέων | 9  | Αρνητικά Αξιολογημένες Αντιρρήσεις    | ΣΥΝΟΛΑ | 0,00         | 0,00         | Ê         |
| 0 | Προβολή | παραδοτέων | 10 | Καταβολή Ενίσχυσης                    | ΣΥΝΟΛΑ | 0,00         | 0,00         | B         |
| 0 | Προβολή | παραδοτέων | 11 | Ολοκληρώσεις                          | ΣΥΝΟΛΑ | 1.240.000,00 | 1.000.000,00 | 8         |

Στις περιπτώσεις Προσκλήσεων Ενισχύσεων τα Πακέτα/Παραδοτέα

μεταφέρονται αυτόματα στο δελτίο 3.4 ΔΕΛΤΙΟ ΠΑΡΑΚΟΛΟΥΘΗΣΗΣ

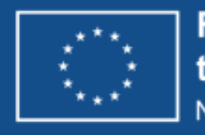

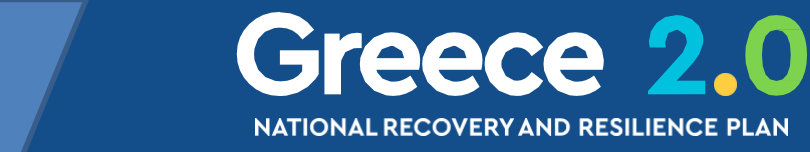

### ΤΔΣ – Τμήμα Γ. Φυσικό Αντικείμενο Χωροθέτηση (Γεωγραφική Κατανομή)

### εχνικό Δελτίο Έργου - Επισκότ

### . ΚΠροηγούμενη Σελίδα

Έργο: 5150059 (Ενταγμένη) Έκδοση: 3.0 (Εγκεκριμένο) Υποβολή έως: 31-12-2026 14:00

### Γεωγραφική Θέση

Δείξε 10 🗸 εγγραφές

| Δράση 🔺 | Κωδικός | 🔷 Επίπεδο | ¢ | Περιγραφή | ¢ | NUTS   | ÷ |
|---------|---------|-----------|---|-----------|---|--------|---|
| 16872   | 1       | Χώρα      |   | Ελλάδα    |   | EL     |   |
|         |         |           |   |           |   | ΣΥΝΟΛΑ |   |

| Т | εχνικό Δελτίο Σύμβο      | σης - Επισκόπ    | ηση |                             |
|---|--------------------------|------------------|-----|-----------------------------|
|   | ΗΑποθήκευση 🕑 Επικύρι    | ωση              |     | <b>Κ</b> Προηγούμενη Σελίδα |
| 1 | Έργο: 5150059 (Ενταγμέντ | ) ΑΑ Σύμβασης: 7 | Έκδ | οση: 3.0 (Υποβληθέν)        |

Χωροθέτηση

| AA | Γεωγραφική Περιοχή (Περιφέρεια - Νομός / ΟΤΑ) | Κωδικός |
|----|-----------------------------------------------|---------|
| 1  | Ανατολικής Μακεδονίας, Θράκης                 | 3       |
| 6  | Ηπείρου                                       | 28      |
| 8  | Ιονίων Νήσων                                  | 33      |
| 9  | Κεντρικής Μακεδονίας                          | 9       |
| 4  | Δυτικής Ελλάδας                               | 38      |
| 10 | Κρήτης                                        | 65      |
| 2  | Αττικής                                       | 55      |
| 13 | Στερεάς Ελλάδας                               | 42      |
| 7  | Θεσσαλίας                                     | 22      |
| 5  | Δυτικής Μακεδονίας                            | 17      |
| 3  | Βορείου Αιγαίου                               | 58      |
| 12 | Πελοποννήσου                                  | 48      |
| 11 | Νοτίου Αιγαίου                                | 62      |
|    |                                               | ΣΥΝΟΛΑ  |

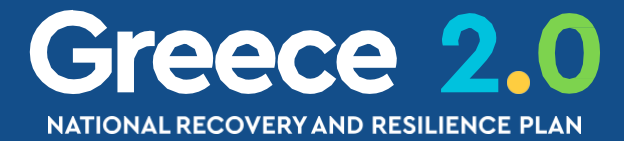

|                                 | 4 |
|---------------------------------|---|
| Α. Β. Γ. Δ. Ε1. Ε2. ΣΤ. Ζ. ΥΔ 🖉 |   |
| ID: 360826                      |   |
|                                 | ٦ |
|                                 |   |
| Αναζήτηση: Αναζήτηση            |   |
| <b>+</b> Ποοσθήκη               |   |
| Authornalial                    |   |
| Ποσοστό 🔶 Ενέργειες 🔶           |   |
| 100,00                          |   |
| 100.00                          |   |
| 100,00                          |   |
|                                 |   |
|                                 |   |
|                                 | _ |
| Άνοιγμα όλων                    |   |
| Α. Β1. Β2. Γ. Δ. 🖉              |   |
| ID: 438688                      |   |

|   |         | + Προσθήκη |
|---|---------|------------|
|   | Ποσοστό | Ενέργειες  |
| ٩ | 6,71    | <b>e</b>   |
| ٩ | 7,20    | e          |
| ٩ | 1,09    | <b>e</b>   |
| ٩ | 19,79   | e          |
| ٩ | 10,04   | <b>e</b>   |
| ٩ | 5,38    | <b>e</b>   |
| ٩ | 15,44   | <b>e</b>   |
| ٩ | 5,44    | Ê          |
| ٩ | 14,48   | <b>e</b>   |
| ٩ | 5,16    | <b>e</b>   |
| ٩ | 1,97    | <b>e</b>   |
| ٩ | 5,42    | Ê          |
| ٩ | 1,88    | <b>e</b>   |
|   | 100,00  |            |

Το επίπεδο Γεωγραφικής Χωροθέτησης που αποτυπώνεται στο 2.2 ΤΔΕ **το ίδιο επίπεδο** θα πρέπει να αποτυπώνεται και στο 3.2 ΤΔΣ για λόγους Αναφορών

Εάν θα πρέπει η Γεωγραφική Χωροθέτηση να εξειδικευτεί στο 3.2 ΤΔΣ αυτό θα αποτυπωθεί στο 2.2 ΤΔΕ μέσω επικαιροποίησης

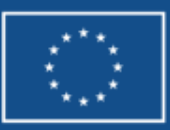

## Δελτία Αναλυτικά

**2.2 ΤΔΕ** 3.7 ΔΩΕ 3.1 ΠΡΟΕΓΚΡΙΣΗ

3.2 ΤΔΣ 3.4 ΔΕΛΤΙΟ ΠΑΡΑΚΟΛΟΥΘΗΣΗΣ 3.6 ΔΕΛΤΙΟ ΕΠΙΤΕΥΞΗΣ

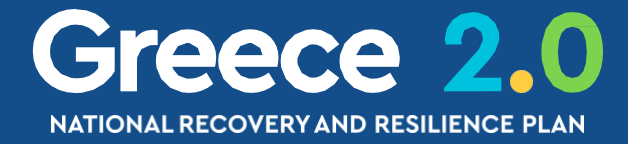

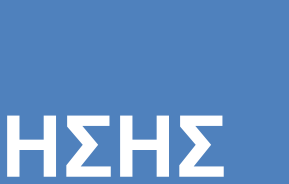

## ζ ΔΠΥ – Διαδικασία Γότε?

Δημιουργείται και υποβάλλεται από τον **Φορέα Υλοποίησης (ΦΥ)** για να αποτυπώσει την πορεία υλοποίησης του **Φυσικού & Οικονομικού Αντικειμένου** της Σύμβασης

Ο ΦΥ ενημερώνει το ΔΠΥ

μια φορά τον μήνα

αλλά και κάθε φορά που...

√ επιτυγχάνεται κάποιο **Ορόσημο & Στόχος** του έργου

παρουσιάζεται κάποιο πρόβλημα ή εμπλοκή

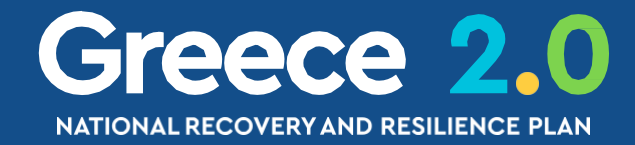

στην υλοποίησή της Σύμβασης

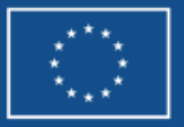

# ΔΠΥ – Διαδικασία Ενέργειες ΦΥ

### 1. Δημιουργία του Δελτίου

2. Καταχώριση παραστατικών Δαπάνης & Πληρωμής

### 4. Συμπλήρωση Πακέτων & Παραδοτέων

5. Καταχώριση προβλημάτων ή εμπλοκών

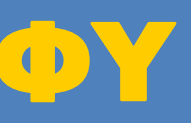

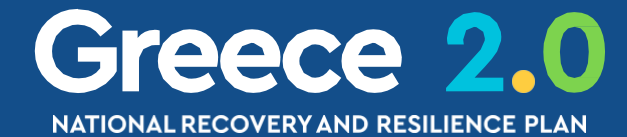

3. Συσχετισμός παραστατικών Δαπάνης με παραστατικά Πληρωμής

6. Επισύναψη των σχετικών αρχείων & Υποβολή ΔΠΥ

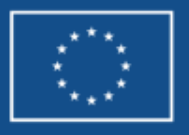

## <u>ΔΠΥ – Διαδικασία</u> <u>ώς? (1/3)</u>

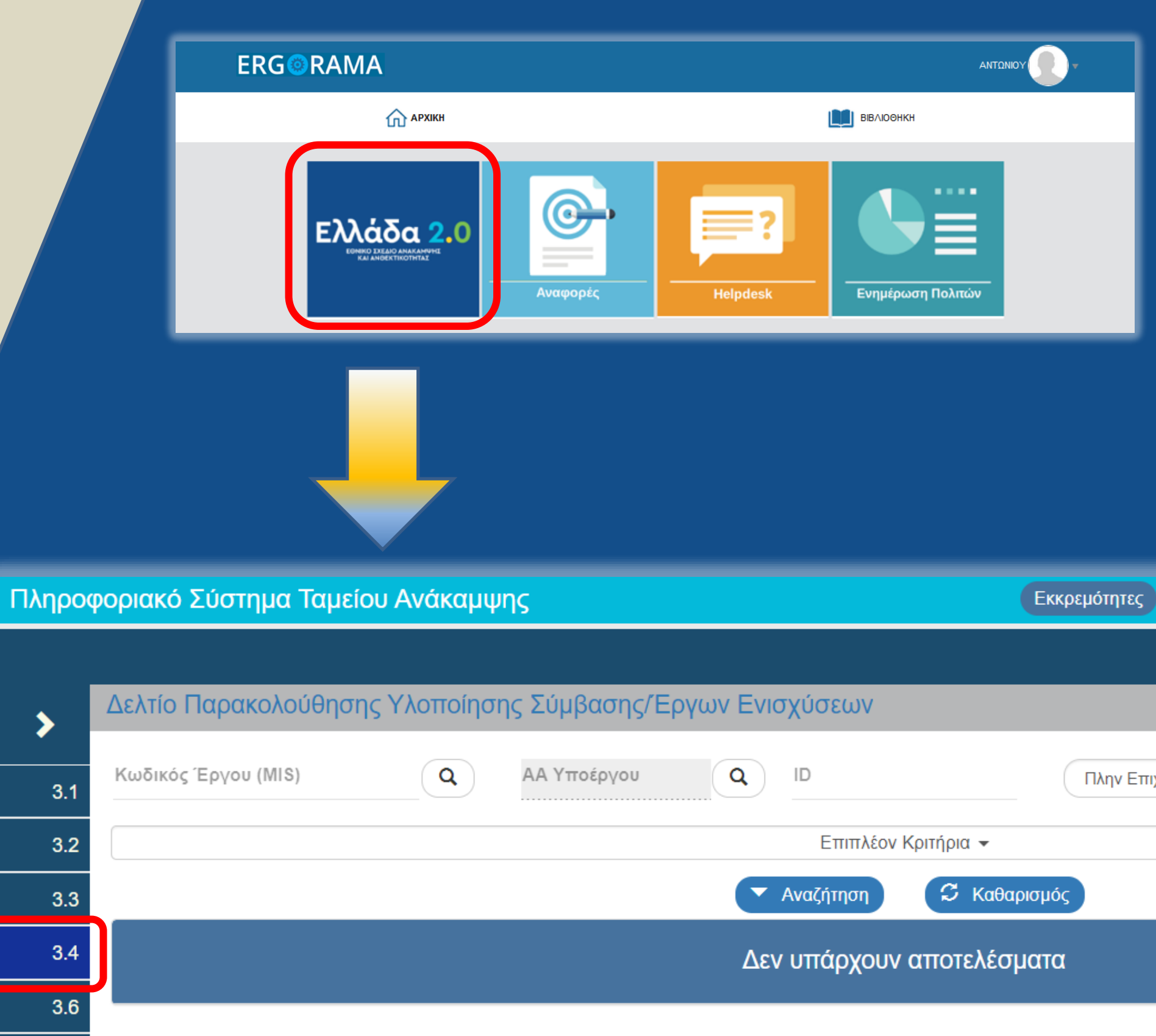

3.7

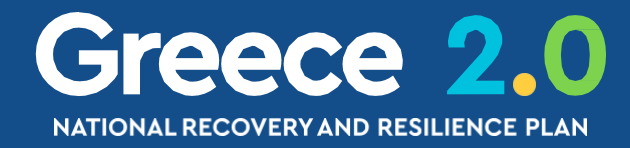

| Δημιουργία Δελ                                | τίου Δήλωσης Δαπάνης                   |             |                           | ×               |
|-----------------------------------------------|----------------------------------------|-------------|---------------------------|-----------------|
| Έργο (MIS) *<br>ΑΑ Υποέργου *<br>ΑΑ Δελτίου * | <b>Q</b><br><b>Q</b><br>Περίοδος Από * | πχ: 30-12-2 | Περίοδος Έως *<br>Αποδοχή | πχ: 30-12-2     |
|                                               |                                        |             |                           |                 |
| Ελληνικά 🔻                                    | La TEST_DIK_RRF → 🕜 Οδηγί              |             |                           |                 |
| Επιλογή & έγι                                 | κριση Παρακολούθηση Βοηθητικές Εργα    | ισίες       |                           |                 |
|                                               | <b>+</b> Δημιουργί                     |             |                           |                 |
| ματικότι 🗸                                    | Επιλέξτε Κατάσταση Δελτίου 🛩           |             |                           |                 |
|                                               |                                        | )           |                           |                 |
|                                               |                                        |             |                           |                 |
|                                               |                                        |             |                           |                 |
|                                               |                                        |             |                           |                 |
|                                               |                                        |             | Fu                        | nded by         |
|                                               |                                        |             | the                       | e European Unio |
# ΔΠΥ – Διαδικασία Πώς? (2/3)

### Δημιουργία Δελτίου Δήλωσης Δαπάνης

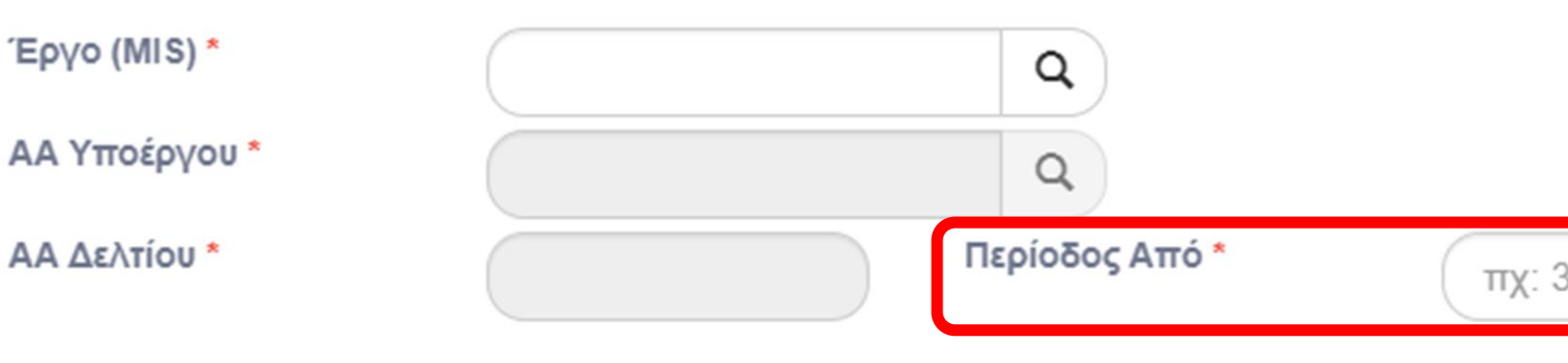

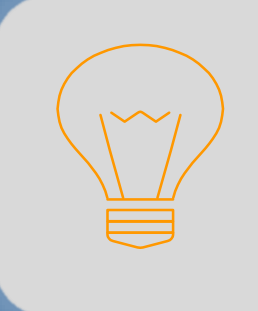

Η Περίοδος του δελτίου καθορίζεται από τον ΦΥ και αναφέρεται

στις ημερομηνίες πληρωμής και όχι σε συγκεκριμένο μήνα/έτος

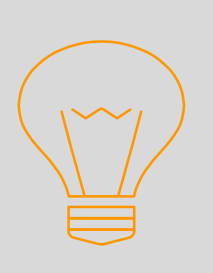

Σε αντίθεση με τα υπόλοιπα Δελτία

το ΔΠΥ δεν έχει εκδόσεις - υποεκδόσεις

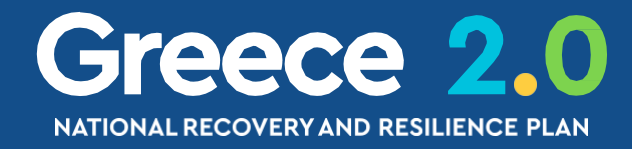

|         |                 |             | × |
|---------|-----------------|-------------|---|
|         |                 |             |   |
|         |                 |             |   |
|         | Περίοδος Έινα * |             | _ |
| 30-12-2 |                 | πχ: 30-12-2 |   |
|         | Αποδοχή         | Κλείσιμο    |   |

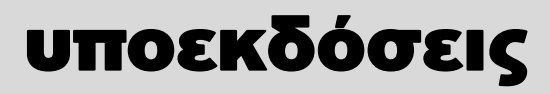

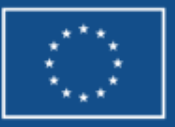

# ΔΠΥ – Τμήμα Α. Γενικά Στοιχεία

Δελτίο Παρακολούθησης Υλοποίησης Σύμβασης/Έργων Ενισχύσεων - Επισκόπηση

| Η Αποθήκευση Ε Επικύρωση       | η 📑 Εκτύπωση 🚽 🕻 Προηγούμενη Σελίδα                |
|--------------------------------|----------------------------------------------------|
| Έργο: 5082922 Υποέργο: ξ       | 5 ΤΔΥ : 1.0                                        |
| 😑 Α. Γενικά Στοιχεία           |                                                    |
| Τίτλος Έργου                   | ORE_55: Athenian Riviera Urban Promenade - Orestis |
| Τίτλος Σύμβασης/<br>Πρόσκλησης | 50 Experience Park                                 |
| Φορέας Υλοποίησης/<br>Εταίρος  | ΕΤΑΙΡΕΙΑ ΑΞΙΟΠΟΙΗΣΗΣ & ΔΙΑΧΕΙΡΙΣΗΣ ΤΗΣ ΠΕΡΙΟΥΣ     |
| ΑΑ Δελτίου                     | 2                                                  |

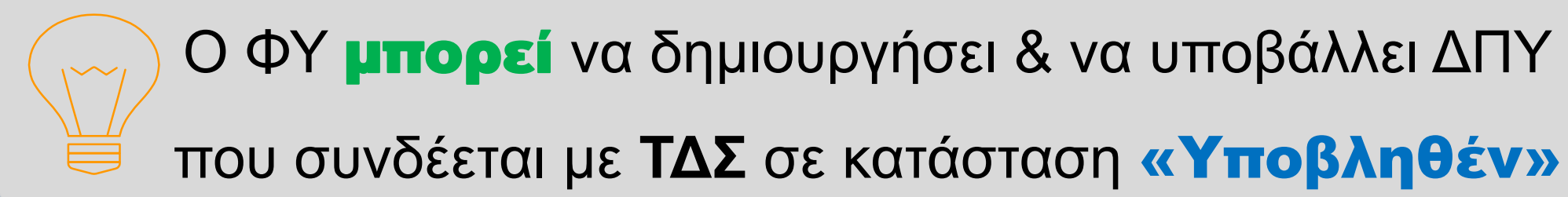

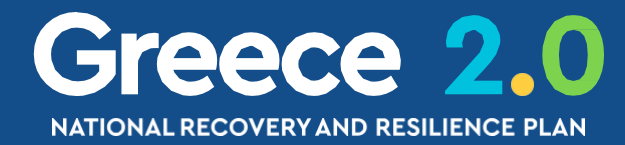

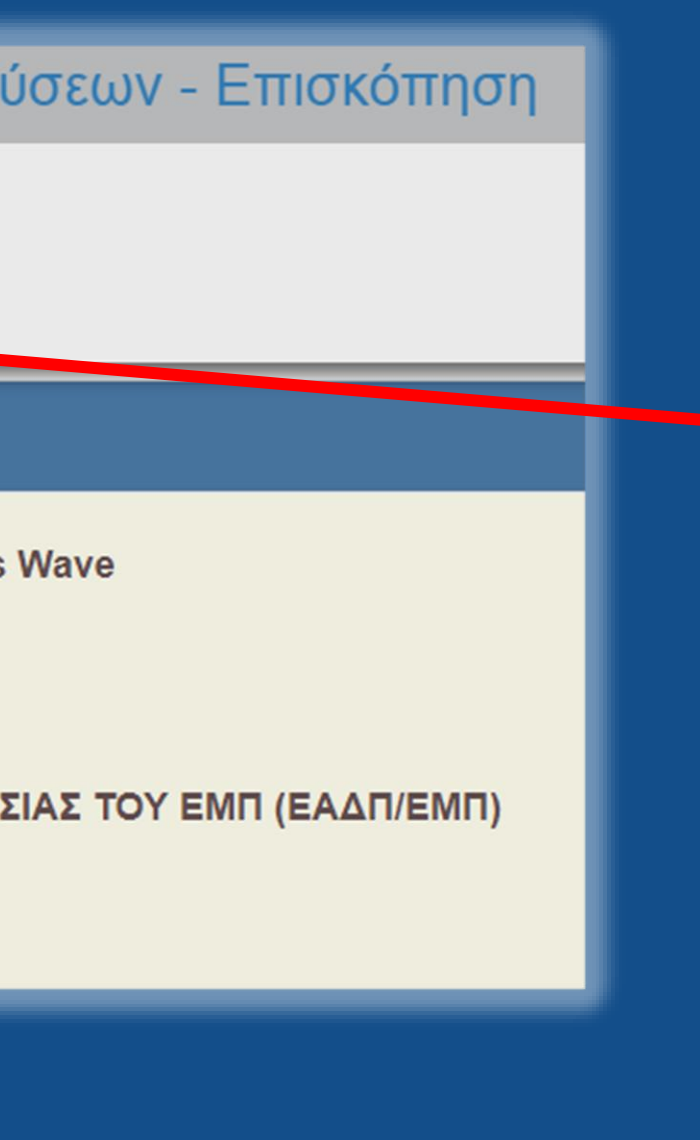

Το Δελτίο Παρακολούθησης κατά τη δημιουργία του θα στηριχθεί πάνω σε συγκεκριμένη έκδοση του ΤΔΣ

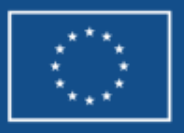

## ΔΠΥ – Τμήμα Β. Δαπάνες βάσει Παραστατικών

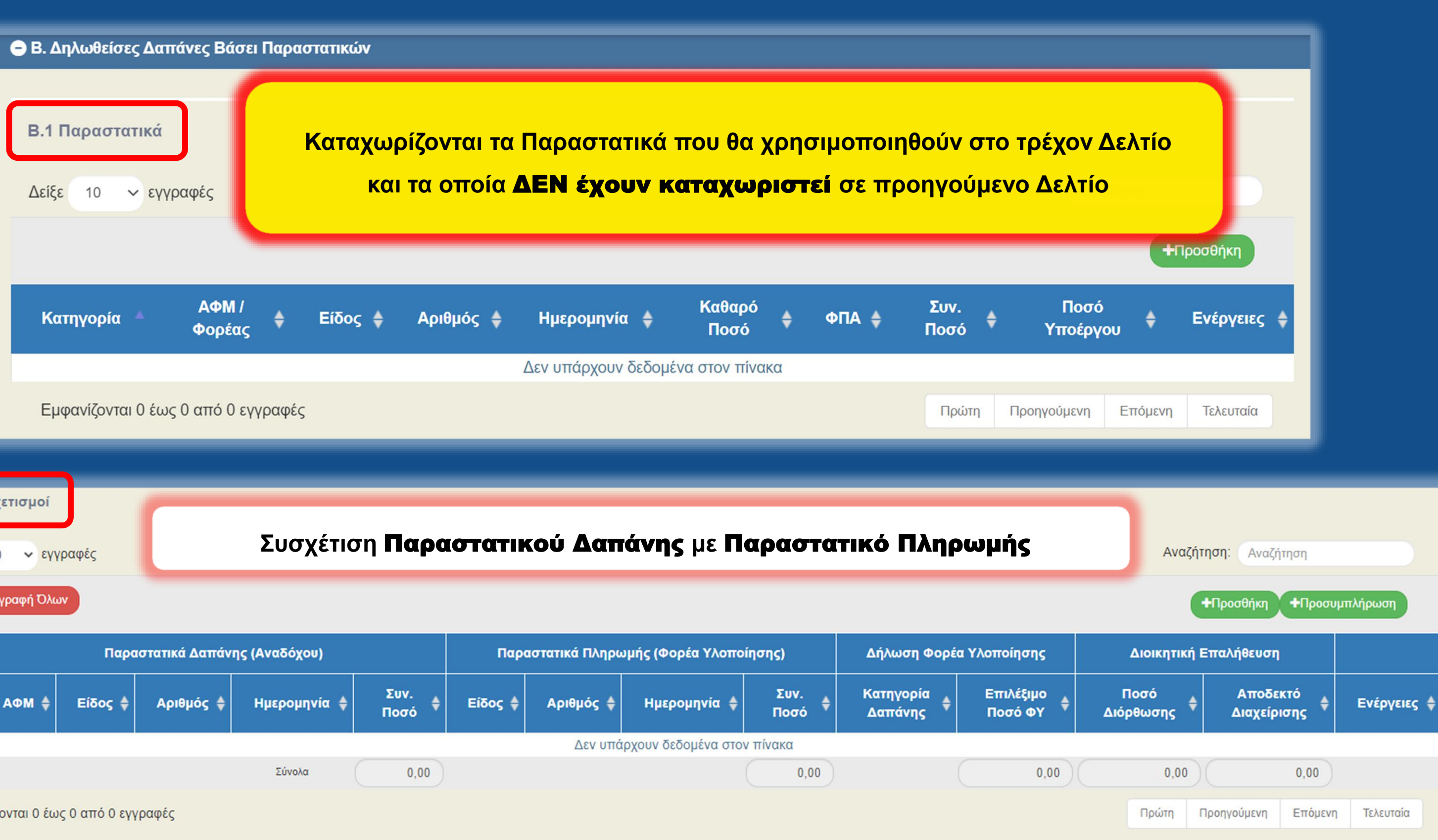

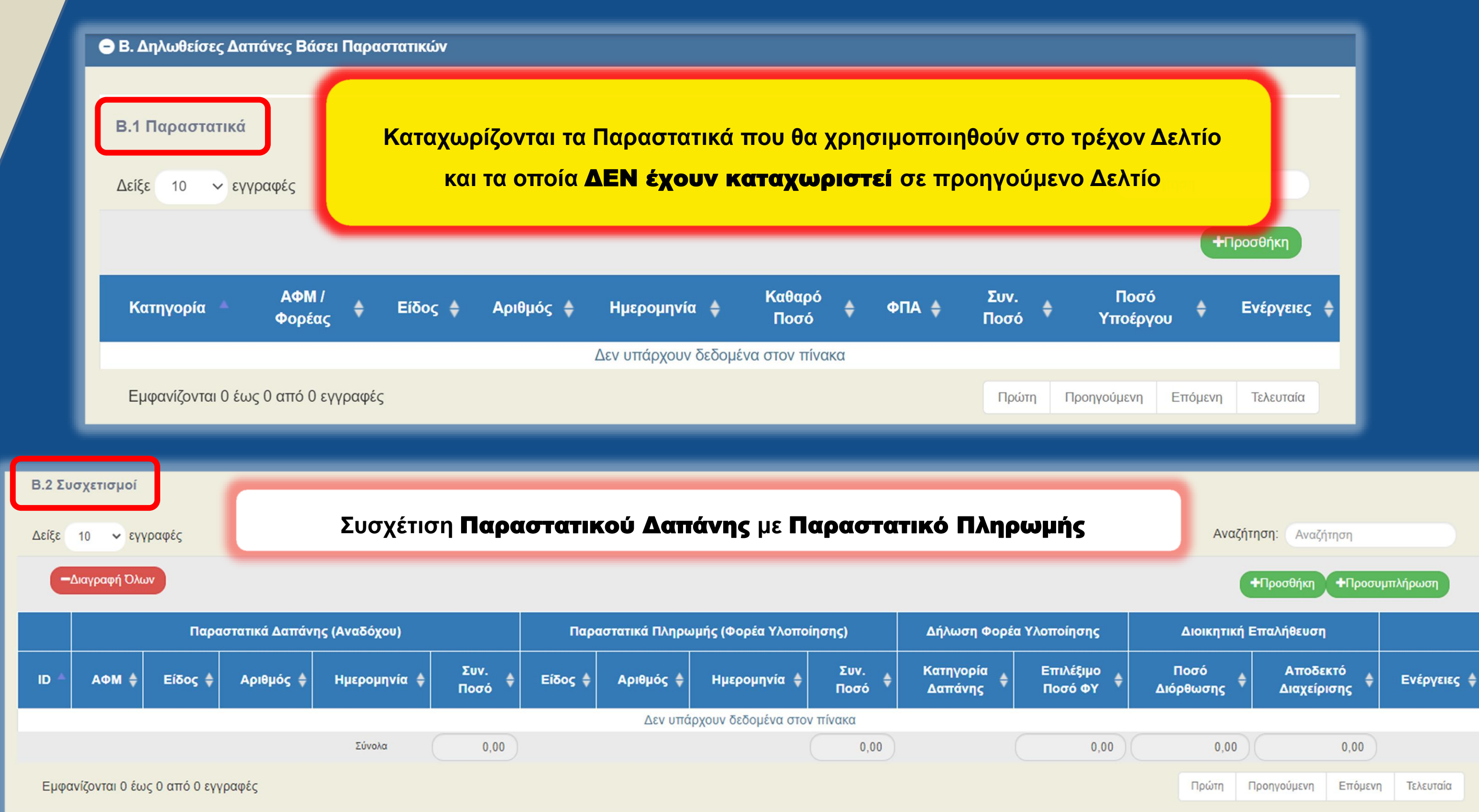

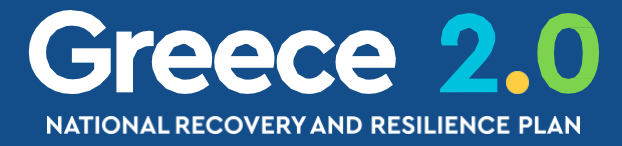

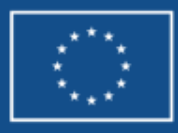

# ΔΠΥ – Τμήμα Β: Καταχώριση Παραστατικών (1/5)

Β. Δηλωθείσες Δαπάνες Βάσει Παραστατικών

#### Β.1 Παραστατικά

Δείξε 10 🗸 εγγραφές

| Κατηγορία 🔺        | ΑΦΜ /<br>Φορέας | ¢     | Είδος | ¢  | Αριθμός                      | ¢         | Ημερομηνία | ¢                               | Καθαρό<br>Ποσό         | ¢    |
|--------------------|-----------------|-------|-------|----|------------------------------|-----------|------------|---------------------------------|------------------------|------|
|                    |                 |       |       | Πρ | οσθήκη                       | Παρα      | αστατικού  |                                 |                        |      |
| Εμφανίζονται 0 έως | 0 από 0 εγγ     | ραφές |       | Ko | ατηγορία Παρ<br>ριθμός Παραα | αστατικού | oú *       | Επιλέξτε<br>Επιλέξτε<br>Δαμάνης | ς (Αναδόνομ)           |      |
|                    |                 |       |       | Hį | μερομηνία *                  |           |            | Πληρωμη                         | ής (Φορέα Υ)<br>2-2000 | λοπο |

### Ο χρηστής καταχωρίζει τα Παραστατικά Δαπάνης

(δλδ τα παραστατικά που εκδίδει ο Ανάδοχος της Σύμβασης)

#### και τα Παραστατικά Πληρωμής

(δλδ τις πληρωμές του Φορέα Υλοποίησης του Υποέργου)

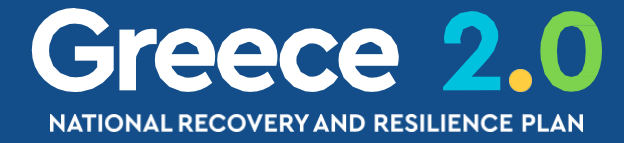

|         | Αναζήτηση:          | Αναζήτηση      |             |
|---------|---------------------|----------------|-------------|
|         |                     | +              | Ιροσθήκη    |
| фПА ♦   | Συν. Πα<br>Ποσό Υπο | οσό<br>έρνου 🗘 | Ενέργειες 🝦 |
|         |                     |                |             |
|         | ~                   |                |             |
| οίησης) |                     |                |             |
| _       | Αποδ                | οχή            | Κλείσιμο    |
|         |                     |                |             |

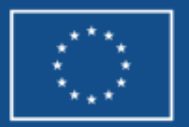

## ΔΠΥΣ – Τμήμα Β: Καταχώριση Παραστατικών (2/5) Παραστατικά Δαττάνης (Αναδόχου)

| Προσθήκη Παραστατικού                                               |                                         |                                                                               | Δαπάνης (Αναδόχο                                                        | ou) 🗸                                                      |
|---------------------------------------------------------------------|-----------------------------------------|-------------------------------------------------------------------------------|-------------------------------------------------------------------------|------------------------------------------------------------|
| Κατηγορία Παραστατικού *<br>Κωδ. Είδους *<br>Αριθμός Παραστατικού * | Δαπάνης (Αναδόχου)<br>ΤΙΜΟΛΟΓΙΟ<br>4711 |                                                                               | Επιλέξτε<br>Επιλέξτε<br>ΤΙΜΟΛΟΓΙΟ<br>ΠΙΣΤΩΤΙΚΟ ΓΙΜΟΛ<br>ΕΓΓΥΗΤΙΚΗ ΕΠΙΣΤ | ΛΟΓΙΟ<br>ΤΟΛΗ ΠΡΟΚΑΤΑΒΟΛΗΣ ΔΗΜΟΣΙΑΣ ΣΥΜΒΑΣΗΣ               |
| Ημερομηνία *<br>ΑΦΜ / Φορέας *                                      | 23-04-2023<br>801042680                 | α<br>ΕΚΤΥΛΙΞΙΣ ΚΕΝΤΡΟ ΥΠΟΣ<br>ΠΑΙΔΙΟΥ ΕΦΗΒΟΥ ΚΑΙ ΕΝΙ<br>ΚΕΦΑΛΑΙΟΥΧΙΚΗ ΕΤΑΙΡΕΙ | ΛΟΓΙΣΤΙΚΗ/ΕΞΩΛ<br>ΤΗΡΙΞ ΕΓΓΥΗΤΙΚΗ ΕΠΙΣ<br>ΗΛΙΚΑ ΙΔΙΩΤΙΚΗ<br>Α           | ΟΓΙΣΤΙΚΗ ΚΑΤΑΣΤΑΣΗ<br>ΤΟΛΗ ΠΡΟΚΑΤΑΒΟΛΗΣ ΚΡΑΤΙΚΗΣ ΕΝΙΣΧΥΣΗΣ |
| Καθαρό Ποσό<br>ΦΠΑ<br>Σύνολο                                        | 1.000,00<br>240,00<br>1240,00           |                                                                               |                                                                         | Η λίστα τιμών του<br><b>Είδους Παραστατικού Πληρωμή</b>    |
| Παρατηρήσεις                                                        |                                         | Αποδοχή                                                                       | Κλείσιμο                                                                | Διαφοροποιείται ανάλογα<br>με το <b>Είδος Υποέργου</b>     |
|                                                                     |                                         |                                                                               |                                                                         |                                                            |

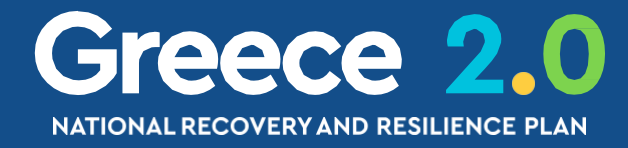

Ο Φακός φέρνει τα ΑΦΜ των

Αναδόχων που έχουν δηλωθεί στο

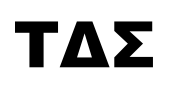

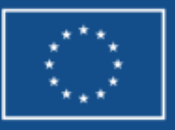

# ΔΠΥΣ – Τμήμα Β: Καταχώριση Παραστατικών (3/5) Παραστατικά Πληρωμής (Φορέα Υλοποίησης)

#### Προσθήκη Παραστατικού

| Κατηγορία Παραστατικού * | Πληρωμής (Φορέα Υλοποίησης) |
|--------------------------|-----------------------------|
| Κωδ. Είδους *            | ΗΛΕΚΤΡΟΝΙΚΗ ΠΛΗΡΩΜΗ ΤΤΕ     |
| Αριθμός Παραστατικού *   | EPS100025647                |
| Ημερομηνία *             | 01-05-2023                  |
| Συν. Ποσό                | 1.240,00                    |
| Ποσό Υποέργου            | 1.240,00                    |
| Αιτιολογία Πληρωμής      |                             |
|                          |                             |
|                          |                             |

Στο πεδίο Ποσό Υποέργου ο χρήστης καταχωρίζει

το μέρος του **συνολικού ποσού** του Παραστατικού Πληρωμής

που αφορά σε πληρωμές Δημόσιας Δαπάνης της τρέχουσας Σύμβασης

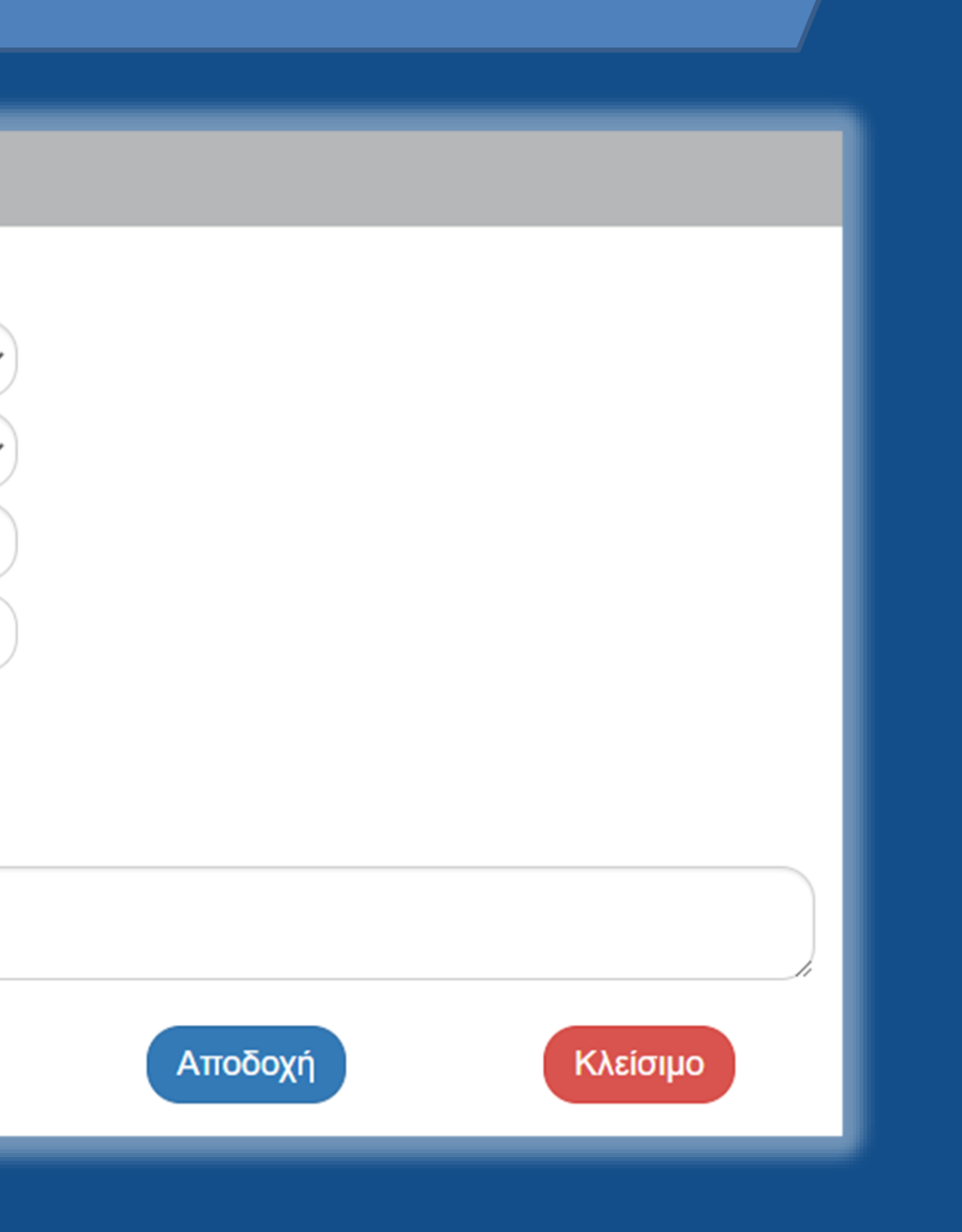

# αραστατικού Πληρωμής

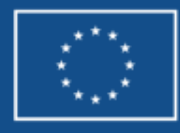

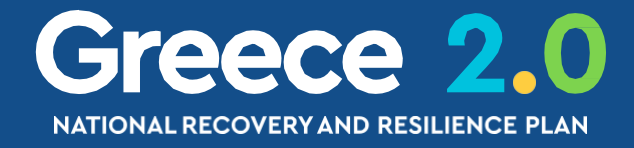

# ΔΠΥΣ – Τμήμα Β: Καταχώριση Παραστατικών (4/5)

Προσοχή! Το σύστημα δεν επιτρέπει την εκ νέου καταχώριση Παραστατικού το οποίο έχει ήδη καταχωριστεί

στο παρόν ή σε προηγούμενο Δελτίο!

Σε αυτή την περίπτωση, κατά την αποθήκευση του παραστατικού εμφανίζεται το παρακάτω μήνυμα...

#### **i** Σφάλμα

Το παραστατικό έχει ήδη καταχωρηθεί στο δελτίο με ID [161443] /MIS [5082922].

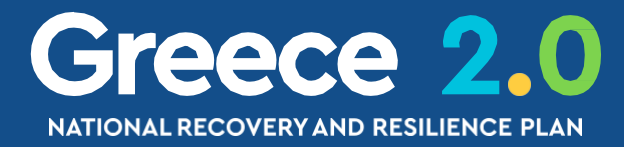

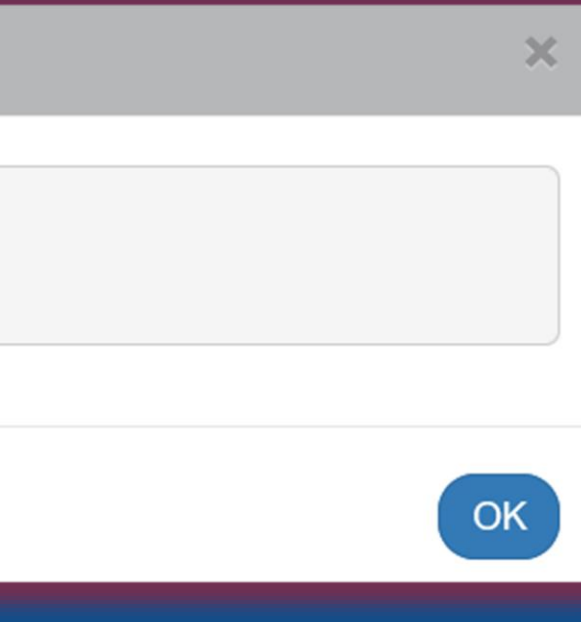

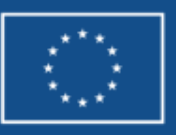

## ΔΠΥ – Τμήμα Β: Καταχώριση Παραστατικών (5/5)

| Δελτίο Παρακ  | λτίο Παρακολούθησης Υλοποίησης Σύμβασης/Έργων Ενισχύσεων - Επεξεργασία Ανοιγμα όλων Κλείσιμο όλων |                            |               |              |                  |        | όλων           |                    |                   |       |
|---------------|---------------------------------------------------------------------------------------------------|----------------------------|---------------|--------------|------------------|--------|----------------|--------------------|-------------------|-------|
| ΗΑποθήκευση   |                                                                                                   | -                          | Κ Προηγούμενι | η Σελίδα     |                  |        |                |                    | Α. Β. Γ. Δ. Ε.    | Ø     |
| Έργο: 5082922 | Υποέργο: 5                                                                                        | ТΔҮ : 1.0                  |               |              |                  |        |                | ID:                | 161443 (Υπό Υποβα | ολή ) |
| Β.1 Παραστατ  | Β.1 Παραστατικά                                                                                   |                            |               |              |                  |        |                |                    |                   |       |
| Δείξε 10 🗸    | <ul> <li>εγγραφές</li> </ul>                                                                      |                            |               |              |                  |        |                | Αναζήτηση: Αναζι   | ήτηση             |       |
|               |                                                                                                   |                            |               |              |                  |        |                |                    | <b>+</b> Προσθήκη |       |
| Κατηγορία 🔺   | ΑΦΜ /<br>Φορέας 🖨                                                                                 | Είδος 🝦                    | Αριθμός 🖨     | Ημερομηνία 🖨 | Καθαρό<br>Ποσό 🗘 | ФПА 🍦  | Συν.<br>Ποσό 🗘 | Ποσό<br>Υποέργου 🗘 | Ενέργειες         | ¢     |
| Πληρωμής      | 5070593                                                                                           | ΗΛΕΚΤΡΟΝΙΚΗ<br>ΠΛΗΡΩΜΗ ΤΤΕ | EPS100025647  | 01-05-2023   | 0,00             | 0,00   | 1.240,00       | 1.240,00           |                   |       |
| Δαπάνης       | 801042680                                                                                         | ΤΙΜΟΛΟΓΙΟ                  | 4711          | 23-04-2023   | 1.000,00         | 240,00 | 0,00           |                    |                   |       |
| Δαπάνης       | 801042680                                                                                         | ΤΙΜΟΛΟΓΙΟ                  | 4412          | 21-04-2023   | 500,00           | 120,00 | 0,00           |                    |                   |       |
| Εμφανίζονται  | 1 έως 3 από 3 ε                                                                                   | γγραφές                    |               |              |                  |        | Πρώτη          | Προηγούμενη 1      | Επόμενη Τελευταία |       |

## Κάθε Παραστατικό Δαπάνης και Παραστατικό Πληρωμής...

... καταχωρίζεται μόνο μία φορά στον πίνακα ανεξάρτητα σε πόσους Συσχετισμούς θα συμμετέχει

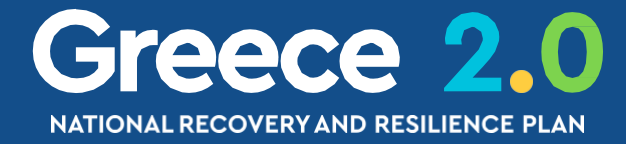

Στον πίνακα Παραστατικών εμφανίζονται μόνο τα παραστατικά που έχουν καταχωρισθεί στο τρέχον δελτίο

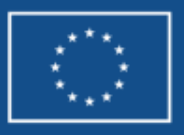

## ΔΠΥ – Τμήμα Β: Καταχώριση Συσχετισμών (1/4)

| Δελτίο Παρακολούθησης | Υλοποίησης | Σύμβασης/Εργων | Ενισχύσεων | <ul> <li>Επεξεργασία</li> </ul> |
|-----------------------|------------|----------------|------------|---------------------------------|
|-----------------------|------------|----------------|------------|---------------------------------|

|    | ΗΑποθή   | ίκευση | ı)  | Επικύρωση  | ΒΕκτύπωση | - | Κ Προηγούμ | ενη Σελίδα |  |  |
|----|----------|--------|-----|------------|-----------|---|------------|------------|--|--|
| I. | Έργο: 50 | 08292  | 22  | Υποέργο: 5 | ТΔҮ:1.0   |   |            |            |  |  |
| ľ  | Β.2 Συ   | σχετ   | ισμ | oí         |           |   |            |            |  |  |
| L  | Δείξε    | 10     | ~   | εγγραφές   |           |   |            |            |  |  |

#### 

Δo

| Παραστατικά   | Τρέχοντος ΔΔΔ | Q           |
|---------------|---------------|-------------|
| Παραστατικό * |               | Καθαρό Ποσό |
| ΑΦΜ           |               | ΦΠΑ         |
| Είδος         |               | Σύνολο      |
| Παρατηρήσεις  |               |             |

| Παραστατικά Τρέχοντος ΔΔΔ | Q               |
|---------------------------|-----------------|
| Παραστατικό *             | Συν. Ποσό       |
| Είδος<br>Αιτιολογία       | Ποσό Υποέργου * |

| Δελτίο Παρακολούθησης Υλοποίησης Σύμβασι             | ις/Έργων Ενισχύσεων - Επεξεργασία |          | Άνοιγμα όλων 🗙 Κλείσιμο όλων        |
|------------------------------------------------------|-----------------------------------|----------|-------------------------------------|
| Η Αποθήκευση ΕΕπικύρωση ΕΕκτύπωση - ΚΠροι            | γούμενη Σελίδα                    |          | Α. Β. Γ. Δ. Ε. 🖉                    |
| Έργο: 5082922 Υποέργο: 5 ΤΔΥ : 1.0                   |                                   |          | ID: 161443 (Υπό Υποβολή )           |
| Β.2 Συσχετισμοί                                      |                                   |          |                                     |
|                                                      |                                   |          |                                     |
| Δείξε 10 ✔ εγγραφές                                  |                                   |          | Αναζητηση: Αναζήτηση                |
| οσθήκη/ Επεξεργασία Δηλωθείσας Δαπάνης               | βάσει Παραστατικών                | ×        | ΗΠροσθήκη                           |
| ανες Σύμβασης (Παραστατικά Αναδόχου)                 |                                   | ορ       | ρέα Διοικατική Επαλήθειμαρ          |
| Παραστατικά Τρέχοντος ΔΔΔ                            |                                   | ση       | s ziokijikij zirakijocoolj          |
| Ιαραστατικό *                                        | Καθαρό Ποσό                       | С,00 П   | πιλέξιμο                            |
| ΦΜ                                                   | ΦΠΑ                               | 0,00     |                                     |
| Ξίδος                                                | Σύνολο                            | 0,00     | 0,00 0,00 0,00                      |
| Παρατηρήσεις                                         |                                   |          | Πρώτη Προηγούμενη Επόμενη Τελευταία |
| ωμές Δημόσιας Δαπάνης Σύμβασης (Παραστατικό Φορέα `  | (λοποίησης)                       |          |                                     |
| Παραστατικά Τρέχοντος ΔΔΔ                            |                                   |          |                                     |
| αραστατικό *                                         | Συν. Ποσό                         | 0,00     | Επιλέγοντας + Προσθήκη              |
| ίδος<br>λιτιολογία                                   | Ποσό Υποέργου *                   | 0,00     | ενεργοποιείται το                   |
| ση Φορέα Υλοποίησης ανά Κατηγορία Δαπάνης(Στοιχεία Σ | υσχετισμού)                       |          | αναδιώτανο παράθιιο                 |
| Κατηγορία *                                          | Επιλέξιμο Ποσό                    | 0.00     | αναουσμένο παράσυρ                  |
| Λη<br>Επιλέξτε Υ                                     | (Συνεισφορά ΤΑ) *                 | 0,00     | συμπλήρωσης <mark>Συσχετιο</mark>   |
| χόλια                                                |                                   |          |                                     |
|                                                      |                                   |          |                                     |
|                                                      | Αποδοχή                           | Κλείσιμο | Fun                                 |

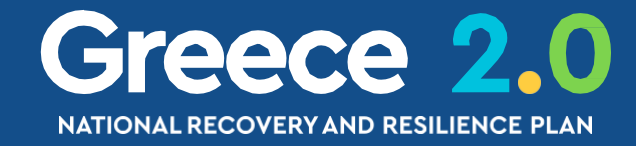

# ΔΠΥ – Τμήμα Β: Καταχώριση Συσχετισμών (2/4)

## Το αναδυόμενο παράθυρο Συσχετισμού χωρίζεται σε 3 τμήματα…

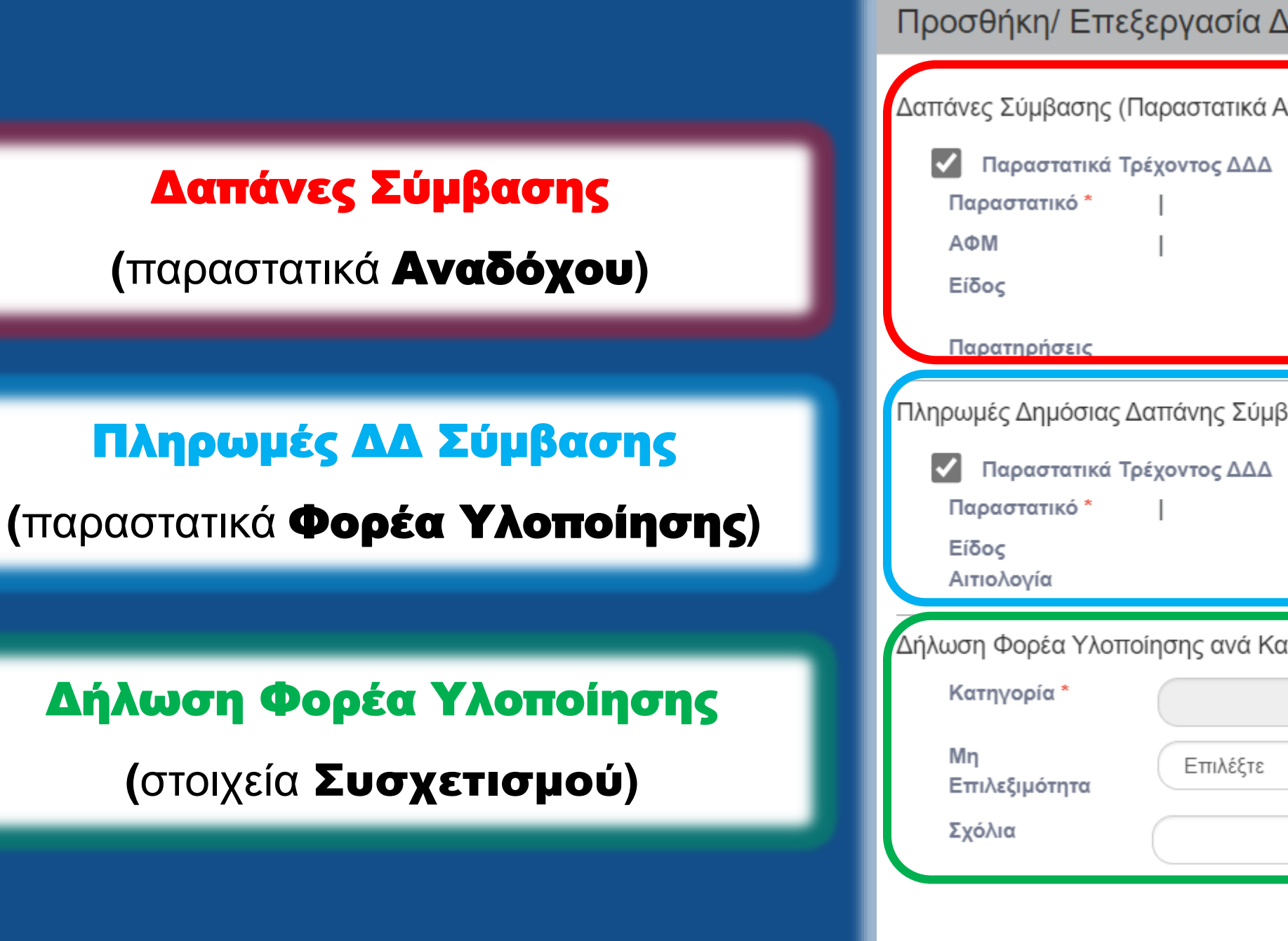

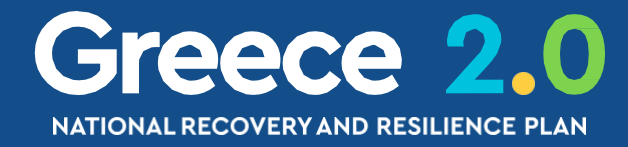

NextGenerationEU

| ασία Δηλωθείσας Δαπάνης βάσει Παραστα       | (ΤΙΚών            |       | ×                        |
|---------------------------------------------|-------------------|-------|--------------------------|
| ατικά Αναδόχου)<br>ος ΔΔΔ                   |                   |       |                          |
|                                             | Καθαρό Ποσό       |       | 0,00                     |
|                                             | ΦΠΑ               |       | 0,00                     |
|                                             | Σύνολο            |       | 0,00                     |
| ης Σύμβασης (Παραστατικό Φορέα Υλοποίησης)  |                   |       |                          |
| ος ΔΔΔ 🔍                                    |                   |       |                          |
|                                             | Συν. Ποσό         |       | 0,00                     |
|                                             | Ποσό Υποέργου *   |       | 0,00                     |
| ανά Κατηγορία Δαπάνης(Στοιχεία Συσχετισμού) |                   |       |                          |
|                                             | Επιλέξιμο Ποσό    |       | 0,00                     |
| τιλέξτε                                     | (Συνεισφορά ΤΑ) * |       |                          |
|                                             |                   |       |                          |
|                                             |                   |       |                          |
|                                             | Αποδοχή           | Κλείσ | μο                       |
|                                             |                   | Fund  | led by<br>Suropean Union |

# ΔΠΥ – Τμήμα Β: Καταχώριση Συσχετισμών (3/4)

## Η επιλογή Παραστατικών γίνεται μέσω Φακού Αναζήτησης

## Επιλεγμένο check-box:

Παραστατικά Τρέχοντος ΔΔΔ η αναζήτηση εκτελείται μόνο από τα παραστατικά του τρέχοντος δελτίου

Μη Επιλεγμένο check-box: ~ Παραστατικά Τρέχοντος ΔΔΔ η αναζήτηση εκτελείται μόνο από τα παραστατικά προγενέστερων δελτίων

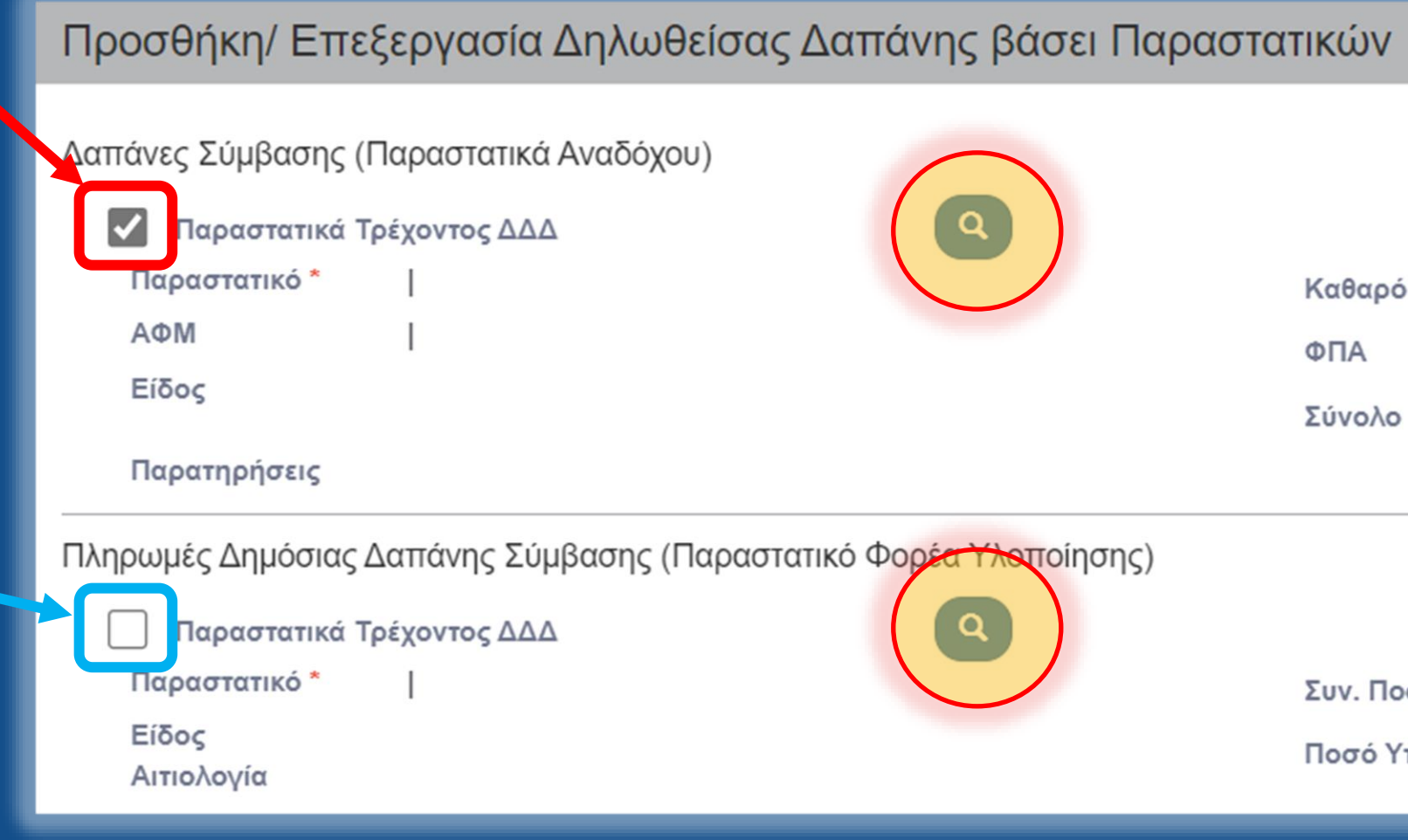

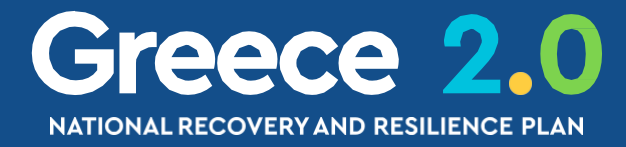

| ικά Αναδόχου)<br>ΔΔΔ                                        | Καθαρό Ποσό<br>ΦΠΑ<br>Σύνολο | 0,00<br>0,00<br>0,00 |
|-------------------------------------------------------------|------------------------------|----------------------|
| Σύμβασης (Παραστατικό Φορέ <del>α Υλο</del> ποίησης)<br>ΔΔΔ | Συν. Ποσό<br>Ποσό Υποέργου * | 0,00                 |

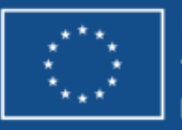

# ΔΠΥ – Τμήμα Β: Καταχώριση Συσχετισμών (4/4)

Έχοντας επιλέξει τα Παραστατικά Δαπάνης & Πληρωμής δηλώνονται τα

## Στοιχεία Συσχετισμού

συμπληρώνοντας την **Κατηγορία (Δαπάνης)** και ΤΟ Επιλέξιμο Ποσό (Συνεισφορά ΤΑ)

## Μη Επιλεξιμότητα:

Εφόσον στην Απόφαση δηλώνεται ΔΔ μη-χρηματοδοτούμενη από Συμμετοχή ΤΑΑ (χρηματοδοτούμενη από το Εθνικό ΠΔΕ)

#### ή/και

Εφόσον στο ΤΔΕ δηλώθηκε

 $ω_{\zeta}$  πηγή χρηματοδοτήσης

η Συμμετοχή Φορέα

| Προσθήκη/ Επε                  | Προσθήκη/ Επεξεργασία Δηλωθείσας Δαπάνης βάσει Παραστατικών                                               |                                     |          |  |  |  |  |  |  |
|--------------------------------|----------------------------------------------------------------------------------------------------|-------------------------------------|----------|--|--|--|--|--|--|
| Λαπάνες Σύμβασης ([            | Ταραστατικά Αναδόνου)                                                                                     |                                     |          |  |  |  |  |  |  |
|                                |                                                                                                    |                                     |          |  |  |  |  |  |  |
| 🔽 Παραστατικά Τ                | ρέχοντος ΔΔΔ                                                                                              |                                     |          |  |  |  |  |  |  |
| Παραστατικό *                  | 4711   23-04-2023                                                                                         | Καθαρό Ποσό                         | 1.000,00 |  |  |  |  |  |  |
| ΑΦМ                            | 801042680   ΕΚΤΥΛΙΞΙΣ ΚΕΝΤΡΟ ΥΠΟΣΤΗΡΙΞΗΣ<br>ΠΑΙΔΙΟΥ ΕΦΗΒΟΥ ΚΑΙ ΕΝΗΛΙΚΑ ΙΔΙΩΤΙΚΗ<br>ΚΕΦΑΛΑΙΟΥΧΙΚΗ ΕΤΑΙΡΕΙΑ | ΦΠΑ                                 | 240,00   |  |  |  |  |  |  |
| Είδος                          | ΤΙΜΟΛΟΓΙΟ                                                                                                 | Σύνολο                              | 1.240,00 |  |  |  |  |  |  |
| Παρατηρήσεις                   |                                                                                                    |                                     |          |  |  |  |  |  |  |
| <br>Πληρωμές Δημόσιας <i>ι</i> | Δαπάνης Σύμβασης (Παραστατικό Φορέα Υλοποίησης)                                                           |                                     |          |  |  |  |  |  |  |
| Παραστατικά Τι                 |                                                                                                    |                                     |          |  |  |  |  |  |  |
| Παραστατικό *                  | EP\$100025647   01-05-2023                                                                                | Συν Ποσό                            | 1 240 00 |  |  |  |  |  |  |
| Είδος                          |                                                                                                    | 200.11000                           | 1.240,00 |  |  |  |  |  |  |
| Αιτιολογία                     |                                                                                                    | Ποσο Υποεργου *                     | 1.240,00 |  |  |  |  |  |  |
|                                | οίησης ανά Κατηγορία Δαπάνης(Στοιχεία Συσχετισμού)                                                        |                                     |          |  |  |  |  |  |  |
| Κατηγορία *                    | Α.1-Άμεσες δαπάνες                                                                                        | Επιλέξιμο Ποσό<br>(Συνεισφορά ΤΑ) * | 1.000,00 |  |  |  |  |  |  |
| Μη<br>Επιλεξιμότητα            | ΦΠΑ που αποτελεί Μη επιλέξιμη Δημόσια 🗸                                                                   | Μη επιλέξιμο ποσό                   | 240,00   |  |  |  |  |  |  |
| Σχόλια                         |                                                                                                    |                                     |          |  |  |  |  |  |  |
|                                |                                                                                                    | Αποδοχή                             | Κλείσιμο |  |  |  |  |  |  |
|                                |                                                                                                    |                                     |          |  |  |  |  |  |  |
|                                |                                                                                                    |                                     |          |  |  |  |  |  |  |
|                                |                                                                                                    |                                     |          |  |  |  |  |  |  |
|                                |                                                                                                    |                                     |          |  |  |  |  |  |  |

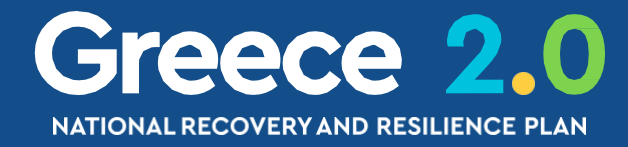

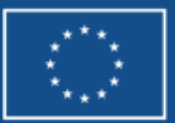

## ΔΠΥ – Τμήμα Β: Καταχώριση Συσχετισμών Προσυμπλήρωση Πληρωμών από ePDE (1/5)

Δελτίο Παρακολούθησης Υλοποίησης Σύμβασης/Εργων Ενισχύσεων - Επεξεργασία

| Η Αποθήκευση   | Ε΄Επικύρωση | ΒΕκτύπωση | - | Κ Προηγούμενη Σελίδα |  |  |
|----------------|-------------|-----------|---|----------------------|--|--|
| Έργο: 5082922  | Υποέργο: 5  | ТΔҮ : 1.0 |   |                      |  |  |
| Β.2 Συσχετισμο | ρί          |           |   |                      |  |  |
| Δείξε 10 🗸     | εγγραφές    |           |   |                      |  |  |
| −Διαγραφή Ό    | λων         |           |   |                      |  |  |

|      |                | Παρασ         | Παρασ     | στατικά Πληρωι | μής (Φ                    |         |            |         |
|------|----------------|---------------|-----------|----------------|---------------------------|---------|------------|---------|
| ID 🔺 | ΑΦΜ 🜲          | Είδος 🜲       | Αριθμός 🜲 | Ημερομηνία 🜲   | Συν.<br>Ποσό <sup>♦</sup> | Είδος 🔶 | Αριθμός 🌲  | Нµа     |
|      |                |               |           |                | ,                         |         | Δεν υπάρχα | ουν δεδ |
|      |                |               |           | Σύνολα         | 0,00                      |         |            |         |
| Εμφα | ανίζονται 0 έι | ως 0 από 0 εγ | γγραφές   |                |                           |         |            |         |

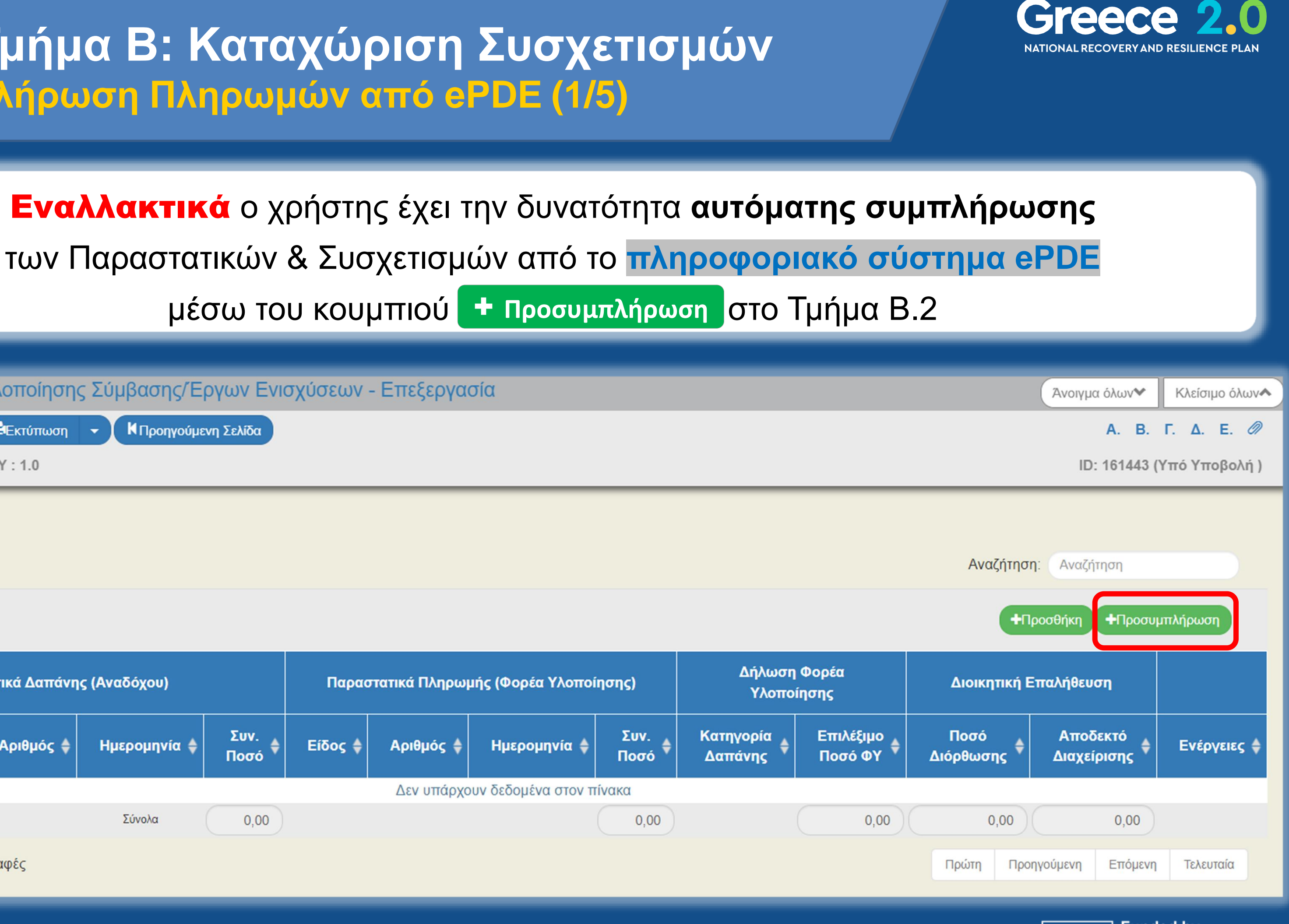

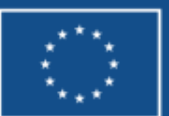

## ΔΠΥ – Τμήμα Β: Καταχώριση Συσχετισμών Προσυμπλήρωση Πληρωμών από ePDE (2/5)

Στο αναδυόμενο παράθυρο της Προσυμπλήρωσης:

- Στα **Κριτήρια Αναζήτησης** τα πεδία ημερομηνιών έρχονται συμπληρωμένα με τις τιμές της Περιόδου • Αναφοράς του Δελτίου Παρακολούθησης που όρισε ο χρήστης κατά τη Δημιουργία του
- Τα πεδία ΑΦΜ Εκδότη Παραστατικού και Υποέργο δύναται να χρησιμοποιηθούν υπό την προϋπόθεση ulletότι έχει καταχωριστεί η αντίστοιχη πληροφορία στο ePDE (διαφορετικά παραμένουν κενά)

| Ποοσμμπλήοωση Ηλεκτοονι                                                 | ικών Πληρω                   | uów                    |                                |       |                                         |                      |                           |                                 |                               |
|-------------------------------------------------------------------------|------------------------------|------------------------|--------------------------------|-------|-----------------------------------------|----------------------|---------------------------|---------------------------------|-------------------------------|
| Προσφηληρωση Πλεκτρονη                                                  |                              | 4007                   |                                |       |                                         |                      |                           |                                 | _                             |
| Κριτήρια Αναζήτησης<br><sub>Ημ/νία Συναλλαγής Από *</sub><br>01-01-2022 | Hμ/víα Συ                    | ναλλαγής Έως *<br>2023 |                                |       | ΑΦΜ Εκδότη Παραστατικο                  | Ú                    | Υποέργο                   |                                 |                               |
| Δείξε 10 🗸 εγγραφές                                                     |                              |                        |                                |       |                                         |                      | Αναζήτηση: Αν             | αζήτηση                         |                               |
| Παραστ                                                                  | <b>τατικά Δαπάνης</b> (Α     | ναδόχου)               |                                |       | Στοιχεία Συναλλαγής                     |                      |                           |                                 |                               |
| Αριθμός<br>Παραστατικού 🖨 Τύ                                            | ύπος <b>\$</b> Ημ/<br>νία \$ | ΑΦΜ<br>Εκδότη 🖨 Κ      | <sup>(αθαρή</sup> 🖨 ΦΠ<br>Αξία | A \$  | Ημ/νία<br>Λογιστικοποίησης <sup>♦</sup> | Αριθ. Συσ<br>Πληρωμώ | τ. ♦ Συνολικό<br>ν Φ Ποσό | Ποσό<br>Συναλλαγής <sup>♦</sup> | Ποσό<br>Υποέργου <sup>♦</sup> |
|                                                                         |                              |                        | Δεν υπάρχου                    | ν δεδ | ομένα στον πίνακα                       |                      |                           |                                 |                               |
| Εμφανίζονται 0 έως 0 από 0 εγγρα                                        | αφές                         |                        |                                |       |                                         |                      | Πρώτη Προηγούμεν          | η Επόμενη Τελ                   | ευταία                        |
|                                                                         |                              |                        |                                |       |                                         |                      | Αποδοχή                   | Κλείσιμα                        |                               |

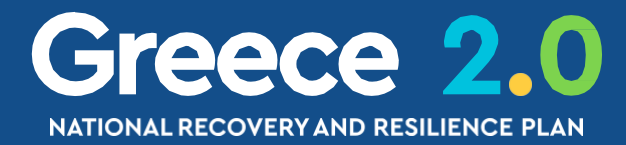

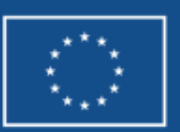

## ΔΠΥ – Τμήμα Β: Καταχώριση Συσχετισμών Προσυμπλήρωση Πληρωμών από ePDE (3/5)

Με την

Λήψη

- Ο χρήστης επιλέγει τους **Συσχετισμούς** που επιθυμεί (μέσω του check-box)
- Το σύστημα υπολογίζει αυτομάτως το Ποσό Υποέργου ως εξής: το άθροισμα της στήλης Ποσό Συναλλαγής των Συσχετισμών που περιλαμβάνουν το ίδιο EPS πληρωμής που έχει επιλέξει ο χρήστης

Προσυμπλήρωση Ηλεκτρονικών Πληρωμών

|                                                            |                                 |             |                         |                    |  | 10.00                   |       |
|------------------------------------------------------------|---------------------------------|-------------|-------------------------|--------------------|--|-------------------------|-------|
|                                                            |                                 | Παραστατικά | Δαπάνης(Αι              | ναδόχου)           |  |                         | Στοιχ |
| Δείξε 10                                                   | ✓ εγγραφέα                      | ς           |                         |                    |  |                         | A     |
| Κριτηρία Αν<br><sub>Ημ</sub> /νία Συναλλαγής<br>19-01-2022 | ναςητησης<br>; <sup>Από *</sup> |             | Ημ/νία Συνα<br>28-05-20 | λλαγής Έως *<br>23 |  | ΑΦΜ Εκδότη Παραστατικού |       |
| 1/                                                         | 7 /                             |             |                         |                    |  |                         |       |

|                                                                                                    | Παραστατικού 🗘 | Ιυπος 🌻   | víα <sup>♥</sup> | Εκδότη 🗘  | Αξία 🏺     | ΦΠΑ 🏺     | Λογιστικοποίησης 🕈 | Πληρωμών   |
|----------------------------------------------------------------------------------------------------|----------------|-----------|------------------|-----------|------------|-----------|--------------------|------------|
| <ul> <li>Image: A start of the start of the start of</li></ul> | ТПҮ 2          | ΤΙΜΟΛΟΓΙΟ | 26/01/2023       | 999079906 | 111.517,50 | 26.764,20 | 22/02/2023         | EPS2246465 |
|                                                                                                    | 101            | ΤΙΜΟΛΟΓΙΟ | 25/05/2022       | 999079906 | 167.276,25 | 40.146,30 | 08/06/2022         | EPS2128472 |
|                                                                                                    | 47             | ΤΙΜΟΛΟΓΙΟ | 18/03/2022       | 999079906 | 223.035,00 | 53.528,40 | 08/06/2022         | EPS2128472 |
|                                                                                                    | 117            | ΤΙΜΟΛΟΓΙΟ | 02/06/2022       | 999079906 | 0,75       | 0,18      | 08/06/2022         | EPS2128472 |
|                                                                                                    | 46             | ΤΙΜΟΛΟΓΙΟ | 18/03/2022       | 999079906 | 55.758,00  | 13.381,92 | 08/06/2022         | EPS2128472 |
|                                                                                                    |                |           |                  |           |            |           |                    |            |

Εμφανίζονται 1 έως 5 από 5 εγγραφές

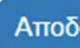

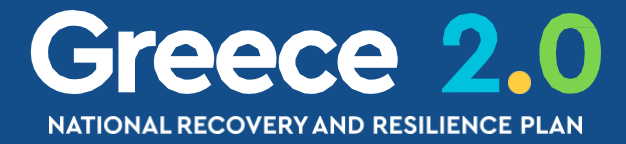

NextGenerationEU

the European Union

### στο αναδυόμενο παράθυρο της Προσυμπλήρωσης εμφανίζονται τα εξής:

|                      | Υποέργο            |                      | 🛆 Λήψη                        | Ο χρήστης επιβεβαιώνει ή      |
|----------------------|--------------------|----------------------|-------------------------------|-------------------------------|
| Ave                  | αζήτηση: Αναζή     | τηση                 | $\supset$                     | τροποποιεί το                 |
| Στοιχεί              | ία Συναλλαγής      |                      |                               | Ποσό Υποέργου                 |
| θ. Συστ.<br>}ρωμών ♦ | Συνολικό<br>Ποσό 🖨 | Ποσό<br>Συναλλαγής 븆 | Ποσό<br>Υποέργου <sup>♦</sup> | με <b>προσοχή!</b>            |
| 2246465              | 138.281,70         | 138.281,70           | 138.281,70                    | (ανοικτό προς επεξερνασία)    |
| 2128472              | 553.126,80         | 207.422,55           |                               | (                             |
| 2128472              | 553.126,80         | 276.563,40           |                               |                               |
| 2128472              | 553.126,80         | 0,93                 |                               |                               |
| 2128472              | 553.126,80         | 69.139,92            |                               |                               |
| Πρώτη Πρ             | οοηγούμενη 1       | Επόμενη Τελει        | νταία                         |                               |
| Αποδοχ               | xń                 | Κλείσιμο             |                               | Funded by<br>the European Uni |

## ΔΠΥ – Τμήμα Β: Καταχώριση Συσχετισμών Προσυμπλήρωση Πληρωμών από ePDE (4/5)

Όταν το check-box του Συσχετισμού είναι ανενεργό δεν υπάρχει δυνατότητα επιλογής του

Η αιτιολογία εμφανίζεται με τη μορφή tooltip (όταν οδηγήσουμε τον κέρσορα επάνω στο check-box)

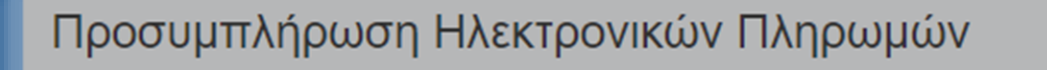

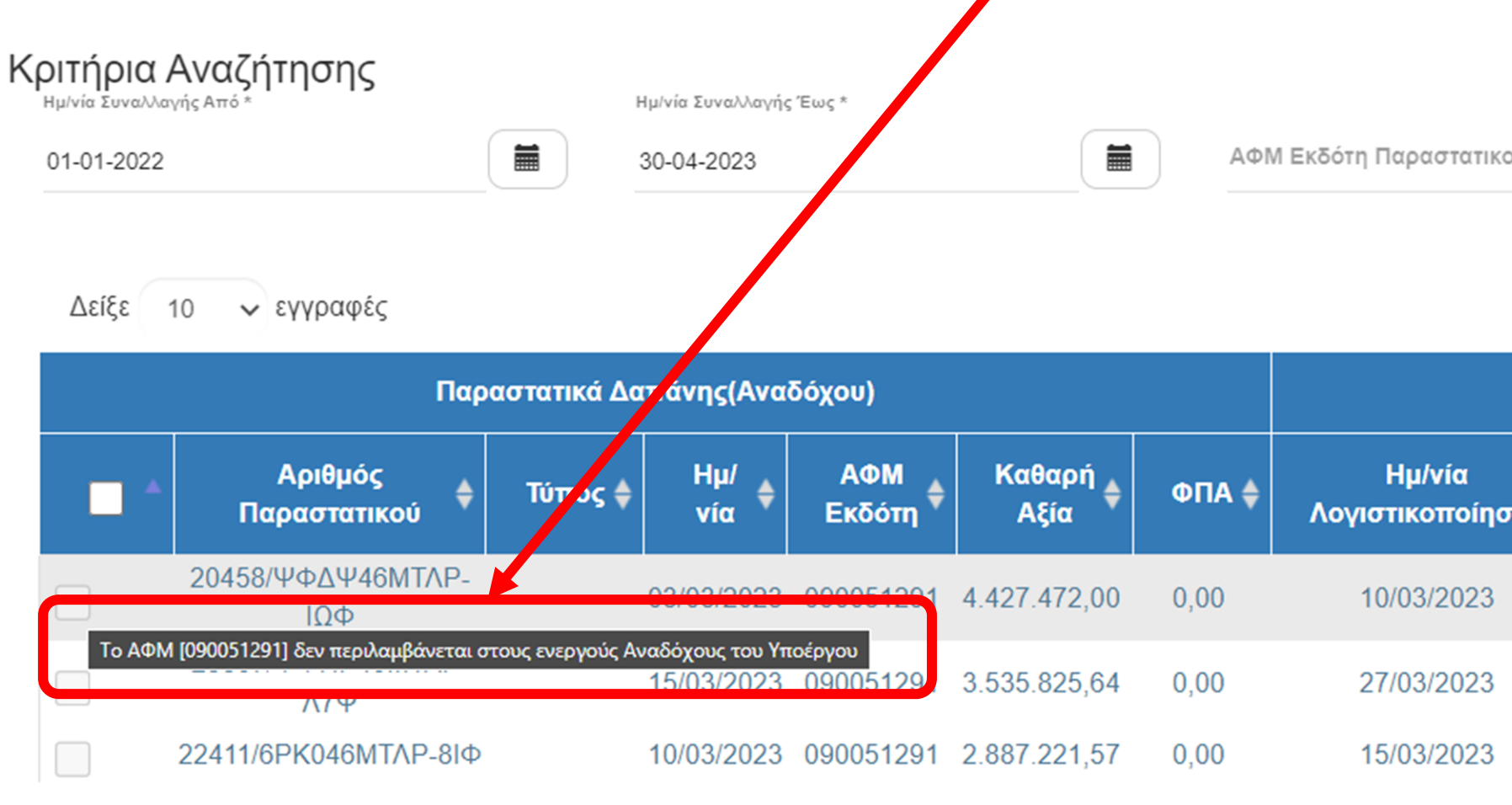

Εμφανίζονται 1 έως 3 από 3 εγγραφές

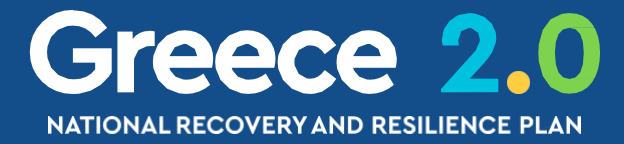

|                  |                           |                  |                    | ×                               |
|------------------|---------------------------|------------------|--------------------|---------------------------------|
|                  |                           |                  |                    |                                 |
|                  |                           |                  |                    |                                 |
| Ú                |                           | Υποέργο          |                    | 🕰 Λήψη                          |
|                  |                           |                  |                    |                                 |
|                  | Αναζήτ                    | ηση: Αναζήτησ    | η                  | $\supset$                       |
|                  | Στοιχε                    | ία Συναλλαγής    |                    |                                 |
| יחג <sup>♦</sup> | Αριθ. Συστ.<br>Πληρωμών 🖨 | Συνολικό<br>Ποσό | Ποσό<br>Συναλλαγής | ♦ Ποσό<br>Υποέργου <sup>♦</sup> |
|                  | EPS2254170                | 4.427.472,00     | 4.427.472,00       |                                 |
|                  | EPS2262165                | 3.535.825,64     | 3.535.825,64       |                                 |
|                  | EPS2256996                | 2.887.221,57     | 2.887.221,57       |                                 |
|                  | Πρώτη Προηγα              | ούμενη 1 Ε       | πόμενη Τελευτ      | αία                             |
|                  |                           |                  |                    |                                 |
|                  | Αποδοχή                   |                  | Κλείσιμο           |                                 |

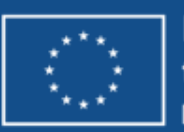

## ΔΠΥ – Τμήμα Β: Καταχώριση Συσχετισμών Προσυμπλήρωση Πληρωμών από ePDE (5/5)

Ο χρήστης επιλέγει τους Συσχετισμούς που επιθυμεί

Με Αποδοχή

## το σύστημα μεταφέρει στην κεντρική οθόνη του Δελτίου τους επιλεγμένους **Συσχετισμούς**

#### Προσυμπλήρωση Ηλεκτρονικών Πληρωμών

#### Κριτήρια Αναζήτησης

Ημ/νία Συναλλαγής Έως

19-01-2021

28-02-2023

ΑΦΜ Εκδότη Παραστατικού

#### Δείξε 10 🗸 εγγραφές

|  | Г                                    |           |              |                 |                |           |                                         |                  |
|--|--------------------------------------|-----------|--------------|-----------------|----------------|-----------|-----------------------------------------|------------------|
|  | Αριθμός<br>Παραστατικού <sup>♦</sup> | Τύπος 🜲   | Ημ/<br>νία ≑ | ΑΦΜ<br>Εκδότη 🔶 | Καθαρή<br>Αξία | ФПА 🜲     | Ημ/νία<br>Λογιστικοποίησης <sup>♦</sup> | Αριθ. Σ<br>Πληρι |
|  | ТПҮ 2                                | ΤΙΜΟΛΟΓΙΟ | 26/01/2023   | 999079906       | 111.517,50     | 26.764,20 | 22/02/2023                              | EPS22            |
|  | 101                                  | ΤΙΜΟΛΟΓΙΟ | 25/05/2022   | 999079906       | 167.276,25     | 40.146,30 | 08/06/2022                              | EPS21            |
|  | 47                                   | ΤΙΜΟΛΟΓΙΟ | 18/03/2022   | 999079906       | 223.035,00     | 53.528,40 | 08/06/2022                              | EPS21            |
|  | 117                                  | ΤΙΜΟΛΟΓΙΟ | 02/06/2022   | 999079906       | 0,75           | 0,18      | 08/06/2022                              | EPS21            |
|  | 46                                   | ΤΙΜΟΛΟΓΙΟ | 18/03/2022   | 999079906       | 55.758,00      | 13.381,92 | 08/06/2022                              | EPS21            |
|  |                                      |           |              |                 |                |           |                                         |                  |

Εμφανίζονται 1 έως 5 από 5 εγγραφές

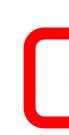

П

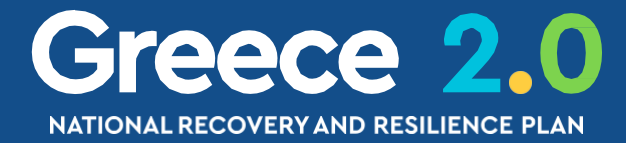

|                  |      | Υποέργο          |                      |        | 🕰 Λήψη                        |
|------------------|------|------------------|----------------------|--------|-------------------------------|
|                  | Avo  | $\supset$        |                      |        |                               |
| Στο              | ιχεί | α Συναλλαγής     |                      |        |                               |
| . Συστ.<br>οωμών | \$   | Συνολικό<br>Ποσό | Ποσό<br>Συναλλαγής 🖨 |        | Ποσό<br>Υποέργου <sup>♦</sup> |
| 24646            | 5    | 138.281,70       | 138.281,             | 70     | 138.281,70                    |
| 128472           | 2    | 553.126,80       | 207.422,             | 55     |                               |
| 128472           | 2    | 553.126,80       | 276.563,4            | 40     | 276.564,33                    |
| 128472           | 2    | 553.126,80       | 0,93                 |        | 276.564,33                    |
| 128472           | 2    | 553.126,80       | 69.139,9             | 2      |                               |
| οώτη             | Πρ   | οοηγούμενη 1     | Επόμενη              | Τελευ  | ταία                          |
| Απο              | οδογ | α                | КА                   | είσιμο |                               |

Με την μεταφορά των δεδομένων από το ePDE οι πίνακες Β.1 και Β.2 ενημερώνονται αυτόματα

Στους **Συσχετισμούς** ο χρήστης συμπληρώνει το Επιλέξιμο Ποσό (Συνεισφορά ΤΑ)

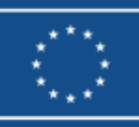

## ΔΠΥ – Τμήμα Δ: Υλοποιηθέν Φυσικό Αντικείμενο Παρακολούθηση Υλοποίησης ΣΥΜΒΑΣΗΣ

| ο Δ. Υλοποιηθέν Φυσικό Αντικείμενο                                                               |                                      |
|--------------------------------------------------------------------------------------------------|--------------------------------------|
| Δείξε 10 🗸 εγγραφές                                                                              | Αναζήτηση: Αναζήτηση<br>+Προσθήκη    |
| Φάσεις / Πακέτα Εργασίας 🍦 Παραδοτέα Σύμβασης 🍦 Περιγραφή Ενεργειών / Εργασιών που συνδέονται με | τις δηλωθείσες δαπάνες 🝦 Ενέρνετες 🖨 |
| Δεν υπάρχουν δεδομένα στον πίνακα                                                                |                                      |
| Εμφανίζονται 0 έως 0 από 0 εγγραφές                                                              | Πρώτη Προηγούμενη Επόμενη Τελευταία  |

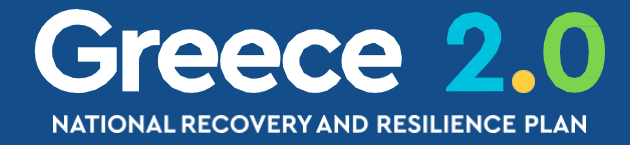

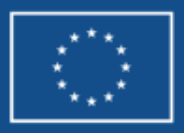

## ΔΠΥ – Τμήμα Δ: Υλοποιηθέν Φυσικό Αντικείμενο Παρακολούθηση Υλοποίησης ΣΥΜΒΑΣΗΣ

## Στο υποχρεωτικό πεδίο Πακέτο Εργασίας/Παραδοτέο

έρχεται λίστα επιλογής από το ΤΔΣ

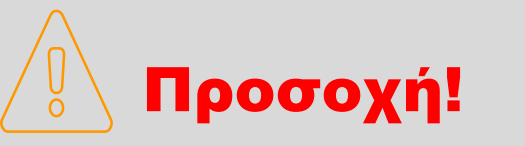

Επιλέγεται συνδυασμός Πακέτου/Παραδοτέου

(όχι ξεχωριστά)

| Προσθήκη/Επεξεργασία Φυσικού Αντικειμένου                                                                                                    |
|----------------------------------------------------------------------------------------------------|
| Πακέτο Εργασίας / Παραδοτέο<br>Περιγραφή Ενεργειών /<br>Εργασιών που συνδέονται με<br>τις δηλωθείσες δαπάνες<br>Δικαιολογητικά Έγγραφα με τα οποία επιβεβαιώνεται/πιστοποιείται η υλοποιηση |
| Έγγραφα                                                                                                    |
| Ημερομηνία Ολοκλήρωσης Φάσης /Πακέτου Εργασίας                                                                                                    |
| Προγραμματισθείσα(Βάσει ΤΔΣ) πχ: 30-12-2000 Εκτιμώμενη/Πραγματική πχ: 30-12-2000                                                                                                    |
| Αποδοχή Κλείσιμο                                                                                                    |

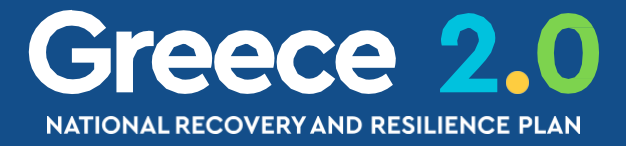

#### Αναδυόμενο παράθυρο «Προσθήκης»

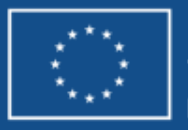

## ΔΠΥ – Τμήμα Δ: Υλοποιηθέν Φυσικό Αντικείμενο Παρακολούθηση Υλοποίησης ΕΡΓΟΥ ΕΝΙΣΧΥΖΕΩΝ

Δείξε 25 🗸 εγγραφές

| Φάσεις / Πακέτα Εργασίας 🔶              | Λίστες 🔶                                            | Περιγραφή Ενεργειών / Εργασιών που συνδέονται με τις<br>δηλωθείσες δαπάνες | Ενέργειες |
|-----------------------------------------|-----------------------------------------------------|----------------------------------------------------------------------------|-----------|
| 1 Αιτήματα Προκαταβολών Δικαιούχων      | Λίστα Αιτημάτων Προκαταβολών Δικαιούχων             | Αιτήσεις Προκαταβολής στην Πρόσκλησης ATHENS RIVIERA                       |           |
| 2 Εγκεκριμμένες Προκαταβολές Δικαιούχων | Λίστα Καταβολών Προκαταβολών Δικαιούχων             | Εγκρίσεις Προκαταβολής στην Πρόσκλησης ATHENS RIVIERA                      |           |
| 3 Απορριφθείσες Προκαταβολές Δικαιούχων | Λίστα Απορριφθέντων Αιτημάτων                       | Απορρίψεις Προκαταβολής στην Πρόσκλησης ATHENS RIVIERA                     |           |
| 4 Αιτήματα Καταβολής Ενίσχυσης          | Λίστα Αιτημάτων Καταβολών Ενίσχυσης Δικαιούχων      | Αιτήσεις Καταβολής στην Πρόσκλησης ATHENS RIVIERA                          |           |
| 5 Διοικητικές Επαληθεύσεις              | Λίστα Διοικητικών Επαληθεύσεων                      | Διοικητικές Επαληθεύσεις στην Πρόσκλησης ATHENS RIVIERA                    |           |
| 6 Επιτόπιες Επαληθεύσεις                | Λίστα Επιτόπιων Επαληθεύσεων                        | Επιτόπιες Επαληθεύσεις ATHENS RIVIERA                                      |           |
| 7 Πιστοποιήσεις                         | Λίστα Πιστοποιήσεων                                 | Πιστοποιήσεις ATHENS RIVIERA                                               |           |
| 8 Θετικά Αξιολογημένες Αντιρρήσεις      | Λίστα Αποδεκτών Αντιρρήσεων                         | Θετικά Αξιολογημένες Αντιρρήσεις ATHENS RIVIERA                            |           |
| 9 Αρνητικά Αξιολογημένες Αντιρρήσεις    | Λίστα Απορριφθεισών Αντιρρήσεων                     | Αρνητικά Αξιολογημένες Αντιρρήσεις ATHENS RIVIERA                          |           |
| 10 Καταβολή Ενίσχυσης                   | Λίστα Καταβολών Ενίσχυσης                           | Καταβολή Ενίσχυσης ATHENS RIVIERA                                          |           |
| 11 Ολοκληρώσεις                         | Λίστα Ολοκληρωμένων και Μη Ολοκληρωμένων Ενισχύσεων | Ολοκληρώσεις ATHENS RIVIERA                                                |           |

Το σύστημα συμπληρώνει αυτόματα όλους τους συνδυασμούς Πακέτων/Παραδοτέων

από το ΤΔΣ

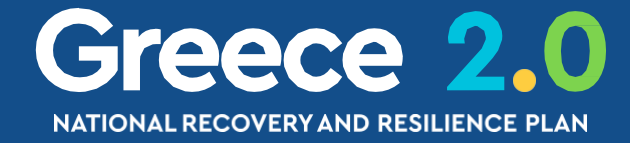

Αναζήτηση: Αναζήτηση

ΗΠροσθήκη

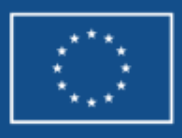

Funded by the European Union NextGenerationEU

## ΔΠΥ – Τμήμα Δ: Υλοποιηθέν Φυσικό Αντικείμενο Παρακολούθηση Υλοποίησης ΕΡΓΟΥ ΕΝΙΣΧΥΣΕΩΝ

#### Αναδυόμενο παράθυρο «Προσθήκης»

Το Υλοποιηθέν Φυσικό Αντικείμενο παρακολουθείται σωρευτικά!!!

| Προσθήκη/Επεξεργασία                                                          | Φυσικού Αντικειμένου                                                             | × |
|-------------------------------------------------------------------------------|----------------------------------------------------------------------------------|---|
|                                                                               |                                                                                  |   |
| Πακέτο Εργασίας / Λίστα *                                                     | 1    Αιτήματα Προκαταβολών Δικαιούχων    1.1    Λίστα Αιτημάτων Προκαταβολών Δικ |   |
| Περιγραφή Ενεργειών /<br>Εργασιών που συνδέονται με<br>τις δηλωθείσες δαπάνες | Αιτήσεις Προκαταβολής στην Πρόσκλησης ΑΤΗΕΝS RIVIERA                             |   |
| Πλήθος 4                                                                      | Συνολική Δημόσια Δαπάνη 15.000,00                                                |   |
| Δικαιολογητικά Έγγραφα                                                        | α με τα οποία επιβεβαιώνεται/πιστοποιείται η υλοποιηση                           |   |
| Έγγραφα                                                                       |                                                                                  |   |
| Ημερομηνία Ολοκλήρωσ                                                          | της Φάσης /Πακέτου Εργασίας                                                      |   |
| Προγραμματισθείσα(Βάσει ΤΔΣ)                                                  | 31-12-2025 <b>Εκτιμώμενη/Πραγματική</b> 31-12-2025                               |   |
|                                                                               | Αποδοχή Κλείσιμο                                                                 |   |
|                                                                               |                                                                                  |   |

## Στα Συνημμένα θα πρέπει να υποβληθεί η σχετική Λίστα

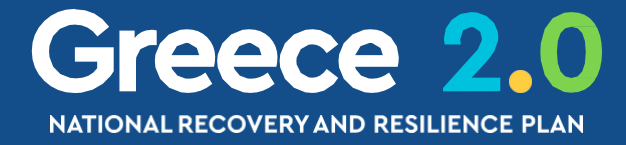

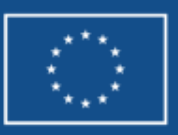

## ΔΠΥ – Τμήμα Ε: Προβλήματα και Εμπλοκές

| Προσθήκη / Επεξερ                                                                                                    | γασία Προβλήματος / Εμπλοκής - Αναλυτικά Στοιχεία                                                                                                    |                          |  |
|----------------------------------------------------------------------------------------------------|----------------------------------------------------------------------------------------------------|--------------------------|--|
| ΑΑ Προβλήματος *<br>Κατηγορία Προβλήματα<br>Περιγραφή *<br>Ημ/νία Επίλυσης *<br>Προτεινόμενη Διορθωτι<br>Ενέργεια *<br>Επίπτωση προβλήματα<br>καθυστέρησης στην<br>επίτευξη των οροσήμω<br>στόχων του Έργου<br>Στάδιο | <b>Γ</b> Γ Γ ΔΔΔ Προβλήματα - Εμπλοκές ΔΔΔ Γενικά           Γς*         Π-Ε ΔΔΔ Γενικά           Γτχ: 30-12-2000         Π           κή         Γ           ν και         Επιλέξτε |                          |  |
|                                                                                                    |                                                                                                    | Αποδοχή Κλείσιμο         |  |
|                                                                                                    |                                                                                                    |                          |  |
| οαφή των                                                                                                    | Εστιάζουμε σε εκείνα που                                                                                                    | Η καταχώριση των         |  |
| ιπλοκών                                                                                                    | θέτουν σε κίνδυνο                                                                                                    | προβλημάτων/εμπλοκών     |  |
| ει κατά την                                                                                                    | την επίτευξη των                                                                                                    | γίνεται αποκλειστικά     |  |
| ιμβασης                                                                                                    | Οροσήμων & Στόχων του Έργου                                                                                                    | από τον Φορέα Υλοποίησης |  |

## Αφορά στην καταγρ προβλημάτων/εμ

που έχουν προκύψε υλοποίηση της Σύ

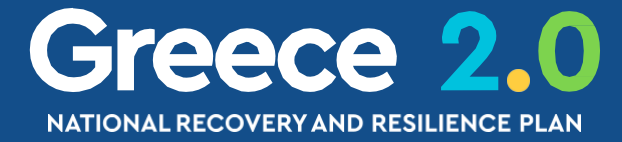

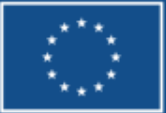

Funded by the European Union NextGenerationEU

## Δελτία Αναλυτικά

**2.2 ΤΔΕ** 3.7 ΔΩΕ 3.1 ΠΡΟΕΓΚΡΙΣΗ

 $\mathbf{H}$ 

3.2 ΤΔΣ 3.4 ΔΕΛΤΙΟ ΠΑΡΑΚΟΛΟΥΘΗΣΗΣ 3.6 ΔΕΛΤΙΟ ΕΠΙΤΕΥΞΗΣ

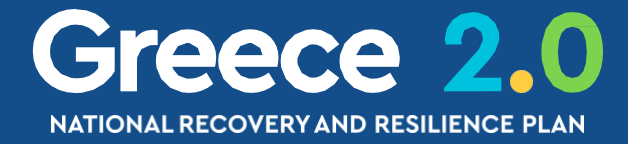

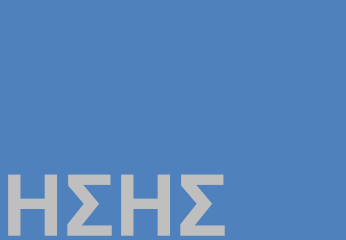

# ΔΕΟΣ – Διαδικασία Γότε?

Δημιουργείται από τον Φορέα Υλοποίησης (ΦΥ) Υποβάλλεται από το Υπουργείο Ευθύνης (ΥΕ) κατά τις εξής 3 περιπτώσεις:

√ κατά την επίτευξη Οροσήμων & Στόχων του έργου

✓ κατά την 6μηνιαία δήλωση προόδου Κοινών Δεικτών του έργου

χατά την 6μηνιαία δήλωση προόδου Οροσήμων & Στόχων και Ενδιάμεσων Βημάτων του έργου

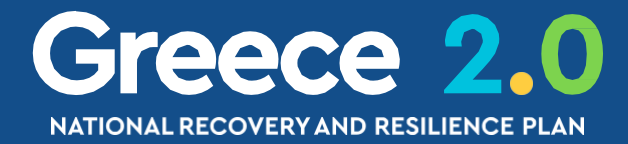

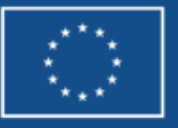

# ΔΕΟΣ – Διαδικασία Είδος Χρήσης Δελτίου & Περίοδοι

# Χρήση του ΔΕΟΣ

## ΔΗΛΩΣΗ ΕΠΙΤΕΥΞΗΣ ΟΡΟΣΗΜΩΝ ΚΑΙ ΣΤΟΙΧΩΝ

(ΑΙΤΗΜΑ ΠΛΗΡΩΜΗΣ)

ΑΝΑΦΟΡΑ ΠΡΟΟΔΟΥ ΚΟΙΝΩΝ ΔΕΙΚΤΩΝ

(COMMON INDICATORS Report)

ΕΝΔΙΑΜΕΣΗ ΕΚΘΕΣΗ ΠΡΟΟΔΟΥ ΟΡΟΣΗΜΩΝ, ΣΤΟΧΩΝ & ΒΗΜΑΤΩΝ ΠΑΡΑΚΟΛΟΥΘΗΣΗΣ

**(BI-ANNUAL Report)** 

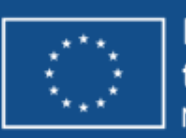

## **ΕΤΟΣ – 3° ΤΡΙΜΗΝΟ**

**ΕΤΟΣ – 1º ΤΡΙΜΗΝΟ** 

**ΕΤΟΣ – 4º ΤΡΙΜΗΝΟ** 

**ΕΤΟΣ – 2° ΤΡΙΜΗΝΟ** 

ETOΣ - 2° TPIMHNOETOΣ - 4° TPIMHNO

# Περίοδος (Έτος – Τρίμηνο)

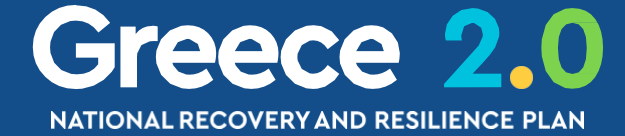

# ΔΕΟΣ – Διαδικασία

| 1° ΑΙΤΗΜΑ ΠΛΗΡΩΜΗΣ | από <b>1 Φεβ 202</b>  |
|--------------------|-----------------------|
| 2° ΑΙΤΗΜΑ ΠΛΗΡΩΜΗΣ | από <b>1 Οκτ 202</b>  |
| 3° ΑΙΤΗΜΑ ΠΛΗΡΩΜΗΣ | από <b>1 Ιουλ 202</b> |
| 4° ΑΙΤΗΜΑ ΠΛΗΡΩΜΗΣ | από <b>1 Ιαν 2023</b> |
| 5° ΑΙΤΗΜΑ ΠΛΗΡΩΜΗΣ | από <b>1 Ιουλ 202</b> |
| 6° ΑΙΤΗΜΑ ΠΛΗΡΩΜΗΣ | από <b>1 Ιαν 2024</b> |
| 7° ΑΙΤΗΜΑ ΠΛΗΡΩΜΗΣ | από <b>1 Ιουλ 202</b> |
| 8° ΑΙΤΗΜΑ ΠΛΗΡΩΜΗΣ | από <b>1 Ιαν 2025</b> |
| 9° ΑΙΤΗΜΑ ΠΛΗΡΩΜΗΣ | από <b>1 Ιουλ 202</b> |

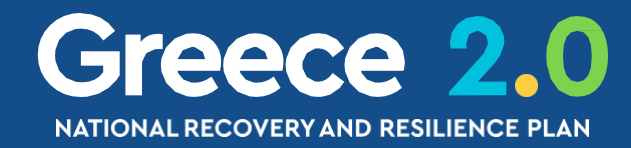

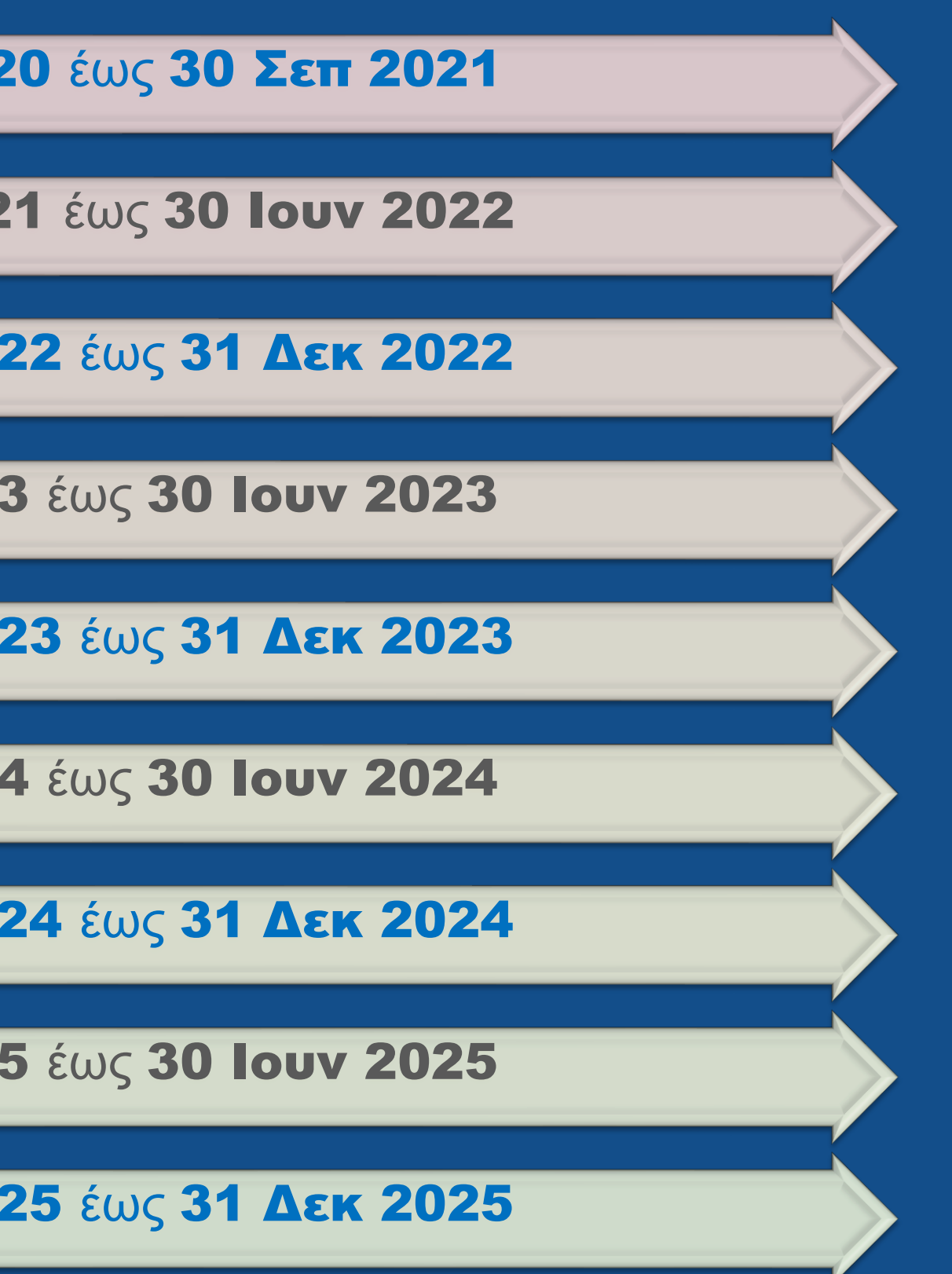

----2022/Q2 2022/Q4 2023/Q2 2023/Q4 2024/Q2 2024/Q4 2025/Q2 2025/Q4

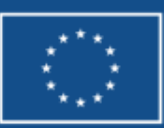

Funded by the European Union NextGenerationEU

## ΔΕΟΣ – Διαδικασία COMMON INDICATORS Reports

| 1η εκθεση κοινών σεικτών | από <b>1 Φεβ 20</b>   |
|--------------------------|-----------------------|
| 2η ΕΚΘΕΣΗ ΚΟΙΝΩΝ ΔΕΙΚΤΩΝ | από <b>1 Ιαν 20</b> 2 |
| 3η ΕΚΘΕΣΗ ΚΟΙΝΩΝ ΔΕΙΚΤΩΝ | από <b>1 Ιουλ 2</b> 0 |
| 4η εκθεση κοινών δεικτών | από <b>1 Ιαν 20</b> 2 |
| 5η ΕΚΘΕΣΗ ΚΟΙΝΩΝ ΔΕΙΚΤΩΝ | από <b>1 Ιουλ 2</b> 0 |
| 6η ΕΚΘΕΣΗ ΚΟΙΝΩΝ ΔΕΙΚΤΩΝ | από <b>1 Ιαν 20</b> 2 |
| 7η ΕΚΘΕΣΗ ΚΟΙΝΩΝ ΔΕΙΚΤΩΝ | από <b>1 Ιουλ 2</b> 0 |
| 8η ΕΚΘΕΣΗ ΚΟΙΝΩΝ ΔΕΙΚΤΩΝ | από <b>1 Ιαν 20</b> 2 |
| 9η ΕΚΘΕΣΗ ΚΟΙΝΩΝ ΔΕΙΚΤΩΝ | από <b>1 Ιουλ 2</b> ( |

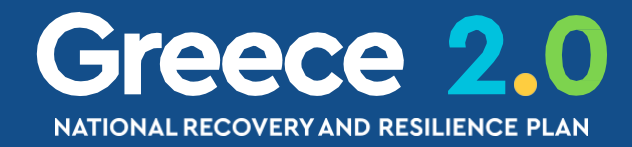

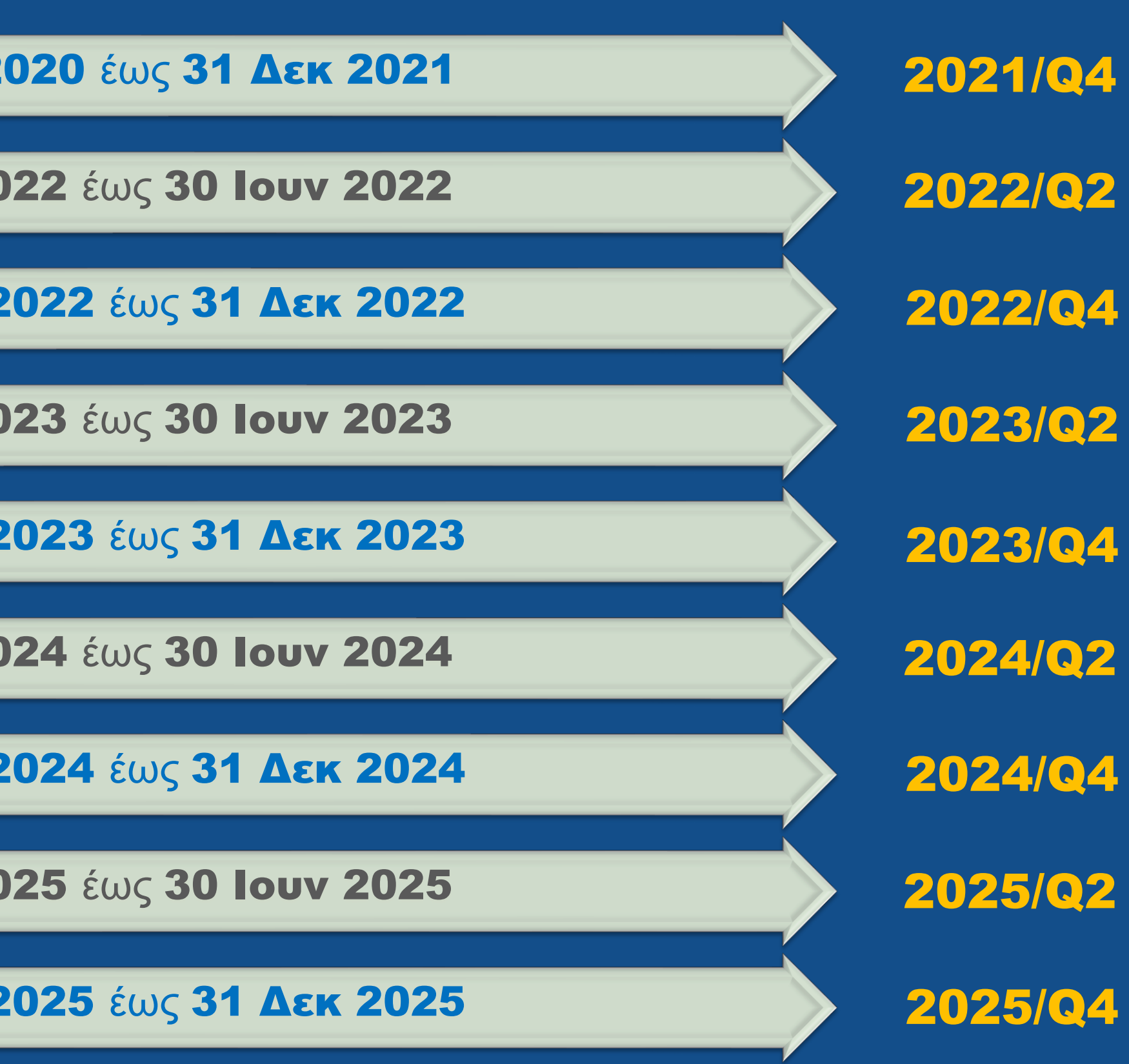

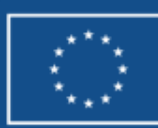

Funded by the European Union NextGenerationEU

# ΔΕΟΣ – Διαδικασία

| 1º BI-ANNUAL | από <b>1 Φεβ 202</b> |
|--------------|----------------------|
| 2º BI-ANNUAL | από <b>1 Οκτ 202</b> |
| 3º BI-ANNUAL | από <b>1 Απρ 202</b> |
| 4º BI-ANNUAL | από <b>1 Οκτ 202</b> |
| 5° BI-ANNUAL | από <b>1 Απρ 202</b> |
| 6º BI-ANNUAL | από <b>1 Οκτ 202</b> |
| 7° BI-ANNUAL | από <b>1 Απρ 202</b> |
| 8º BI-ANNUAL | από <b>1 Οκτ 202</b> |
| 9° BI-ANNUAL | από <b>1 Απρ 202</b> |

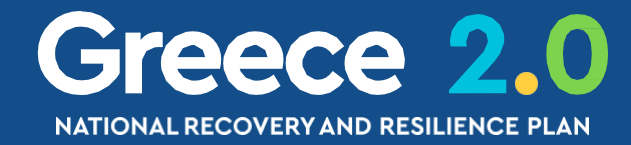

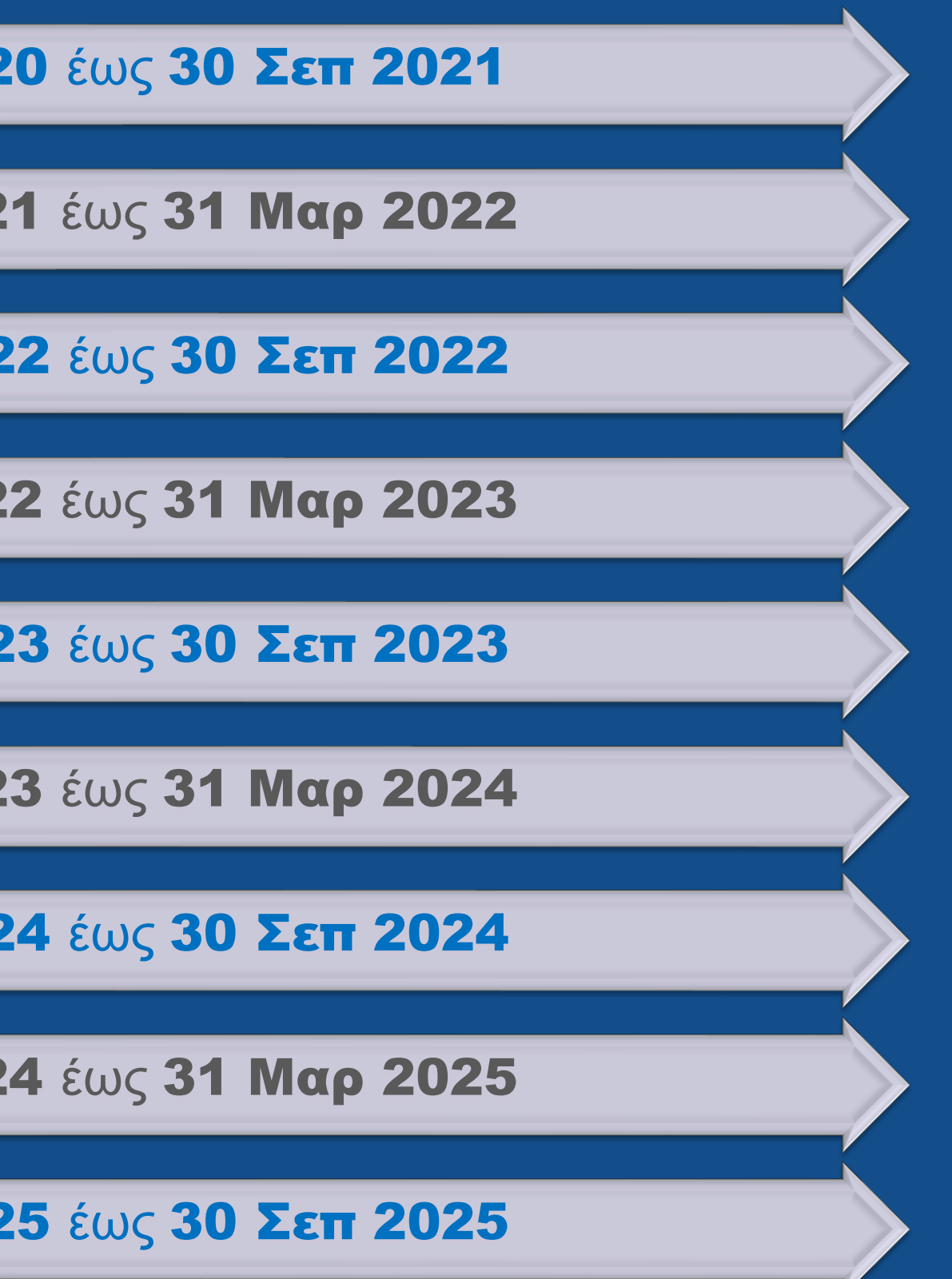

2021/Q3 2022/Q1 2022/Q3 2023/Q1 2023/Q3 2024/Q1 2024/Q3 2025/Q1

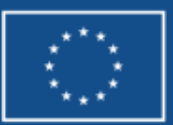

Funded by the European Union NextGenerationEU

2025/Q3

# ΔΕΟΣ – Διαδικασία Ιώς? (1/7)

|        | ERG©RAMA                                                         |                                                   |                                                                                                    |                        |
|--------|------------------------------------------------------------------|---------------------------------------------------|----------------------------------------------------------------------------------------------------|------------------------|
|        | С АРХІКН                                                         | ВВЛЮНКН                                           | Δελτίο Επίτευξης                                                                                          |                        |
|        | EDERATOR 2.0<br>LINERA STREAM ANAKAMPRIE<br>RAI ANDER TRACTORIZA | Préς       Helpdesk                               | Έτος * Επιλέξτε · Τρίμηνο * Επιλέξτε ·<br>Κωδικός Έργου (MIS): *<br>Είδος Δελτίου * Επιλέξτε ·<br>Αποδοχή | Κλείσιμο               |
|        |                                                                  |                                                   |                                                                                                    |                        |
| ληροφα | οριακό Σύστημα Ταμείου Ανάκαμψης                                 | Εκκρεμότητες                                      | 🗄 Ελληνικά 🔻 🛔 TEST_DIK_RRF 👻 🕜 Οδηγίες                                                                   |                        |
|        |                                                                  |                                                   | Επιλογή & έγκριση Παρακολούθηση Βοηθητικές Εργασίες                                                       |                        |
| >      | Δελτίο Επίτευξης                                                 |                                                   | +Δημιουργία                                                                                               |                        |
| 3.1    | Κωδικός Έργου (MIS) Q Ιd Δελτίου                                 | Δράση (ΑΑ) <b>Q</b> Είδος Δελτίου                 | <ul> <li>Επιλέξτε Κατάσταση Δε</li> <li>Σε Ισχύ</li> </ul>                                                |                        |
| 3.2    |                                                                  | Επιπλέον Κριτήρια 👻                               |                                                                                                    |                        |
| 3.3    |                                                                  | <ul> <li>Αναζήτηση</li> <li>Καθαρισμός</li> </ul> |                                                                                                    |                        |
| 3.4    |                                                                  | Δεν υπάρχουν αποτελέσματα                         |                                                                                                    |                        |
| 3.6    |                                                                  |                                                   |                                                                                                    |                        |
| 3.7    |                                                                  |                                                   |                                                                                                    |                        |
|        |                                                                  |                                                   | Funde<br>the Eu                                                                                           | ed by<br>Iropean Union |

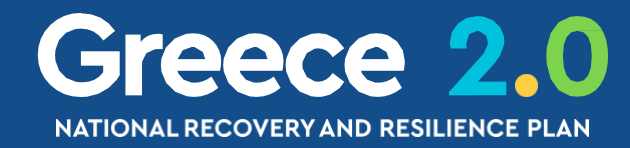

# ΔΕΟΣ – Διαδικασία Πώς? (2/7)

#### Δελτίο Επίτευξης

| Έτος *                                    | Επιλέξτε                                                                 | ~ | Τρίμηνο * | E                |
|-------------------------------------------|--------------------------------------------------------------------------|---|-----------|------------------|
| Κωδικός Έργου (MIS): *<br>Είδος Δελτίου * | Επιλέξτε<br>2020<br>2021<br>2022<br>2023<br>2024<br>2025<br>2026<br>2027 |   |           | 1<br>2<br>3<br>4 |
|                                           |                                                                          |   |           |                  |

Το Έτος & Τρίμηνο του δελτίου καθορίζεται από τον ΦΥ

με βάση την Χρήση του Δελτίου και το Α/Α Αιτήματος ή Έκθεσης

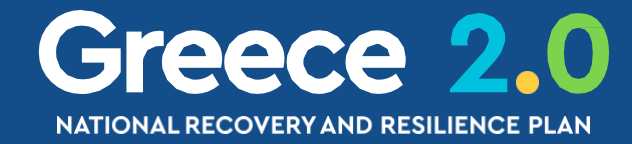

| Ξπιλέξτε 🗸 |         |          |
|------------|---------|----------|
| πιλέξτε    |         |          |
|            |         |          |
|            |         |          |
|            |         |          |
|            |         |          |
| ~          |         |          |
|            | Αποδοχή | Κλείσιμο |

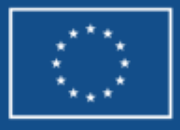

## ΔΕΟΣ – Διαδικασία Πώς? (3/7)

Δελτίο Επίτευξης

| Έτος *                  | 2023 Υ <sup>Τρίμηνο *</sup> 2 Υ                                              |                                       |
|-------------------------|------------------------------------------------------------------------------|---------------------------------------|
| Κωδικός Έργου (MIS): *  | 5150266 Q                                                                    |                                       |
| Είδος Δελτίου *         | Επιλέξτε 🗸                                                                   |                                       |
|                         | Επιλέξτε MIS                                                                 |                                       |
| Δείξε 10 🗸 εγγραφέ      | ς                                                                            | Αναζήτηση: Αναζήτηση                  |
| Κωδικός Έργου 🍦         | Τίτλος Έργου                                                                 | 💠 Ημ/νία Ένταξης 💠 Σε Ισχύ 💠          |
| 5150266                 | ΜΕΤΑΡΡΥΘΜΙΣΗ ΤΟΥ ΣΥΣΤΗΜΑΤΟΣ CLAWBACK & ΣΥΜΨΗΦΙΣΜΟΣ ΤΟΥ ΜΕ ΕΡΕΥΝΗΤΙΚΕΣ & ΕΠΕΝ | ΔΥΤΙΚΕΣ ΔΑΠΑΝΕΣ 08-12-2021 Σε ισχύ    |
| Εμφανίζονται 1 έως 1 απ | ό 1 εγγραφές                                                                 | Πρώτη Προηγούμενη 1 Επάρενη Τελευταία |
|                         |                                                                              | Αποδοχή Κλείσιμο                      |
|                         |                                                                              |                                       |

Συμπληρώνοντας τον κωδικό έργου (MIS) ο φακός αναζήτησης

θα επιστρέψει το σε Ισχύ ΤΔΕ του έργου

από το οποίο θα αντλήσει τα δεδομένα του δελτίου

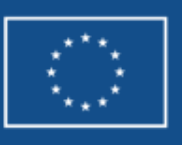

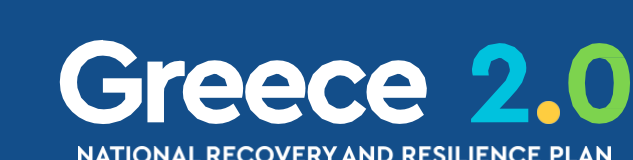

## ΔΕΟΣ – Διαδικασία Πώς? (4/7)

#### Δελτίο Επίτευξης

| Έτος *                 | 2023 <b>Υ</b> Τρίμηνο * 2                                                         |       |
|------------------------|-----------------------------------------------------------------------------------|-------|
| Κωδικός Έργου (MIS): * | 5150266                                                                           | ٩     |
| Είδος Δελτίου *        | Επιλέξτε<br>Επιλέξτε                                                              |       |
|                        | ΔΗΛΩΣΗ ΕΠΙΤΕΥΞΗΣ ΟΡΟΣΗΜΩΝ ΚΑΙ ΣΤΟΧΩΝ (ΑΙΤΗΜΑ ΠΛ<br>ΑΝΑΦΟΡΑ ΠΡΟΟΔΟΥ ΚΟΙΝΩΝ ΔΕΙΚΤΩΝ | HPΩMH |

Στη συνέχεια ο ΦΥ επιλέγει Είδος Δελτίου όπου οι διαθέσιμες επιλογές εξαρτώνται από το συνδυασμό Έτος & Τρίμηνο που έχει συμπληρώσει παραπάνω

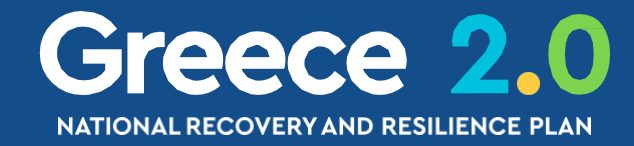

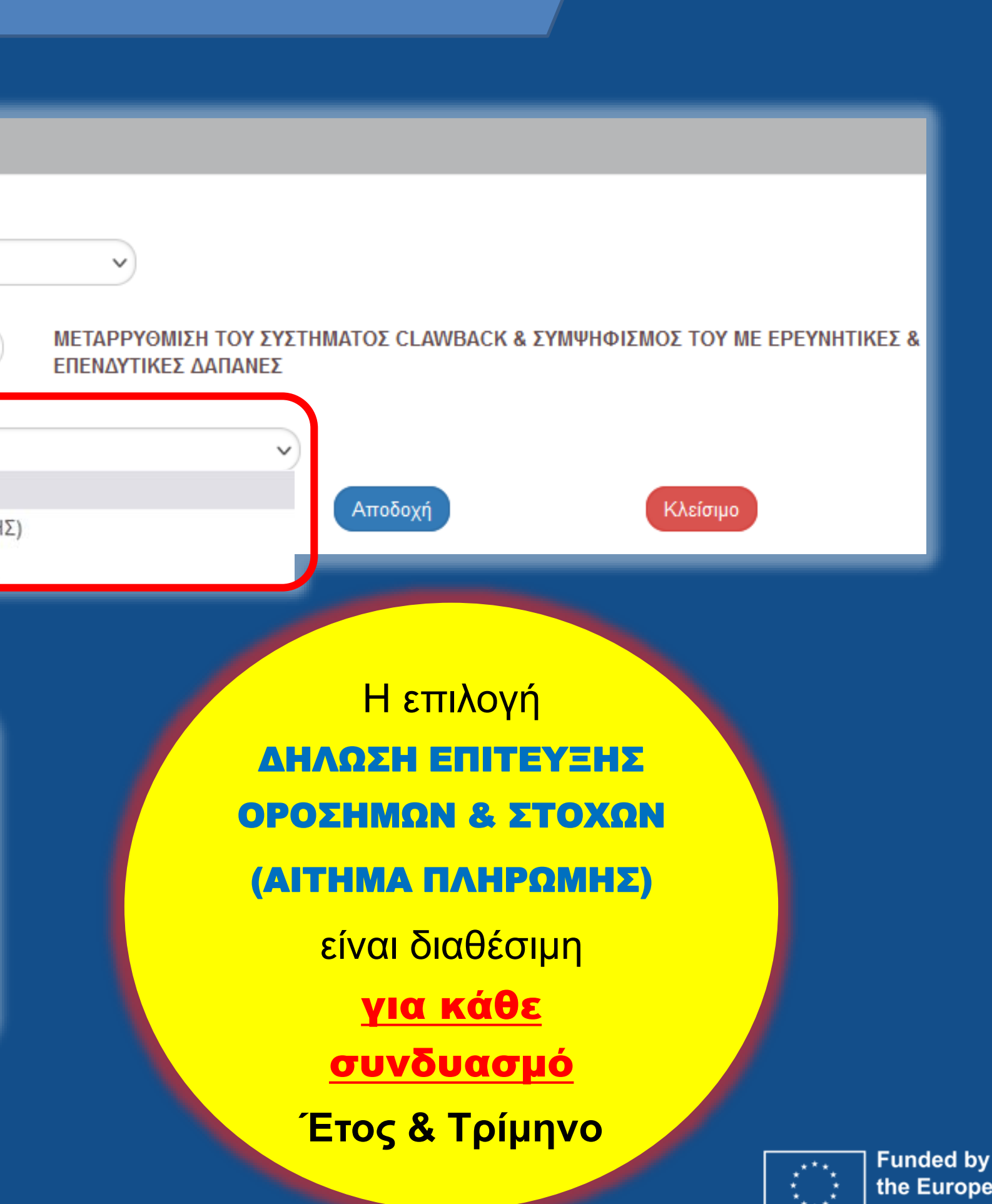

## ΔΕΟΣ – Διαδικασία Γώς? (5/7)

Δελτίο Επίτευξης

| Έτος *                 | 2023 Υ Τρίμηνο *                    | 2                   |
|------------------------|-------------------------------------|---------------------|
| Κωδικός Έργου (MIS): * | 5150266                             | Q                   |
| Είδος Δελτίου *        | ΔΗΛΩΣΗ ΕΠΙΤΕΥΞΗΣ ΟΡΟΣΗΜΩΝ ΚΑΙ ΣΤΟΧΩ | Ν (ΑΙΤΗΜΑ ΠΛΗΡΩΜΗΣ) |
| Ορόσημα Έργου *        |                                     |                     |
| Show 10 v entries      |                                     |                     |
| Κωδικός                | *                                   |                     |
| RRF_153                |                                     | Έναρ                |
| RRF_154                |                                     | Μείωση το           |
| RRF_155                |                                     | Μείωση το           |
| RRF_156                |                                     | Αποδεικτικό         |

Ειδικά στην περίπτωση

ΔΗΛΩΣΗ ΕΠΙΤΕΥΞΗΣ ΟΡΟΣΗΜΩΝ & ΣΤΟΧΩΝ (ΑΙΤΗΜΑ ΠΛΗΡΩΜΗΣ)

ο ΦΥ καλείται να συμπληρώσει συγκεκριμένο Ορόσημο ή Στόχο

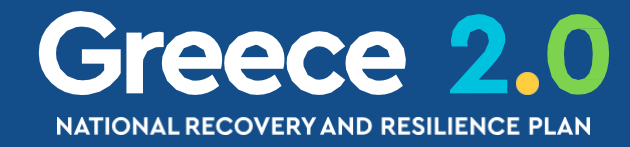

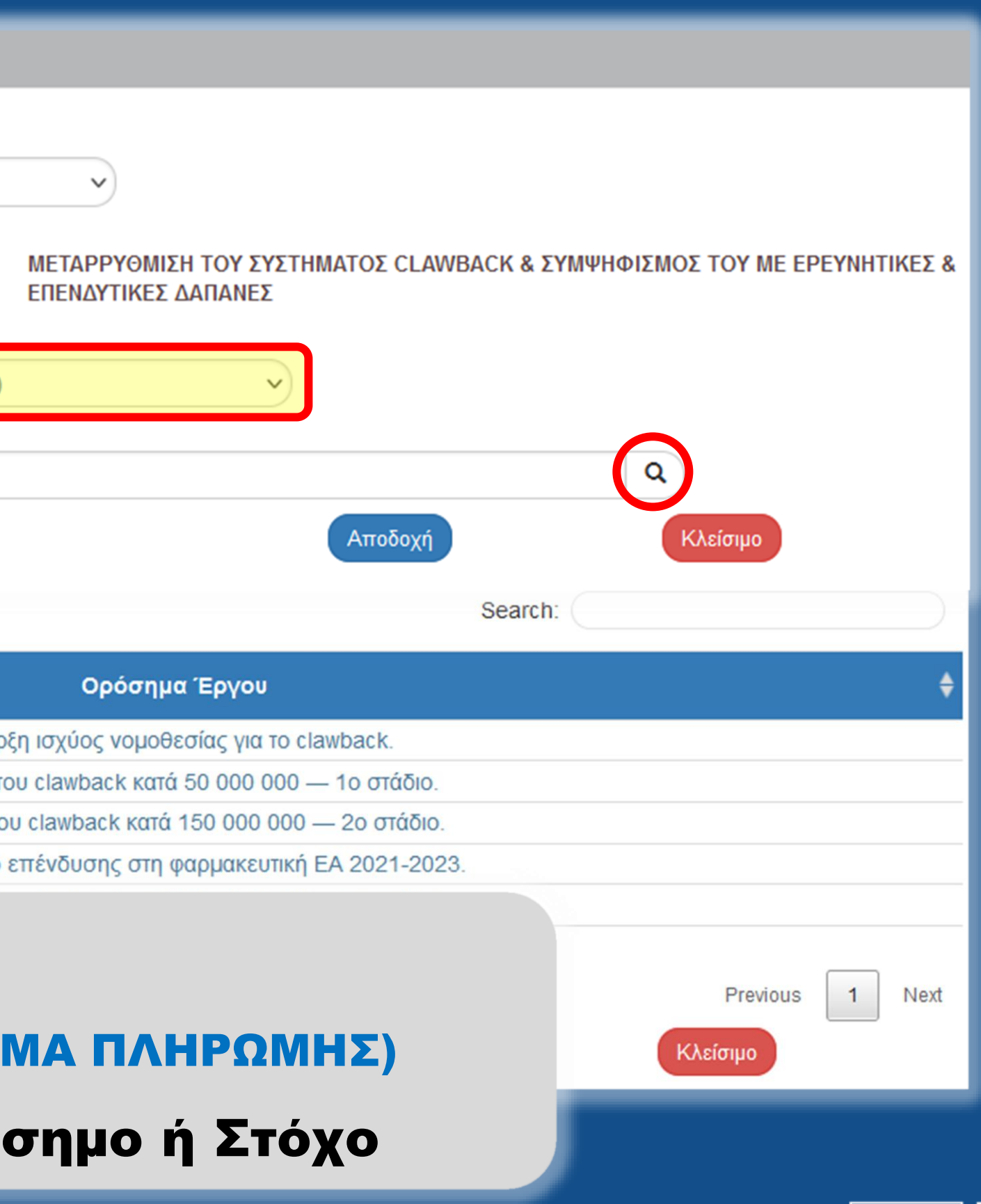

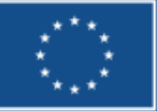

## ΔΕΟΣ – Διαδικασία Γώς? (6/7)

| Δελ | <b>Δ</b> | Eπ | ίτευ | ٤n  | C |
|-----|----------|----|------|-----|---|
|     |          |    |      | 2.1 | 2 |

| Έτος *                 | 2023 Υ Τρίμηνο* 2                                       |          |
|------------------------|---------------------------------------------------------|----------|
| Κωδικός Έργου (MIS): * | 5150266                                                 | ٩        |
| Είδος Δελτίου *        | ΔΗΛΩΣΗ ΕΠΙΤΕΥΞΗΣ ΟΡΟΣΗΜΩΝ ΚΑΙ ΣΤΟΧΩΝ (ΑΙΤΗΜΑ Γ          | ΊΛΗΡΩΜΗΣ |
| Ορόσημα Έργου *        | RRF_154 - Μείωση του clawback κατά 50 000 000 — 1ο στάδ | διο.     |

Show 10 v entries

|               | Κωδικός |
|---------------|---------|
| Έναρδ         | RRF_153 |
| Μείωση το     | RRF_154 |
| Μείωση το     | RRF_155 |
| Αποδεικτικό ε | RRF_156 |
| Μείωση του    | RRF_157 |
| Μείωση τοι    | RRF_158 |

## Προσοχή!

Ο φακός αναζήτησης θα εμφανίσει όλα τα Ορόσημα & Στόχους από το σε Ισχύ ΤΔΕ

Ο ΦΥ οφείλει να συμπληρώσει εκείνο που αφορά στο συγκεκριμένο ΑΙΤΗΜΑ ΠΛΗΡΩΜΗΣ

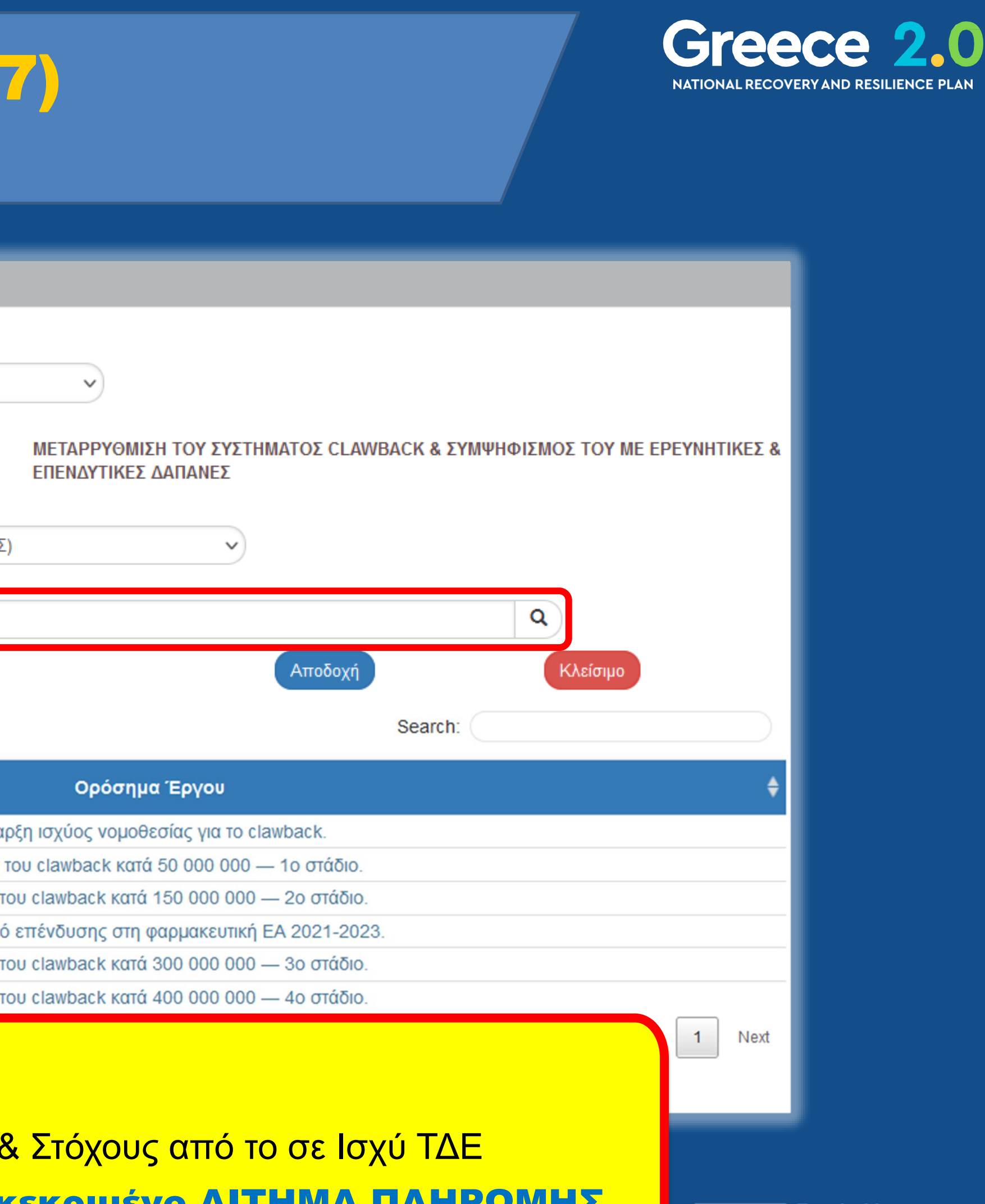

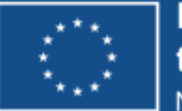

Funded by the European Union NextGenerationEU

## ΔΕΟΣ – Διαδικασία Γώς? (7/7)

Δελτίο Επίτευξης - Δημιουργία

ΚΠροηγούμενη Σελίδα ΗΔημιουργία ΕΕπικύρωση ΕΕκτύπωση 🚽 Εργο: 5150266 Έτος: 2023 AA: 1 Κατάσταση:

• Α. Γενικά Στοιχεία

📀 Β. Δήλωση Επίτευξης, Γ. Επαλήθευση από το Υπουργείο Ευθύνης

📀 Δ. Παρατηρήσεις/ Διορθωτικές Ενέργειες/ Συστάσεις Προς το Δικαιούχο

📀 🖉 Συνημμένα ()

📀 🔊 Ιστορικό μεταβολών

Σχόλια Καταχώρισης Φορέα Υλοποίησης

Σχόλια Καταχώρισης ΕΥΣΤΑ

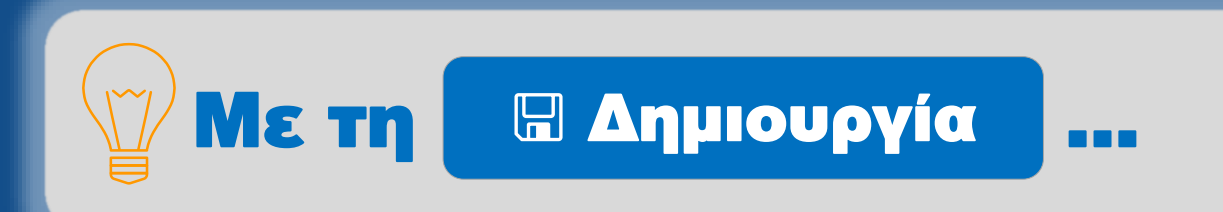

✓ Το Τμήμα Α συμπληρώνεται με δεδομένα του Έργου

√ Το **Τμήμα Β** συμπληρώνεται με το ή τα αντικείμενα για τα οποία δηλώνουμε επίτευξη

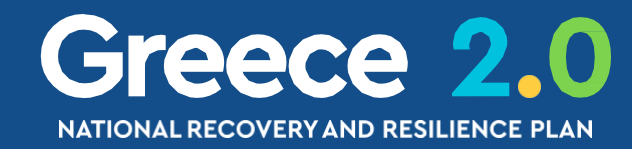

| Ανοιγμα όλων | Κλεία | σιμο ό | ۱ων |
|--------------|-------|--------|-----|
| Α.           | в.,г. | Δ.     | 0   |
|              |       |        | ID: |
|              |       |        |     |
|              |       |        |     |
|              |       |        |     |
|              |       |        |     |
|              |       |        |     |
|              |       |        |     |
|              |       |        | 11. |
|              |       |        |     |
|              |       |        |     |
|              |       |        | _   |

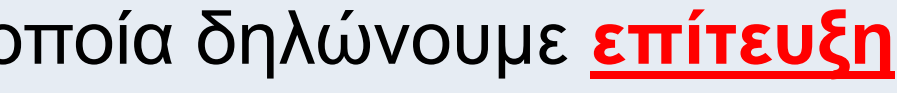

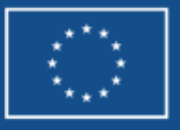

## ΔΕΟΣ – Τμήμα Α. Γενικά Στοιχεία

| AcXio Etriteução, - Etre çêpyacia         Avague duave           Activação         Activação           Participação         Activação           Error:         Activação           Error:         Activação           Porte         Activação           Porte         Activação           Porte         Activação           Porte         Activação           Activação         Activação           Porte         Activação           Activação         Activação           Activação         Activação </th <th><text></text></th> | <text></text> |
|----------------------------------------------------------------------------------------------------|---------------|
| ένται το <b>Έτος</b> και το <b>Τρίμηνο</b> όπως καθορίστηκαν κατά τη <b>Δημιουργία</b><br>ίο λαμβάνει IDκαι εμφανίζει το ΤΔΕ από το οποίο άντλησε δεδομένα                                                                                                    | Funded by     |

√ Εμφανίζο

√ Το δελτ

√ Н Пε -

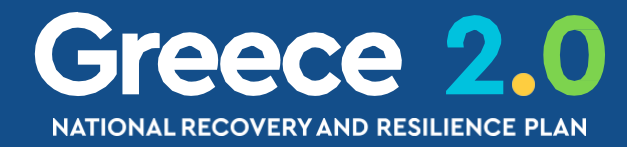

3. A

NextGenerationEU

| - |
|---|
|   |
|   |
## ΔΕΟΣ – Τμήμα Β. Δήλωση Επίτευξης ΟΡΟΣΗΜΟ – ΣΤΟΧΟΣ – ΒΗΜΑ ΠΑΡΑΚΟΛΟΥΘΗΣΗΣ

| Δελτίο Επίτευξης - Επεξεργασία Κλείσιμο όλων                        |                                                                                                    |                              |                               |  |  |  |
|---------------------------------------------------------------------|----------------------------------------------------------------------------------------------------|------------------------------|-------------------------------|--|--|--|
| Α. Β.Γ. Δ. 🖉                                                        |                                                                                                    |                              |                               |  |  |  |
| Έργο: 5150266 Έτος: 2023 ΑΑ: 1 Κατάσταση: Υπό Επεξεργασία           |                                                                                                    |                              |                               |  |  |  |
| 😑 Β. Δήλωση Επίτευξης, Γ. Επαλήθευση από το Υπουργείο Ευθύνης       |                                                                                                    |                              |                               |  |  |  |
| Β. ΔΗΛΩΣΗ ΕΠΙΤΕΥΞΗΣ                                                 | Στοιχεία Επίτευξης Έργου                                                                                                |                              |                               |  |  |  |
| <ul> <li>Β.1. Επίτευξη Έργου:</li> <li>Δελτία Ταυτότητας</li> </ul> | Κωδικός: RRF_154 - Ποσοτικός<br>Περιγραφή: Μείωση του clawback κατά 50 000 000 — 1ο στάδιο.<br>Μονάδα Μέτρησης: Αριθμός | Είδος: Στόχοι ΤΑ             |                               |  |  |  |
| Δείξε 10 ∨ εγγραφές<br>Κωδικός ΔΟνομασί                             | Τιμή Στόχος: 15000000<br>Τρίμηνο-Έτος 2ο τρίμηνο/2023<br>ολοκλήρωσης ΕΣΑΑ:<br>Επιτευχθείσα τιμή:                        | BI-ANNUAL REPORT             | ση: Αναζήτηση<br>Ενέργειες \$ |  |  |  |
| RRF_154 Μείωση του clawback κα<br>1ο στάδια                         | Επίτευξη Στόχου:                                                                                                    | Not Completed       On track |                               |  |  |  |
| Εμφανίζονται 1 έως 1 από 1 εγγραφές                                 | Σχετικός Έλεγχος:                                                                                                    | Delayed<br>Completed         | 1 Επόμενη Τελευταία           |  |  |  |
|                                                                     | Τεκμηρίωση επίτευξης ή απόκλισης επίτευξης (Justification):                                                             |                              |                               |  |  |  |
|                                                                     |                                                                                                    | Αποδοχή Κλείσιμο             |                               |  |  |  |

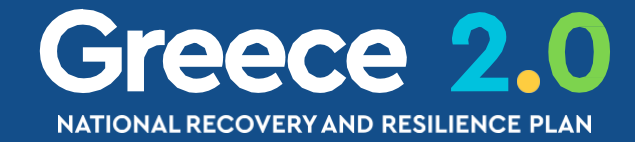

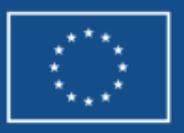

# ΔΕΟΣ – Τμήμα Β. Δήλωση Επίτευξης

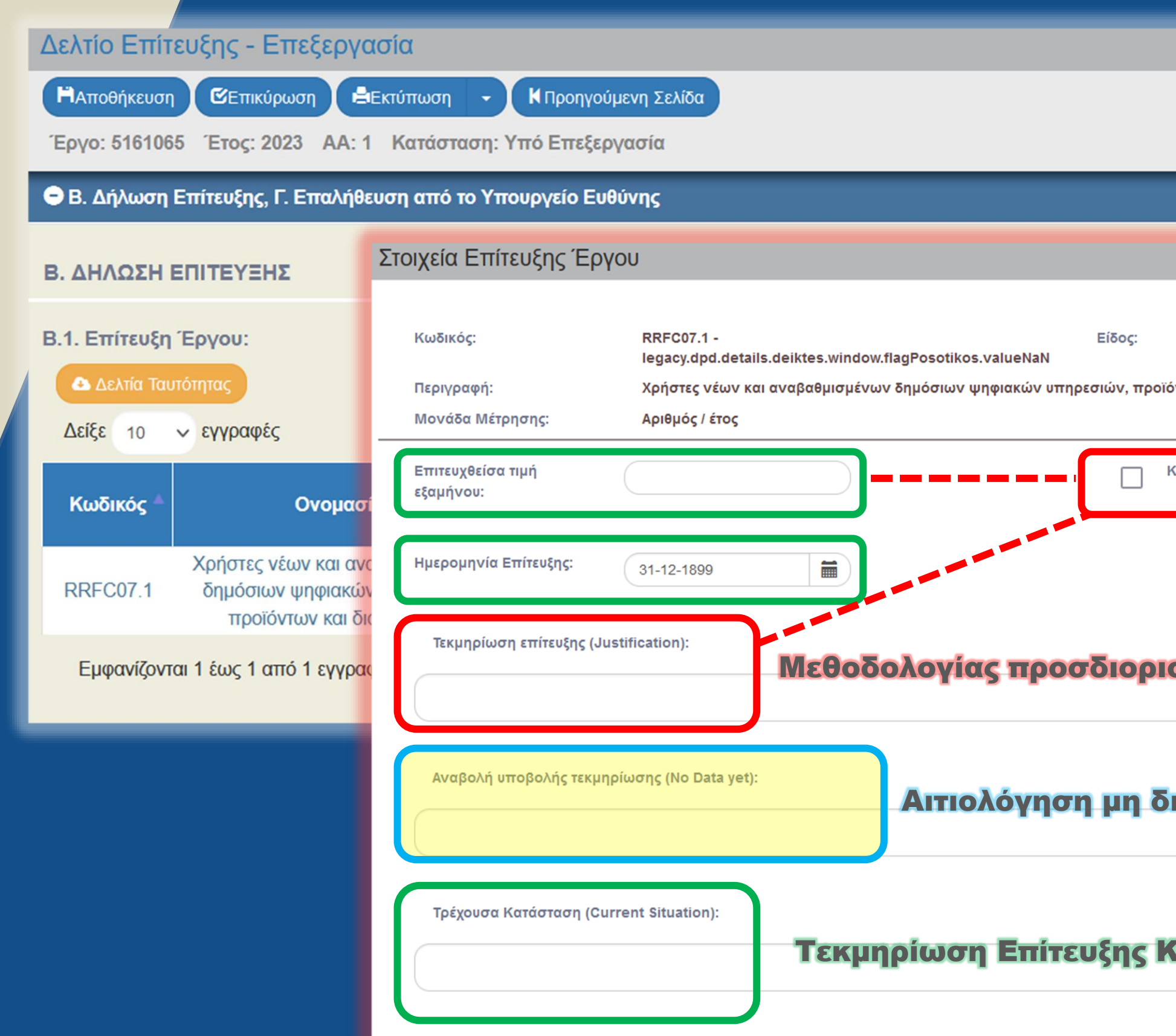

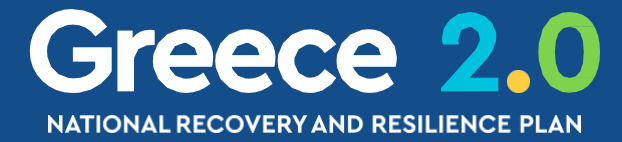

|                            | Μη διαθέσιμα νοιγματόλα | ov <b>≁</b> | Κλείσιμο όλων |
|----------------------------|-------------------------|-------------|---------------|
|                            | απολογιστικά            | A.          | В.,Г. Д. 🖉    |
|                            | στοιχεία                |             | ID: 170444    |
|                            | επίτευξης του           |             |               |
| X RC                       | κΔ                      |             |               |
| Κοινό<br>ντων και διαδικασ |                         | ήτηση       |               |
| ατ' εκτίμηση               |                         |             |               |
|                            |                         | E           | νέργειες 🜲    |
|                            |                         | (           |               |
| σμού της Εκτίμηση          | S                       | τόμενη      | Τελευταία     |
| αθεσιμότητας Δεδ           | ομένων                  |             |               |
| οινού Δείκτη               |                         |             |               |
| Αποδοχή                    | Κλείσιμο                |             |               |
|                            |                         |             | **            |

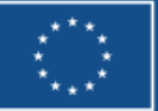

# ΔΕΟΣ – Τμήμα Γ. Επαλήθευση α

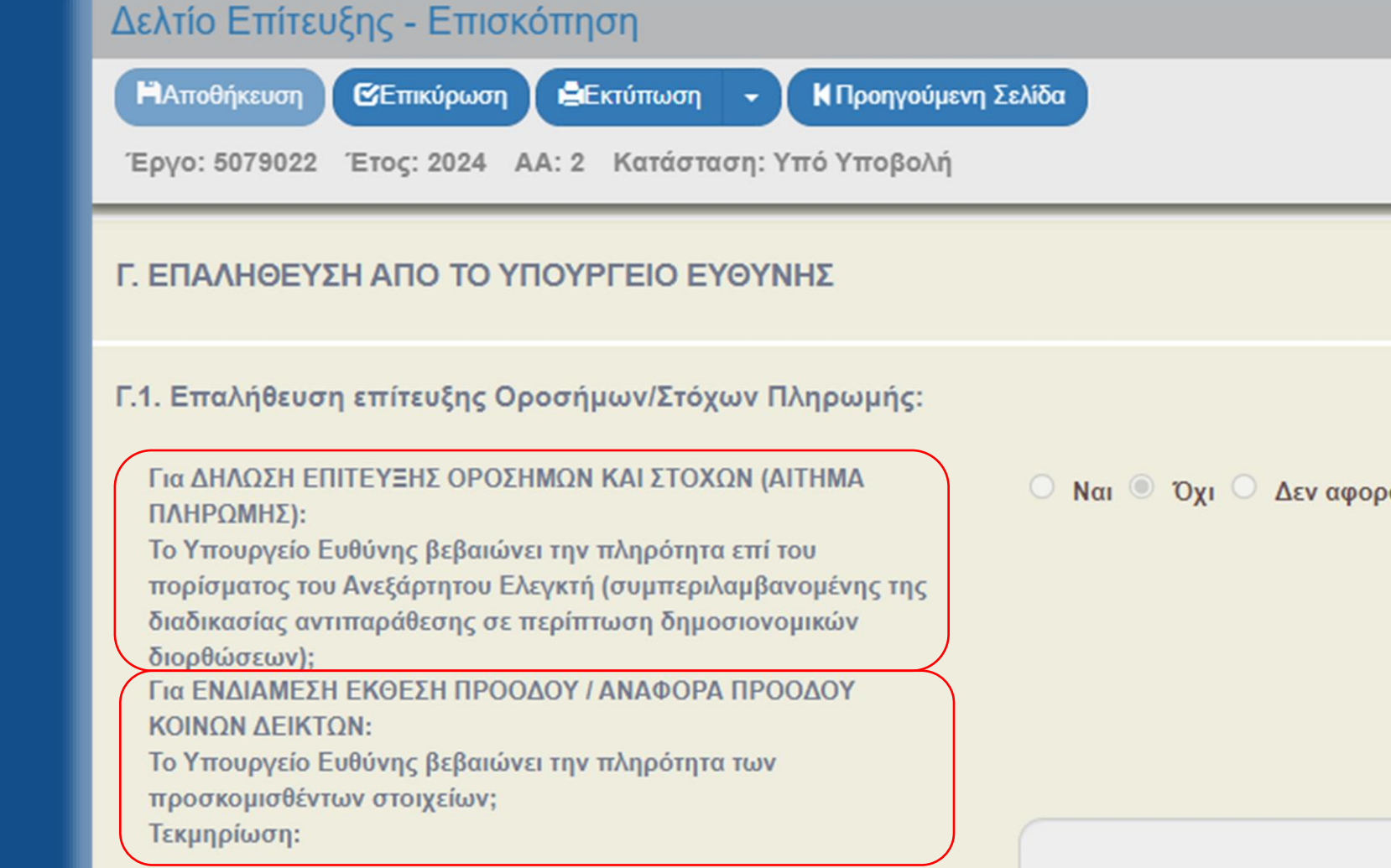

### Η ερώτηση επαλήθευσης από το ΥΠΟΥΡΓΕΙΟ ΕΥΘΥΝΗΣ είναι διπλή:

(β) Για δελτίο 3.6 για **ΒΙ-ΑΝΝUAL** ή για **ΑΝΑΦΟΡΑ ΚΟΙΝΩΝ ΔΕΙΚΤΩΝ** 

| από το ΥΕ | Greece 2.0<br>NATIONAL RECOVERY AND RESILIENCE PLAN |
|-----------|-----------------------------------------------------|
|           | Άνοιγμα όλων Κλείσιμο όλων                          |
|           | Α. Β.,Γ. Δ. 🖉                                       |
|           | ID: 50571                                           |
|           |                                                     |
|           |                                                     |
|           |                                                     |
| σά        |                                                     |
|           |                                                     |
|           |                                                     |
|           |                                                     |
|           |                                                     |
|           |                                                     |

### (α) Για δελτίο 3.6 για ΑΙΤΗΜΑ ΠΛΗΡΩΜΗΣ

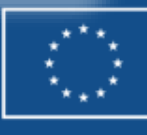

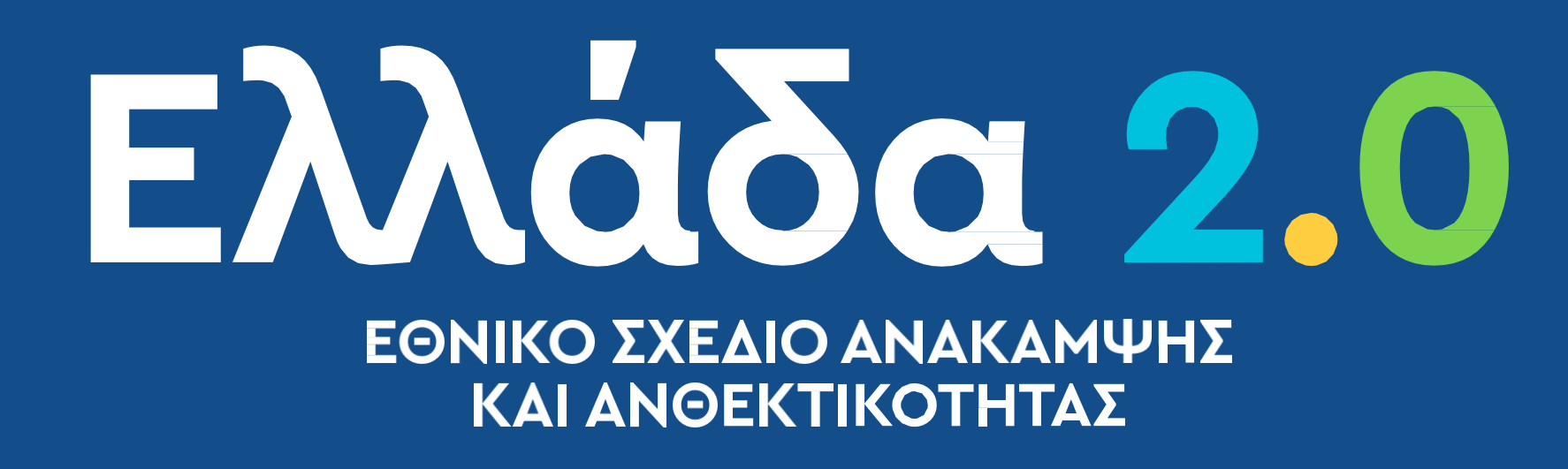

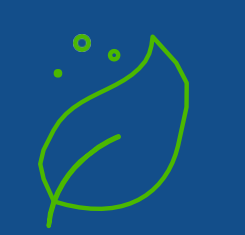

GREEN **TRANSITION** 

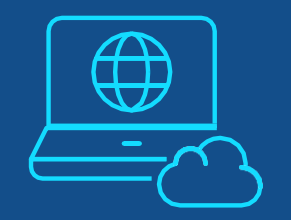

DIGITAL **TRANSFORMATION** 

# **ΟΠΣ TA: https://logon.ops.gr/**

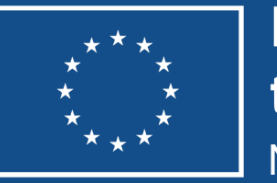

Funded by the European Union NextGenerationEU

### **EMPLOYMENT, SKILLS AND SOCIAL COHESION**

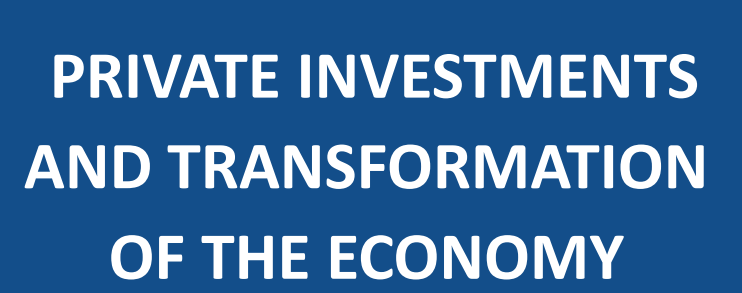

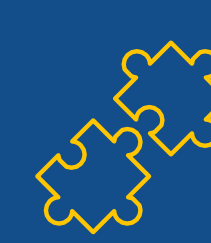